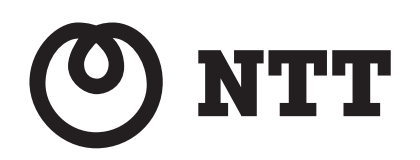

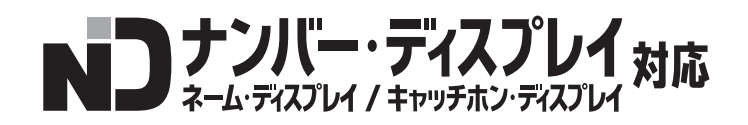

# IPMATE 1600RD

取扱説明書 [第2部]

- 第5章 ブロードバンドルータモードの使い方
- 第6章 いろいろな機能
- 第7章 TAモードの使い方
- 第8章 ワイヤレスLANの使い方
- 第9章 資料

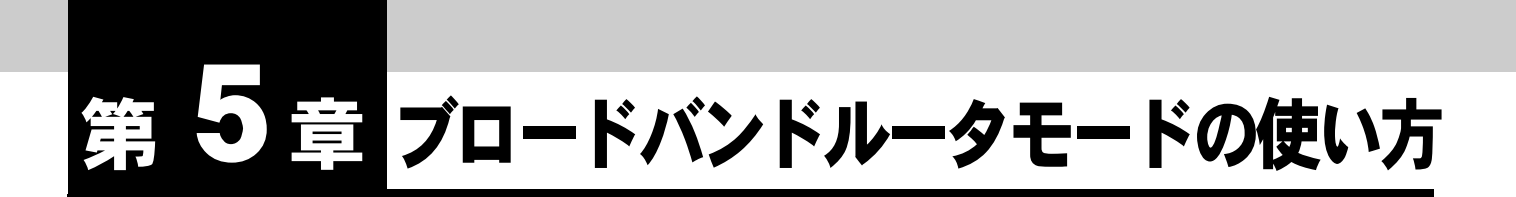

WAN ポートに ADSL モデムを接続しフレッツ ADSL を経由して、インターネットへの高速接続を実現するブロードバンドルータとして利用することができます。IP フィルタ機能や MAC フィルタ機能を利用することで高いセキュリティを確保します。

使用できるプロトコルは IP のみで、その他の通信プロトコルには対応しており ません。本商品の LAN に接続した複数のステーション(LAN、ワイヤレス LAN、USB-LAN)から同時にインターネットに接続することができます。

#### ☆Point'

- 「ブロードバンドルータモード」では、本商品の LAN に接続したパソコンから INS ネット 64 にダイヤルアップ接続することはできません。
- 各設定項目の初期値、入力文字数につきましては「9.4 LAN ポート関連設定項目」(p.9-25) をご参照ください。

## 5.1 機器の接続

本商品の WAN ポートと ADSL モデムの LAN ポートを LAN ケーブルで接続します。お使いのモデムの種類によって、ケーブルの種類が異なる場合があります。詳しくはお使いのモデムの取扱説明書でご確認ください。1本のケーブルの長さは、100m を超えないようにしてください。

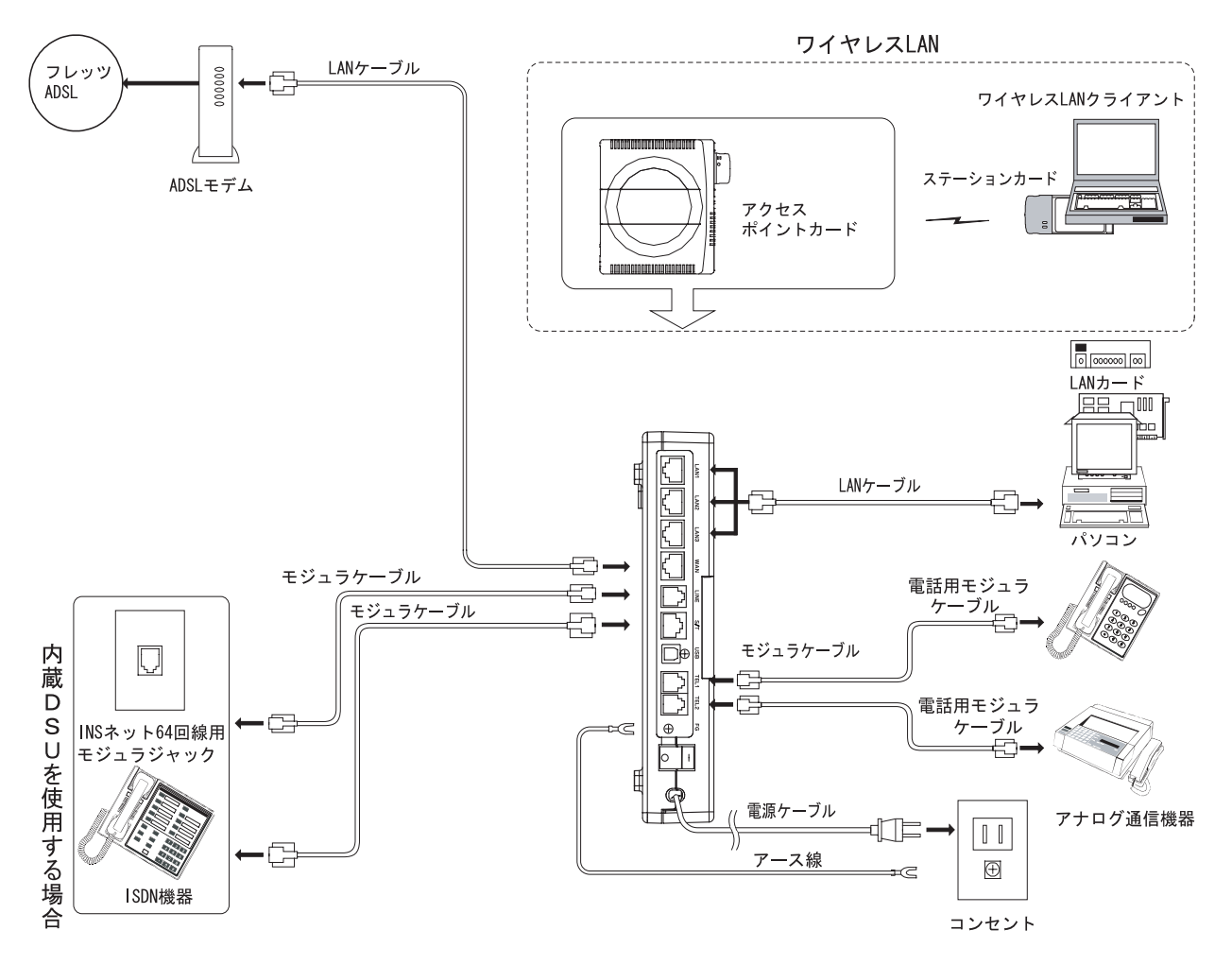

#### ☆Point/

• INS ネット 64 に同時に接続することによりアナログポートと S/T 端子の使用が可能です。

#### ──参照\_

- 接続するパソコンの設定は、「第2章パソコンのネットワーク設定」(p.2-1) をご参照ください。
- ワイヤレス LAN をお使いになるには、専用オプションカード(IPMATE1600RD-STC II) をお買い求めください。

### **5.2 接続形態の選択**

#### **1** ブラウザを起動します。

詳しくは、「第 2 章 パソコンのネットワーク設定」「2.2 IPMATE1600RD の設定」をご覧く ださい。

IOP 画面の「動作モード設定」で「ブロードバンドルータモード」を選択し、「更新」をクリックします。

| 🕐 NTT                      |                                                                                                    |
|----------------------------|----------------------------------------------------------------------------------------------------|
| IPmare 1600R               | $D  \boxed{\begin{array}{c} 10^{p} & \frac{9/17 \mu P \gamma j}{\mu - 9 \Xi - F \overleftarrow{3} \overleftarrow{2}} \end{array}} \xrightarrow{j 2 \mu - F \gamma j \gamma k} \boxed{\begin{array}{c} 1 - E + \gamma j \gamma k} & \boxed{1 - E + \gamma j \gamma k} & \boxed{\begin{array}{c} 1 - E + \gamma j \gamma k} & \boxed{\begin{array}{c} 1 - E + \gamma j \gamma k} & \boxed{\end{array}{\end{array}} \end{array}{\end{array}} \end{array}} \end{array}} \end{array}} \end{array}} \end{array}} \end{array}} \end{array}$ } } } } \end{array} |
|                            |                                                                                                    |
| 動作モード<br>ダイヤルアップルータ        | 動作モード                                                                                                    |
| TOP                        | 設定項目 設定                                                                                                    |
| <u>ダイヤルアップ</u><br>ルータモード設定 | 動作モード設定 ダイヤルアップルータモード V<br>TAモード                                                                                                    |
| <u>ブロードパンド</u><br>ルータモード設定 | <u>ダイヤルアップルータモード</u><br>ブロードパンドルータモード                                                                                                    |

**日** 「更新しました」と表示されます。

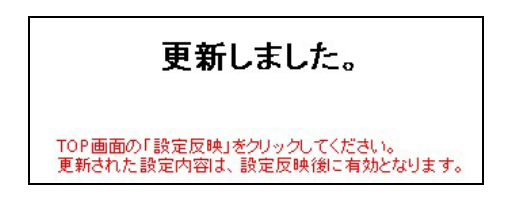

「ブロードバンドルータモード設定」をクリックし、「接続形態選択」を クリックします。 日 接続形態選択画面から、ブロードバンドルータモードでの接続先を選択し、「更新」をクリックします。「更新しました」と表示されます。

| ON<br>IPmat                                                                                                    | τ <b>ΤΤ</b><br>ε1600                                       | R | D IOP <u>ダイヤルアップ</u><br>ルータモード設定<br>ルータモード設定<br>レータモード設定<br>レータモード設定<br>1000<br>1000<br>1000<br>1000<br>1000<br>1000<br>1000<br>10 |
|----------------------------------------------------------------------------------------------------|------------------------------------------------------------|---|----------------------------------------------------------------------------------------------------|
| <ul> <li>動作モード</li> <li>ブロー</li> <li>経路名 ポ</li> <li>WAN</li> <li>WAN</li> <li>UAN</li> <li>UAN</li> <li>UAN</li> <li>UAN</li> <li>UE</li> <li>ブロードパンド</li> <li>モード設定</li> <li>接続形態選邦</li> </ul> | -ドバンドルータ<br>-ト名<br>AN<br>-LAN<br>5B-LAN<br>5 <b>D</b> -LAN |   | <ul> <li>         ・フレッツADSL(PPPob)         ・その他のネットワーク         ・アクセスポイント         ・         ・         ・</li></ul>                   |

#### ☆Point'

- PPPoE 接続の場合はフレッツ ADSL を選択してください。
- フレッツ ADSL の接続情報を設定するには、再度「接続形態選択」画面を表示してから 「設定画面へ」をクリックします。

└│参照\_\_\_\_

- その他のネットワークに接続する場合は、「5.4 その他のネットワーク接続時の設定」(p.5-10) をご参照ください。
- アクセスポイントとして使用する場合は「5.5 アクセスポイントとして使用する場合の設定」(p.5-14) をご参照ください。

# 5.3 フレッツ・ADSL 接続時の設定

フレッツ・ADSL モデムに本商品の WAN ポートを接続して、インターネット通信をするための設定 について説明します。

■ 接続形態選択画面から「フレッツ ADSL (PPPoE)」が選択されていることを確認し、「設定画面へ」をクリックします。

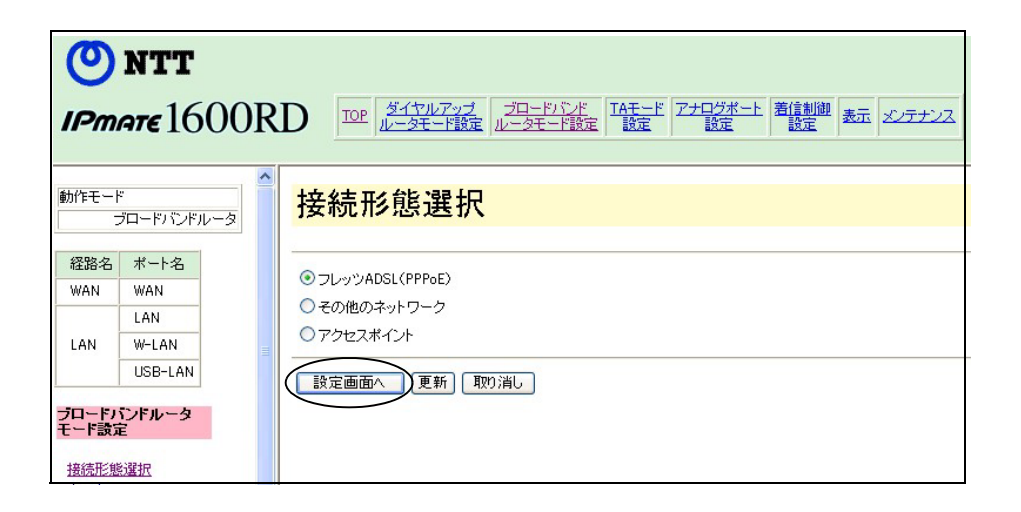

PPPoE 接続」 – 常時接続を選択し、「ユーザー名」、「パスワード」にご 契約のプロバイダから指定された内容を設定し「更新」をクリックしま す。

| 設定項目            | 設定                                                 |                           |   |
|-----------------|----------------------------------------------------|---------------------------|---|
| PPoE接続          | <ul><li>● 無効</li><li>○ 自動</li></ul>                | ○ 常時接続<br>○ 手動            |   |
| WAN(則           | IPアドレス<br>ネットマスク<br>24 (255.255.25                 | 55.0) 💌                   |   |
| 2ーザー名           |                                                    |                           |   |
| ベスワード           |                                                    |                           |   |
| 自動切断            | <ul> <li>● 無効</li> <li>切助時間</li> <li>60</li> </ul> | ○ 有効<br>] 秒               |   |
| MTU             | 1454                                               | <br>パイト                   |   |
| 的以下の項目<br>NSサーバ | 目は必要に応じて!<br>ブライマリーIPア<br>セカンダリーIPア                | 設定を行ってください。<br>ドレス<br>ドレス | _ |
| オルトルート          | 経路名<br>WAN マ<br>デフォルトゲート                           | ウェイ                       |   |

### [フレッツ ADSL (PPPoE) 設定]

#### ● PPPoE 接続

Ethernet 上で PPP(Point to Point Protocol)による認証を実現し、プロバイダの切り替え等を可能にする PPPoE 動作を使用するかどうかを指定します。

- ・ 無効
   :
   PPPoE による接続を行ないません。
- 常時接続 : PPPoE による常時接続を行ないます。
- 自動 : 自動で PPPoE による接続・切断を行ないます。
- 手動 : 手動で PPPoE による接続・切断を行ないます。

#### ☆Point'

• PPPoE 接続「手動」を選択した場合は、設定メニュー「表示」-「接続・切断」で接続 / 切断操作を行ないます。

● WAN 側

IP アドレス

プロバイダ等から IP アドレスを指定された場合は、その IP アドレスを設定します。 指定する必要がない場合は、IP アドレスを空白のままとしてください。

xxx.xxx.xxx.xxx xxx xxx =  $0 \sim 255$ 

ネットマスク

IP アドレスを指定した場合は、指定に応じてネットマスクを選択します。

● ユーザー名

接続時の認証で使用するユーザー名を指定します。(半角文字 64 文字以内)

● パスワード

接続時の認証で使用するパスワードを指定します。(半角文字 32 文字以内)

● 自動切断

無通信時に自動切断を行なうかどうかを指定することができます。

- 無効: 自動切断を行ないません。
- 有効 : 自動切断を行ないます。

切断時間

データ無通信時の自動切断までの時間を指定することができます。

1~32400(秒)まで設定可能です。

#### MTU

ネットワーク通信において、1パケットで転送できる最大のデータ量を指定します。 通常は初期値のままお使いください。

41~1500 (バイト)の範囲で設定可能です。

DNS サーバ

必要に応じて、プライマリー DNS サーバ、セカンダリー DNS サーバのアドレスを設定します。

#### ● デフォルトルート 経路名

通信データの送出先経路を指定します。

- WAN: WAN ポートへ送出します。
- LAN : 本商品の LAN 側にゲートウエイがある場合に選択します。

☆Point'

- 通常は ADSL モデムが接続されている「WAN」を選択します。
- LAN 側にあるゲートウェイを利用してインターネットへ接続する場合は LAN を選択し 「デフォルトゲートウエイ」を設定します。

デフォルトゲートウェイ
 経路名で「LAN」を選択した場合は、ゲートウェイの IP アドレスの入力が必要です。
 以下の範囲の指定を行なうことが可能です。
 xxx.xxx.xxx xxx xxx xxx xxx xxx xxx

I 「更新しました。」と表示されます。

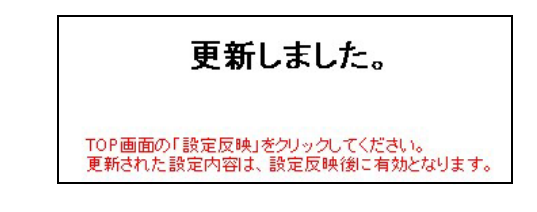

☑ TOP 画面の「設定反映」をクリックします。

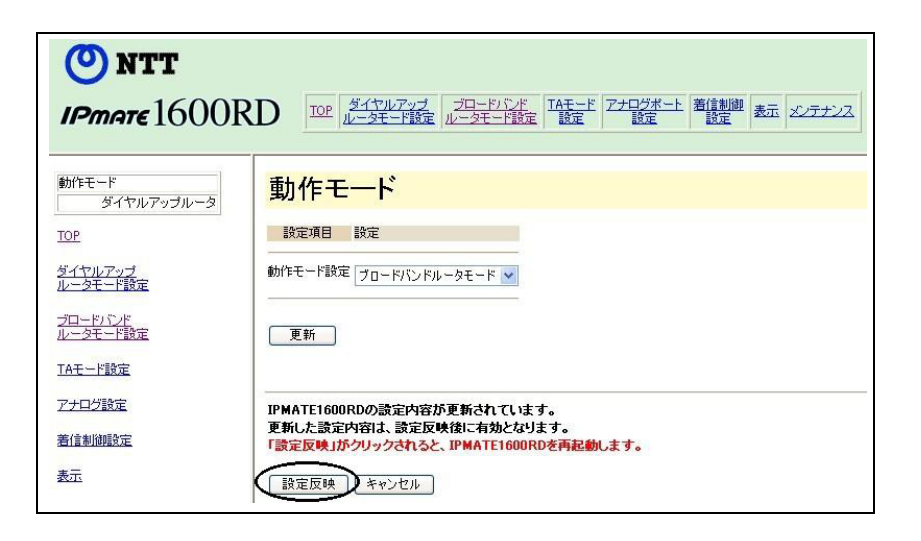

第5章

### **日** 「設定しました。」と画面に表示されます。以上で設定が完了します。

#### 設定しました。

設定完了後、IPMATE1600RD が再起動されます。本商品の正面ランプが全て橙色で点灯後、 ブロードバンドモードの通常表示状態になったらお使いいただけます。「1.3 各部の名前」 (p.1-4) をご参照ください。

≪インターネットに接続する≫

本商品再起動後は、インターネットの接続に特別な操作は必要ありません。パソコン上のブラウザや メールソフトからインターネットへアクセスすると、自動的にプロバイダとの間で認証を行ないイン ターネットに接続します。

#### ☆Pointン

• ワイヤレス LAN クライアントから設定を行なった場合、パソコンを再起動してください。

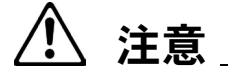

- フレッツ ADSL (PPPoE) でインターネット接続中に WAN ポート側のケーブルが抜けた場合、ケーブルを差し直しただけではインターネット接続が復旧しないことがあります。
- その場合は本商品のブラウザ設定画面を表示し、メニュー「表示」-「接続・切断」-「切断」の順にクリックします。
- 「切断しました」と表示されたら、「接続・切断」-「接続」をクリックしてください。
   「接続しました」と表示されたら、インターネット接続が可能になります。

# 5.4 その他のネットワーク接続時の設定

既存のネットワークに本商品の WAN ポートを接続して、インターネット通信をするための設定について説明します。

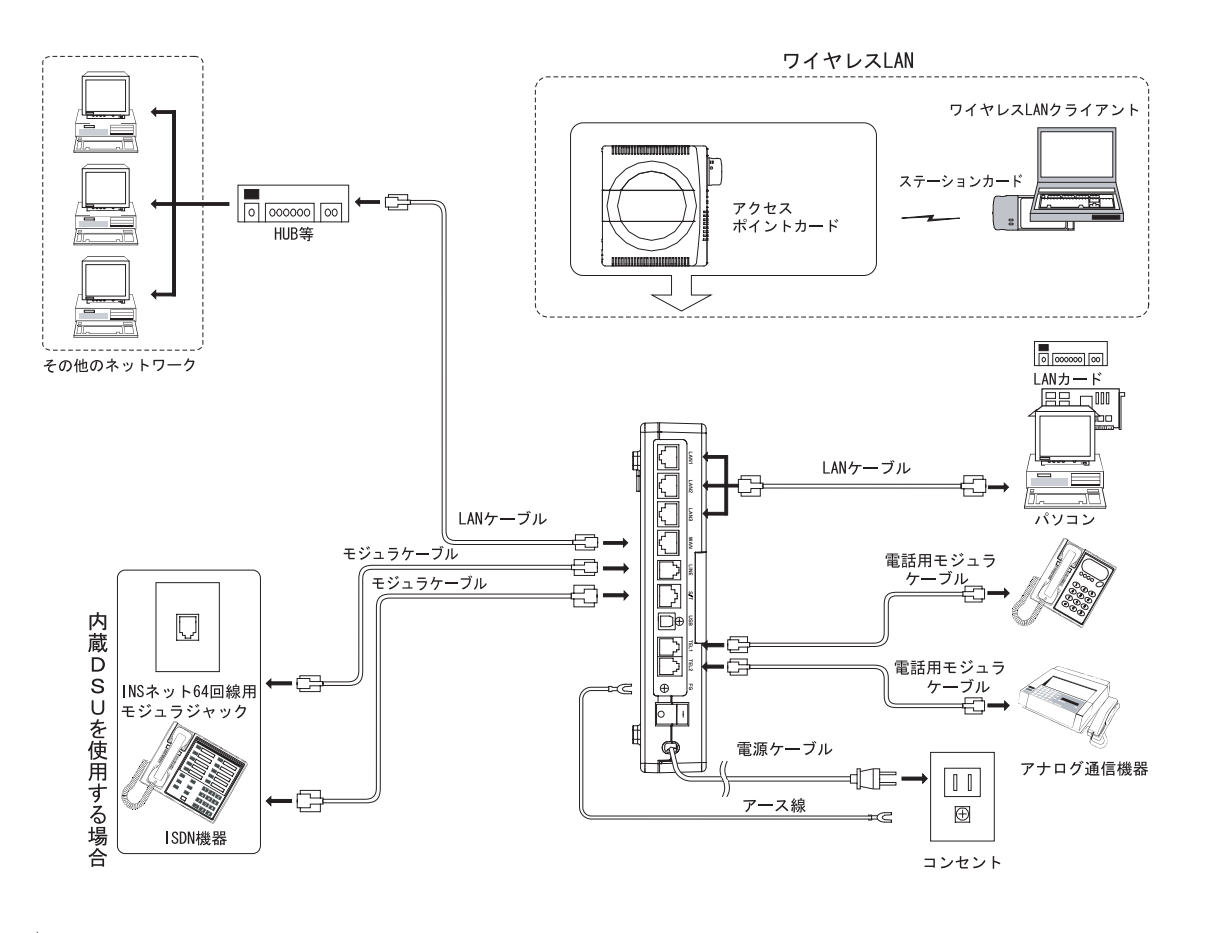

#### ☆Point'

• INS ネット 64 に接続することによりアナログポートと S/T 端子の使用が可能です。

日 接続形態選択画面から、「その他のネットワーク」を選択し、「更新」を クリックします。「更新しました。」と表示されます。

| 🚰 IPMATE1600RD 設定画面 - Microsoft Internet Explorer 🛛 📃 🗖 🗙                                                                                                    |
|----------------------------------------------------------------------------------------------------|
| ファイル(E) 編集(E) 表示(V) お気に入り(A) ツール(E) ヘルプ(H) 1. 日本 アイ・アイ・アイ・アイ・アイ・アイ・アイ・アイ・アイ・アイ・アイ・アイ・アイ・ア                                                                                                    |
| 🕞 戻る 🔹 🕞 🔸 🔎 検索 🌟 お気に入り 🜒 メディア 🤣 😥 🍓 🔜 🦓                                                                                                    |
| アドレス(1) 🕘 http://192.168.160.1/                                                                                                    |
| $\underbrace{\texttt{O}}_{\textit{NTT}} \text{NTT}$ $\textit{IPmate} 1600 \text{RD} \xrightarrow{\texttt{OP}} \underbrace{\frac{\texttt{IT}}{\texttt{U}-\texttt{ST}}}_{\texttt{U}-\texttt{ST}-\texttt{F}\underline{\texttt{S}}\underline{\texttt{E}}} \xrightarrow{\texttt{T}} \underbrace{\texttt{T}}_{\texttt{S}\underline{\texttt{S}}\underline{\texttt{E}}} \underbrace{\texttt{T}}_{\texttt{S}\underline{\texttt{S}}\underline{\texttt{E}}} \underbrace{\texttt{T}}_{\texttt{S}\underline{\texttt{S}}\underline{\texttt{S}}} \underbrace{\texttt{T}}_{\texttt{S}\underline{\texttt{S}}\underline{\texttt{S}}}} \underbrace{\texttt{T}}_{\texttt{S}\underline{\texttt{S}}\underline{\texttt{S}}} \underbrace{\texttt{T}}_{\texttt{S}\underline{\texttt{S}}\underline{\texttt{S}}}} \underbrace{\texttt{T}}_{\texttt{S}\underline{\texttt{S}}\underline{\texttt{S}}}} \underbrace{\texttt{T}}_{\texttt{S}\underline{\texttt{S}}\underline{\texttt{S}}}} \underbrace{\texttt{T}}_{\texttt{S}\underline{\texttt{S}}\underline{\texttt{S}}} \underbrace{\texttt{T}}_{\texttt{S}\underline{\texttt{S}}\underline{\texttt{S}}}} \underbrace{\texttt{T}}_{\texttt{S}\underline{\texttt{S}}\underline{\texttt{S}}}} \underbrace{\texttt{T}}_{\texttt{S}\underline{\texttt{S}}}} \underbrace{\texttt{T}}_{\texttt{S}\underline{\texttt{S}}\underline{\texttt{S}}}} \underbrace{\texttt{T}}}_{\texttt{S}\underline{\texttt{S}}\underline{\texttt{S}}} \underbrace{\texttt{T}}} \underbrace{\texttt{T}}_{\texttt{S}\underline{\texttt{S}}\underline{\texttt{S}}}} \underbrace{\texttt{T}}_{\texttt{S}\underline{\texttt{S}}}} \underbrace{\texttt{T}}_{\texttt{S}\underline{\texttt{S}}}} \underbrace{\texttt{T}}} \underbrace{\texttt{T}}_{\texttt{S}\underline{\texttt{S}}}} \underbrace{\texttt{T}}} \underbrace{\texttt{T}} \underbrace{T}} \underbrace{\texttt{T}} \underbrace{T}} \underbrace{T}} \underbrace{T}} \underbrace{T} \underbrace{T}} \underbrace{T}} \underbrace{T}} \underbrace{T} T$ |
| M/FE-ド<br>ブロードバンドルータ <b>接続形態選択</b>                                                                                                    |
|                                                                                                    |
| WAN         WAN         ●         ●         ●         ●         ●         ●         ●         ●         ●         ●         ●         ●         ●         ●         ●         ●         ●         ●         ●         ●         ●         ●         ●         ●         ●         ●         ●         ●         ●         ●         ●         ●         ●         ●         ●         ●         ●         ●         ●         ●         ●         ●         ●         ●         ●         ●         ●         ●         ●         ●         ●         ●         ●         ●         ●         ●         ●         ●         ●         ●         ●         ●         ●         ●         ●         ●         ●         ●         ●         ●         ●         ●         ●         ●         ●         ●         ●         ●         ●         ●         ●         ●         ●         ●         ●         ●         ●         ●         ●         ●         ●         ●         ●         ●         ●         ●         ●         ●         ●         ●         ●         ●         ●         ●         ● </td                                                                                                    |
| LAN                                                                                                    |
| USB-LAN<br>設定画面へ (更新) 取り消し                                                                                                    |
| ブロードバンドルータ<br>モード設定                                                                                                    |
| <u>接著:清形 基因 建闭</u>                                                                                                    |
| $\frac{\nu-2}{\sqrt{2}}$                                                                                                    |
| े                                                                                                    |

日 再度「接続形態選択」画面を表示し、「その他のネットワーク」が選択されていることを確認して「設定画面へ」をクリックします。

| 接続形態選択            |  |
|-------------------|--|
| 〇 フレッツADSL(PPPoE) |  |
| ● その他のネットワーク      |  |
| ○ アクセスポイント        |  |
| 設定画面へ 更新 取り消し     |  |

**日** 接続先ネットワークの構成に従って設定してください。

| その他のネ                      | ットワーク設定                        |
|----------------------------|--------------------------------|
| 設定項目                       | 設定                             |
| DHCPクライアント                 | ● 無効 ○ 有効                      |
| 参考)DHCPクライアントカ<br>以下の項目は必要 | 「有効の場合、<br>に応じて設定を行ってください。     |
| WAN(則                      | IPアドレス                         |
|                            | ネットマスク<br>24 (255.255.255.0) 💌 |
| DNSサーバ                     | プライマリーIPアドレス                   |
|                            | セカンダリーIPアドレス                   |
| デフォルトルート                   | 経路名<br>WAN マ<br>デフォルトゲートウェイ    |
| 注意)PPPoE接続は自動的             | 的に無効と設定されます。                   |
| 更新 取り消し                    | ]                              |

● DHCP クライアント

ネットワーク情報の取得方法を指定します。

- 無効 : ネットワーク情報を手動で指定します。
- 有効 : 接続先サーバからネットワーク情報を取得します。

#### ☆Point'

- 接続先ネットワークに DHCP サーバが存在する場合は、「DHCP クライアント 有効」を選 択してください。
- 「DHCP クライアント 有効」を選択した場合、「WAN 側 IP アドレス・ネットマスク」、 および「デフォルトルート」の指定は無効になります。
- DNS サーバアドレスは必要に応じて設定します。

② 設定終了後「更新」をクリックすると「更新しました。」と表示されます。

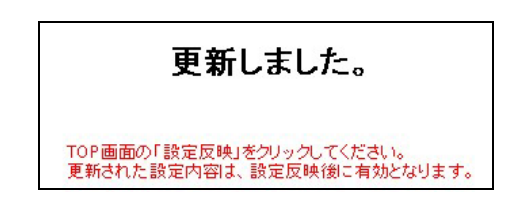

**日** TOP 画面の「設定反映」をクリックします。

| <b>ONTT</b><br>IPmare 1600R                                                         |                                                                                                    |
|-------------------------------------------------------------------------------------|----------------------------------------------------------------------------------------------------|
| 動作モード<br>ダイヤルアップルータ<br>TOP<br>ダイヤルアップ<br>ルータモーF設定<br>ブロードリンド<br>ルータモーF設定<br>TAモード設定 | 動作モード<br>設定項目<br>助作モード設定<br>ブロードバンドルータモード ▼<br>更新                                                             |
| アナログ設定<br>著信参加時度定<br>表示                                                             | IPMATE1600RDの設定内容が更新されています。<br>更新した設定内容は、設定反映後に有効となります。<br>「設定反映」がクリックされると、IPMATE1600RDを再起動します。<br>設定反映 キャンセル |

#### **1** 「設定しました。」と表示されます。以上で設定が完了します。

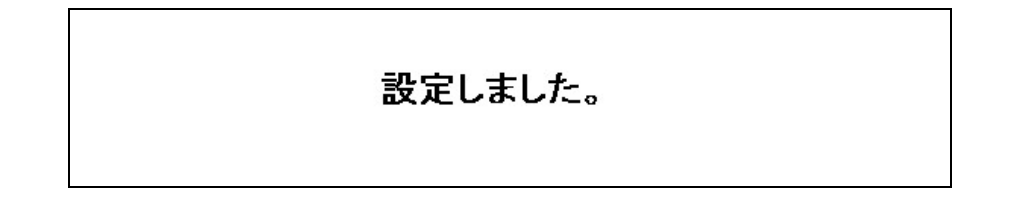

設定完了後、IPMATE1600RD が再起動されます。本商品の正面ランプが全て橙色で点灯後、 ブロードバンドモードの通常表示状態になったらお使いいただけます。「1.3 各部の名前」 (p.1-4)

≪既存の LAN に接続する≫

本商品再起動後は、既存の LAN に自動的に接続されています。

#### ☆Point'

• ワイヤレス LAN クライアントから設定を行なった場合、パソコンを再起動してください。

第5章

# 5.5 アクセスポイントとして使用する場合の設定

本商品をアクセスポイントとして使用する場合の設定について説明します。 アクセスポイントに設定すると、本商品のLANポートに接続したパソコンとワイヤレスクライアン トパソコンが同じネットワークアドレスを持ち、相互に通信が可能になります。

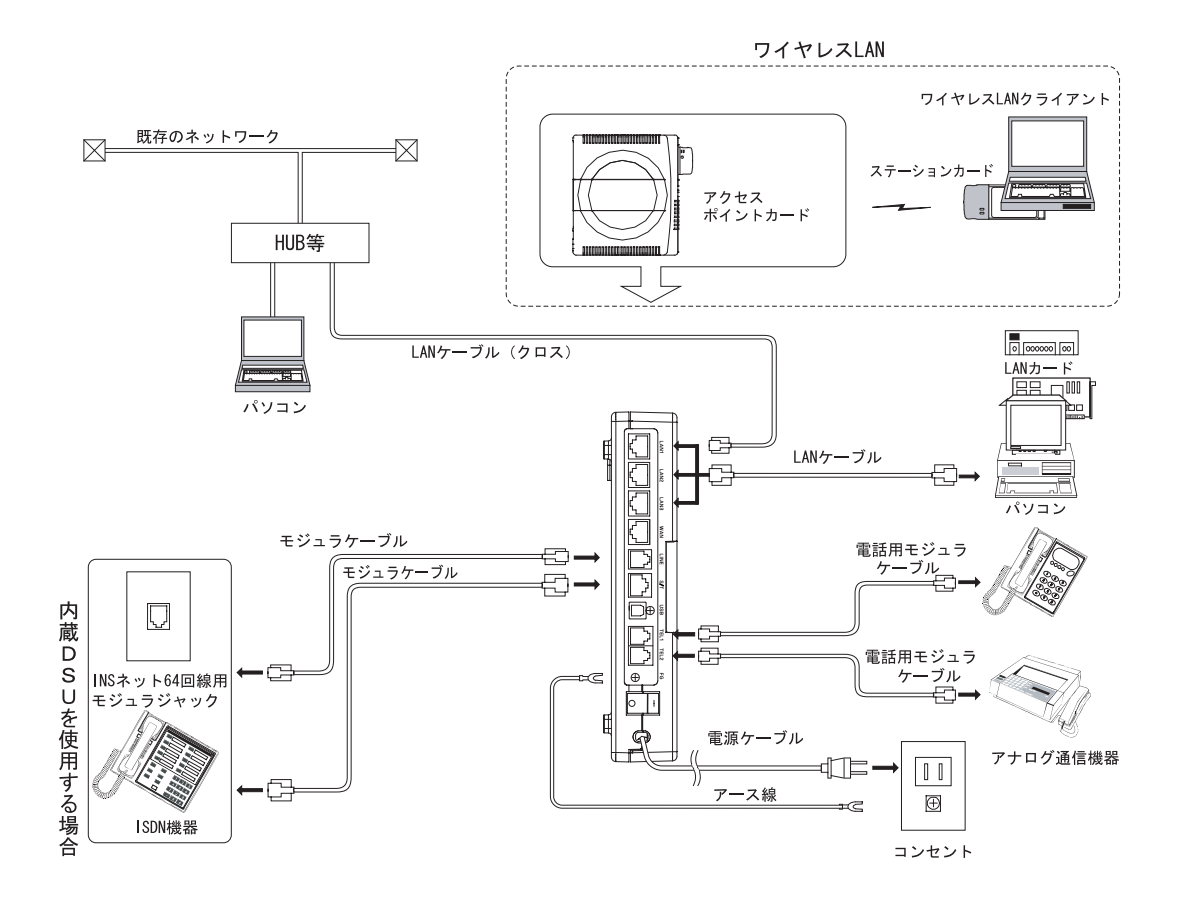

#### ☆Point'

- LAN ポートにパソコンを接続する場合はストレートケーブルを使用します。
- 既存のネットワーク(HUB等)に接続する場合は一般的にはクロスケーブルを使用します が、お使いの機器によって異なります。詳しくはお使いになる機器の取扱説明書でご確認 ください。
- アクセスポイントモードでは、WAN ポートを使用することはできません。
- INS ネット 64 に接続することによりアナログポートと S/T 端子の使用が可能です。

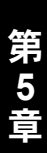

「接続形態選択」画面から、「アクセスポイント」を選択し、「更新」をクリックします。「更新しました」と表示されます。

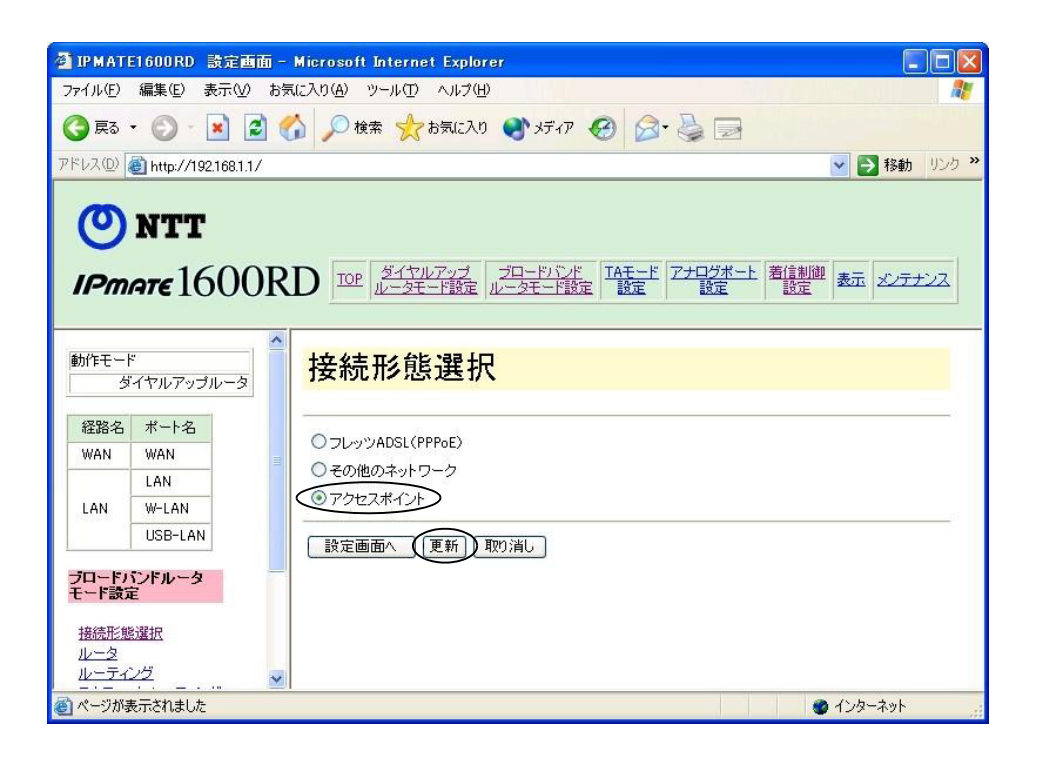

日 再度「接続形態選択」画面を表示し、「アクセスポイント」が選択されていることを確認して「設定画面へ」をクリックします。

| 接続形態選択                                   |  |
|------------------------------------------|--|
| へしていていていていていていていていていていていていていていていていていていてい |  |
| ○その他のネットワーク                              |  |
| ● アクセスポイント                               |  |

E 必要な項目を設定して「更新」をクリックします。「更新しました」と表示されます。

| アクセ                                            | スポイント設定                                                                                               |                                                               |
|------------------------------------------------|----------------------------------------------------------------------------------------------------|---------------------------------------------------------------|
| 設定項目                                           | 設定                                                                                                    |                                                               |
| DNSサーバ                                         | プライマリーPアドレス<br>セカンダリーPアドレス                                                                            |                                                               |
| デフォルトルー                                        | トデフォルトゲートウェイ                                                                                          |                                                               |
| 参考)DNSサー<br>LAN側に<br>注意)DHCPクラ<br>無効と設<br>場合、ル | バおよびデフォルトゲートウェイに<br>接続されているホストのIPアドレス<br>ライアントおよびPPP。E接続は自動<br>定されます。またLAN側こDHCPt<br>一夕設定のDHCPサーバを無効と | こ入力するIPアドレスは<br>いを入力してください。<br>始切こ<br>サーバが存在する<br>するようにして下さい。 |
| 更新                                             | 取り消し                                                                                                  |                                                               |

 DNS サーバ及びデフォルトゲートウェイアドレスは LAN 側に接続されているサーバ (ホストコンピュータ)の IP アドレスを指定します。

# ⚠ 注意

- アクセスポイントに設定すると DHCP クライアントおよび PPPoE 接続機能は無効になり ます。
- 本商品の LAN 側 IP アドレス(初期値:192.168.1.1)が既存のネットワークと同じになら ないように、必要に応じて変更してください。
- LAN 内に DHCP サーバが存在する場合、本商品の DHCP サーバを「無効」に設定してく ださい。

#### □□参照\_

- 詳しくは「6.7.1 LAN 情報」(p.6-26)、「6.7.3 DHCP サーバ」(p.6-32) をご参照ください。
- TOP 画面で「設定反映」をクリックします。「設定しました」と画面に表示されます。以上で設定が完了します。

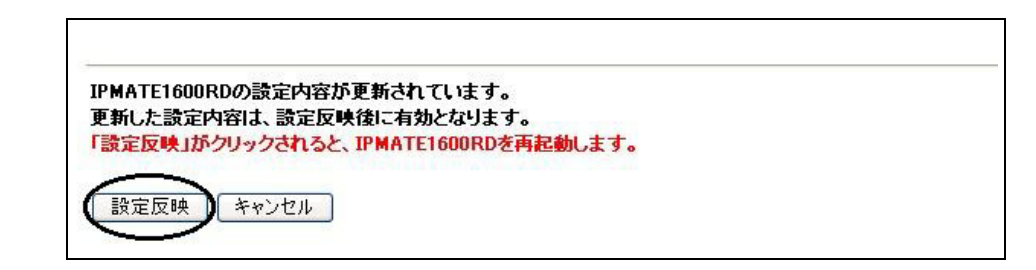

設定完了後、IPMATE1600RD が再起動されます。本商品の正面ランプが全て橙色で点灯後、 ブロードバンドモードの通常表示状態になったらお使いいただけます。

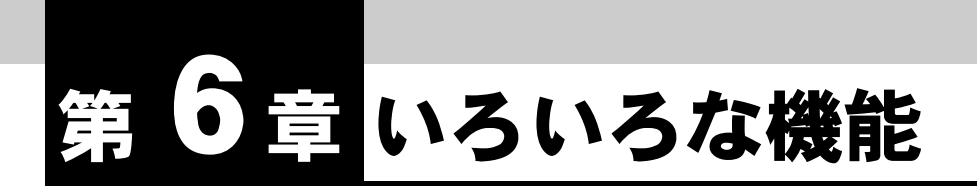

IPMATE1600RD のさまざまな機能をお使いいただくための設定について説明します。

#### ☆Point'/

• 各設定項目の初期値、入力文字数につきましては「9.4 LAN ポート関連設定項目」(p.9-25) をご参照ください。

### 6.1 端末型接続(詳細設定)

INS ネット 64 を使用してインターネットに端末型接続するダイヤルアップルータモード設定の「端 末型接続(詳細設定)」について説明します。

「ダイヤルアップ」、「RAS」、「RAS ユーザー登録」の項目があります。

| 而木型接統語  | 受定(詳和 | 設定)       |
|---------|-------|-----------|
| ダイヤルアップ | RAS   | RASユーザー登録 |

**6.1.1** ダイヤルアップ

| イヤルアップ選択  | ダイヤルアップ1 💌 |       |  |
|-----------|------------|-------|--|
| 設定項目      | 設定         |       |  |
| フレッツ・ISDN | ●利用しない     | ○利用する |  |
| 接続先の名前    |            |       |  |
| 接続先       | 電話番号1      |       |  |
|           | ■<br>電話番号2 |       |  |
|           | 電話番号3      |       |  |
| ユーザー名     |            |       |  |
| バスワード     |            |       |  |

| ● 有効           |
|----------------|
|                |
| ● 有効<br>ス      |
| -5             |
|                |
|                |
| 合ゲートウェイ入力が必要です |
|                |
|                |
| ④ 有効           |
|                |
| ● 有効           |
| 〇有効            |
| ④自動            |
|                |
|                |

第6章

#### ● ダイヤルアップ選択

ダイヤルアップでインターネットに接続するために必要なプロバイダなどの情報を、4件まで登録することができます。設定する接続先を選択すると、設定されている内容を表示しますので、 入力・変更をしてください。

#### ☆Pointシ

- 「簡単設定」では、「詳細設定」の「自動接続先」で選択されている接続先が表示されます。
- 「自動接続先」で「LAN 型接続」が選択されている場合は、「簡単設定」の「端末型接続」 には情報が表示されず空欄となります。

#### ● フレッツ・ISDN

フレッツ・ISDN を利用するかどうかを選択します。フレッツ・ISDN を「利用する」を選択して いる場合でも、「自動切断」を「有効」に設定されている場合は指定(無通信)時間で切断されま す。

#### ☆Point'

- フレッツ・ISDN を「利用する」に設定すると、IP フィルタの設定が自動的に「常時接続用」初期値に変更されます。それまでに設定されていた IP フィルタが無効になる場合もありますので、ご注意ください。詳しくは「6.10.2 IP フィルタ初期値」(p.6-42)をご参照ください。
- フレッツ・ISDN を「利用する」に設定した場合、「接続制限」が無効となります。

#### 接続先の名前

接続先を識別するため、分かりやすい名前を入力します。入力した名前が、「自動接続設定」の 「接続先」として表示されます。

#### 接続先

1つのプロバイダに対して、3つまでの電話番号が入力できます。「電話番号 1」で接続ができなかった場合、「2」「3」へとダイヤルしていきます。

#### ● ユーザー名

プロバイダから指定されたユーザー名を設定してください。(半角文字 64 文字以内)

#### ● パスワード

プロバイダから指定されたパスワードを設定してください。(半角文字 32 文字以内)

#### Unnumbered (アンナンバード)

ルータの WAN 側ポート側に IP アドレスを設定しない方式(Unnumbered)を使用する / 使用しないを選択します。

- 使用しない : Unnumbered を使用しません。
- 使用する : Unnumbered を使用します。

#### WAN 側 IP アドレス

Unnumbered を使用しない場合に、指定する WAN 側 IP アドレスを入力します。

#### ☆Point/

 プロバイダへのダイヤルアップ接続では、通常、接続時に WAN 側 IP アドレスが自動的に 割当てられるため、「Unnumbered 使用しない」を選択します。「WAN 側 IP アドレス」 の設定は必要ありません。 プロバイダから事前に IP アドレスを指定されている場合や、会社のサーバにリモートア クセス接続をする場合などに WAN 側 IP アドレスを設定してください。

#### ● アドレス変換

アドレス変換の有無と変換方法を指定します。

#### NAT

NAT(スタティック NAT)機能の有効 / 無効を指定します。

- 無効 : NAT 機能を使用しません。
- 有効 : NAT 機能を使用します。

#### │ │ 参照\_\_\_

• 詳しくは、「6.12 NAT 設定」(p.6-45) をご参照ください。

IP マスカレード

ローカルアドレスをグローバルアドレスに変換する IP マスカレード機能の有効 / 無効を 設定します。

- 無効 : IP マスカレード機能を無効にします。
- 有効 : IP マスカレード機能を有効にします。

IP マスカレード用 IP アドレス

「IP マスカレード 有効」とした場合に変換するグローバルアドレスを指定します。ここで IP アドレスを指定しない場合、ローカル IP アドレスは WAN 側 IP アドレスに変換されます。

有効時間

アドレス変換の有効時間を指定します。

1~65535(秒)の範囲で設定可能です。

#### ☆Point'

アドレス変換情報が記録されると、有効時間(初期値 60秒)の間保持されます。有効時間内に記録された変換情報による通信が行なわれないとアドレス変換情報は開放されます。

# ⚠ 注意

- アドレス変換情報の「有効時間」は指定可能範囲内で任意に設定できます。
- 高セキュリティ通信の目的で有効時間を長く設定することができますが、この結果、使用 されなくなった変換情報が長時間保持されることにより、新しい情報が記録できなくなる 可能性が大きくなります。この場合に、一時的にインターネットの新しい接続先に接続で きなくなることもあります。
- アドレス変換情報の設定、変更にはネットワークの知識、経験を必要とします。ご利用環境に応じた設定変更を行なってください。
- デフォルトルート

LAN 内クライアントからの通信データをどの経路で送信するかを指定します。

#### 経路名

- WAN : LINE
- ・ LAN : LAN/ワイヤレス LAN (W-LAN) /USB-LAN (USB-LAN)

ダイヤルアップルータモードの場合 INS ネット 64 で接続されるプロバイダに送出するよう設定するため、「WAN」を選択します。

デフォルトゲートウェイ

経路名で「LAN」を選択した場合に、LAN に接続されているゲートウェイ(他のネット ワークへ接続するルータなど)のアドレスを入力します。

経路名が「WAN」を選択している場合は無効です。

#### ● 接続情報

接続速度を指定します。

- 64k (64Kbit/s)
- 128k (128Kbit/s)

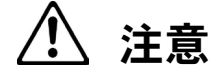

「128Kbit/s」を選択した場合、「BOD/BACP 設定」で設定された内容にしたがって接続されます。ダイヤルアップルータモードでの発信時は、V.110 や PIAFS は使用できません。

#### ▶ 認証プロトコル

- 自動 : 接続時の認証方法を接続先に合わせます。
- PAP : 接続時に暗号化しないパスワードで認証をします。
- CHAP : 接続時に暗号化したパスワードで認証をします。
- なし : 接続時に認証をしません。

#### ● 自動切断

通信が行なわれない場合、自動的に切断するかしないか、それまでの時間を設定します。

#### ● 接続制限

「詳細設定」の「接続制限」(「6.5 接続制限」(p.6-22)参照)を適用するかどうかを設定します。

#### ● 無課金コールバック

本商品同士でリモートアクセス環境を構築している場合、クライアント側よりダイヤルアップ時 に接続前に切断して、サーバ側よりコールバックさせることができます(サーバ側に接続されて いる本商品の設定が必要です)。また、コールバックする電話番号をサーバ側に伝えるために、発 信者番号が番号通知されるように設定しておく必要があります。

#### DNS サーバ

DNS サーバを設定します。接続時に DNS サーバが通知されてくる場合は、「自動」を選択すると、自動的に DNS サーバアドレスを入手し接続します。

接続時に DNS サーバアドレスが通知されず、事前にプロバイダから DNS サーバアドレスが通知 されている場合は、「指定」を選択し、「プライマリー IP アドレス」に入力します。2つ通知され ている場合、「セカンダリー IP アドレス」にも入力します。

#### ☆Point/

- DNS サーバアドレスが接続時に通知されないプロバイダへ接続する場合、「自動」を選択 すると、パソコンからインターネットへ正しく接続することができません。必ず「指定」 を選択し、DNS サーバアドレスを入力してください。
- DNS サーバを使用しない場合は「指定」を選択し、接続先の IP アドレスなど任意のアドレスを設定してください。「自動」を選択していると、正しく接続することができません。
- 設定した内容を確認した時に設定内容が正常に表示されない場合があります。「最新の情報に更新」(Internet Explorer)、「フレームの再読み込み」(Netscape)等を行なって、最新情報に更新してください。

### 6.1.2 RAS(リモートアクセスサーバ)

外部のパソコンから INS ネット 64 経由の着信を受け付け、ローカルネットワークのクライアントとして収容することができます。

外出先のパソコンからでも、家庭や職場のネットワークにアクセスし、必要なデータの送受信な どができます。

着信時、相手側の通信モードに応じて、接続します。

接続できる相手は同時に1つのみです。

IPMATE1600RD は DNS サーバアドレスの割り当ては行ないません。クライアントに DNS サー バアドレスを設定してください。

| 設定項目    | 設定                                 |      |          |
|---------|------------------------------------|------|----------|
| RAS     | € 無効                               | 〇有効  |          |
| 接続先     | IPアドレスを打<br>IPアドレス<br>192.168.1.25 | 皆定   | <b>•</b> |
| 接続情報    | 64k 💌                              |      |          |
| 証プロトコル  | 自動 👤                               |      |          |
| 自動切断    | ○ 無効<br>切断時間                       | € 有効 |          |
|         | 600                                | 秒    |          |
| 金コールバッ: | <mark>ク</mark> ● 無効                | 〇 有効 |          |

#### RAS

- RAS(リモートアクセスサーバ)を有効として着信を受け付けるかどうかを設定します。
  - ・ 無効 : 着信を受付けません。
  - 有効 : 着信を受付けます。

☆Point/

• 相手先によって RAS サーバへの着信を制御したい場合は、「着信制御」設定にて電話番号の登録を行なうことができます。詳しくは「4.3 着信制御設定」(p.4-13) をご参照ください。

#### ● 接続先

RAS による接続先への IP アドレスの割当て方法を指定します。 固定 IP アドレスで接続する場合は「IP アドレスを指定」DHCP サーバから IP アドレスを自動的 に割り当てる場合は「DHCP サーバから割り当てる」を選択します。

- IP アドレスを指定:固定 IP アドレスで接続します。
- DHCP サーバから割り当てる: DHCP サーバから IP アドレスを自動的に割り当てます。

☆Point/

• DHCP サーバで割り当てる場合は、「ルータ設定」で本商品の「DHCP サーバ」機能を有効にしておいてください。

● IP アドレス

「接続先」で「IP アドレスを指定」を選択した場合は、割り当てる IP アドレスを「IP アドレス」 欄に入力してください。

#### ☆Point'

IP アドレスを指定する場合、同じネットワーク内のクライアントのアドレスと重複しないように決定してください。

#### ● 接続情報

「64k」を選択しているときは 128K マルチリンク PPP での着信は行なえません。128K マルチリンク PPP での着信を受け付ける場合は、「128k」を選択してください。V.110/PIAFS の着信は、いずれが選択されていても自動判別して受け付られます。

#### ● 認証プロトコル

- ・ 自動

   ・ 接続時の認証方法を接続先に合わせます。
- PAP : 接続時に暗号化しないパスワードで認証をします。
- CHAP : 接続時に暗号化したパスワードで認証をします。
- なし : 接続時に認証をしません。

#### ● 自動切断

回線上を通るデータが存在しない場合、自動的に切断するかしないか、それまでの時間を設定します。

#### ● 無課金コールバック

本商品同士で RAS 環境を構築している場合、ユーザからのダイヤルアップ接続で応答する前に切断して、サーバ側よりコールバックさせることができます。サーバ側では「RAS」 – 「無課金 コールバック」を「有効」に、クライアント側では「ダイヤルアップ」 – 「無課金コールバック」 を「有効」に設定しておく必要があります。また、コールバックする電話番号を相手に伝えるた めに、発信者番号が番号通知されるように設定しておく必要があります。

#### \_\_\_\_参照\_

• 発信者番号通知についての詳細は「6.6 LAN ポート設定」(p.6-24) をご参照ください。

### 6.1.3 RAS ユーザー登録

RAS機能を利用してローカルネットワークに接続できるユーザの登録を4ユーザまで行なうことができます。ユーザがRASで接続する際には、接続時にユーザが登録されたユーザ名とパスワードを正しく入力する必要があります。

| RASユーザー登録<br>ユーザー選択 ユーザー1 I |
|-----------------------------|
| 設定項目 設定                     |
| ユーザー名                       |
| パスワード                       |
| MS-CRCP C C                 |
|                             |
| ▲ ▼                         |
| 更新 取り消し                     |

● ユーザー選択

RAS 着信を許可するユーザーを選択をします。4 ユーザー指定することができます。

● ユーザー名

接続時の認証で使用するユーザー名を指定することができます。(半角文字 64 文字以内)

● パスワード

接続時の認証で使用するパスワードを指定することができます。(半角文字 32 文字以内)

#### MS-CBCP

RAS 着信受付時にリモートアクセスサーバから MS-CBCP でコールバックする場合、コールバック先の電話番号として相手先の電話番号を事前に設定します。

# ⚠ 注意

着信時に相手からコールバック先電話番号を受け取ることはできません。
 また、接続時の回線速度は 64Kbit/s になります。

# 6.2 LAN 型接続(詳細設定)

離れた場所の LAN 同士を INS ネット 64 経由で接続する場合には、「LAN 型接続」を使用します。これにより遠隔地のパソコンに対し、自分の LAN 上のパソコンと同様に接続することが可能になります。

ダイヤルアップルータモード設定-「詳細設定」-「LAN 型設定」で行なってください。

| 設定項目       | 設定                                              |       |  |
|------------|-------------------------------------------------|-------|--|
| 接続先の名前     |                                                 |       |  |
| 接続先        | 電話番号                                            |       |  |
| ーザー名(発信)   |                                                 |       |  |
| マワード(発信)   |                                                 |       |  |
| 接続先        | IPアドレス<br>ネットマスク<br>24 位55.255.255.0) 💌         |       |  |
| ーザー名(著信)   |                                                 |       |  |
| スワード(着信)   |                                                 |       |  |
| Unnumbered | <ul> <li>●使用しない</li> <li>WAN(側IPアドレス</li> </ul> | ○使用する |  |
| アドレス変換     | NAT<br>〇 無効<br><u>NAT設定</u>                     | ● 有効  |  |
|            | IPマスカレード<br>○無効<br>IPマスカレード用IPアドレス              | ● 有効  |  |
|            | 有効時間<br>60 秒                                    |       |  |

| デフォルトルート            | 経路名<br>WAN マ<br>デフォルトゲートウェイ<br>注意)経路名がLANの場合ゲ・                 | ートウェイ入力が必要です           |
|---------------------|----------------------------------------------------------------|------------------------|
| 接続情報                | 64k 💌                                                          |                        |
| 認証プロトコル             | 自動 💙                                                           |                        |
| 自動切断                | <ul> <li>○無効<br/>切助時間</li> <li>60 秒</li> </ul>                 | <ul><li>● 有効</li></ul> |
| 接続制限                | ○無効                                                            | ● 有効                   |
| 無課金コールバック           | ◉ 無効                                                           | 〇有効                    |
| DNSサーバ              | <ul> <li>●指定<br/>プライマリーIPアドレス</li> <li>セカンダリーIPアドレス</li> </ul> | ● 自動                   |
| 注意)LAN型接続の<br>更新 取り | 場合、RASIはご使用になれませ<br>消し                                         | ĥ                      |

● 接続先の名前

接続先を識別するため、分かりやすい名前を入力します。名前を入力すると、「自動接続設定」の「接続先」として「LAN 型接続」に変わって表示されます。

● 接続先

#### 電話番号

接続先の電話番号を設定します。

#### ● ユーザー名(発信)/パスワード(発信)

接続時の認証に使用するユーザー名とパスワードを設定します。接続先が認証を要求するかどうかに 関わらず、必ず設定を行なってください。

- ・ ユーザー名(半角文字 64 文字以内)
- パスワード(半角文字 32 文字以内)

#### ● 接続先

接続先の「IP アドレス」、及び「ネットマスク」を設定します。

LAN 型接続を行なう場合は、自分と相手のネットワークアドレスが重複していると通信できません。 どちらかのネットワークアドレスを変更してください。

#### ・ ユーザー名(着信)/ パスワード(着信)

接続先をユーザー名とパスワードで認証する場合に入力しておきます。設定しない場合は、認証を求めることはありません。

- ユーザー名(半角文字 64 文字以内)
- パスワード(半角文字 32 文字以内)

#### [\_]]参照\_

• その他の項目については「6.1 端末型接続(詳細設定)」(p.6-1) をご参照ください。

#### ☆Point'

- LAN 型接続の場合は、RAS による着信の受け付けはできません。
- LAN 型接続で接続する2つのLAN のネットワーク IP アドレスが重複していると通信できません。どちらかのネットワーク IP アドレスを変更してください。
- お互いの LAN 上で外部からアクセスさせるパソコンには、固定プライベート IP アドレス を設定してください。
- IPMATE1600RD は DNS アドレスの割り当ては行ないません。DNS を使用する場合は、 相手先に DNS アドレスを設定します。

### 6.3 専用線

専用線や OCN エコノミーなどの常時接続回線に接続するには、以下のように設定を行ないます。

### 6.3.1 設定スイッチ

IPMATE1600RD 本体電池ボックス内の設定スイッチにおいて回線種別の設定を行ないます。本商 品の電源スイッチを切断して、下表にしたがって設定スイッチのビットを合わせ、電源を再投入 します。

| No.8 | No.9 | 回線種別       |
|------|------|------------|
| ON   | ON   | INS64 回線交換 |
| OFF  | ON   | 64k 専用線    |
| ON   | OFF  | 128k 専用線   |
| OFF  | OFF  | OCN エコノミー  |

│ 参照\_

• 設定スイッチの位置については「1.3 各部の名前」(p.1-4) をご参照ください。

# 6.3.2 専用線設定(詳細設定)

「詳細設定」-「専用線」で以下の設定を行ないます。

| <b>月用線</b> 記 | 安定(詳細設定                                         | È)    |
|--------------|-------------------------------------------------|-------|
| 設定項目         | 設定                                              |       |
| ・ザー名(発信)     |                                                 |       |
| (ワード(発信)     |                                                 |       |
| 接続先          | IPアドレス                                          |       |
| -ザー名(著信)     |                                                 |       |
| スワード(着信)     |                                                 |       |
| Unnumbered   | <ul> <li>●使用しない</li> <li>WAN(側IPアドレス</li> </ul> | ○使用する |
|              | ネットマスク<br>24(255.255.255.0) 👻                   | ]     |
| アドレス変換       | NAT<br>〇無効<br>NAT設定                             | ◎有効   |
|              | IPマスカレード<br>○無効<br>IPマスカレード用IPアドレス              | ●有効   |
|              | 有効時間<br>60 秒                                    |       |
| フォルトルート      | 経路名<br>WAN マ<br>デフォルトゲートウェイ<br>注意)経路名がLANの場合ク   |       |

| セカンダリーIPアドレス |  |
|--------------|--|
|              |  |
|              |  |

#### ● ユーザー名(発信)/パスワード(発信)

接続時の認証に使用するユーザー名とパスワードを設定します。

- ・ ユーザー名(半角文字 64 文字以内)
- パスワード(半角文字 32 文字以内)

● 接続先

IP アドレス

接続先のネットワークのアドレスを設定します。

LAN 同士の接続を行なう場合は、自分と相手のネットワークアドレスが重複していると 通信できません。どちらかのネットワークアドレスを変更してください。

OCN エコノミーに接続する場合には、設定する必要はありません。

● ユーザー名(着信)/ パスワード(着信)

接続相手をユーザー名とパスワードで認証する場合に入力します。設定しない場合は、相手先に 認証を求めることはありません。OCN エコノミーに接続する場合は設定する必要はありません。

Unnumbered (アンナンバード)

ルータの WAN 側ポートに IP アドレスを設定しない方式(Unnumbered)を使用する / 使用しないを選択します。

- 使用しない : Unnumbered を使用しません。
- 使用する : Unnumbered を使用します。

WAN 側 IP アドレス

Unnumbered を使用しない場合に、指定する WAN 側 IP アドレスを入力します。

#### ● アドレス変換

アドレス変換の有無と変換方法を指定します。

NAT

NAT(スタティック NAT)機能の有効 / 無効を指定します。

- 無効 : NAT 機能を使用しません。
- 有効 : NAT 機能を使用します。

\_\_\_\_参照\_\_\_\_\_

• 詳しくは、「6.12 NAT 設定」(p.6-45) をご参照ください。

IP マスカレード

ローカルアドレスをグローバルアドレスに変換する IP マスカレード機能の有効 / 無効を 設定します。

- 無効 : IP マスカレード機能を無効にします。
- 有効 : IP マスカレード機能を有効にします。

IP マスカレード用 IP アドレス

「IP マスカレード 有効」とした場合に変換するグローバルアドレスを指定します。ここで IP アドレスを指定しない場合、ローカル IP アドレスは WAN 側 IP アドレスに変換されます。

#### 有効時間

アドレス変換の有効時間を指定します。

1~65535(秒)の範囲で設定可能です。

☆Point/

アドレス変換情報が記録されると、有効時間(初期値 60秒)の間保持されます。有効時間内に記録された変換情報による通信が行なわれないとアドレス変換情報は開放されます。

# ⚠ 注意

- アドレス変換情報の「有効時間」は指定可能範囲内で任意に設定できます。
- 高セキュリティ通信の目的で有効時間を長く設定することができますが、この結果、使用 されなくなった変換情報が長時間保持されることにより、新しい情報が記録できなくなる 可能性が大きくなります。この場合に、一時的にインターネットの新しい接続先に接続で きなくなることもあります。
- アドレス変換情報の設定、変更にはある程度のネットワークの知識、経験を必要とします。ご利用環境に応じた設定変更を行なってください。

#### ● デフォルトルート

経路名

LAN 内クライアントからの通信データをどの経路で送信するかを指定します。

ダイヤルアップルータモードの場合 INS ネット 64 で接続されるプロバイダに送出するよう設定するため、「WAN」を選択します。

デフォルトゲートウェイ

経路名で「LAN」を選択した場合、LAN に接続されているゲートウェイ(他のネット ワークへ接続するルータなど)のアドレスを入力します。

経路名が「WAN」を選択している場合は無効です。

DNS サーバ

OCN エコノミーから通知されたり、LAN 上で利用可能な DNS サーバアドレスを設定します。 「プライマリー」「セカンダリー」の2つの DNS サーバの IP アドレスが設定できます。

# 6.4 BOD/BACP

ダイヤルアップルータモードで 128K マルチリンク PPP 接続時、通信データ量やアナログポートのア ナログ通信機器の発着信などにより、データ通信に使用する B チャネル本数を、自動的に変更する BOD 機能が搭載されています。「詳細設定」の「BOD/BACP」で設定を行ないますが、「端末型接 続」、又は「LAN 型接続」-「接続情報」で「128k」を選択している場合にのみ有効となります。

### 6.4.1 128K マルチリンク PPP 動作

| BOD/BACP設定                  |                    |
|-----------------------------|--------------------|
| 128KマルチリンクPPP リソースBOD       | スループットBOD BACP/BAP |
| 128KマルチリンクPPP<br>設定項目<br>設定 |                    |
| 初期接続チャネル数  ② チャネル           | C 1チャネル            |
| A X                         |                    |

初期接続チャネル数

128K マルチリンク PPP 接続時に、最初に接続するチャネル数を指定します。初期接続チャネル 数を2本に指定した場合でも、接続先の空き B チャネル本数などにより、1本で接続される場合 があります。

### 6.4.2 リソース BOD

Bチャネル2本でデータ通信しているとき、アナログポートのアナログ通信機器の発着信に対して、Bチャネルを割当てるかどうかを指定します。

| 設定項目    | 設定            |             |
|---------|---------------|-------------|
| リソースBOD | ◎ 発信/若信とも割当てる | C 着信時のみ割当てる |
|         | C 発信時のみ割当てる   | ○割当てをおこなわない |

### 6.4.3 スループット BOD

128K マルチリンク PPP 通信時に、データ量の多少によって使用する B チャネルの本数を自動的に変更することができます。

|           | ⊢BOD                                                  |                                 |
|-----------|-------------------------------------------------------|---------------------------------|
| 設定項目      | 設定                                                    |                                 |
| スループットBOD | € 無効                                                  | 〇有効                             |
| チャネル追加    | 評価方向<br>C 送受信データとも評価し追加する<br>C 送信データのみ評価し追加する<br>しきい値 | ○ 受信データのみ評価し追加する<br>● 追加をおこなわない |
|           | 60 %<br>評価時間<br>10 秒<br>最小保持時間<br>30 秒                |                                 |
| チャネル削除    | 評価方向<br>C 送受信データとも評価し削除する<br>C 送信データのみ評価し削除する<br>     | C 受信データのみ評価し削除する<br>€ 削除をおこなわない |
|           | 10 %                                                  |                                 |

#### ● チャネル追加

評価方向

チャネルの追加を行なうか否かを設定できます。チャネルの追加を行なう場合は送信デー タ量、受信データ量のどれを評価基準にするか設定できます。

- 送受信データとも評価し追加 : 送信 / 受信データのどちらかがしきい値以上になった場合、追加をします。
- 送信データのみ評価し追加 : 送信データがしきい値以上になった場合、追加をし ます。
- 受信データのみ評価し追加 : 受信データがしきい値以上になった場合、追加をします。
- 追加をおこなわない
   チャネルの追加は行なわれません。

### しきい値

チャネルの追加基準となる回線使用率(以下しきい値)を設定します。回線使用率が設定 したしきい値以上になった時、チャネルの追加が行なわれます。

0~100(%)まで設定可能です。

回線使用率 = 評価時間単位の通信データ量の平均値 / 64Kbit/s × 100

#### 評価時間

回線使用率を評価する時間を設定します。

1~255(秒)まで設定可能です。

#### 最小保持時間

チャネル数の変更を行なった後、そのチャネルの本数を保持する最小時間を設定します。 この設定はチャネルの変更が頻繁に発生する事を避けるために使用します。

5~1275(秒)まで設定可能です。

▶ チャネル削除

評価方向

チャネルの削除を行なうか否かを設定できます。チャネルの削除を行なう場合は送信デー タ量、受信データ量のどれを評価基準にするか設定できます。

| • | 送受信データとも評価し削除 | : | 送信 / 受信データの両方がしきい値未満になった場<br>合、削除をします。 |
|---|---------------|---|----------------------------------------|
| • | 送信データのみ評価し削除  | : | 送信データがしきい値未満になった場合、削除をします。             |
| • | 受信データのみ評価し削除  | : | 受信データがしきい値未満になった場合、削除をし<br>ます。         |
| • | 削除をおこなわない     | : | チャネルの削除は行なわれません。                       |

しきい値

チャネルの削除基準となる回線使用率(以下しきい値)を設定します。回線使用率が設定 したしきい値未満になった時、チャネルの削除が行なわれます。

0~100(%)まで設定可能です。

回線使用率 = 評価時間単位の通信データ量の平均値 / 64Kbit/s × 100

評価時間

回線使用率を評価する時間を設定します。

1~255(秒)まで設定可能です。

最小保持時間

チャネル数の変更を行なった後、そのチャネルの本数を保持する最小時間を設定します。 この設定はチャネルの変更が頻繁に発生する事を避けるために使用します。

5~1275(秒)まで設定可能です。

### 6.4.4 BACP/BAP

| BACP/BAP<br>設定項目 設定 |      |
|---------------------|------|
| BACP/BAP で 無効       | C 有効 |
| ▲ <u>▼</u>          |      |
| 更新取り消し              |      |

### BACP/BAP

スループット BOD による B チャネル本数の増減に際して、BACP/BAP の有効 / 無効を設定します。

☆Point

- アナログ通信機器への着信要求により、B チャネルの割当てをするには、INS ネット 64 の「通信中着信通知サービス」の申込みが必要となります。
- リソース BOD 機能使用設定時、発信時はダイヤル後、発信時間経過後または「#」プッシュ後に、着信時は呼出し音により、オフフックしたときに(呼出し中は2チャネルのまま)、どちらかの B チャネルが開放されます。
- フレックスホンの着信転送の設定がされている番号は、着信要求があった場合に、B チャ ネルの開放はされず、転送が行なわれます。
- アナログポート間の内線通話では、Bチャネルの開放はされません。
- スループット BOD 設定にかかわらず、リソース BOD 設定条件が優先されます。
- 接続相手が BACP/BAP をサポートしていない場合、機能しません。
- BACP/BAP はスループット BOD 機能により、チャネルの増減をするとき、使用されます。リソース BOD 機能によるチャネルの増減では使用されません。
- 接続先の状況などにより、アナログ通信機器通信終了時のBチャネル本数の復帰が正常に できないことがあります。この場合、電話機などの受話器をいったん上げて、下ろすこと により、復帰します。

## 6.5 接続制限

ダイヤルアップルータモードで使用している場合、あらかじめ、接続の回数、時間、回線料金の 上限を設定しておき、それを超えた場合、接続をしないようにする機能です。 通信中、設定された接続時間の上限に達した場合、通信中であっても回線を切断します。また、 設定した接続時間の上限に達したあとは、WWW ブラウザによる設定画面からのソフトウェアに よる「接続・切断」操作による接続もできなくなります。

| 接続制限設 <mark>定</mark>                 |   |
|--------------------------------------|---|
| 現在値クリア                               |   |
| 回線使用料<br>3000 円 ○1日<br>●1週間<br>○1ヶ月  |   |
| 接続時間<br>30<br>●1週間<br>○1ヶ月           |   |
| 接続回数 0 回 / 1 分                       |   |
| クリア機能 日<br>0 時 0<br>週<br>金 ♥ 曜日<br>月 | 分 |
|                                      |   |
| 注意)設定値「り」は、制限が無効となります                |   |
| 更新 取り消し                              |   |

⚠ 注意

他の設定項目の変更等により本商品を再起動すると、制限項目の累計値はすべてクリアされます。

### ☆Point'

• 端末型接続設定で「フレッツ・ISDN」を「利用する」に設定した場合、本設定は無効となります。

現在値クリア

各制限項目の累計値をクリアします。

### ● 回線使用料

設定期間の累計回線料金が設定値を超えると、自動接続を制限します。累計値が設定した料金に なると、接続できなくなります。設定可能な値は、

| 累計料金 | 0 $\sim$ 9999999 円 |
|------|--------------------|
| 設定期間 | 1日、1週間、1か月         |

第6章

クリア機能の働き

| 「1日」を選択した場合  | クリア機能の指定時間が有効となります。      |
|--------------|--------------------------|
| 「1週間」を選択した場合 | クリア機能の指定曜日と指定時間が有効となります。 |
| 「1か月」を選択した場合 | クリア機能の指定日と指定 時間が有効となります。 |

### ● 接続時間

日、週、月ごとの累計接続時間が設定値を超えると、自動接続を制限します。累計値が設定した 時間になると、接続できなくなります。設定可能な値は、以下の通りです。

| 「1日」の場合  | 0~ 23 時間 |
|----------|----------|
| 「1週間」の場合 | 0~167 時間 |
| 「1か月」の場合 | 0~743 時間 |

クリア機能の働き

| 「1日」を選択した場合  | クリア機能の指定時間が有効となります。      |
|--------------|--------------------------|
| 「1週間」を選択した場合 | クリア機能の指定曜日と指定時間が有効となります。 |
| 「1か月」を選択した場合 | クリア機能の指定日と指定 時間が有効となります。 |

### ● 接続回数

設定時間の累計接続回数が設定値を超えると、自動接続を制限します。累計値が設定した回数に なると、接続できなくなります。設定可能な値は、以下の通りです。

| 累計回数 | 0~9999 回 |
|------|----------|
| 設定時間 | 1~1440分  |

\* 設定登録後、設定時間が経過すると、累計回数はクリアされ、接続可能になります。

#### クリア機能の働き

回線使用料と接続時間の日、週、月ごとの累計情報の自動クリア条件を設定します。

| B | 指定時間にクリアします。 |
|---|--------------|
| 週 | 指定曜日にクリアします。 |
| 月 | 指定日にクリアします。  |

\* 月設定に 31 日などの存在しない月がある設定をした場合、31 日までない月は、翌月 の1 日にクリアされます。

### ● クリア機能

各制限設定をクリアする条件を設定します。

### ☆Point/

- 設定値を変更してもそれまでの累計値はクリアされません。
- 設定値には数字のみ入力可能です。カンマ、少数点等は入力できません。

# <u>6.6 LAN ポート設定</u>

ダイヤルアップルータモードでの LAN ポート発着信に関する設定を行ないます。本画面で設定した情報に基づき、LAN ポートに接続したパソコンからの発信時に発信者番号情報を付加したり、 i・ナンバー、ダイヤルイン、サブアドレスによる着信動作を行ないます。

| 设定項目     | 設定                                                                                                    |                                                            |
|----------|----------------------------------------------------------------------------------------------------|------------------------------------------------------------|
| 電話番号     | <br> 注意)サブアドレスは「*」で区切:                                                                                     | ]<br>ってください                                                |
| 著信転送     | ○利用する<br>著信転送先電話番号                                                                                         | <ul><li>利用しない</li></ul>                                    |
| ・ナンバー    | <ul> <li>全番号で着信する/i・ナンバ</li> <li>i・ナンバー情報1で発着信す</li> <li>i・ナンバー情報2で発着信す</li> <li>i・ナンバー情報3で発着信す</li> </ul> | ヾ−−情報1で発信する<br><sup>+</sup> る<br><sup>+</sup> る            |
| コーバル著信   | ○着信しない                                                                                                    | ◉着信する                                                      |
| アドレスなし着信 | ○着信しない                                                                                                    | ◉着信する                                                      |
| 信者番号通知   | <ul><li>○ 通知しない</li><li>○ 契約者回線番号を通知する</li></ul>                                                           | <ul> <li>● 電話番号を通知する</li> <li>● INSネット64申込内容に従う</li> </ul> |
| 版レイヤ整合性  | HLCなし 💌                                                                                                    |                                                            |

### ● 電話番号

ダイヤルイン番号または契約者回線番号を 32 桁以内で設定します。 サブアドレスは「\*」で区切って、19 桁以内で設定します。 入力可能な文字列は0~9までの数字と "#"、"("、")"、"-"の記号です。

## ● 着信転送

着信転送機能を利用する / しないを選択します。 着信転送を利用する場合の転送先電話番号を 32 桁以内で設定可能です。 入力可能な文字列は 0 ~ 9 までの数字と "#"、"("、")"、"-"の記号です。

● i・ナンバー

i・ナンバーの発着信方法を設定します。

- 全番号で着信する /i・ナンバー情報1 で発信する
- i・ナンバー情報1で発着信する

- i・ナンバー情報2で発着信する
- i・ナンバー情報3で発着信する

### ● グローバル着信

グローバル着信の使用の有無を設定します。

### ● 発信者番号通知

発信者番号を着信側に通知するかどうかの設定が可能です。 以下のいずれかの指定を行なうことが可能です。

- 通知しない
- 契約者回線番号を通知する
- 電話番号を通知する
- INS ネット 64 申込内容に従う

### ● HLC(高位レイヤ整合性)

INS ネットによる接続時に、電話やファクスなど通信の種別を表すコードを付加して発信させる ことができます。通常は「HLC なし」でお使いください。

## 6.7 ルータ設定

ダイヤルアップルータ、ブロードバンドルータモードにおけるネットワークルータに関する項目 を設定します。動作モードの指定がない項目の設定内容は各モード共通です。 それぞれのモードの詳細設定メニューから、「ルータ」を選択します。

| ルータ設定               |                |               |        |
|---------------------|----------------|---------------|--------|
| LAN情報<br>ワイヤレスLAN情報 | <u>DHCPサーバ</u> | <u>DNSサーバ</u> | SYSLOG |

ルータ設定は、「LAN 情報」「ワイヤレス LAN 情報」「DHCP サーバ」「DNS サーバ」「SYSLOG」 の項目に分類されています。

「ルータ設定」画面の各項目メニューから選択することができます。

# 6.7.1 LAN 情報

• ダイヤルアップルータモードから表示した場合

| 設定項目     | 設定                                            |          |
|----------|-----------------------------------------------|----------|
| LAN側     | IPアドレス                                        |          |
|          | 192.168.1.1                                   |          |
|          | ネットマスク                                        |          |
|          | 24 (255.255.2                                 | 55.0) 💌  |
| キフレタ     |                                               |          |
| *X1-43   | IPMATE1600F                                   | RD       |
| IPフィルタ   | <u>∩</u> ;;;;;;;;;;;;;;;;;;;;;;;;;;;;;;;;;;;; |          |
|          | アレイルタ設定                                       | ● 有効     |
| スイッチ動作選択 | BOD                                           | ○ 接待· 切断 |
|          |                                               |          |
| ブザー音     | ○無効                                           | ● 有効     |
|          |                                               |          |

• ブロードバンドルータモードメニューから表示した場合

| 設定項目     | 設定                 |
|----------|--------------------|
| 604E-01E |                    |
| LAN側     | IPアドレス             |
|          | 192.168.160.1      |
|          | ネットマスク             |
|          | 24 (255.255.255.0) |
| アドレス変換   | NAT                |
|          | ○ 無th ① 有th        |
|          | NAT設定              |
|          |                    |
|          | IPマスカレード           |
|          | ○無効 ● 有効           |
|          | IPマスカレード用IPアドレス    |
|          |                    |
|          |                    |
|          | 有效時間               |
|          | 60 秒               |
|          |                    |
| ホフトタ     |                    |
| 1971.40  | IPMATET600RD       |
| IPフィルタ   |                    |
|          |                    |
|          | M & UKSBORS        |

### ● LAN 側

IP アドレス

本商品の LAN 側ローカル IP アドレスを設定します。

ネットマスク

ローカル IP アドレスの範囲を表すネットマスクを設定します。

ネットワークアドレスが「192.168.1.0」、ネットマスクが「24bit (255.255.255.0)」であ る場合、先頭「192.168.1.0」がネットワークアドレス、最後の「192.168.1.255」はブ ロードキャストアドレスとなります。

LAN 内のパソコンが使用可能なアドレスは、「192.168.1.1 ~ 192.168.1.254」の 254 個となります。通常、この中の先頭アドレス(192.168.1.1)を、ルータの LAN 側アドレスとして設定し、ネットマスクは「24(255.255.255.0)」を選択します。

● アドレス変換

ブロードバンドモードで使用している場合のアドレス変換の有無と変換方法を指定します。

NAT

NAT(スタティック NAT)機能の有効 / 無効を指定します。

- 無効 : NAT 機能を使用しません。
- 有効 : NAT 機能を使用します。

└\_」参照\_

• 詳しくは、「6.12 NAT 設定」(p.6-45) をご参照ください。

IP マスカレード

ローカルアドレスをグローバルアドレスに変換する IP マスカレード機能の有効 / 無効を 設定します。

- 無効 : IP マスカレード機能を無効にします。
- 有効 : IP マスカレード機能を有効にします。

IP マスカレード用 IP アドレス

「IP マスカレード 有効」とした場合に変換するグローバルアドレスを指定します。ここで IP アドレスを指定しない場合、ローカル IP アドレスは WAN 側 IP アドレスに変換されます。

### 有効時間

アドレス変換の有効時間を指定します。

1~65535(秒)の範囲で設定可能です。

#### ☆Point'

アドレス変換情報が記録されると、有効時間(初期値 60秒)の間保持されます。有効時間内に記録された変換情報による通信が行なわれないとアドレス変換情報は開放されます。

# ⚠ 注意

- アドレス変換情報の「有効時間」は指定可能範囲内で任意に設定できます。
- 高セキュリティ通信の目的で有効時間を長く設定することができますが、この結果、使用 されなくなった変換情報が長時間保持されることにより、新しい情報が記録できなくなる 可能性が大きくなります。この場合に、一時的にインターネットの新しい接続先に接続で きなくなることもあります。
- アドレス変換情報の設定、変更にはある程度のネットワークの知識、経験を必要とします。ご利用環境に応じた設定変更を行なってください。

### ☆Point'

 アクセスポイントモードでは、アドレス変換の設定・使用は行なえません。また、LAN ポートとワイヤレス LAN ポート間でのアドレス変換は行なえません。

### ● ホスト名

- ダイヤルアップルータモードの場合 プロバイダの指定があった場合に、ホスト名を入力してください。通常は設定する必要はありません。
- ブロードバンドルータモードの場合
   「その他のネットワーク」で、「DHCP クライアント 有効」を指定した場合、接続先 ネットワークの必要に応じて設定します。

半角文字 64 文字以内で設定します。

第6音

### ● IP フィルタ

セキュリティ確保のため、IP パケットの通過、遮断の設定をする IP フィルタの使用を設定します。「有効」に設定すると、「IP フィルタ」に登録されているフィルタ条件に基づいてフィルタリングが行なわれます。

- 無効 : IP フィルタ機能を使用しません。
- 有効 : IP フィルタ機能を使用します。

☆Point/

• IP フィルタの初期値は、動作モードや接続の設定を変更すると変わる場合があります。

### ───参照\_\_

• 詳しくは、「6.10 IP フィルタ」(p.6-37) をご参照ください。

### ● スイッチ動作選択

ダイヤルアップルータモードで使用している場合の FUNCTION ボタンの動作を設定します。

- BOD : 128K マルチリンク PPP 接続時に FUNCTION ボタン操作により、B
   チャネルの追加削除を行ないます。
- 接続・切断 : ISDN 回線の接続・切断を FUNCTION ボタン操作により行ないます。

#### ☆Point'/

- TAモードでご使用の場合はスイッチ動作選択の設定に関わらず常に「BOD」となります。
- コールバック接続等はコールバック要求側の FUNCTION ボタンが有効となります。
- FUNCTION ボタンは、ランプの表示を確認し、数秒間押してください。

### ● ブザー音

ダイヤルアップルータモード時、INS ネット 64 に接続 / 切断した時のブザー音について設定します。

- 無効 : ブザー音を鳴らしません。
- 有効 : ダイヤルアップルータモード動作時に INS ネット 64 に接続したときに 「ピッ」と、切断したときに「ピピッ」とブザーが鳴って知らせます。

## <u>6.7.2 ワイヤレス LAN 情報</u>

ワイヤレス専用オプションカード(IPMATE1600RD-STCII)を装着した場合のワイヤレス LAN ポート(W-LAN)の設定を行ないます。

| フィヤレン        | スLAN情報                               |                                         |
|--------------|--------------------------------------|-----------------------------------------|
| 設定項          | <b>〔日    </b> 設定                     |                                         |
| ESSI         | ID 1600 RD XXXXXX                    |                                         |
| WE           | P ③使用しない                             | ○使用する                                   |
|              | 暗号キー1                                | •                                       |
|              | 暗号牛一2                                | 0                                       |
|              | 暗号牛一3                                | 0                                       |
|              | 暗号牛一4                                | 0                                       |
| ▲力例<br>キーの長さ | ASCII文字                              | 16〕進数                                   |
| 40ビット        | [例] WLANO(5文字)                       | [例] 123456789A(10桁)                     |
| 104ビット       | [例] NETWORK_KEY01(13文字               | :) [例] 123456789ABCDEF0123456789A (26桁) |
| チャネ          | ル ch 1 💌                             |                                         |
| RTS機         | 能 2432                               |                                         |
| フラグメンテー      | ション機能 2346 注意)偶数                     | 故のみ有効                                   |
| MACD4        | <sup>ルタ</sup><br>● 無効<br>MACアドレスフィルタ | 〕有効<br><u>澱定</u>                        |
|              |                                      |                                         |

\_\_\_\_参照\_

ワイヤレス LAN 設定の詳細は、「第8章 ワイヤレス LAN の使い方」(p.8-1) をご参照ください。

### ESSID

初期設定は、「IPMATE1600RD+WAN ポートの MAC アドレス下 6 桁」です。

### WEP

暗号キーは4通りの設定をすることができて、任意の1つを選択することができます。通信を行なう全てのワイヤレスLAN クライアントには、本商品と同じキーを設定します。

### \_\_\_\_参照\_

 WEP 設定に入力可能な文字、桁数の詳細につきましては「付録 7 用語集」の「WEP」(p. 付 -21) をご参照ください。 ● チャネル

ワイヤレス LAN カードと接続するために使用するチャネルを、1~14 から選択してください。

#### ☆Pointシ

近い場所で同一チャネルを使って別の通信をすると、干渉のため速度が低下してしまいます。チャネルを変えて、干渉を防止してください。複数のチャネルを使用する場合は、5つ以上離れたチャネルを設定してください。

● RTS 機能

RTS 機能は送信パケットが設定したサイズを超えた場合のみ有効となるように設定します。設定可能値は、0~3000です。

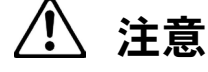

• RTS 機能を有効にした場合、より確実な通信ができますが、ネットワークの処理能力に影響を与え、通信速度が低下する可能性があります。

### ● フラグメンテーション機能

設定可能な値は、256~2346です。

### MAC フィルタ

ワイヤレス LAN に接続を許可するクライアントの MAC アドレスを登録し、それ以外のアドレス の機器からのアクセスを制限する機能です。不正なネットワークへの侵入を防止することができ ます。

- 無効 : MAC フィルタを使用しません。
- 有効 : MAC フィルタを使用します。

### MAC アドレス設定

MAC アドレスフィルタ設定画面に移動します。

### ───参照\_\_

MAC フィルタ設定の詳細につきましては、「6.11 MAC アドレスフィルタ」(p.6-44) をご参照ください。

## <u>6.7.3 DHCP サーバ</u>

接続したクライアントに IP アドレスなどのネットワーク情報を自動的に設定する機能です。

| Ρサーバ                                               |                                                           |  |
|----------------------------------------------------|-----------------------------------------------------------|--|
| 設定項目                                               |                                                           |  |
| DHCPサーバ                                            | ○ 無効 ● 有効                                                 |  |
| 割当てアドレス                                            | 開始IPアドレス                                                  |  |
|                                                    | 192.168.1.2                                               |  |
|                                                    | 終了IPアドレス                                                  |  |
|                                                    | 192 168 1 250                                             |  |
| サーバにて広報する†                                         | 情報                                                        |  |
| <b>サーバにて広報する†</b><br>リース時間                         | T <sup>72</sup> 時間                                        |  |
| サーバにて広報する<br>リース時間                                 | The Internation Looo                                      |  |
| サー <b>バにて広報する1</b><br>リース時間<br>DNSサーバ              | Training from Loo<br>情報<br>72 時間<br>DNSドメイン名              |  |
| サー <b>バにて広報する1</b><br>リース時間<br>DNSサーバ              | Track room 200<br>情報<br>72 時間<br>DNSドメイン名<br>DMSサーバTPマドレフ |  |
| <b>サーバにて広報する1</b><br>リース時間<br>DNSサーバ               | Training from 1200<br>情報<br>DNSドメイン名<br>DNSサーバIPアドレス      |  |
| サー <b>バにて広報する1</b><br>リース時間<br>DNSサーバ              | Training from 1200<br>情報<br>DNSドメイン名<br>DNSサーバIPアドレス      |  |
| <b>サーバにて広報する1</b><br>リース時間<br>DNSサーバ<br>フォルトゲートウェイ | Training from 1200<br>情報<br>DNSドメイン名<br>DNSサーバIPアドレス      |  |

DHCP サーバ

DHCP サーバ機能の有効 / 無効を設定します。

- 無効 : DHCP サーバ機能を使用しません。
- 有効 : DHCP サーバ機能を使用します。

● 割当てアドレス

DHCP サーバ機能によりクライアントに割り当てる IP アドレスの範囲を指定します。「ルータ設定」の「LAN 側 IP アドレス」で設定しているネットワークアドレスの範囲で指定してください。

### [DHCP サーバにて広報する情報]

DHCP サーバから、クライアントにアドレス情報とともに通知される項目です。

● リース時間

DHCP サーバ機能によって、割当てたアドレスの使用可能時間を設定します。0~999999(時間)の範囲で設定できます。

### ● DNS サーバ

クライアントがドメインネームを解決する際に参照する DNS サーバを指定します。 入力しないときは、ルータの LAN 側 IP アドレスが通知されます。

#### ☆Point'

 DHCP サーバの広報情報に DNS サーバが指定されていない時、クライアントからの問い 合わせに対し、ルータ情報の DNS 名前解決に登録された内容であれば、それに従って回 答し、登録されていない内容の場合は各モードの「ダイヤルアップ」 – 「端末型接続」・ 「LAN 型接続」、「ブロードバンド」に登録されている DNS サーバにルータが問い合わせを 行ない、その結果をクライアントに回答します。

### ● デフォルトゲートウェイ

クライアントに伝えるデフォルトゲートウェイのアドレスを設定します。入力をしないときは、「ルータ設定」の「LAN 側 IP アドレス」を伝達します。

## 6.7.4 DNS サーバ

| DNSサーバ      |     |      |  |
|-------------|-----|------|--|
| 設定項目        | 設定  |      |  |
| DNSフォワーディング | C無効 | ● 有効 |  |
| ▲ ⊻         |     |      |  |

- DNS フォワーディング機能
  - 有効 : LAN 内で名前解決しない場合、クライアントに代わって他の DNS に問い合わせます。
  - 無効 : 送られてきた DNS リクエストに対し、内部の「DNS 名前解決」に登録され たものだけについて応答し、それ以外については応答をしません。

## 6.7.5 SYSLOG

ログ保存用の SYSLOG サーバソフトウェア(syslog daemon など)を搭載したパソコンに、自動的にログ情報を送信して記録として残すことができます。

| SASFOC                   | ○ 無効 ● 有効 |  |
|--------------------------|-----------|--|
| 機能                       | T DEBUG   |  |
|                          | INFO INFO |  |
| <del>ad dia amin'n</del> | NOTICE    |  |
| ホストアドレス                  |           |  |
| ファシリティ                   | 1         |  |

### • SYSLOG

「有効」/「無効」を設定します。

### 機能

チェックされた項目のログを記録します。

| DEBUG  | D チャネルのデータなどの詳細情報                         |
|--------|-------------------------------------------|
| INFO   | 回線の接続・切断などの情報                             |
| NOTICE | IP フィルタや接続制限機能により、内部で処理されたパケットなどの注意を要する情報 |

### ホストアドレス

ログ情報を送信するパソコン(SYSLOG サーバソフトウェアをインストールしたパソコン)の IP アドレスを入力します。

### ● ファシリティ

ログ情報の管理用として1~23の範囲で任意の数値を入力できます。SYSLOGを送信するパソコンの設定に合わせてください。

## **6.8** ルーティング設定

ルータ機能の、ルーティング(経路制御)方法について設定します。LAN 側、WAN 側、それぞれの インタフェースについて設定します。

# ▲ 注意

• アクセスポイントモード動作時は無効です。

| 径路選折    | WAN 🛩                            |      |
|---------|----------------------------------|------|
| 设定項目    | 設定                               |      |
| WAN(II) | 無効<br>RIP2認証<br>● 無効<br>RIP2認証キー | ● 有効 |

● 経路選択

ルーティングを行なう経路を選択します。

- WAN : ダイヤルアップルータモード LINE
  - : ブロードバンドルータモード WAN
- LAN : LAN/W-LAN/USB-LAN

#### ▶ 動作

- 無効 : ローカルネットワーク以外を宛先とするパケットはすべてデフォルトゲート ウェイに送出します。
- RIP : ルーティング情報交換プロトコルの事実上の標準です。
- RIP2 : 認証機構の装備など RIP を機能拡大したものです。
- RIP2(RIP 互換): RIP しかサポートしていないルータとのルーティング情報の相互 交換も可能です。
- スタティック
   スタティックルーティングテーブルに入力された情報に基づき ルーティングを行ないます。「6.9 スタティックルーティング」 (p.6-36)

### ● RIP2 認証

「動作」で「RIP2」「RIP2(RIP 互換)」を選択した場合, 「RIP2 認証」で認証機構を使用するかの設定できます。

- 無効 : 認証機構を使用しません。
- 有効 : 認証機構を使用します。

RIP2 認証キー

「RIP2 認証キー」で認証に使用するキーを設定することができます。16 文字以内で入力 します。

### ☆Point'

 ダイヤルアップ接続時、「WAN 側」インタフェースでルーティングを使用する設定をする ときは、プロバイダが RIP を受付けているかどうか、RIP 情報の交換のたびに回線が接続 されないかの確認が必要です。ダイヤルアップ接続時、「WAN 側」インタフェースでは、 通常は「スタティックルーティング」または「無効」としてお使いください。

## <u>6.9 スタティックルーティング</u>

「スタティックルーティング設定」では、LAN 側、WAN 側のインタフェースに関して、宛先ホスト / ネットワーク別に送信するゲートウェイを指定します。

アクセスポイントモード動作時は無効です。

#### ☆Point/

• スタティックルーティングを使用する場合は「ルーティング設定」各経路で「スタティック」を選択してください。「6.8 ルーティング設定」(p.6-35)

| 追加         | 削除        | 登録情報ク  | リア       |        |      |  |
|------------|-----------|--------|----------|--------|------|--|
| 番号 宛分      | Eネットワーク/フ | トスト    | ゲートウェイ   |        | 経路名  |  |
|            |           |        |          | Γ      | AN 💌 |  |
| E意)「宛劳     | モネットワークノス | トスト」に  | キットワークを調 | 設定する   | 場合   |  |
| <b>P</b>   | 『レスの後にネット | ・マスクがす | 必要です     |        |      |  |
| 涂制情報       |           |        |          |        |      |  |
| 233 TA TIN |           |        |          |        |      |  |
|            |           | L H-   | - トウ - イ | 级中国人   | 5    |  |
| 石の正不       | ットワーシオ 小人 | r 27   | ・トリエイ    | T王14日- | ٥    |  |

### ● 番号

ルーティング情報の項目番号。番号の小さい情報が優先して採用されます。 1~64まで設定可能です。

#### ☆Pointシ

- あるネットワークアドレスの経路情報を設定した上で、そのネットワークに属する特定の ホストについては別の経路を設定したい場合は、ホストに関する情報をネットワークの情 報より小さい番号に登録します。
- 情報の削除は、番号を入力して「削除」をクリックします。「登録情報クリア」をクリックすると「スタティックルーティング設定」に登録されているすべての情報が削除されます。

● 宛先ネットワーク / ホスト

ゲートウェイを指定するパケットの宛先ホストアドレスまたはネットワークアドレスを入力します。(ネットワークアドレスの場合、"/"に続けてネットマスクを付加してください)

• 宛先ネットワークアドレスの設定例: 192.168.10.1/24

● ゲートウェイ

あて先に指定されたネットワーク / ホスト宛のデータを送信するゲートウェイのアドレスを入力 します。

● 経路名

指定されたデータを送出する経路(インタフェース)を指定します。

## 6.10 IP フィルタ

IP フィルタは、ダイヤルアップ接続時に、意図しない接続を防いだり、ネットワークのセキュリティ を確立するためなどに使用します。

最大 64 個のフィルタが登録可能です。

受信パケットとフィルタ条件との比較が番号の小さい順に行なわれ、一致した場合、設定された動作 に従って処理されます。一致するフィルタがないパケットは通過します。

IP フィルタ情報は、ダイヤルアップルータモード、ブロードバンドルータモードで共通です。 アクセスポイントモード動作時は無効です。

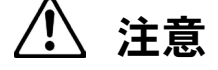

- IP フィルタ初期値は動作モード、接続設定によって異なります。
- ダイヤルアップルータモードで IP フィルタの設定を変更した場合、予期せぬ自動発信が 行なわれて課金されることがあります。ご注意ください。
- 動作モードの変更または設定変更により、IP フィルタの設定も変わってしまうことがあります。

| <u>i</u>                                                                                                    |                                                                                                    |                                                                                                    |                                                                                     |                                                                                                    |                       |                                                                                                    |                                                                                                    |                                                                                                    |              |                                                                                                    |
|----------------------------------------------------------------------------------------------------|----------------------------------------------------------------------------------------------------|----------------------------------------------------------------------------------------------------|-------------------------------------------------------------------------------------|----------------------------------------------------------------------------------------------------|-----------------------|----------------------------------------------------------------------------------------------------|----------------------------------------------------------------------------------------------------|----------------------------------------------------------------------------------------------------|--------------|----------------------------------------------------------------------------------------------------|
|                                                                                                    | 3加                                                                                                    | 削除                                                                                                    | <u> </u>                                                                            | 記録情報クリフ                                                                                                    | ק                     |                                                                                                    |                                                                                                    |                                                                                                    |              |                                                                                                    |
| 番节                                                                                                    | 号 動                                                                                                    | 作                                                                                                    | 経路名                                                                                 | 方向                                                                                                    |                       | 送伯                                                                                                    | 元情報                                                                                                    |                                                                                                    | プロトコ         | コル                                                                                                    |
|                                                                                                    |                                                                                                    |                                                                                                    |                                                                                     |                                                                                                    | I                     | Pアドレス                                                                                                    | ネットマスク ポ                                                                                                    |                                                                                                    |              |                                                                                                    |
|                                                                                                    | rejec                                                                                                    | + 🗸                                                                                                    | WAN N                                                                               | inout 🗸                                                                                                    |                       |                                                                                                    |                                                                                                    |                                                                                                    | *            | ~                                                                                                    |
|                                                                                                    | 10,00                                                                                                    |                                                                                                    | WILL .                                                                              | mour                                                                                                    |                       |                                                                                                    |                                                                                                    |                                                                                                    |              |                                                                                                    |
|                                                                                                    |                                                                                                    |                                                                                                    |                                                                                     |                                                                                                    |                       | 宛                                                                                                    | 先情報                                                                                                    |                                                                                                    |              |                                                                                                    |
|                                                                                                    |                                                                                                    |                                                                                                    |                                                                                     |                                                                                                    | I                     | Pアドレス                                                                                                    | ネットマスク ポ                                                                                                    | 一卜番号                                                                                                 |              |                                                                                                    |
|                                                                                                    |                                                                                                    |                                                                                                    |                                                                                     |                                                                                                    |                       |                                                                                                    |                                                                                                    |                                                                                                    |              |                                                                                                    |
|                                                                                                    |                                                                                                    |                                                                                                    |                                                                                     |                                                                                                    |                       |                                                                                                    |                                                                                                    |                                                                                                    |              |                                                                                                    |
| ルーク                                                                                                    | 設定                                                                                                    |                                                                                                    |                                                                                     |                                                                                                    |                       |                                                                                                    |                                                                                                    |                                                                                                    |              |                                                                                                    |
| 注意)                                                                                                    | 動作モード                                                                                                    | で及び接                                                                                                    | 続形態に                                                                                | L-TIP74                                                                                                    | しろの2118               | 相信が認定され                                                                                                    | ています。                                                                                                    |                                                                                                    |              |                                                                                                    |
| I                                                                                                    | Pフノルの製                                                                                                    |                                                                                                    |                                                                                     | 0 2 CM 211                                                                                                    | レンシントバラ               | 初胞が増えたら生                                                                                                    | CV . 0 2 0                                                                                                    |                                                                                                    |              |                                                                                                    |
|                                                                                                    | レンコノレンション                                                                                                    | 定を変                                                                                                    | 更した後                                                                                | こ、動作モート                                                                                                    | や接続                   | 510/130/2011<br>形態を変更する                                                                                                    | E.                                                                                                    |                                                                                                    |              |                                                                                                    |
|                                                                                                    | フィルタ設定                                                                                                    | と定を変<br>目がモー                                                                                                    | 更した後 <br>ドの初期                                                                       | 、動作モー                                                                                                    | や接続                   | 新聞が設定され<br>形態を変更する<br>のでご注意くだ                                                                                                    | と、                                                                                                    |                                                                                                    |              |                                                                                                    |
| -                                                                                                    | フィルタ設定                                                                                                    | は定を変<br>目がモー                                                                                                    | 更した後<br>ドの初期                                                                        | こ、動作モー <br>値に戻ってし                                                                                                    | でや接続<br>まいます          | 新進が設定され<br>形態を変更する<br>のでご注意くだ                                                                                                    | と、<br>きい。                                                                                                    |                                                                                                    |              |                                                                                                    |
| -<br>登録帖<br>番号                                                                                                    | フィルタ設定<br>青報<br>動作                                                                                                    | に<br>を変<br>こがモー<br>経路名                                                                                                    | 更した後 <br>ドの初期<br>3 方向                                                               | に、動作モー <br>値に戻ってし<br>送信元IPア                                                                                                | ドや接続<br>まいます<br>'ドレス  | 37個からなどでい<br>形態を変更する<br>のでご注意くだ<br>送信元ポート                                                                                                    | プロトコル                                                                                                    | 宛先IPア                                                                                                | ドレス          | 宛先ポート                                                                                                    |
| 登録(i<br>番号<br>11                                                                                                    | フィルタ設定<br>春報<br>動作<br>reject                                                                                                    | (定を変)<br>Eがモー<br>経路名<br>WAN                                                                                                    | 更した後l<br>ドの初期<br>G 方向                                                               | に、動作モー <br>値に戻ってし<br>送信元IPア<br>*                                                                                           | どや接続<br>まいます<br>バドレス  | Millionaceの<br>形態を変更する<br>のでご注意くだ<br>送信元ポート                                                                                                    | ジロトコル<br>*                                                                                                    | 宛先IPア<br>*                                                                                           | ドレス          | - 宛先ポート<br>                                                                                                    |
| 登録帖<br>番号<br>11<br>12                                                                                                    | レイルタ設定<br>書報<br>動作<br>reject<br>reject                                                                                                    | で<br>を変<br>で<br>と<br>がモー<br>経路名<br>WAN<br>WAN                                                                                                    | 更した後I<br>ドの初期<br>ら 方向<br>out<br>out                                                 | こ、動作モー <br>値に戻ってし<br>送信元IPア<br>*<br>*                                                                                      | どや接続<br>まいます<br>'ドレス  | STEIの ABR 2011<br>形態を変更する<br>のでご注意くだ<br>送信元ポート<br>netbios_ns<br>netbios_dsm                                                                                                    | と、<br>ぎい。<br>プロトコル<br>*                                                                                       | 宛先IPア<br>*<br>*                                                                                      | ドレス          | 宛先ポート<br>*<br>*                                                                                                    |
| ご<br>登録帖<br>番号<br><br>)1<br>)2<br>)3                                                                                                    |                                                                                                    | 定を変<br>Eがモー<br>経路名<br>WAN<br>WAN<br>WAN                                                                                                    | 更した後<br>ドの初期<br>ら 方向<br>out<br>out<br>out                                           | こ。動作モー」<br>値に戻ってし<br>送信元IPア<br>*<br>*<br>*                                                                                 | *や接続                  | NBLの設定され<br>形態を変更する<br>のでご注意くだ<br>送信元ポート<br>netbios_ns<br>netbios_ssn                                                                                                    | と、<br>ぎい。<br>プロトコル<br>*<br>*                                                                                  | 宛先IPア<br>*<br>*<br>*                                                                                 | ドレス          | 宛先ポート<br>*<br>*                                                                                                    |
| 登録<br>番号<br>11<br>)1<br>)2<br>)3<br>)4                                                                                                    |                                                                                                    | で<br>定を変<br>Eがモー<br>経路ネ<br>WAN<br>WAN<br>WAN<br>WAN<br>WAN                                                                                                    | 更した後<br>ドの初期<br>ら<br>方向<br>out<br>out<br>out<br>out                                 | こ。動作モーゴ<br>値に戻ってし<br>送信元IPア<br>*<br>*<br>*                                                                                 | *や接続                  | NBL A SALEAN<br>形態を変更する<br>のでご注意くだ<br>送信元ポート<br>netbios_ns<br>netbios_dsm<br>netbios_ssn<br>microsoft-ds                                                                                                    | と、<br>さい。<br>プロトコル<br>*<br>*<br>*                                                                             | 宛先IPア<br>*<br>*<br>*<br>*                                                                            | ドレス          | 宛先ボート<br>*<br>*<br>*<br>*                                                                                                    |
| 登録<br>番号<br>11<br>12<br>13<br>14<br>15                                                                                                    |                                                                                                    | 定を変<br>Eがモー<br>経路名<br>WAN<br>WAN<br>WAN<br>WAN<br>WAN                                                                                                    | 更した後<br>ドの初期<br>ら<br>方向<br>out<br>out<br>out<br>out<br>out<br>out                   | こ。動作モー」<br>値に戻ってし<br>送信元IPア<br>*<br>*<br>*<br>*                                                                            | **や接続<br>まいます<br>'ドレス | 送信元ボート<br>きた<br>が<br>して<br>が<br>た<br>が<br>し<br>た<br>が<br>し<br>た<br>が<br>し<br>た<br>が<br>し<br>た<br>が<br>し<br>た<br>が<br>し<br>た<br>が<br>し<br>た<br>が<br>し<br>た<br>が<br>し<br>う<br>る<br>、<br>だ<br>し<br>う<br>る<br>、<br>だ<br>し<br>う<br>る<br>、<br>だ<br>し<br>う<br>る<br>、<br>だ<br>し<br>う<br>る<br>、<br>た<br>う<br>し<br>う<br>で<br>ご<br>注意<br>く<br>だ<br>し<br>う<br>で<br>ご<br>注意<br>く<br>だ<br>し<br>う<br>で<br>こ<br>い<br>ち<br>い<br>ち<br>い<br>い<br>い<br>い<br>い<br>ち<br>い<br>ち<br>い<br>い<br>ち<br>い<br>い<br>ち<br>い<br>い<br>ち<br>い<br>い<br>ち<br>い<br>い<br>ち<br>い<br>い<br>ち<br>い<br>い<br>し<br>い<br>し<br>い<br>ち<br>い<br>い<br>い<br>い<br>い<br>い<br>い<br>い<br>い<br>い<br>ち<br>い<br>い<br>い<br>い<br>い<br>い<br>い<br>い<br>い<br>い<br>い<br>い<br>い                                                                                                    | と、<br>さい。<br>プロトコル<br>*<br>*<br>*<br>*                                                                        | 宛先IPア<br>*<br>*<br>*<br>*<br>*                                                                       | ドレス          | 宛先ポート<br>*<br>*<br>*<br>netbios ns                                                                                                 |
| 登録<br>番号<br>11<br>12<br>13<br>16                                                                                                    |                                                                                                    | 定を変<br>でボモー<br>経路名<br>WAN<br>WAN<br>WAN<br>WAN<br>WAN<br>WAN                                                                                                    | 更した後<br>ドの初期<br>out<br>out<br>out<br>out<br>out<br>out<br>out                       | こ。動作モー」<br>値に戻ってし<br>送信元IPア<br>*<br>*<br>*<br>*<br>*<br>*                                                                  | *や接続 <br>まいます<br>     | 送信元ボート<br>送信元ボート<br>netbios_ns<br>netbios_ssn<br>microsoft-ds<br>*                                                                                                    | と、<br>ざい。<br>プロトコル<br>*<br>*<br>*<br>*<br>*                                                                   | 宛先IPア<br>*<br>*<br>*<br>*<br>*<br>*<br>*                                                             | ドレス          | 宛先ポート<br>*<br>*<br>netbios_ns<br>netbios_dg                                                                                        |
| 登録<br>番号<br>)1<br>)2<br>)3<br>)4<br>)5<br>)6<br>)7                                                                                                    | すい<br>か作<br>reject<br>reject<br>reject<br>reject<br>reject<br>reject<br>reject                                                                                               | 定を変<br>Eがモー<br>経路名<br>WAN<br>WAN<br>WAN<br>WAN<br>WAN<br>WAN<br>WAN<br>WAN                                                                                                    | 更した後<br>ドの初期<br>out<br>out<br>out<br>out<br>out<br>out<br>out<br>out<br>out<br>out  | こ。動作モー」<br>値に戻ってし<br>送信元IPア<br>*<br>*<br>*<br>*<br>*<br>*<br>*<br>*                                                        | **や接続<br>まいます<br>     | NBLのBRECHT<br>形態を変更する<br>のでご注意くだ<br>がでご注意くだ<br>いていたいので、<br>を<br>は<br>いので、<br>注意くだ<br>いていたいので、<br>いたいので、<br>いたので、<br>いたいので、<br>いたいので、<br>いていので、<br>いていので、<br>いていので、<br>いていので、<br>いていので、<br>いていので、<br>いていので、<br>いていので、<br>いていので、<br>いていので、<br>いていので、<br>いていので、<br>いていので、<br>いていので、<br>いていので、<br>いていので、<br>いていので、<br>いていので、<br>いていので、<br>い<br>い<br>い<br>い<br>い<br>い<br>い<br>い<br>い<br>い<br>い<br>い<br>い                                        | と、<br>さい。<br>プロトコル<br>*<br>*<br>*<br>*<br>*<br>*<br>*                                                         | 宛先IPア<br>*<br>*<br>*<br>*<br>*<br>*<br>*                                                             | ドレス          | 宛先ポート<br>*<br>*<br>netbios_ns<br>netbios_dg<br>netbios_ss                                                                          |
| 登録<br>番号<br>11<br>12<br>13<br>16<br>17<br>18                                                                                                    |                                                                                                    | 定を変<br>経                                                                                                    | 更した後<br>ドの初期<br>out<br>out<br>out<br>out<br>out<br>out<br>out<br>out<br>out<br>out  | こ。動作モー」<br>値に戻ってし<br>送信元IPア<br>*<br>*<br>*<br>*<br>*<br>*<br>*<br>*<br>*<br>*                                              | **や接続<br>まいます<br>     | NBLAGE<br>NBLAGE<br>NBLAGE<br>NBLAGE<br>NELDIOS_NS<br>microsoft-ds<br>*<br>*<br>*                                                                                                    | と、<br>さい。<br>プロトコル<br>*<br>*<br>*<br>*<br>*<br>*<br>*<br>*                                                    | 宛先IPア<br>*<br>*<br>*<br>*<br>*<br>*<br>*<br>*                                                        | ドレス          | 宛先ポート<br>*<br>*<br>netbios_ns<br>netbios_dg<br>netbios_ss<br>microsoft-                                                            |
| 登録<br>12<br>12<br>13<br>14<br>15<br>16<br>17<br>18<br>19                                                                                                    | す<br>動作<br>reject<br>reject<br>reject<br>reject<br>reject<br>reject<br>reject<br>reject<br>reject<br>reject<br>reject                                                        | 定を変<br>経<br>WAN<br>WAN<br>WAN<br>WAN<br>WAN<br>WAN<br>WAN<br>WAN<br>WAN                                                                                                    | 更した後<br>ドの初期<br>out<br>out<br>out<br>out<br>out<br>out<br>out<br>out<br>out<br>out  | こ。動作モー」<br>値に戻ってし<br>送信元IPア<br>*<br>*<br>*<br>*<br>*<br>*<br>*<br>*<br>*<br>*                                              | やや接続<br>まいます          | NBLAGALEAN<br>ド版を変更する<br>のでご注意くだ<br>送信元ポート<br>netbios_ns<br>netbios_ssn<br>microsoft-ds<br>*<br>*<br>*<br>*                                                                                                    | と、<br>さい。<br>プロトコル<br>*<br>*<br>*<br>*<br>*<br>*<br>*<br>*<br>*<br>*<br>*<br>*<br>*                           | 宛先IPア<br>*<br>*<br>*<br>*<br>*<br>*<br>*<br>*<br>*<br>*<br>*                                         | ドレス          | 宛先ポート<br>*<br>*<br>netbios_ns<br>netbios_dg<br>netbios_ss<br>microsoft-<br>www                                                     |
| 登録<br>野号<br>11<br>12<br>13<br>14<br>15<br>16<br>17<br>18<br>19                                                                                                    | 春報<br>動作<br>reject<br>reject<br>reject<br>reject<br>reject<br>reject<br>reject<br>reject<br>reject<br>reject<br>restrict                                                     | 定を変<br>経路<br>WAN<br>WAN<br>WAN<br>WAN<br>WAN<br>WAN<br>WAN<br>WAN<br>WAN<br>WAN                                                                                                    | 更した後<br>ドの初期<br>out<br>out<br>out<br>out<br>out<br>out<br>out<br>out<br>out<br>out  | こ。動作モー」<br>値に戻ってし<br>送信元IPア<br>*<br>*<br>*<br>*<br>*<br>*<br>*<br>*<br>*<br>*<br>*<br>*<br>*<br>*<br>*<br>*<br>*<br>*<br>* | ドや接続                  | 送信元ボート<br>を<br>が<br>して<br>が<br>ま<br>を<br>が<br>が<br>し<br>で<br>ご<br>注意くだ<br>が<br>し<br>で<br>ご<br>注意くだ<br>が<br>い<br>た<br>い<br>た<br>い<br>い<br>い<br>い<br>い<br>た<br>い<br>い<br>い<br>い<br>い<br>い<br>い<br>い<br>い<br>い<br>い<br>い<br>い                                                                                                    | と、<br>さい。<br>プロトコル<br>*<br>*<br>*<br>*<br>*<br>*<br>*<br>*<br>*<br>*<br>*<br>*<br>*                           | 宛先IPア<br>*<br>*<br>*<br>*<br>*<br>*<br>*<br>*<br>*<br>*<br>*<br>*                                    | ۴ <i>レ</i> ス | 宛先ポート<br>*<br>*<br>netbios_ns<br>netbios_dg<br>netbios_ss<br>microsoft-<br>www<br>www                                              |
| 登録<br>野号<br>11<br>12<br>13<br>14<br>15<br>16<br>17<br>18<br>19<br>10                                                                                                    | 春報<br>動作<br>reject<br>reject<br>reject<br>reject<br>reject<br>reject<br>reject<br>reject<br>restrict<br>restrict                                                             | 定を<br>変<br>で<br>WAN<br>WAN<br>WAN<br>WAN<br>WAN<br>WAN<br>WAN<br>WAN                                                                                                    | 更した後<br>ドの初期<br>out<br>out<br>out<br>out<br>out<br>out<br>out<br>out<br>out<br>out  | こ。動作モー」<br>値に戻ってし<br>送信元IPア<br>*<br>*<br>*<br>*<br>*<br>*<br>*<br>*<br>*<br>*<br>*<br>*<br>*<br>*<br>*<br>*<br>*<br>*<br>* | **や接続<br>まいます         | NBLAGE<br>NBLAGE<br>が<br>NBLAGE<br>NBLAGE<br>N | だい<br>プロトコル<br>*<br>*<br>*<br>*<br>*<br>*<br>*<br>*<br>*<br>*<br>*<br>*<br>*                                  | 宛先IPア<br>*<br>*<br>*<br>*<br>*<br>*<br>*<br>*<br>*<br>*<br>*<br>*<br>*                               | ۴ <i>レ</i> ス | 宛先ボート<br>*<br>*<br>netbios_ns<br>netbios_dg<br>netbios_gs<br>microsoft-<br>www<br>www<br>ftp                                       |
| 登録 番<br>登録 号<br>)1<br>)2<br>)3<br>)5<br>)6<br>)7<br>)8<br>)9<br> 1<br> 2                                                                                                    | 市<br>市<br>市<br>市<br>市<br>市<br>市<br>市<br>市<br>市<br>市<br>市<br>市                                                                                                    | 定がモー<br>経<br>WAN<br>WAN<br>WAN<br>WAN<br>WAN<br>WAN<br>WAN<br>WAN<br>WAN<br>WAN                                                                                                    | 更した後期<br>ドの初期<br>out<br>out<br>out<br>out<br>out<br>out<br>out<br>out<br>out<br>out | こ。動作モー」<br>値に戻ってし<br>送信元IPア<br>*<br>*<br>*<br>*<br>*<br>*<br>*<br>*<br>*<br>*<br>*<br>*<br>*<br>*<br>*<br>*<br>*<br>*<br>* | どや接続します               | NBLAGALECAT<br>ド態を変更する<br>のでご注意くだ<br>さにになった。<br>netbios_ns<br>microsoft-ds<br>*<br>*<br>*<br>*<br>*<br>*<br>*                                                                                                    | ンロトコル<br>オ<br>*<br>*<br>*<br>*<br>*<br>*<br>*<br>*<br>*<br>*<br>*<br>*<br>*<br>*<br>*<br>*<br>*<br>*          | 宛先IPア<br>*<br>*<br>*<br>*<br>*<br>*<br>*<br>*<br>*<br>*<br>*<br>*<br>*<br>*<br>*<br>*<br>*<br>*      | ドレス          | 宛先ポート<br>*<br>*<br>netbios_ns<br>netbios_gs<br>netbios_gs<br>microsoft-<br>www<br>www<br>ftp<br>ftp                                |
| 登録<br>番号<br>11<br>12<br>13<br>14<br>15<br>16<br>17<br>18<br>19<br>10<br>11<br>12<br>13<br>13<br>14<br>15<br>16<br>17<br>18<br>19<br>10<br>11<br>12<br>13<br>14<br>15<br>16<br>17<br>17<br>18<br>19<br>19<br>10<br>10<br>10<br>11<br>12<br>13<br>14<br>15<br>15<br>15<br>15<br>15<br>15<br>15<br>15<br>15<br>15<br>15<br>15<br>15 |                                                                                                    | 定をモー<br>経<br>WAN<br>WAN<br>WAN<br>WAN<br>WAN<br>WAN<br>WAN<br>WAN<br>WAN<br>WAN                                                                                                    | 更した後<br>ドの初期<br>out<br>out<br>out<br>out<br>out<br>out<br>out<br>out<br>out<br>out  | こ。動作モー」<br>適に戻ってし<br>送信元IPア<br>*<br>*<br>*<br>*<br>*<br>*<br>*<br>*<br>*<br>*<br>*<br>*<br>*                               | やり接続<br>まいます<br>「ドレス  | 送信元ボート<br>Right Section<br>のでご注意くだ<br>が<br>netbios_ns<br>netbios_dgm<br>netbios_ssn<br>microsoft-ds<br>*<br>*<br>*<br>*<br>*<br>*<br>*                                                                                                    | ンロトコル<br>オ<br>*<br>*<br>*<br>*<br>*<br>*<br>*<br>*<br>*<br>*<br>*<br>*<br>*<br>*<br>*<br>*<br>*<br>*          | 宛先IPア<br>*<br>*<br>*<br>*<br>*<br>*<br>*<br>*<br>*<br>*<br>*<br>*<br>*<br>*<br>*<br>*<br>*<br>*      | ۴ <i>レ</i> ス | 宛先ポート<br>*<br>*<br>netbios_ns<br>netbios_dg<br>netbios_ss<br>microsoft-<br>www<br>ftp<br>ftp<br>ftp<br>*                           |
| 登録<br>番子<br>01<br>02<br>03<br>04<br>05<br>06<br>07<br>08<br>09<br>01<br>01<br>11<br>12<br>13<br>14                                                                                                    | 春報<br>動作<br>reject<br>reject<br>reject<br>reject<br>reject<br>reject<br>reject<br>reject<br>restrict<br>restrict<br>restrict<br>restrict<br>restrict<br>restrict<br>restrict | 定を<br>変<br>で<br>経<br>WAN<br>WAN<br>WAN<br>WAN<br>WAN<br>WAN<br>WAN<br>WAN                                                                                                    | 更した後<br>ドの初期<br>out<br>out<br>out<br>out<br>out<br>out<br>out<br>out<br>out<br>out  | こ。動作モー」<br>適に戻ってし<br>送信元IPア<br>*<br>*<br>*<br>*<br>*<br>*<br>*<br>*<br>*<br>*<br>*<br>*<br>*                               | やり接続します               | 送信元ボート<br>形態を変更する<br>のでご注意くだ<br>が<br>netbios_ns<br>netbios_ssn<br>microsoft-ds<br>*<br>*<br>*<br>*<br>*<br>*<br>*<br>*<br>*                                                                                                    | ンロトコル<br>オートコル<br>*<br>*<br>*<br>*<br>*<br>*<br>tcpfin<br>tcprst<br>tcpfin<br>tcprst<br>icmp<br>established   | 宛先IPア<br>*<br>*<br>*<br>*<br>*<br>*<br>*<br>*<br>*<br>*<br>*<br>*<br>*<br>*<br>*<br>*<br>*<br>*<br>* | ドレス<br>      | 宛先ポート<br>*<br>*<br>netbios_ns<br>netbios_dg<br>netbios_ss<br>microsoft-<br>www<br>ftp<br>ftp<br>ftp<br>*<br>*                      |
| <br>登録 番<br>01<br>02<br>03<br>04<br>05<br>06<br>07<br>08<br>09<br>010<br>11<br>12<br>13<br>14<br>15                                                                                                    |                                                                                                    | 定を<br>を<br>な<br>で<br>な<br>で<br>な<br>で<br>な<br>で<br>な<br>で<br>、<br>な<br>で<br>、<br>な<br>で<br>、<br>な<br>で<br>、<br>な<br>で<br>、<br>な<br>で<br>、<br>、<br>な<br>い<br>、<br>な<br>い<br>、<br>、<br>、<br>、<br>、<br>、<br>、<br>、<br>、<br>、<br>、<br>、<br>、 | 更した後<br>ドの初期<br>out<br>out<br>out<br>out<br>out<br>out<br>out<br>out<br>out<br>out  | こ。動作モー<br>適<br>こ戻ってし<br>送信元IPア<br>*<br>*<br>*<br>*<br>*<br>*<br>*<br>*<br>*<br>*<br>*<br>*<br>*                            | **や接続                 | 送信元ポート<br>形態を変更する<br>のでご注意くだ<br>がでご注意くだ<br>netbios_ns<br>netbios_dsm<br>netbios_ssn<br>microsoft-ds<br>*<br>*<br>*<br>*<br>*<br>*<br>*<br>*<br>*                                                                                                    | ンロトコル<br>オートコル<br>*<br>*<br>*<br>*<br>*<br>*<br>*<br>*<br>*<br>*<br>*<br>*<br>*<br>*<br>*<br>*<br>*<br>*<br>* | 宛先IPア<br>*<br>*<br>*<br>*<br>*<br>*<br>*<br>*<br>*<br>*<br>*<br>*<br>*<br>*<br>*<br>*<br>*           | ドレス<br>      | 宛先ボート<br>*<br>*<br>netbios_ns<br>netbios_dg<br>netbios_dg<br>netbios_ss<br>microsoft-<br>www<br>www<br>ftp<br>ftp<br>ftp<br>*<br>* |

☆Point'

• IP フィルタにはあらかじめ各モードに適した設定値が登録されています。

## \_\_\_\_参照\_\_\_\_

• IP フィルタの初期値につきましては p.6-42 をご参照ください。

### 番号

登録する IP フィルタ条件の番号を入力します。 削除は、番号を入力して「削除」をクリックします。 「登録情報クリア」をクリックすると登録されているすべての情報が削除されます。

第 6

### 動作

受信したパケットが登録された条件に一致した場合のフィルタ動作を指定します。

- pass : 通す。
- reject : 通さない。
- restrict : WAN 側経路接続時は通す。非接続時は通さない。

⚠ 注意

• WAN 側経路以外では無効です。

• ブロードバンドルータモードで、PPPoE 未接続状態であればパケットは捨てられます。 それ以外は接続とみなします。

### ● 経路名

フィルタ条件を適用する経路名を指定します。

### ● 方向

フィルタ条件を適用する IP パケットの方向を指定します。 ルータに対して in(入ってくる方向)/out(出て行く方向)/inout(両方)

### ● 送信元情報

IP アドレス

フィルタ条件を適用する IP パケットを送信したホストの IP アドレスを指定します。

ネットマスク

ネットマスクを付加してネットワーク単位でフィルタ条件を適用することができます。

ポート番号

フィルタ条件を適用する IP パケットを送信したポートの番号を指定します。

### プロトコル

フィルタ条件を適用する IP パケットの準拠するプロトコルを指定します。

#### ● 宛先情報

IP アドレス

フィルタ条件を適用する IP パケットの送信先ホストの IP アドレスを指定します。

ネットマスク

ネットマスクを付加してネットワーク単位でフィルタ条件を適用することができます。

### ポート番号

フィルタ条件を適用する IP パケットの送信先ポート番号を指定します。

#### ☆Point'

• 送信元情報、宛先情報の設定時、「全て」を指定する場合は「IP アドレス」、「ポート番号」 には "\*"(アスタリスク)を入力し、「ネットマスク」は空白とします。

## 6.10.1 IP フィルタの設定例

ここでは、ISDN 回線未接続状態で Windows MediaPlayer を終了した時に自動発信してしまう場合を例に説明します。

### **1** 「ログリスト」を参照して自動発信の原因を確認します。

| ログリスト表示                                                                                                    |
|----------------------------------------------------------------------------------------------------|
| 015 2001,01,01 00:06:34 LAN: Request to connect by HTTP<br>014 2001,01,01 00:06:34 192.168.0.11: 1111 > 192.168.0.1: 80<br>013 2001,01,01 00:06:34 LAN: Call to XXXXXXX<br>012 2001,01,01 00:06:35 LAN: Connect<br>011 2001,01,01 00:06:39 LAN: Call to XXXXXXXXXXXXXXXXXXXXXXXXXXXXXXXXXX |
| 肖儿除                                                                                                    |

\* 図中の"XXXXXXX"は発呼した電話番号を表しています。

ログリストの"004"のパケットを回線接続時のみ通過させるフィル タを設定します。

| IPフィルタ設定                                                      |   |
|---------------------------------------------------------------|---|
| 道加                                                            |   |
| 宛先情報       IPアドレス       ネットマスク       ボート番号       *       1755 | ) |

**日** 以下のように IP フィルタが設定されます。

| 22 | restrict | wanu   | υαι                | ጥ               | ጥ            | toprst | ጥ | ιιμ                       |
|----|----------|--------|--------------------|-----------------|--------------|--------|---|---------------------------|
| 23 | restrict | wan0   | out                | *               | *            | icmp   | * | *                         |
| 24 | reject   | lan1   | in                 | *               | netbios_ns   | *      | * | *                         |
| 25 | reject   | lan1   | in                 | *               | netbios_dgm  | *      | * | *                         |
| 26 | reject   | lan1   | in                 | *               | netbios ssn  | *      | * | *                         |
| 27 | reject   | lan1   | in                 | *               | microsoft-ds | *      | ж | *                         |
| 28 | reject   | lan1   | in                 | *               | *            | *      | * | netbios ns                |
| 29 | reject   | lan1   | in                 | *               | *            | *      | * | netbios <sup>-</sup> dgm  |
| 30 | reject   | lan1   | in                 | *               | *            | *      | * | netbios ssn               |
| 31 | reiect   | -lant- | - <del>in-</del> - |                 | *            | *      |   | ——— <u>—mic</u> rosoft-ds |
| 32 | restrict | wan0   | out                | 192.168.0.11/24 | *            | top    | * | 1755                      |
|    |          |        |                    |                 |              |        |   |                           |

☆Point'

• IP フィルタの設定によってはアプリケーションが正常に動作しなくなることもありますの で、設定には十分ご注意ください。

## 6.10.2 IP フィルタ初期値

IP フィルタ初期値は、動作モード、接続設定によってそれぞれ設定されています。

# ⚠ 注意

• 個別に IP フィルタを設定した後で動作モードや、接続方法を変更すると、IP フィルタがすべて初期値に戻ってしまいます。ご注意ください。

≪標準用≫

• ダイヤルアップルータモード「端末型接続」で「フレッツ・ISDN」を「使用しない」

| フィ       |          | インタ  | 方   | 送信      | 元情報          |             | 宛免        | ē情報          | 設定 |
|----------|----------|------|-----|---------|--------------|-------------|-----------|--------------|----|
| ルタ<br>番号 | 動作       | フェース | 向   | IP アドレス | ポート番号        | プロトコル       | IP アドレス   | ポート番号        | 内容 |
| 1        | reject   | WAN  | out | *       | netbios_ns   | *           | *         | *            | 注1 |
| 2        | reject   | WAN  | out | *       | netbios_dgm  | *           | *         | *            | 注1 |
| 3        | reject   | WAN  | out | *       | netbios_ssn  | *           | *         | *            | 注1 |
| 4        | reject   | WAN  | out | *       | microsoft-ds | *           | *         | *            | 注2 |
| 5        | reject   | WAN  | out | *       | *            | *           | *         | netbios_ns   | 注3 |
| 6        | reject   | WAN  | out | *       | *            | *           | *         | netbios_dgm  | 注3 |
| 7        | reject   | WAN  | out | *       | *            | *           | *         | netbios_ssn  | 注3 |
| 8        | reject   | WAN  | out | *       | *            | *           | *         | microsoft-ds | 注3 |
| 9        | restrict | WAN  | out | *       | *            | tcpfin      | *         | www          | 注4 |
| 10       | restrict | WAN  | out | *       | *            | tcprst      | *         | www          | 注4 |
| 11       | restrict | WAN  | out | *       | *            | tcpfin      | *         | ftp          | 注4 |
| 12       | restrict | WAN  | out | *       | *            | tcprst      | *         | ftp          | 注4 |
| 13       | restrict | WAN  | out | *       | *            | icmp        | *         | *            | 注4 |
| 14       | pass     | WAN  | in  | *       | *            | established | *         | *            | 注5 |
| 15       | reject   | WAN  | in  | *       | *            | tcpsyn      | localhost | *            | 注6 |
| 16       | reject   | WAN  | in  | *       | *            | *           | *         | dhcps        | 注7 |

注 1: NetBios を破棄(WAN 側への流出を防止)

注 2: SMB サービスパケットを破棄(WAN 側への流出を防止)

注3: 宛先ポートも対象とする

- 注4: 無用な発呼の回避
- 注 5: TCP コネクションが確立されているものを透過
- 注6: ルータ内部サーバ接続の回避
- 注7: ポートスキャン回避(UDP:DHCP)

第 6 章

### ≪常時接続用≫

- ダイヤルアップルータモード「端末型接続」で「フレッツ・ISDN」を「使用する」
- ダイヤルアップルータモード「LAN 型接続」
- ダイヤルアップルータモード「専用線」
- ブロードバンドルータモード

| フィ       |        | インタ  | 方 送信元情報 |         | 元情報          |                 | 宛先情報      |              | 設定   |
|----------|--------|------|---------|---------|--------------|-----------------|-----------|--------------|------|
| ルタ<br>番号 | 動作     | フェース | 向       | IP アドレス | ポート番号        | プロトコル           | IP アドレス   | ポート番号        | 内容   |
| 1        | reject | WAN  | out     | *       | netbios_ns   | *               | *         | *            | 注1   |
| 2        | reject | WAN  | out     | *       | netbios_dgm  | *               | *         | *            | 注1   |
| 3        | reject | WAN  | out     | *       | netbios_ssn  | *               | *         | *            | 注1   |
| 4        | reject | WAN  | out     | *       | microsoft-ds | *               | *         | *            | 注2   |
| 5        | reject | WAN  | out     | *       | *            | *               | *         | netbios_ns   | 注 3  |
| 6        | reject | WAN  | out     | *       | *            | *               | *         | netbios_dgm  | 注 3  |
| 7        | reject | WAN  | out     | *       | *            | *               | *         | netbios_ssn  | 注 3  |
| 8        | reject | WAN  | out     | *       | *            | *               | *         | microsoft-ds | 注 3  |
| 9        | pass   | WAN  | in      | *       | *            | establishe<br>d | *         | *            | 注4   |
| 10       | reject | WAN  | in      | *       | *            | tcpsyn          | localhost | *            | 注 5  |
| 11       | pass   | WAN  | in      | *       | *            | *               | *         | www          | 注6   |
| 12       | pass   | WAN  | in      | *       | *            | *               | *         | ftp          | 注7   |
| 13       | pass   | WAN  | in      | *       | ftpdata      | *               | *         | *            | 注8   |
| 14       | pass   | WAN  | in      | *       | *            | *               | *         | smtp         | 注9   |
| 15       | pass   | WAN  | in      | *       | *            | *               | *         | рор3         | 注 10 |
| 16       | pass   | WAN  | in      | *       | *            | *               | *         | telnet       | 注 11 |
| 17       | reject | WAN  | in      | *       | *            | tcp             | *         | *            | 注 12 |
| 18       | reject | WAN  | in      | *       | *            | *               | *         | dhcps        | 注 13 |

- 注1: NetBios を破棄(WAN 側への流出を防止)
- 注 2: SMB サービスパケットを破棄(WAN 側への流出を防止)
- 注3: 宛先ポートも対象とする
- 注 4: TCP コネクションが確立されているものを透過
- 注5: ルータ内部サーバ接続の回避
- 注 6: www 透過
- 注7: ftp (21) 透過
- 注 8: ftp (20) 透過
- 注 9: smtp 透過
- 注 10: pop3 透過
- 注 11: telnet 透過
- 注 12: 上記との組合せにより、ポートスキャン回避(TCP)
- 注13: ポートスキャン回避(UDP:DHCP)

# <u>6.11 MAC アドレスフィルタ</u>

ルータ設定-ワイヤレス LAN 情報「MAC フィルタ」有効時に接続を許可するクライアントの MAC アドレスを登録します。

| AC.                    | ノトレ    | ~         | 1703      | メ設        | 疋         |         |  |  |
|------------------------|--------|-----------|-----------|-----------|-----------|---------|--|--|
| 追加                     | 削除     | 登録情報      | わりア       |           |           |         |  |  |
| 番号                     | MAC7FL | ス         |           |           |           |         |  |  |
|                        |        |           |           |           |           |         |  |  |
| <u>ーク設定</u><br>音)MACアド | リフロン桁毎 | に – 1 夜区も | リッマください   | 1. (別) 20 | (-XX-XX-X | x-xx-xx |  |  |
|                        | 000000 |           | op e deed |           |           |         |  |  |
| 録情報                    |        |           |           |           |           |         |  |  |
|                        |        |           |           |           |           |         |  |  |

登録番号と MAC アドレスを入力して「登録」をクリックします。

登録されている MAC アドレスを削除する場合は、登録番号を入力し、「削除」をクリックしま す。「登録情報クリア」をクリックすると登録されている全 MAC アドレスが削除されます。 「MAC アドレスフィルタ設定」に登録されている MAC アドレスは、ダイヤルアップルータ、ブ ロードバンドルータ、アクセスポイントのすべてのモードで共通です。

### ☆Point'

- 「MAC アドレスフィルタ設定」への MAC アドレス入力時は、2 桁毎に"-"で区切って ください。
- 64 件のアドレスが登録できます。

## 6.12 NAT 設定

「NAT(スタティック NAT)設定」では、アドレス変換のためのデータベースとして、LAN 側アドレスと WAN 側アドレスの組合わせを設定します。

アドレスに「ポート番号」「プロトコル」の情報を付加して登録します。

特定のポートに向けられたパケットを、特定の IP アドレスを持つホストにのみ送られるように設定することができます。

登録された NAT 情報は、接続先別に保存されます。アクセスポイントモード動作時は無効です。

| NAT設定                |                  |        |                 |
|----------------------|------------------|--------|-----------------|
| 接続先選択 ダイヤルアップ1 V     | 青幸品クリア           |        |                 |
| 番号 LAN(則IPアドレス       | ボート番号<br>開始 終了   | プロトコル  | WAN側IPアドレス      |
|                      |                  | * ¥    |                 |
| 登録情報                 |                  |        |                 |
| 番号 LAN(側IPアドレス ボート番号 | (開始) ポート番号(約<br> | 終了) プロ | トコル WAN/則IPアドレス |

### ● 接続先選択

NAT テーブルは接続先別に登録することができます。 ダイヤルアップ1~4、LAN型接続、専用線、ブロードバンドから選択します。

### 番号

登録する NAT の番号を入力します。 削除は、番号を入力して「削除」をクリックします。 「登録情報クリア」をクリックすると登録されているすべての情報が削除されます。

● ポート番号(開始、終了)

WAN 側から LAN 側に送信されたパケットの宛先ポート、LAN 側から WAN 側送信されたパケットの送信元ポートの番号を意味し、そのポートに該当するパケットのアドレスのみを変換します。 ポート番号を範囲指定する場合は「開始」、「終了」ポートをそれぞれ設定します。 すべてのポートを指定する場合は"\*"(アスタリスク)を、1 ポートのみ指定する場合はポート 番号を「開始」に設定します。

### ● プロトコル

プロトコルが「TCP」であるか「UDP」であるかによって、別のホストへの対応づけをする場合 に設定します。

#### ☆Pointン

- NAT 設定において IP アドレス、ポート番号で「全て」を表す場合は "\*" (アスタリス ク)を入力します。
- 接続先別に 32 件登録できます。

## 6.12.1 NAT の設定例

≪LAN 内にある Web サーバをインターネットに公開する場合≫

• WAN からの Web ページ閲覧要求を「LAN 側 IP アドレス」に設定した Web サーバへ受渡 すことができます。

| 番号 | LAN 側 IP アドレス | ポート番号 |    | プロトコル | WAN 側 IP アドレス                  |
|----|---------------|-------|----|-------|--------------------------------|
|    |               | 開始    | 終了 | •     |                                |
|    | 192.168.1.100 | 80    |    | *     | グローバルアドレス<br>(xxx.xxx.xxx.xxx) |

☆Point

- プロバイダなどから WAN 側 IP アドレス(グローバルアドレス)が固定で割当てられる場合は、そのアドレスを設定します。
- WAN 側アドレスが接続時にプロバイダから自動的に割当てられる場合は、WAN 側 IP アドレスに「\*」を設定します。
   この場合、「IP フィルタ」で、NAT の「LAN 側 IP アドレス」に設定したアドレス宛の ポート番号「80」のパケットが通るような設定にする必要があります。

≪インターネットゲーム≫

ゲームの説明に、ポート設定がある場合、その指定に従って NAT 設定します。

• ゲームの説明書に記載されているポート情報(例)

| ポートフォワーディング      | TCP       | UDP            |
|------------------|-----------|----------------|
| N ゲーム Internet 版 | 9071-9072 | 9071-9072、9081 |

第6音

NAT 設定の例

| 番号 | LAN 側 IP アドレス | ポート番号 |      | プロトコル | WAN 側 IP アドレス |
|----|---------------|-------|------|-------|---------------|
|    |               | 開始    | 終了   |       |               |
|    | 192.168.1.200 | 9071  | 9072 | *     | *             |
|    | 192.168.1.200 | 9081  |      | UDP   | *             |

# \land 注意

上記設定例はNAT設定が必要なネットワークアプリケーションをご利用になる場合の設定方法の参考です。上記記載内容および、上記設定を利用したことによる結果に対して、当社は一切の責任を負いかねます。また、上記を含め特定のアプリケーションの動作はサポートの対象範囲外とさせていただきますのであらかじめご了承ください。

## 6.13 DNS 名前解決設定

LAN 内のパソコンからの、名前解決の問い合わせに対し、DNS サーバに代わって応答するための 設定をします。

| DNS名前        | 解決設定             |                    |  |
|--------------|------------------|--------------------|--|
| 追加 i<br>番号 I | 削除 登録情報<br>Pアドレス | <u>りリア</u><br>ホスト名 |  |
| 登録情報         |                  |                    |  |
| 番号 IPアドレス    | ホスト名             |                    |  |

### ● 番号

登録する DNS サーバの番号を入力します。 削除は、番号を入力して「削除」をクリックします。 「登録情報クリア」をクリックすると登録されているすべての情報が削除されます。

IP アドレス、ホスト名

登録されたホスト名と IP アドレスの組合わせを登録、DNS リクエストに対して、DNS サーバと して応答します。

登録可能件数は32件です。

# 6.14 メール着信

登録されたアカウントの情報にもとづいて、自動的にメールチェックを行ない、着信の有無、件 名、送信元などの情報を保存します。

保存されたメール着信情報は、「表示」-「メール着信情報」で確認できます。

ダイヤルアップルータモード、ブロードバンドルータモード、アクセスポイントモードで共通し て有効です。

| メール着信設定       |  |
|---------------|--|
| メール巡回 アカウント登録 |  |

### 6.14.1 メール巡回

| メール 巡回<br><sub>設定項目</sub> | 設定                                                                              |   |
|---------------------------|---------------------------------------------------------------------------------|---|
| メールチェック                   | <ul> <li>● 無効</li> <li>○ 有効</li> <li>チェック間隔</li> <li>60</li> <li>分 ▼</li> </ul> | _ |
| ▲ ▼                       |                                                                                 | _ |

登録したメールアカウントの情報に基づきメール着信をチェックするかどうか、およびチェック 間隔を設定します。

### ● メールチェック

登録したメールアカウントの情報に基づきメール着信をチェックするかどうか、またチェックの 頻度を設定します。

- 無効 : メールチェックを行ないません。
- 有効 : メールチェックを行ないます。
- チェック間隔 : メール着信をチェックする間隔を指定します。

0~999(分、時間、日)まで設定可能です。(小数点は使用できません)

☆Pointン

• チェック間隔を0に設定するとメールチェックを行ないません。

∕!∖ 注意

- ダイヤルアップルータモードでご利用の場合、メール巡回処理の間、通信料が課金されます。メールチェック間隔を長めに設定してお使いください。
- メールチェックを「有効」に設定すると、アカウント登録されていない場合でも指定され たチェック間隔で発信し、通信料が課金されます。ご注意ください。

### 6.14.2 アカウント登録

| 設定項目                   | 設定                                     |                      |
|------------------------|----------------------------------------|----------------------|
| カウントの通称                |                                        |                      |
| メールサーバ                 | POP3サーバ名                               |                      |
| ールアカウント名               |                                        |                      |
| ナーバへのパスワー              | - ۲                                    |                      |
| APOP≣Z≣正               | <ul> <li>● 無効</li> <li>○ 無効</li> </ul> |                      |
|                        |                                        |                      |
| ー<br>設定のダイヤルアッ         | ップー「端末型設定」または「LAN型                     | 殿定」で、「自動切断」が「無効」の場合, |
| レチェック後回線が<br>ため 回線が接続対 | 切断されません。<br>《態のままになり,切断するまで書           | 限金されます。              |

メールチェックを行なうメールアカウントを登録します。

### メール着信選択

登録可能なメールアカウントは、最大4です。着信チェックをしたいアカウントの情報を設定し ます。

● アカウントの通称

登録するメールアカウントを区別するために、任意の名称を設定します。この名称は「メール着 信選択」や「メール着信情報」に表示されます。

### ● メールサーバ

メールサーバのホスト名または IP アドレスを設定します。

### メールアカウント名

メールアカウント名(例:XXXX@YYYY.ZZ.jpのXXXXの部分)を入力します。

● POP3 サーバへのパスワード

POP3 サーバへのログインに必要なパスワードを入力します。

### ● APOP 認証

メールサーバへの接続時に送るパスワードを暗号化し、セキュリティを確保する機能の使用を選 択します。メールサーバがこの機能に対応している必要があります。

☆Pointン

 一部のプロバイダのメールサービスを、他のプロバイダ経由で利用する場合、「有効」に 設定しないと、メールが読み出せないことがあります。

## 6.15 ランプ表示

ブロードバンドモード時に ISDN 回線をご使用にならない場合は、「表示しない」を選択することに よって B1/B2 のランプが消灯します。

ブロードバンドモード以外の動作モードは、ISDN 回線の認識ができない場合、B1/B2 のランプは赤 点滅します。

| ランプ表示                             |  |
|-----------------------------------|--|
| 設定項目設定                            |  |
| <sup>B1, B2ランプ</sup> の表示しない の表示する |  |
| 更新取り消し                            |  |

☆Pointシ

• ランプ表示設定は、ブロードバンドモードのメニューのみ表示されます。

# 6.16 表示

「表示」では、本商品のいろいろな設定・状態を表示します。 メニューの「表示」をクリックします。

| 🚰 IPMATE1600RD 設定画面 - Microsoft Internet Explorer                                                                                                    |         |  |  |  |  |  |  |  |
|----------------------------------------------------------------------------------------------------|---------|--|--|--|--|--|--|--|
| ファイル(E) 編集(E) 表示(V) お気に入り(A) ツール(T) ヘルプ(H)                                                                                                    | <b></b> |  |  |  |  |  |  |  |
| 😋 戻る • 💿 · 🖹 🗟 🏠 🔎 検索 🌟 お気に入り 🜒 メディア 🤣 🙆 • 🌉 🦓                                                                                                    |         |  |  |  |  |  |  |  |
| アドレス(1) 🕘 http://192.168.1.1/main.htm 💿 💽 移動 りンク 🎽                                                                                                    |         |  |  |  |  |  |  |  |
| $\bigcirc$ NTT<br><i>IPmare</i> 1600RD $\_\_\_\_\_\_\_\_\_\_\_\_\_\_\_\_\_\_\_\_\_\_\_\_\_\_\_\_\_\_\_\_\_\_\_\_$                                                       |         |  |  |  |  |  |  |  |
| 動作モード ダイヤルアップルータ ます 時刻設定 設定項目 設定                                                                                                    |         |  |  |  |  |  |  |  |
| 日付・時刻     日付・時刻       ログリスト     ログリスト       DHCPウライアント情報     2003 年4月1日火曜日00時00分00秒       道徳・切断     シール者信指韓語       インタフェース統計情報     ク手動設定       2002 年11月01日火曜日00時00分00秒 | ×       |  |  |  |  |  |  |  |
| 🖉 ብጋም                                                                                                    | ーネット    |  |  |  |  |  |  |  |

## 6.16.1 日付・時刻設定

ログ情報に日付・時刻を表示するために、本商品の内部時刻を設定します。

本商品の内部時刻は、電源を切断すると設定が失われます。電源再投入後に、再度設定をしてください。

| ix le 4 o | 設定                                                                                                    |      |      |   |    |      |    |    |    |    |    |   |
|-----------|----------------------------------------------------------------------------------------------------|------|------|---|----|------|----|----|----|----|----|---|
| 付・時刻      | ⊙バソコ)                                                                                                  | から取得 |      |   |    |      |    |    |    |    |    |   |
|           | 2003                                                                                                   | 年 4  | 月1   | Β | 火  | 曜日   | 00 | 時  | 00 | 分  | 00 | ŧ |
|           | 〇手動設                                                                                                   | 定    |      |   |    |      |    |    |    |    |    |   |
|           | 2002                                                                                                   | 年 01 | 月 01 | Β | 火曜 | 8 00 | 84 | 00 | 分  | 00 |    | 秒 |
|           | <ul> <li>●タイムサーバから取得</li> <li>・タイムサーバアドレス</li> <li>・問合わせ間隔</li> <li>30 分 ▼</li> <li>手動で問合わせ</li> </ul> |      |      |   |    |      |    |    |    |    |    |   |

### ● 日付・時刻

• パソコンから取得:

設定画面を表示しているパソコンの現在時刻が表示されています。IPMATE1600RDの日 付・時刻をパソコンに合わせる場合はこの項目を選択して「更新」をクリックします。

手動設定:

設定する日付・時刻を入力し、「更新」をクリックします。

タイムサーバから取得:

タイムサーバを利用して、自動的に内部時刻を設定します。

• タイムサーバアドレス:

日付・時刻の問合わせをするタイムサーバのアドレスを入力します。

手動で問い合わせ:

クリックしたときにタイムサーバに問い合わせ、日付・時刻を取得して設定します。

#### ☆Point'

- 「タイムサーバから取得」の自動時刻設定は回線接続中のみ実施されます。
- ダイヤルアップルータモードでのご使用時、ISDN回線未接続の場合は自動での問い合わ せは行なわれません。
- ブロードバンドルータモードでフレッツ・ADSL に接続してのご使用時、ADSL 回線未接 続の場合は自動での問い合わせは行ないません。
- 「手動設定」の場合は日付・時刻設定画面の「更新」をクリックすると、日付・時刻が更 新されます。
- 「タイムサーバから取得」設定の時、「手動で問合わせ」をクリックすると回線接続を行ない、通信料が課金されます。

## <u>6.16.2 ログリスト表示</u>

内部ログ情報を表示します。ログ内容は SYSLOG の設定に対応して表示されます。「6.7.5 SYSLOG」(p.6-34)

> ログリスト表示 019 2001,01,01 00:30:10 FILTER: [LAN1] Rejected IN : UDP 018 2001,01,01 00:30:10 192.168.1.124: netbios\_dgm > 192.168.1.255: netbios\_d 017 2001,01,01 00:30:24 FILTER: [LAN1] Rejected IN : UDP 016 2001,01,01 00:30:24 192.168.1.211: netbios\_ns > 192.168.1.255: netbios\_ns 015 2001,01,01 00:30:25 FILTER: [LAN1] Rejected IN : UDP 014 2001,01,01 00:30:25 182.168.1.211: netbios\_ns > 192.168.1.255: netbios\_ns 013 2001,01,01 00:30:26 FILTER:[LAN1] Rejected IN : UDP 010 2001,01,01 00:30:45 192.168.1.176: netbios\_dgm > 192.168.1.255: netbios\_d 009 2001,01,01 00:30:49 FILTER:[LAN1] Rejected IN : UDP 008 2001,01,01 00:30:49 192.168.1.21: netbios\_ns > 192.168.1.255: netbios\_ns 007 2001,01,01 00:30:50 FILTER:[LAN1] Rejected IN : UDP 192.168.1.21: netbios\_ns > 192.168.1.255: netbios\_ns 006 2001,01,01 00:30:50 005 2001,01,01 00:30:51 FILTER: [LAN1] Rejected IN : UDP 004 2001,01,01 00:30:51 192.168.1.21: netbios\_ns > 192.168.1.255: netbios\_ns 003 2001,01,01 00:30:53 FILTER: [LAN1] Rejected IN : UDP 192.168.1.124: netbios\_dgm > 192.168.1.255: netbios\_d 000 2001.01.01 00:31:10 削除

「削除」をクリックすると、ログ情報を削除します。

☆Point/

- ログ情報は電源 OFF、および本商品の再起動時にも削除されます。
- 表示できるログ件数は 200 件です。それ以上になると古いものから削除されます。
- ログを残したい場合は SYSLOG サーバソフトウェア (syslog daemon) 等をご利用ください。

## 6.16.3 DHCP クライアント情報

ブロードバンドルータモード動作時、「DHCP クライアント」-「有効」に設定して使用している場合、DHCP サーバから取得した情報が表示されます。

「解放」、「取得」をクリックすることにより、DHCP サーバから新たにアドレス情報が取得されます。

| DI      | HCPクライ                 | イアント     |
|---------|------------------------|----------|
|         | 項目                     | 取得情報     |
|         | IPアドレス                 |          |
| +<br>デー | サブネットマスク<br>7ォルトゲートウェイ |          |
|         | DHCPサーバ                |          |
| ブラ・     | イマリーDNSサーバ             |          |
| CD.     | リース取得日                 | <b>Y</b> |
|         | リース期限                  |          |

☆Pointシ

本商品の日付・時刻を変更をしたときは、必ず DHCP クライアント情報の「解放」、「取得」をしてください。

## 6.16.4 接続・切断

ダイヤルアップルータモード時、またはブロードバンドルータモードの PPPoE 接続時の接続情 報が表示されます。

| 接続·切断                                                           |                       |  |
|-----------------------------------------------------------------|-----------------------|--|
| 接続<br>接続先 : ダイヤルアップ<br>接続状況<br>B1チャネル: 接続待機状態<br>B2チャネル: 接続待機状態 | 取得IPアドレス表示取得DNSアドレス表示 |  |

ダイヤルアップルータモード動作時には、B チャネル毎の接続状態と、取得している IP アドレス /DNS サーバアドレスが表示され、「接続」・「切断」をクリックすることにより、手動で操作が行 なえます。

ブロードバンドルータモードの PPPoE 接続時には、「PPPoE 接続状態」が表示され、「ブロード バンドルータモード設定」 – 「接続形態選択」 – 「フレッツ ADSL」 – 「PPPoE 接続」で「自動」 を選択している場合には、「接続」・「切断」をクリックすることにより、手動で操作が行なえます。

☆Point/

WAN 側 IP アドレス、DNS アドレスを手動設定している場合「取得 IP アドレス表示」「取得 DNS アドレス表示」は 0.0.0.0 と表示されます。
## 6.16.5 メール着信情報

ダイヤルアップルータモード、ブロードバンドルータモードの 詳細設定 –「メール着信設定」で 登録した自動チェックの設定により入手したメール着信の有無、件名、送信元などの情報を表示 します。

| メール着信情報                           |           |
|-----------------------------------|-----------|
| メール <mark>着信情報</mark> 番号 アカウントの通称 | <b>若信</b> |
| 01 <u>test</u>                    | なし        |

「着信」欄に「新着あり」が表示されている場合、未確認の着信情報があります。

「アカウントの通称」欄に表示されるアカウント名をクリックすると、「メール着信」、「アカウント登録」で設定したメールアカウント名と、POP3 サーバへのログインパスワードの入力が求められ、正しく入力すると、着信情報が表示されます。

| ×-       | メール着信の閲覧   |        |    |  |  |
|----------|------------|--------|----|--|--|
| アカウン     | トの通称: test |        |    |  |  |
| 削除<br>番号 | メール送信日時    | メール送信者 | 題名 |  |  |

「削除」をクリックすると、表示されている情報が削除されます。 保管できるメールの着信情報の上限は1メールアカウントにつき、20件です。

#### ☆Pointシ

- メール着信情報を削除しても、POP サーバに届いたメール本文は削除されません。
- メール着信情報を削除後、パソコンのメールソフトでメールの受信を行なわないまま次の メール巡回が実行されると、再度同じメールの着信情報が表示されます。
- 21 件以上の着信情報がある場合は古いものから削除され新しいものから 20 件分が表示されます。

## 6.16.6 インタフェース統計情報

本商品のインタフェース別統計情報を表示します。

| インタフ                    | Tス統計              | 情報                |          |                   |          |              |
|-------------------------|-------------------|-------------------|----------|-------------------|----------|--------------|
| <u>現在値りリア</u><br>インタフェー | -<br>ス別情報         |                   |          |                   |          |              |
| Index                   | 1                 | 2                 | 3        | 4                 | 5        | [ifEntry 1]  |
| Descr                   | Ether0            | Ether1            | Wireless | BASICISDN         | USB      | [ifEntry 2]  |
| Туре                    | 6                 | 6                 | 1        | 23                | 1        | [ifEntry 3]  |
| Mtu                     | 1500              | 1500              | 1500     | 1500              | 1500     | [ifEntry 4]  |
| Speed                   | 10000000          | 10000000          | 11000000 | 128000            | 12000000 | [ifEntry 5]  |
| PhysAddress             | 00-30-47-08-00-13 | 00-30-47-0A-00-13 | unknown  | 00-00-00-00-00-00 | unknown  | [ifEntry 6]  |
| AdminStatus             | 1                 | 1                 | 2        | 2                 | 2        | [ifEntry 7]  |
| OperStatus              | 1                 | 1                 | 2        | 2                 | 2        | [ifEntry 8]  |
| LastChange              | 2                 | 2                 | 2        | 4                 | 2        | [ifEntry 9]  |
| InOctets                | 49401             | 0                 | 0        | 0                 | 0        | [ifEntry 10] |
| InUcastPkts             | 335               | 0                 | 0        | 0                 | 0        | [ifEntry 11] |
| InNUcastPkts            | 89                | 0                 | 0        | 0                 | 0        | [ifEntry 12] |
| InDiscards              | 0                 | 0                 | 0        | 0                 | 0        | [ifEntry 13] |
| InErrors                | 0                 | 0                 | 0        | 0                 | 0        | [ifEntry 14] |
| InUnknownProtos         | 0                 | 0                 | 0        | 0                 | 0        | [ifEntry 15] |
| OutOctets               | 131276            | 0                 | 0        | 0                 | 0        | [ifEntry 16] |
| OutUcastPkts            | 309               | 0                 | 0        | 0                 | 0        | [ifEntry 17] |
| OutNUcastPkts           | 1                 | 0                 | 0        | 0                 | 0        | [ifEntry 18] |
| OutDiscards             | 0                 | 0                 | 0        | 0                 | 0        | [ifEntry 19] |
| OutErrors               | 0                 | 0                 | 0        | 0                 | 0        | [ifEntry 20] |
| OutQLen                 | 16                | 16                | 16       | 16                | 16       | [ifEntry 21] |
| Specific                | 0                 | 0                 | 0        | 0                 | 0        | [ifEntry 22] |

• 固定情報

| Index   | 1          | 2          | 3          | 4          | 5       |
|---------|------------|------------|------------|------------|---------|
| Descr   | "Ether0"   | "Ether1"   | "Wireless" | "BASICISDN | "USB"   |
| (表示名)   |            |            |            | "          |         |
| Туре    | 6          | 6          | 1          | 23         | 1       |
|         | (Ethernet- | (Ethernet- | (Other)    | (PPP)      | (Other) |
|         | csmacd)    | csmacd)    |            |            |         |
| インタフェース | Ether.LAN  | Ether.WAN  | Wireless   | ISDN       | USB     |
| 対応するポート | LAN ポート    | WAN ポート    | ワイヤレス      | LINE       | USB ポート |

・ 統計情報の内容

|                 | インタフェース統計情報                                                |
|-----------------|------------------------------------------------------------|
| Index           | 各インタフェースの番号                                                |
| Descr           | インタフェース名                                                   |
| Туре            | インタフェースのタイプ                                                |
| Mtu             | 送受信可能な最大データサイズ                                             |
| Speed           | インタフェースの現在の最大通信速度(ビット / 秒単位)                               |
| PhysAddress     | インタフェースの物理(MAC)アドレス                                        |
| AdminStatus     | インタフェースの設定状態<br>1:UP<br>2:DOWN<br>3:TESTING                |
| OperStatus      | インタフェースの現在の動作状態                                            |
| LastChange      | 統計情報が初期化されてから現在までの経過時間(100分の1秒単位)                          |
| InOctets        | インタフェースの受信オクテット総数                                          |
| InUcastPkts     | 受信したサブネットワーク・ユニキャストパケット数                                   |
| InNUcastPkts    | 受信した非ユニキャストパケット(サブネットワーク・ブロードキャス<br>トまたはサブネットワーク・マルチキャスト)数 |
| InDiscards      | インタフェースは正常に受信したにも関わらず、上位層(プロトコル)<br>に送れず廃棄したパケット数          |
| InErrors        | 受信したエラーパケット数                                               |
| InUnknownProtos | 未知もしくは非対応プロトコルであるため破棄された受信パケット数                            |
| OutOctets       | インタフェースの送信オクテット総数                                          |
| OutUcastPkts    | 送信したサブネットワーク・ユニキャストパケット数                                   |
| OutNUcastPkts   | 送信した非ユニキャストパケット(サブネットワーク・ブロードキャス<br>トまたはサブネットワーク・マルチキャスト)数 |
| OutDiscards     | 上位層(プロトコル)から送られて正常に送られてきたにも関わらずイ<br>ンタフェースが送信できずに廃棄したパケット数 |
| OutErrors       | エラーのため送信できなかったパケット数                                        |
| OutQLen         | 送信パケットキューの長さ                                               |
| Specific        | インタフェースの追加情報が記述された統計情報の識別番号                                |

## <u>6.17 メンテナンス</u>

メンテナンスでは、IPMATE1600RD 管理情報を表示・変更します。 メニューの「メンテナンス」をクリックします。

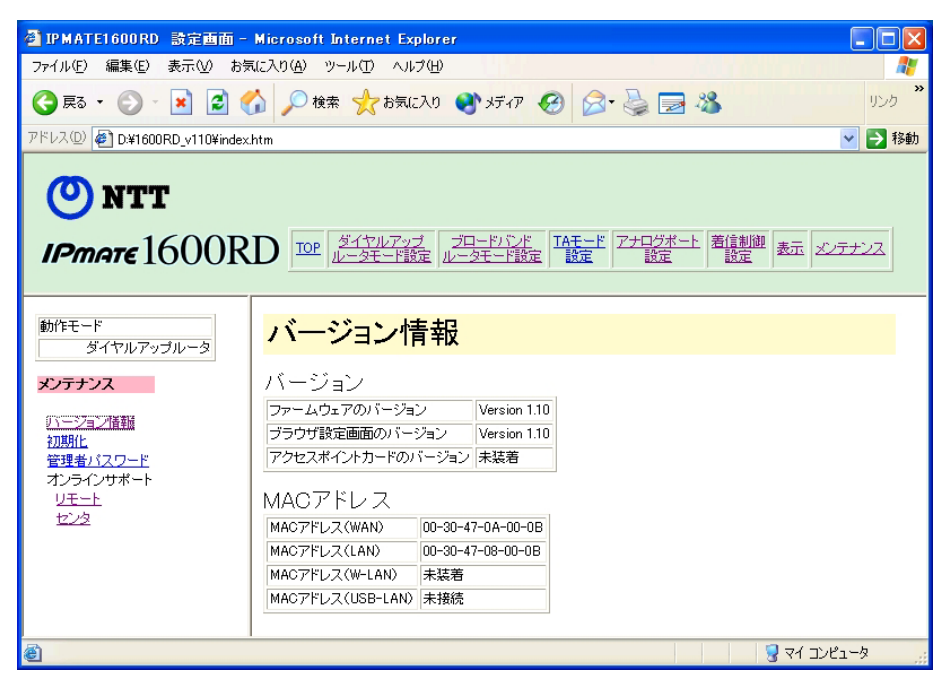

## <u>6.17.1 バージョン情報</u>

本商品の各コンポーネントバージョン、各ポートの MAC アドレスが表示されます。

| バージョン情報                                                   |                                                     |                          |  |
|-----------------------------------------------------------|-----------------------------------------------------|--------------------------|--|
| バージョン                                                     |                                                     |                          |  |
| ファームウェアのバージョ                                              | 2                                                   | Version 1.10             |  |
| ブラウザ設定画面のバージ                                              | ジョン                                                 | Version 1.10             |  |
| アクセスポイントカードのノ                                             | ドージョン                                               | 未装着                      |  |
|                                                           |                                                     | <u></u>                  |  |
| MACアドレス<br>Macアドレス(wan)                                   | 00-30-4                                             | 7-0A-00-0B               |  |
| MACアドレス<br>Macアドレス(wan)<br>Macアドレス(lan)                   | 00-30-4<br>00-30-4                                  | 7-0A-00-0B<br>7-08-00-0B |  |
| MACアドレス<br>Macアドレス(WAN)<br>Macアドレス(LAN)<br>Macアドレス(W-LAN) | 00-30-4 <sup>-</sup><br>00-30-4 <sup>-</sup><br>未装着 | 7-0A-00-0B<br>7-08-00-0B |  |

## 6.17.2 初期化

本商品の設定内容を初期化します。設定内容の変更によって、正常に動作しなくなったときにご 使用ください。

| 初期   | 化                                                    |
|------|------------------------------------------------------|
| 設定項目 | 設定                                                   |
| 初期化  | <ul> <li>● 工場出荷時の設定に戻す</li> <li>○ 接続情報を残す</li> </ul> |
| 実行   |                                                      |
| 「実行」 | をクリックするとIPMATE1600RDを初期化後、再起動します。                    |

- 初期化
  - 工場出荷時の設定に戻す:

すべての設定内容を工場出荷時の状態に初期化します。

接続情報を残す:

ダイヤルアップ(自動接続先で選択した接続先のみ)、専用線、ブロードバンドの接続情報を残し、それ以外を工場出荷時の状態に初期化します。

#### □□参照\_

• 「接続情報を残す」を選択して初期化した場合に保存される項目につきましては「付録 2 初期化方法」(第1部付-9)をご参照ください。

「実行」をクリックすると、初期化処理後 IPMATE1600RD を再起動します。

## 6.17.3 管理者パスワード

本商品 IPMATE1600RD の設定画面を表示するときに必要なパスワードの変更をすることができます。

「現在のパスワード」を入力してから、「新しいパスワード」を2回入力し、「更新」をクリックします。

| 管理者     | パスワード        |  |
|---------|--------------|--|
| 設定項目    | 設定           |  |
| 現在のバスワー | ۲ [          |  |
| 新しいパスワー | ドバスワード       |  |
|         | バスワードの確認<br> |  |
| 更新      | 如消し          |  |

### 6.17.4 オンラインサポート

ダイヤルアップルータモードで INS ネット 64 回線に接続している IPMATE1600RD に対し、他 の IPMATE1600RD からダイヤルアップ接続して、設定情報の変更を行なうことができます。 サポートする側:センタ、サポートされる側:リモートとなり、それぞれの設定により、センタ からリモートの IPMATE1600RD にダイヤルアップ接続し、設定情報の変更、設定値の退避・復 元等を行なうことができます。

≪オンラインサポート 接続例≫

センタ側

リモート側

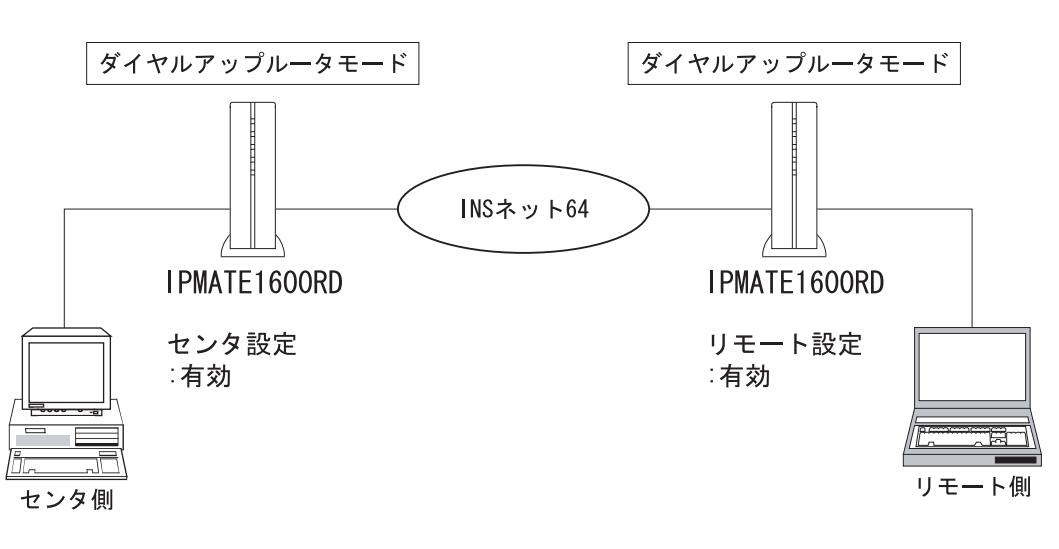

⚠ 注意

- オンラインサポート機能は INS ネット 64 に IPMATE1600RD 対向で接続する場合のみ有 効です。
- オンラインサポート機能を使用するには、センタ側、リモート側ともに、以下の環境が必要です。
  - ダイヤルアップルータモードで使用されていること。
  - INS 64 回線交換モード(設定スイッチ No 8、9 共 ON)であること。専用線接続の場合、 オンラインサポート機能は使用できません。
  - ファームウエアバージョンが Ver1.10 以上であること。
- オンラインサポート中は、接続制限が無効となります。

#### ☆Point'

- センタ側で「センタ設定:有効」にすると、センタ側 IPMATE1600RD に接続したパソコンからインターネットに接続することはできません。
- リモート側で、オンラインサポートモード中は IPMATE1600RD に接続したパソコンから インターネットに接続することはできません。
- センタからのオンラインサポート中(回線接続中)は、リモート側 IPMATE1600RD に接続したパソコンから設定画面を表示することはできません。

≪オンラインサポート 概略手順≫

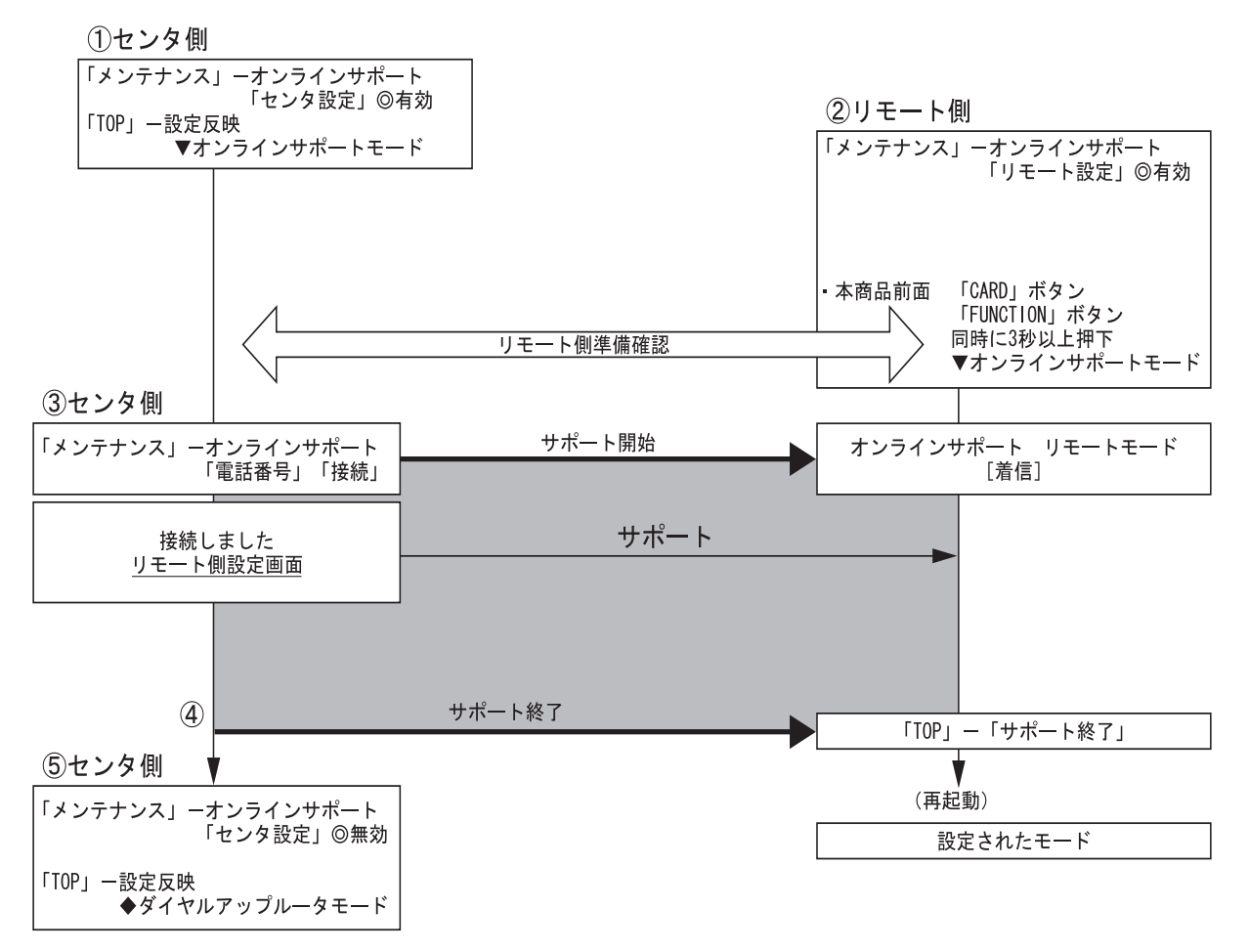

≪センタ側準備≫

「メンテナンス」-「センタ」をクリックします。

| 動作モード<br>ダイヤルアップルータ               | オンラインサポート センタ設定 |
|-----------------------------------|-----------------|
| メンテナンス                            | 設定項目 設定         |
| <u>バージョン情報</u><br>初期化<br>策理者ポスロード | セン残定・無効・「有効」    |
| オンラインサポート<br>リ <u>モート</u>         | パスワード           |
|                                   | センタ間 IPアドレス     |
|                                   | リモート側 IPアドレス    |
|                                   | 172.23.123.124  |
|                                   | 更新 取り消し         |

センタ設定

オンラインサポート有効 / 無効を設定します。

「有効」を選択して「設定」クリック後は、オンラインサポートモード(センタ)となり、LAN 側に接続されたパソコンからインターネットに接続することはできません。

#### ● パスワード

リモート側 IPMATE1600RD に接続するためのパスワードを設定します。(半角文字 32 文字以内) 双方のパスワードが一致しないとセンタ側からリモートの IPMATE1600RD に接続することがで きません。

#### ● センタ側 IP アドレス

オンラインサポートモード中のセンタ側 IP アドレスを設定します。通常は初期値のままで使用できます。

● リモート側 IP アドレス

オンラインサポートモード中のリモート側 IP アドレスを設定します。

センタ側からリモート側 IPMATE1600RD に接続するときに使用します。通常は初期値のままで 使用できます。

#### 12 「更新」をクリックすると「更新しました」と表示されます。

TOP 画面で「設定反映」をクリックすると、センタ側 IPMATE1600RD はオンラインサポートモードとなり、発信電話番号が入力可能となります。

≪リモート側準備≫

「メンテナンス」 –「リモート」をクリックします。

| 動作モード<br>ダイヤルアップルータ               | オンラインサポート                                    | リモート設定 |
|-----------------------------------|----------------------------------------------|--------|
| メンテナンス                            | 設定項目設定                                       |        |
| <u>バージョン情報</u><br>初期化<br>管理者バスワード | <mark>リモート設定</mark> <sup>⑥</sup> 無効     ○ 有効 |        |
| オンラインサポート<br>リ <u>モート</u><br>センタ  | センタ側電話番号                                     |        |
|                                   |                                              |        |
|                                   |                                              |        |
|                                   | 更新取り消し                                       |        |

● リモート設定

オンラインサポート(リモート側)の有効/無効を設定します。

● センタ側 電話番号

オンラインサポートのセンタ側となる IPMATE1600RD の電話番号を設定します。

☆Pointシ

• センタ側電話番号は市外局番から入力してください。

● パスワード

オンラインサポートでの接続を確認するためのパスワードを設定します。(半角文字 32 文字以内)

センタ側のパスワード設定と一致しないと、オンラインサポートを受けることができません。

**2** 「更新」をクリックすると「更新しました」と表示されます。

TOP 画面で「設定反映」をクリックすると「設定しました」と表示され、オンラインサポートが有効になります。

#### ≪オンラインサポートの開始≫

センタ側からリモート側へ、オンラインサポートのために接続する前に、リモート側で「オンラ インサポートモード」を開始する必要があります。サポートを始める前に、双方の準備が整った ことを確認するために、電話等で連絡をとってください。

また、オンラインサポート中はインターネット通信ができません。そのほかの方法でセンタ側と リモート側の連絡がとれるように、準備してください。

# リモート側: IPMATE1600RD 前面の「FUNCTION」ボタンAと「CARD」ボタンBを同時に3秒以上押します。

本体前面のすべてのランプが、緑点灯し、その後 Power ランプが橙点灯すると、オンラインサポートモードになります。

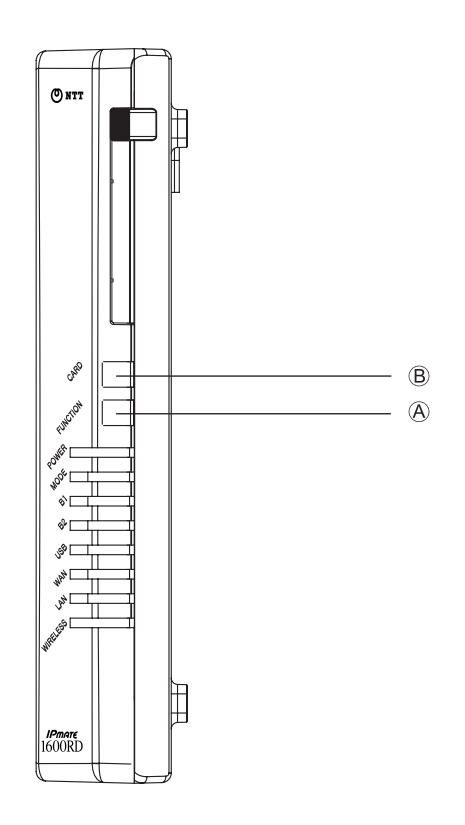

## ⚠ 注意

アナログポート使用中は、上記ボタン操作によってオンラインサポートを開始することができません。

#### ☆Pointシ

- オンラインサポートモードの IPMATE1600RD に接続したパソコンから、インターネット への接続はできません。
- 正常にオンラインサポートが終了した場合は、センタ側の操作により、リモート側 IPMATE1600RD が再起動され、通常のランプ表示に戻ります。

センタ側:リモート側が「オンラインモード」になったことを確認した
 ら、「メンテナンス」-「センタ」をクリックします。
 「オンラインサポート センタ設定」にて、「発信電話番号」を入力し、
 「接続」をクリックすると、発信します。

| オンラインサポート                                        | センタ設定 |
|--------------------------------------------------|-------|
| 発信電話番号<br>接続状況<br>B1チャネル:接続待機状態<br>B2チャネル:接続待機状態 |       |

☆Point/

- 接続先電話番号には "\*" に続けてサブアドレスを指定することができます。
- オンラインサポートモードで指定できるサブアドレスは 15 桁以内です。
- E センタ側:正常に接続すると、「接続しました」と表示されます。「リ モート側設定画面」リンクをクリックすると、リモート側 IPMATE1600RDの設定画面が表示されます。

| <b>() NTT</b><br>IPmare 1600R                                                                                                    | $D \xrightarrow{\text{IOP}} \frac{\cancel{y} - \cancel{y} - $ |
|----------------------------------------------------------------------------------------------------|----------------------------------------------------------------------------------------------------|
| <ul> <li>動作モード</li> <li>ダイヤルアッブルータ</li> <li>メンテナンス</li> <li>バージョン情報</li> <li>初期化</li> <li>管理者バスワード</li> <li>オンラインサポート</li> <li>リモート</li> <li>センタ</li> </ul> | <b>接続しました。</b><br>リモート側設定画面                                                                                                    |

#### ≪オンラインサポートの終了≫

第6章

センタ側:サポート作業終了後、リモート側設定画面の「TOP」メ ニューー「サポート終了」をクリックします。

| <b>ONTT</b><br>IPmare 1600R                                                                                                    | $D \xrightarrow{\text{IOP}} \frac{\cancel{5}/\cancel{7}/\cancel{7}/\cancel{7}/\cancel{7}/\cancel{7}}{\cancel{1}/\cancel{7}/\cancel{7}/\cancel{7}/\cancel{7}/\cancel{7}/\cancel{7}/\cancel{7}/7$ |
|----------------------------------------------------------------------------------------------------|----------------------------------------------------------------------------------------------------|
| <ul> <li>動作モード</li> <li>ダイヤルアッブルータ</li> <li>TOP</li> <li>ダイヤルアッブ</li> <li>ウェード設定</li> <li>プロードパンド</li> <li>ルータモード設定</li> <li>TAモード設定</li> <li>アナログボート設定</li> <li>着信制施設定</li> <li>表示</li> <li>メンテナンス</li> </ul> | 動作モード<br>設定項目<br>動作モード設定<br>ダイヤルアップルータモード ▼<br>更新                                                                                                    |

12 リモート側:「サポート終了」による再起動後は、リモート側に設定された動作モードに従ってランプが点灯します。IPMATE1600RD が正しく再起動できたことを確認してください。

☆Point'

続けて別のリモート側 IPMATE1600RD に対してオンラインサポートを行なう場合は、「オンラインサポートセンタ設定」から次の「発信電話番号」を指定して接続することができます。

E センタ側のオンラインサポートモードを終了する場合は、「センタ設定 無効」を選択し、「更新」をクリックします。「更新しました」と表示されます。

TOP 画面で「設定反映」をクリックすると、「設定しました」と表示されます。 IPMATE1600RD が再起動され、オンラインサポートモードが終了します。

## ⚠ 注意

- サポート終了後、リモート側でランプ表示が正常に戻らない場合、あるいは正常に「サポート終了」ができない場合には以下の方法で終了させることができます。
  - 本商品前面の「FUNCTION」ボタンと「CARD」ボタンを同時に3秒以上押す。 ボタンの位置は≪オンラインサポートの開始≫ (p.6-66) をご参照ください。

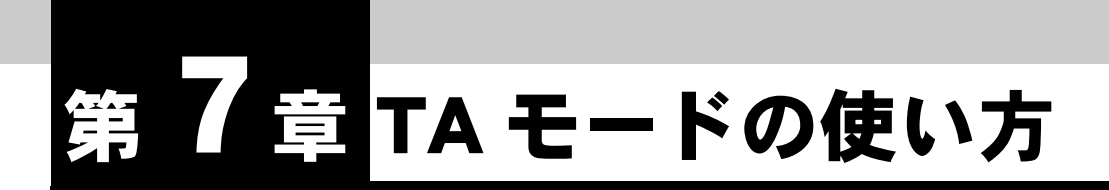

この章では、IPMATE1600RD を TA として、USB ポートに接続したパソコンを INS ネット 64 に接続して使用する場合に必要な事項について説明します。プロ バイダへの接続情報はパソコンの「ダイヤルアップネットワーク」の設定で行な います。

説明に従って、正しく使用してください。

TA モードで使用している場合 LAN ポート、ワイヤレス LAN からは、ブラウザ 設定のみ可能です。通信は行なえません。

## 7.1 機器の接続

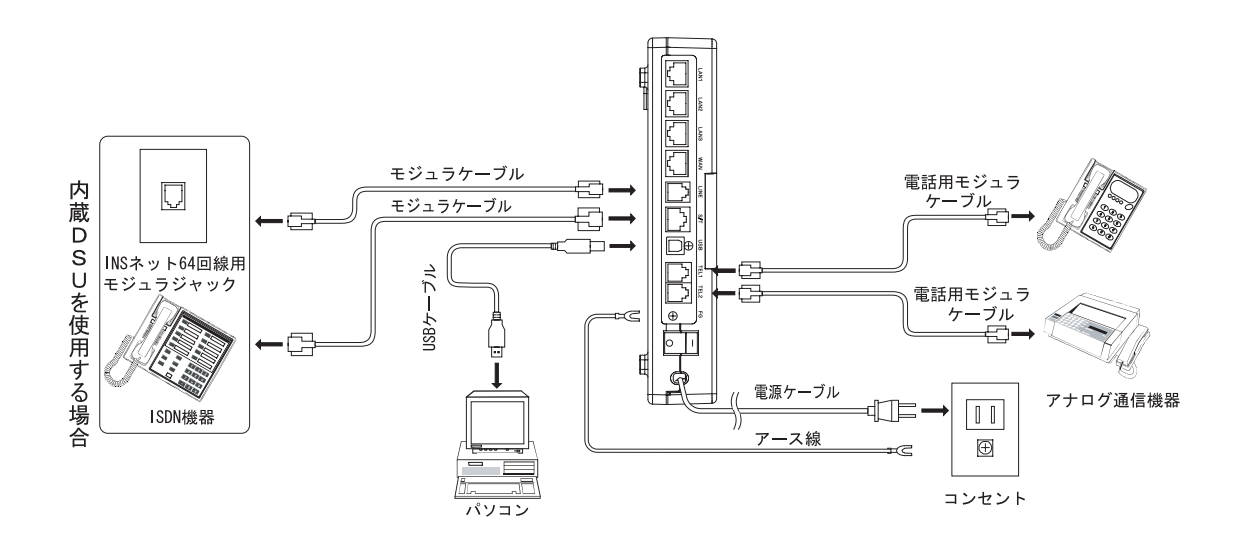

## 7.2 ソフトウェアの設定

IPMATE1600RD を TA モードで使用して、USB ポートに接続したパソコンからインターネットへ接続するためにソフトウェアの設定を行ないます。

注) Windows Vista のパソコンでは TA モードをご利用いただけません。

#### ☆Pointシ

- TA モードで USB ポートに接続したパソコンからダイヤルアップ接続するには、あらかじ めご利用になるパソコンに USB ドライバのインストールが必要です。「1.9 USB ポートを 使うには」(p.1-26) をご参照してください。
- TAモードで使用するパソコンの設定を行なうには、あらかじめ本商品の動作モードを「TA モード」に変更してください。動作モードの変更につきましては「3.3 ダイヤルアップルー タモードの基本設定」(p.3-2)をご参照ください。

### <u>7.2.1 USB(シリアル)アダプタの組み込み</u>

TA モードの IPMATE1600RD とパソコンを USB ケーブルで接続する場合、パソコンへの USB (シリアル) アダプタの組込みは、以下の手順で行ないます。

IPMATE1600RD USB ドライバ管理ツールでファイルコピー後、IPMATE1600RD と USB ケーブ ルで初めて接続したときに、「新しいデバイス」が検出され、USB(シリアル)ドライバの組込が 開始されます。

注) OS Windows Vista のパソコンでは USB(シリアル)アダプタをご利用いただけません。

#### \_\_\_\_参照

 添付 CD-ROM からの、USB ドライバインストールについて、詳しくは「1.9.2 USB ドラ イバのインストール手順」(p.1-27) をご参照ください。

- IPMATE1600RDの電源をONにします。パソコンとIPMATE1600RDを 付属の USB ケーブルで接続します。
- IPMATE1600RD を自動的に検出しインストールを行ないます。 「新しいハードウェアの検出ウィザード」画面が表示され、「ソフト ウェアを自動的にインストールする」を選択し、「次へ」をクリック します。

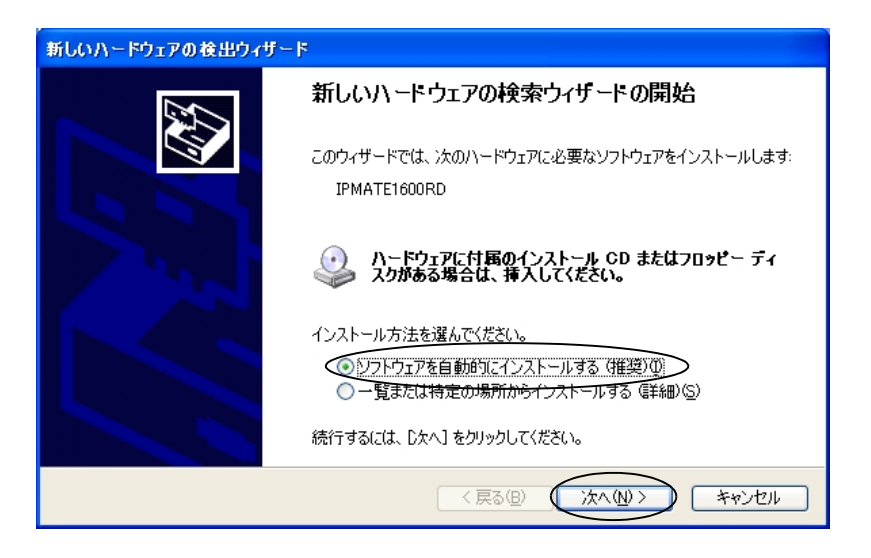

#### USB ドライバ管理ツールでコピーされたドライバファイルが検索され ます。

Windows<sup>®</sup>2000、および Windows<sup>®</sup>XP のパソコンで、以下のメッセージが表示された場合は「続行」をクリックします。

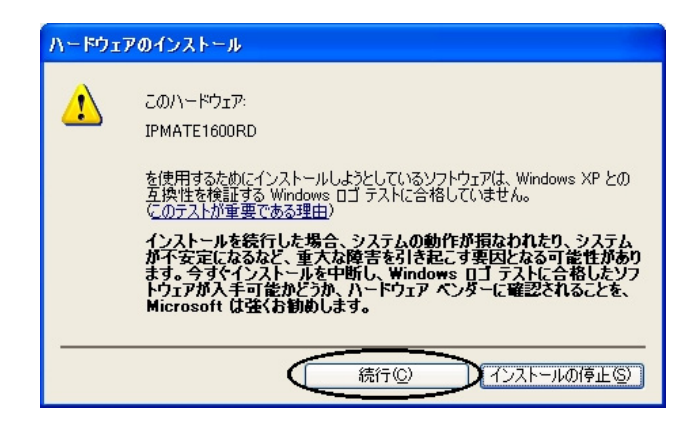

インストール完了が表示されたら、「完了」をクリックしてインストールを終了してください。

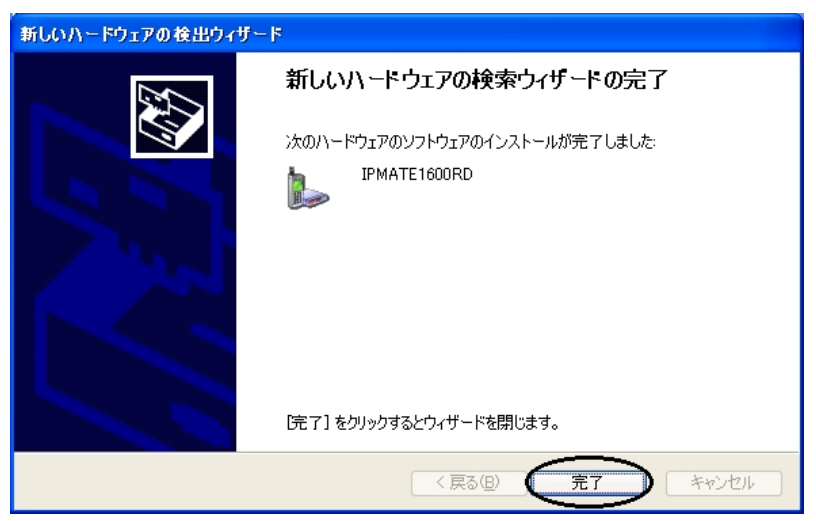

USB(シリアル)アダプタのインストールが完了しました。

TA モードで IPMATE1600RD に接続するには、付属 CD-ROM 内の取扱説明書 第2部「7.2 ソフ トウェアの設定」(p.7-2) をご参照ください。

#### ☆Point'

USB ポートが2つ以上のあるパソコンに接続する時は、ドライバの組込を実施した時と同じ
 USB ポートに接続してください。

## 7.2.2 Windows 2000/Windows XP 利用時の設定

≪新しい接続の設定≫

「スタート」-「すべてのプログラム」-「アクセサリ」-「通信」 -「新しい接続ウィザード」をクリックします。

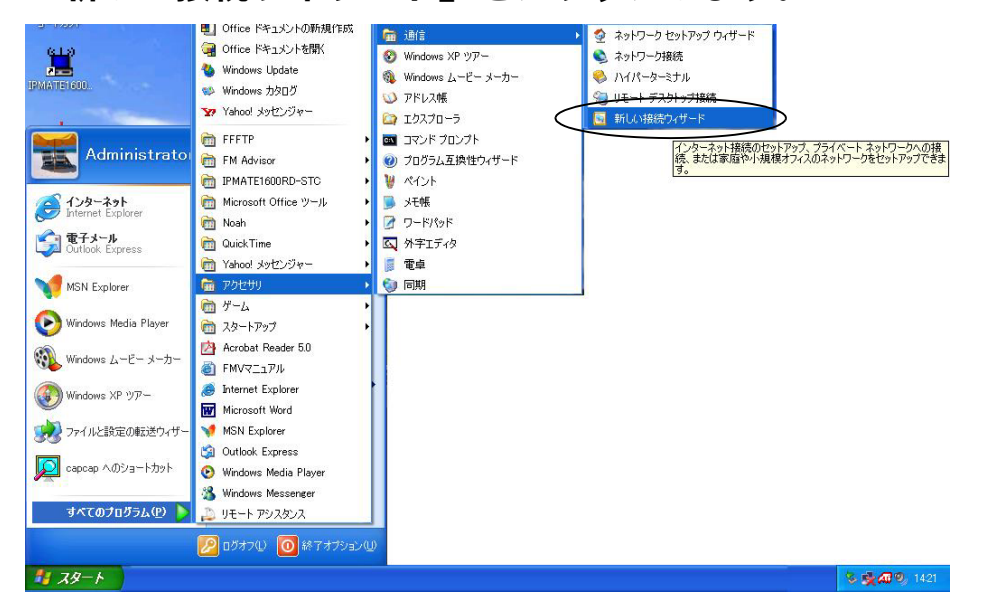

#### ☆Point'

- 画面は Windows XP の場合の例です。
- Windows 2000 の場合は「スタート」-「プログラム」-「アクセサリ」-「通信」-「インターネット接続ウィザード」の順にクリックし、手順 c に進みます。
- 2 「新しい接続ウィザードの開始」画面が表示されますので、「次へ」を クリックします。

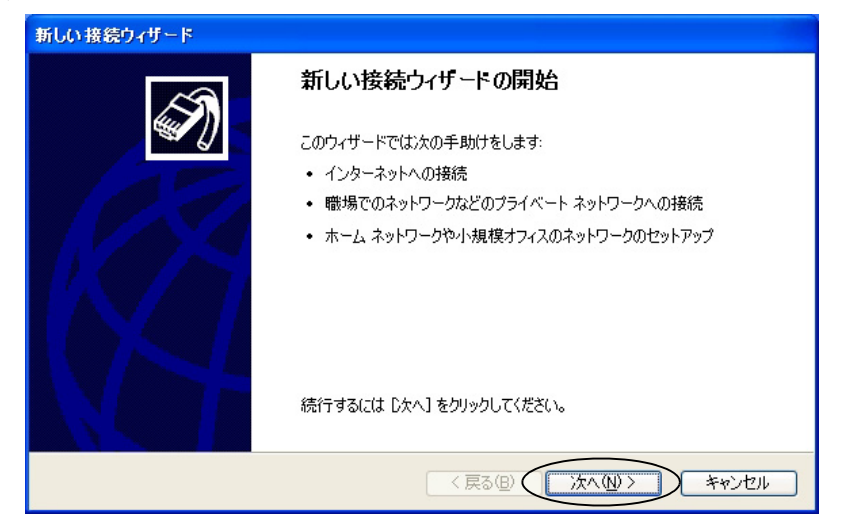

#### E 「ネットワーク接続の種類」画面で「インターネットに接続する」を 選択し、「次へ」をクリックします。

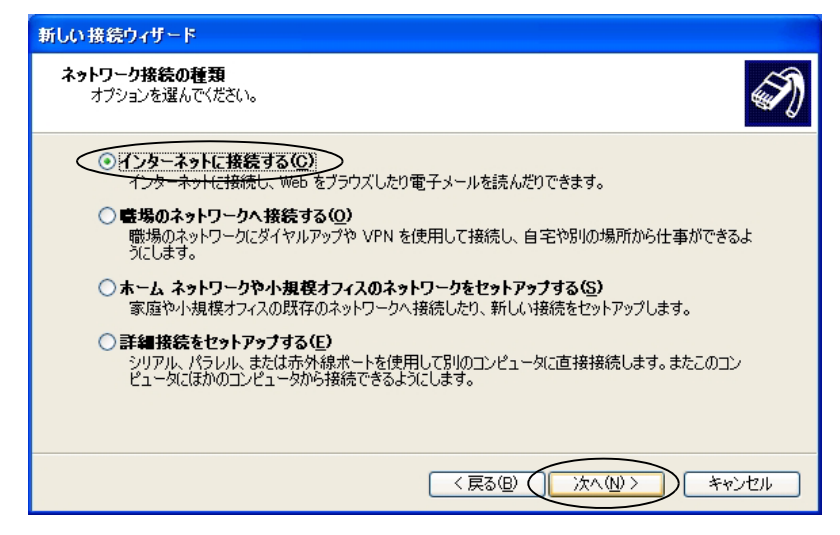

「インターネット接続をセットアップ準備する」画面で「接続を手動でセットアップする」を選択し、「次へ」をクリックします。

| 新しい接続ウィザード                                                                |
|---------------------------------------------------------------------------|
| 準備<br>インターネット接続をセットアップする準備をしています。                                         |
| インターネットにどう接続しますか?                                                         |
| ○インターネット サービス フロバイダ (ISP) の一覧から選択する(L)                                    |
| ● 接続を手動でセットアップする(国)                                                       |
| ダイヤルアップ接続には、アカウント名、パスワード、および ISP の電話番号が必要です。広帯<br>域のアカウントには、電話番号は必要ありません。 |
| ○ ISP から提供された CD を使用する(©)                                                 |
|                                                                           |
|                                                                           |
|                                                                           |
| 〈戻る個) 次へ(11) キャンセル                                                        |

### 日 「インターネットへの接続方法を選択する」画面で「ダイヤルアップ モデムを使用して接続する」を選択し、「次へ」をクリックします。

| 新しい接続ウィザード                                                                                                  |
|----------------------------------------------------------------------------------------------------|
| インターネット接続<br>インターネットにどう接続しますか?                                                                              |
| ●ダイヤルアップモデムを使用して接続する(0)                                                                                     |
| モデムや通常の電話線、または統合デジタル サービス通信網 QSDN) 電話線を使用して接続します。                                                           |
| ○ユーザー名とパスワードが必要な広帯域接続を使用して接続する(凹)                                                                           |
| これは高スピード接続で、DSL またはケーブル モデムを使用します。ISP によっては、この種類の接<br>続を PPPoE として呼んでいます。                                   |
| ○ 常にアクティブな広帯域接続を使用して接続する(A)<br>これは高スピード接続で、ケーブル モデム、DSL または LAN 接続のいずれかを使用します。この接続は常にアクティブで、サイン インを必要としません。 |
|                                                                                                    |
| 〈 戻る(四) (次へ(11)) キャンセル                                                                                      |

#### **〇** デバイスの選択でモデム – IPMATE1600RD(COMx)を選択します。

☆Point'/

ここで表示される COMx は、USB ドライバの使用ポートです。
 USB 設定ユーティリティの実行時に必要です。

| 新しい接続ウィザード                                                                             |      |
|----------------------------------------------------------------------------------------|------|
| <b>デバイスの選択</b><br>接続に使うデバイスを選択します。                                                     | Ì    |
| コンピュータ上に視数のダイヤルアップ デバイスがあります。<br>この接続に使用するデバイスの選択(S):                                  |      |
| マクロン モデム - IPMATE 1600RD (COM4)<br>ロック・モデム - Lucent Technologies Soft Modem AMR (COM3) |      |
|                                                                                        |      |
|                                                                                        |      |
|                                                                                        |      |
|                                                                                        | ャンセル |

「接続名」画面で ISP 名にプロバイダ名などのわかりやすい名前(ここでは「プロバイダ」)を入力します。「次へ」をクリックします。

| 新しい接続ウィザード                            |       |
|---------------------------------------|-------|
| 接続名<br>インターネット接続を提供するサービスの名前は何ですか?    | I)    |
| 次のボックスに ISP の名前を入力してください。<br>ISP 名(A) |       |
| クロバイダ<br>ここに入力された名前は作成している接続の名前になります。 |       |
|                                       |       |
|                                       |       |
| 〈戻る(四) () 次へ(四) ()                    | キャンセル |

I 「ダイヤルする電話番号」画面で、接続先アクセスポイントの電話番号を入力し、「次へ」をクリックします。

| 新しい接続ウィザード                                                                                                    |     |
|----------------------------------------------------------------------------------------------------|-----|
| <b>ダイヤルする電話番号</b><br>ISP の電話番号を指定してください。                                                                                                    | Ì   |
| 下に電話番号を入力してください。<br>重話番号を入力してください。<br>回12-3456-7890<br>識別番号または市外局番が必要な場合があります。よくわからないときは、電話でその電話番号にダイヤルしてください。モデムの音が聞こえる場合はダイヤルしたその番号が正解です。 |     |
| < 戻る(B) (次へ(M)) キャ                                                                                                    | いセル |

「インターネットアカウント情報」画面で、「ユーザー名」に接続アカウント(ここでは「User1」)を、「パスワード」に接続パスワードを、「パスワードの確認入力」に再度接続パスワードをプロバイダから発行されたとおりに入力し、「次へ」をクリックします。

| 新しい | 接続ウィザード                                   |                                                                                 |
|-----|-------------------------------------------|---------------------------------------------------------------------------------|
| ተኦ  | <b>ターネット アカウント情報</b><br>インターネット アカウントにサイン | インするにはアカウント名とパスワードが必要です。                                                        |
|     | ISP アカウント名およびパスワー<br>のアカウント名またはパスワード      | -ドを入力し、この情報を書き留めてから安全な場所に保管してください。(既存<br>を <u>忘れてしまった場合は、ISP に問い合わせてくだ</u> さい。) |
|     | <b>ヱ</b> ━ザー名( <u>U</u> ):                | User1                                                                           |
|     | パスワード( <u>P</u> ):                        | *****                                                                           |
|     | ノペスワードの確認入力( <u>C</u> ):                  | *****                                                                           |
|     | ✓このコンピュータからインター<br>する(S)                  | ネットに接続するときは、だれでもこのアカウント名およびパスワードを使用                                             |
|     | ▼この接続を既定のインター                             | ネット接続とする( <u>M</u> )                                                            |
|     | ▼この接続のインターネット持                            | 統ファイアウォールをオンにする( <u>T</u> )                                                     |
|     |                                           | < 戻る(B) (次へ(W)> キャンセル                                                           |

## **四** 「完了」をクリックします。

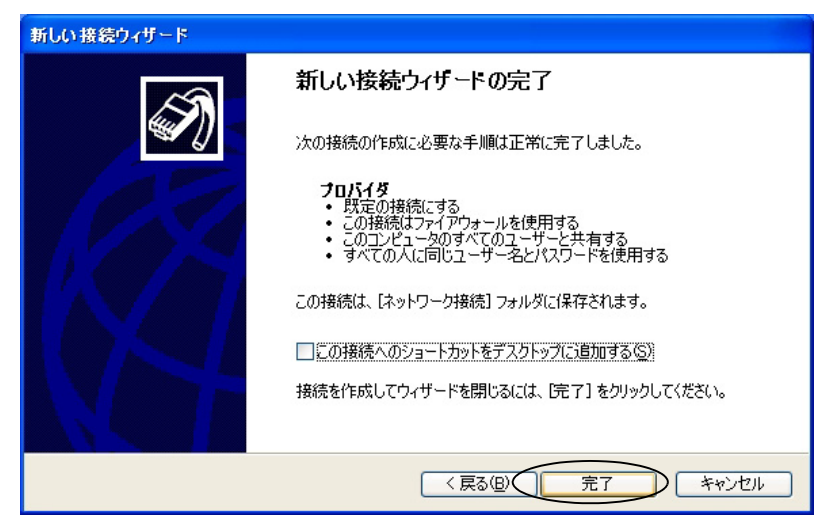

≪通信モードの変更≫

**□** 「スタート」−「接続」−「プロバイダ」 をクリックします。

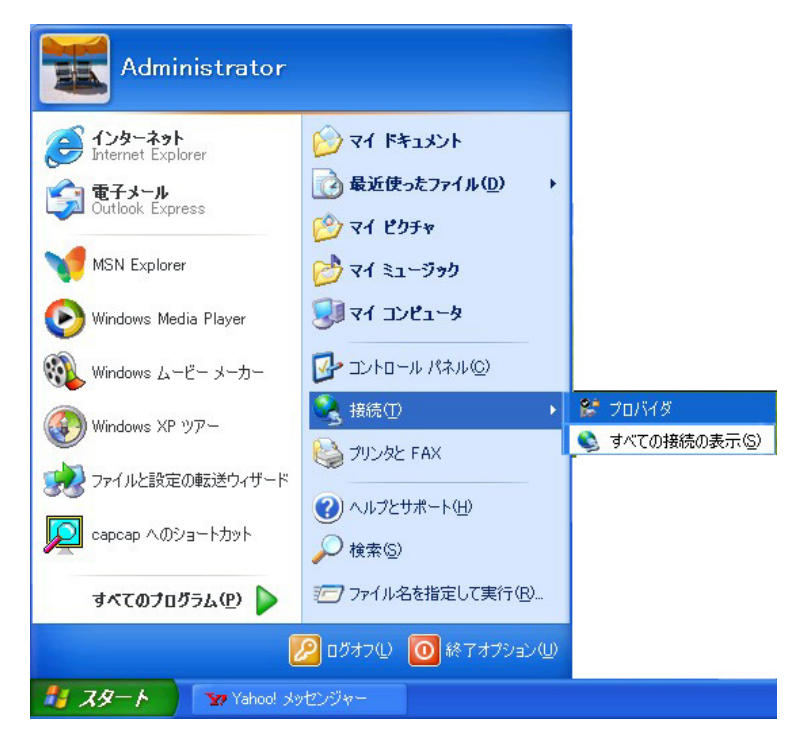

**2** 「プロバイダへ接続」画面で「プロパティ」をクリックします。

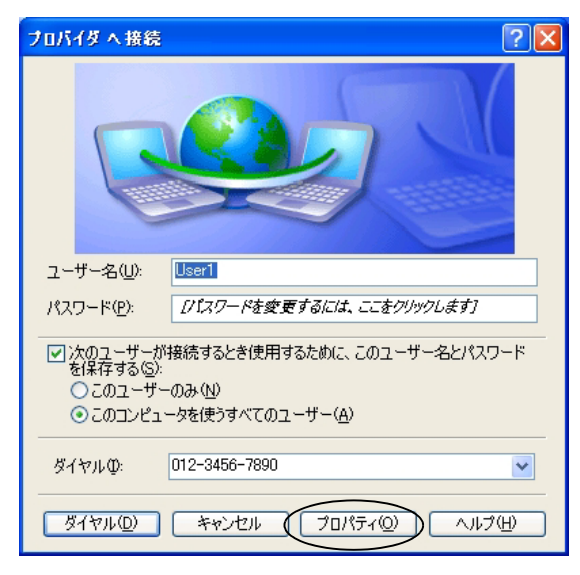

「プロバイダ プロパティ」画面-「全般」タブの接続方法から、「モデム- IPMATE1600RD (COMx)」を選択し、「構成」をクリックします。

| 全般 オブション セキ<br>接続方法 <del>(1)</del>                                                                                                    | コリティーネットワーク 詳約                    |                |
|----------------------------------------------------------------------------------------------------|-----------------------------------|----------------|
| ✓ ● モデム - IPMA □ ● モデム - Luce <                                                                                                    | nt Technologies Soft Moc          | lem AMR (COM3) |
| <ul> <li>■ すべてのデバイスで「</li> <li>電話番号</li> </ul>                                                                                                    | 司じ番号を呼び出す(L) (                    | 構成( <u>0</u> ) |
| 市外局番(E): ▼ ■ ■ | 電話番号(P):<br>012-3456-7890<br>(G): | その他(N)         |
| ── ダイヤル情報を                                                                                                    | 使う(5)                             | ダイヤル情報(E)      |
| ☑ 接続時(ご通知領域                                                                                                    | にアイコンを表示する(型)                     |                |
|                                                                                                    |                                   | OK キャンセノ       |

 IPMATE1600RD は、以下の4種類の通信モードに対応しています。ア クセスポイントに応じた通信モードを選択します。すべての画面を 「OK」で閉じます。

|       | モデムの構成 ? 🔀                                                                                                    |
|-------|----------------------------------------------------------------------------------------------------|
|       | IPMATE 1600RD (COM4)                                                                                                    |
|       | 最高速度 (bps)(M): 230400 🔽                                                                                                    |
|       | モデム プロトコル(₽) AUTO (1 Ch.) ✓                                                                                                    |
|       | ハードウェアの機能     AUTO (1 Ch-)     AUTO (2 Ch-)     AUTO (2 Ch-)     AUTO (2 Ch-)     PPP (128k)     PPP (128k)     PPP (44k)     E モデムによるエラー制御を行う(4 PIAFS - 発信     U110 (192k)     E モデムによるデータ圧縮を行う(2 V110 (192k)     V110 (192k)     V110 (192k)     V110 (192k)     V110 (192k)     V110 (192k)     V110 (192k)     V110 (192k)     V110 (192k)     U110 (192k)     U11 |
| 通信モード | 64k 同期 :PPP(64K)、AUTO(1 ch)<br>非同期 :V.110(9.6K、19.2K、38.4                                                                                                    |

128kMP : PPP (128K), AUTO (2 ch)

57.6K)

PIAFS :PIAFS - 発信

≪インターネットへ接続≫

- **1** 「スタート」-「接続」-「プロバイダ」 をクリックします。
- 2 「プロバイダへ接続」画面から、「ダイヤル」をクリックします。

| プロバイダ へ接続 🔹 🤶 🔀                                  |
|--------------------------------------------------|
|                                                  |
| ユーザー名( <u>U</u> ): User1                         |
| パスワード(P): [パスワードを変更するには、ここをクリックします]              |
| √ 次のユーザーが接続するとき使用するために、このユーザー名とパスワード<br>を保存する ⑤: |
| ○このユーザーのみ(№)                                     |
| ● このコンピュータを使うすべてのユーザー(A)                         |
| ダイヤルゆ: 012-3456-7890 💌                           |
| ダイヤル     サンセル     プロパティ     ヘルブ     H            |

- E WWW ブラウザや電子メールソフトなどのアプリケーションを起動し、 使用します。
- タスクトレイに表示されている接続アイコンをダブルクリックして 「プロバイダの状態」ダイアログを表示させます。「切断」をクリック すると、接続が終了します。

| 🍉 フロバイダの状態      |          | ? 🔀           |
|-----------------|----------|---------------|
| 全般詳細            |          |               |
|                 |          |               |
| 状態:             |          | 接続            |
| 維続時間:           |          | 00:01:11      |
| 速度:             |          | 64.0 Kbps     |
| 動作状況            | ii — 🛐 — | 受信            |
| 지수ト             | 1,622    | 285           |
| 圧縮              | 0 %      | 0%            |
| エラー:            | 0        | 0             |
| <u>রিম্টনিট</u> | 切断(D)    |               |
|                 |          | <u>閉じる(C)</u> |

## 7.3 TA モード設定

LAN ポート、ワイヤレス LAN から IPMATE1600RD に接続し、ブラウザ設定画面を表示して、USB ポート設定を行ないます。TA モードでは LAN ポート、ワイヤレス LAN に接続したパソコンからはブ ラウザ設定のみ可能です。

IPMATE1600RD を TA モードでお使いになる場合は、TOP 画面 – 動作モードで「TA モード」を選択 してください。

#### ☆Point'

• TA モードでご使用時、FUNCTION ボタンは BOD 動作のみとなります。

#### \_\_\_\_参照\_

- ブラウザ設定画面の表示方法につきましては、「第2章パソコンのネットワーク設定」 (p.2-1)をご参照ください。
- 動作モードの変更につきましては、「3.3 ダイヤルアップルータモードの基本設定」(p.3-2) をご参照ください。

#### 7.3.1 USB ポート設定

#### I メニュー画面から TA モード設定をクリックします。

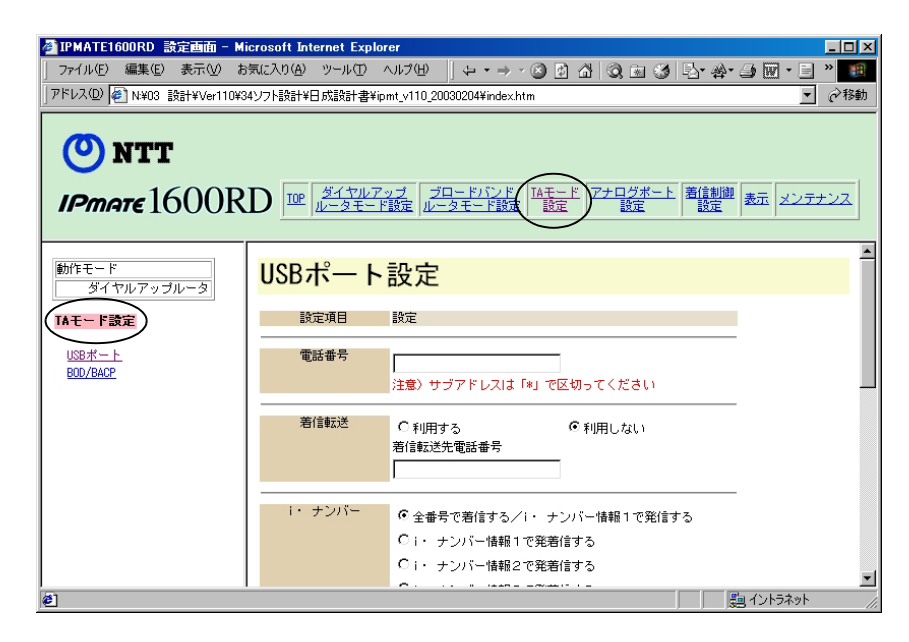

#### ID TA モード設定メニューから「USB ポート」をクリックします。

USB ポートに接続したパソコンで通信する場合の基本的な設定を行ないます。

| 設定項目             | 設定                                                                                                    |                                      |
|------------------|----------------------------------------------------------------------------------------------------|--------------------------------------|
| 電話番号             | ┃<br>注意)サブアドレスは「*」で                                                                                       | 区切ってください                             |
| 著信転送             | ○ 利用する<br>著信転送先電話番号                                                                                       | € 利用しない                              |
| 1・ ナンバー          | <ul> <li>● 全番号で着信する/i・ サ<br/>○ i・ ナンバー情報1で発発</li> <li>○ i・ ナンバー情報2で発発</li> <li>○ i・ ナンバー情報3で発発</li> </ul> | -ンバー情報1で発信する<br>計言する<br>計言する<br>計言する |
| グローバル着信          | ○着信しない                                                                                                    | <ul> <li>着信する</li> </ul>             |
| ブアドレスなし着信        | ○ 着信しない                                                                                                   | ● 着信する                               |
| <b>栏信者番号通知指定</b> | ○ 通知しない<br>○ 契約者回線番号を通知する                                                                                 | C 電話番号を通知する<br>ⓒ INSネット64申込内容に従う     |
| (高位レイヤ整合性)       | HLCなし 🔽                                                                                                   |                                      |
| PIAFS            | 32k 💌                                                                                                    |                                      |
| 断までの待ち時間         | 0 分                                                                                                    |                                      |
| 簡易専用線接続          | <ul> <li>使用しない</li> <li>発信側として使用する</li> <li>C 着信側として使用する</li> </ul>                                       |                                      |

#### ● 電話番号

ダイヤルイン番号または契約者回線番号を32桁以内で設定します。 サブアドレスは「\*」で区切って、19桁以内で設定します。 入力可能な文字列は0~9までの数字と"("、")"、"-"の記号です。

#### ● 着信転送

着信転送機能を利用する / しないを選択します。 着信転送を利用する場合の転送先電話番号を 32 桁以内で設定可能です。 入力可能な文字列は 0 ~ 9 までの数字と"("、")"、"-"の記号です。

#### ● i・ナンバー

i・ナンバーの発着信方法を設定します。

- 全番号で着信する /i・ナンバー情報1 で発信する
- i・ナンバー情報1で発着信する
- i・ナンバー情報2で発着信する
- i・ナンバー情報3で発着信する

#### ● グローバル着信

グローバル着信の使用の有無を設定します。

#### ● サブアドレスなし着信

サブアドレスなし着信の使用の有無を設定します。

#### ● 発信者番号通知

発信者番号を着信側に通知するかどうかの設定が可能です。 以下のいずれかの指定を行なうことが可能です。

- 通知しない
- 契約者回線番号を通知する
- 電話番号を通知する
- INS ネット 64 申込内容に従う

#### ● HLC(高位レイヤ整合性)

INS ネットによる接続時に、電話やファクスなど通信の種別を表すコードを付加して発信させることができます。通常は「HLC なし」でお使いください。

#### PIAFS

PIAFS 通信時に使用する通信モードを設定します。

#### ● 切断までの待ち時間

通信開始時にダイヤルを行なってから、なんらかの理由で接続が正常に行なわれない場合に、 自ら切断するまでの時間を設定することができます。この機能により、正常に接続が行なわ れない状態で回線費用のみが発生してしまう状態を避けることができます。 接続が完了しないまま、設定した時間が経過すると回線が切れるようにします。

#### ☆Pointシ

• 無効にする場合は、0に設定します。

#### ● 簡易専用線接続

TA モードの IPMATE1600RD で専用線接続する場合に設定します。

RAS に接続する側を"着信側として使用する"、ダイヤルアップネットワークに接続する側を" 発信側として使用する"に設定します。

#### ☆Pointシ

- 本機能は発信側 / 着信側とも IPMATE1600RD を使用した時のみ有効です。
- 通信終了時は必ず発信側から切断処理を行なってください。着信側から切断処理を行なった場合、正常に終了できないことがあります。
- 着信側には RAS を設置してください。

#### I 「更新」をクリックして、設定を更新します。

メニュー画面の TOP - 「設定反映」をクリックし、IPMATE1600RD 再起動後に設定が 有効となります。

### 7.3.2 BOD/BACP 設定

128K マルチリンク PPP 接続時に、通信を継続しながら通信状況に応じて使用する B チャネル本 数を変更する機能がサポートされています。「TA モード設定」 – 「BOD/BACP」で設定します。

| BOD/BACP設定    |                |           |          |  |  |  |
|---------------|----------------|-----------|----------|--|--|--|
| 128KマルチリンクPPP | <u>リソースBOD</u> | スループットBOD | BACP/BAP |  |  |  |

☐ 参照

• BOD/BACP 設定に関する詳細は、「6.4 BOD/BACP」(p.6-18) をご参照ください。

## 7.4 通信モード

TA モードでサポートしているデータ通信モードは以下の通りです。

USB ポートに接続したパソコンの「ダイヤルアップネットワーク」の「モデムの選択」により決定されます。

#### **一参照**

• 設定方法についての詳細は、「7.2 ソフトウェアの設定」(p.7-2) をご参照ください。

#### ● 同期 64K 通信

非同期 / 同期変換機能によって、パソコンの通信ポートからの非同期データを同期データに変換して 相手に送り、また相手からの同期データを非同期データに変換してパソコンに渡すことで、B チャネ ル1本当り 64Kbit/s での高速な同期通信を可能にしています。

#### ● 128K マルチリンク PPP 通信

B チャネル2本を同時に使用して 128Kbit/s のデータ通信が行なえます。

#### ● 非同期通信

V.110 準拠の 9.6Kbit/s/19.2Kbit/s とその拡張 38.4Kbit/s/57.6Kbit/s での通信をサポートしています。

#### ● PIAFS 32/64k(Ver.2.0/2.1)通信

PHS とデータ通信を行なうためのプロトコル「PIAFS」をサポートしています。PIAFS 通信可能な機器と 32/64Kbit/s (Ver.2.0/2.1) でデータの送受信を行なうことができます。

#### ● 専用線通信

64k 専用線では同期 / 非同期モードで、128k 専用線では同期モードで通信を行なうことができます。

#### ● OCN エコノミー通信

NTT コミュニケーションズが提供している専用線型のインターネット常時接続サービスである OCN エコノミーサービスに対応しています。

☆Point/

128K マルチリンク PPP モードの通信には、2本のBチャネルを同時に使用するため、通信料金が2倍になります。リザルトコードを「表示する」に設定した場合、128Kマルチリンク PPP 接続時のリザルトコードは「CONNECT 64000」と表示されますが、実際は128Kbit/s で接続が行なわれます。

## 7.5 非同期通信モードの回線速度

TA モードでの、非同期通信モードとして 9.6/19.2/38.4/57.6Kbit/s の回線速度に対応しています。 発信時の回線速度は、端末速度の設定によって決定されます。接続する回線速度に合わせて、端末速 度を設定してください。

着信時には、設定されている通信モード・端末速度に関わらず、接続相手の通信モード・速度を自動 的に認識して接続を行ないます。

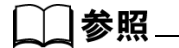

TA モードで USB ポートに接続したパソコンからの非同期通信モードでの発信時の回線速度は、初期状態では 38.4Kbit/s です。それ以外の速度で発信を行ないたい場合は、AT\$Snコマンドで設定してください。詳しくは、「9.1.3 リファレンス一覧」(p.9-4) をご参照ください。

## 7.6 専用線での使用

TA モードで、専用線に接続して通信することができます。

### 7.6.1 専用線で使用するための設定方法

専用線で通信を行なうには、以下の手順で操作してください。

TAモードの本商品のUSBポートにパソコンを接続し、ターミナルソフトから以下のコマンドを入力して、専用線での通信モードと通信速度の設定を行ないます。この時、パソコンの端末速度は専用線接続時に使用する端末速度に設定しておいてください。

| 専用線種別    | 使用ポート<br>USB | 通信速度<br>(Kbit/s) | AT コマンド          |
|----------|--------------|------------------|------------------|
| 64k 専用線  | 非同期          | 9.6              | AT&F&Q0\$S1X5&W0 |
|          |              | 19.2             | AT&F&Q0\$S2X5&W0 |
|          |              | 38.4             | AT&F&Q0\$S3X5&W0 |
|          |              | 57.6             | AT&F&Q0\$S4X5&W0 |
|          | 同期           | 64               | AT&F&Q1X5&W0     |
| 128k 専用線 | 同期           | 128              | AT&F&Q1X5&W0     |

\_\_\_\_参照\_

• 詳しくは、「9.1.3 リファレンス一覧」(p.9-4) をご参照ください。

#### IPMATE1600RD の電源を切り、側面電池ボックス内の設定スイッチで 接続する専用線に合わせた設定を行ないます。

| 64k 専用線  | No.8 : OFF | No.9 : ON  |
|----------|------------|------------|
| 128k 専用線 | No.8 : ON  | No.9 : OFF |

#### └凵参照\_

• 詳しくは、「付録5設定スイッチ」(p. 付 -14) をご参照ください。

 IPMATE1600RD の電源を入れると専用線モードで立ち上がります。
 64k 専用線モードなら B1、128k 専用線モードなら B1/B2 の LED が 橙色に点灯します。

#### **□** 相手先と専用線で接続し、通信を行なうことができます。

☆Point'

- 設定スイッチの切り換えは、必ず IPMATE1600RD の電源を OFF にして行なってください。
- 専用線モード設定時は、アナログポートは使用できなくなります。
- 専用線では 128K マルチリンク PPP モードでの通信は行なえません。
- 非同期モードでの通信は 64k 専用線でのみご使用いただけます。128k 専用線ではご使用に なれません。
- USB ポート設定 簡易専用線接続を選択してご利用ください「7.3.1 USB ポート設定」 (p.7-14)

## <u>7.7 OCN エコノミーでの使用</u>

OCN エコノミーでのご使用につきましては、お買い求めの販売店にお問い合わせください。
## 7.8 設定ユーティリティを使用した設定方法

IPMATE1600RD を TA モードで使用する場合、USB ポートはシリアルモデムポートとなり、この とき USB ポートに接続したパソコンから、ブラウザ設定画面を表示することはできません。 IPMATE1600RD を TA モードで使用する場合、USB ポートに接続したパソコンから、本商品の設 定を行なうには、「設定ユーティリティ」でいろいろな機能の設定を行なうことができます。 「IPMATE1600RD 設定ユーティリティ」は、Windows 2000、Windows XP で動作し、簡単にポー トの設定や電話番号の登録が行なえます。

#### ☆Point/

- ・「IPMATE1600RD 設定ユーティリティ」は、IPMATE1600RD とパソコン間を USB ケーブ ルで接続し、設定を行ないます。
- TA モードに設定した IPMATE1600RD を添付の USB ケーブルでパソコンと接続し、電源ス イッチを ON にしてから開始してください。
- 「IPMATE1600RD 設定ユーティリティ」は、LAN ポートに接続したパソコンからブラウザ 設定画面で設定する場合とほぼ同じ機能設定が可能です。(「表示」機能はありません)
- 設定項目の構成は同様です。それぞれの設定項目については、取扱説明書のブラウザ設定 項目の説明をご参照ください。
- IPMATE1600RD が TA モードに設定されている場合、LAN ポートに接続したパソコンから は、ブラウザ設定のみ可能です。ネットワークに接続することはできません。
- Windows Vista では TA モード及び設定ユーティリティをご利用頂けません。

## 7.8.1 設定ユーティリティのインストール

IPMATE1600RD の設定ユーティリティは、添付の CD-ROM メニューから行ないます。

注) Windows Vista のパソコンに IPMATE1600RD の設定ユーティリティをインストールすること はできません。

添付の CD-ROM をパソコンの CD-ROM ドライブにセットします。
 IPMATE1600RD のメニュー画面が表示されます。
 TA モード用設定ユーティリティ インストールをクリックします。

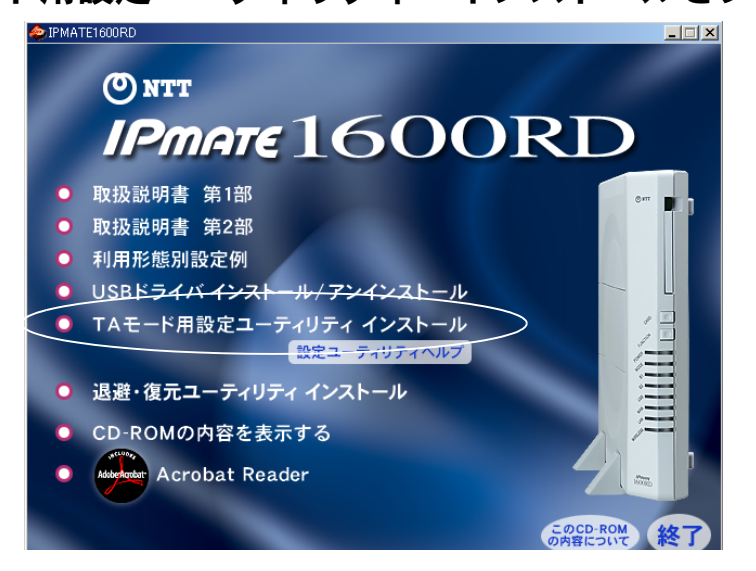

2 IPMATE1600RD 設定ユーティリティインストーラが起動します。

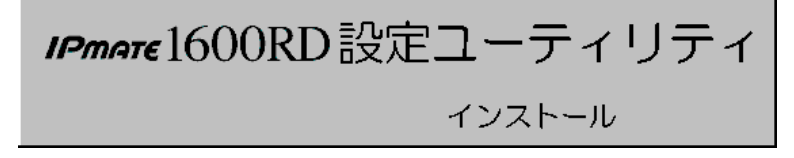

#### E セットアッププログラムへ「ようこそ」の画面が表示されます。内容 をお読みの上、「次へ」をクリックしてください。

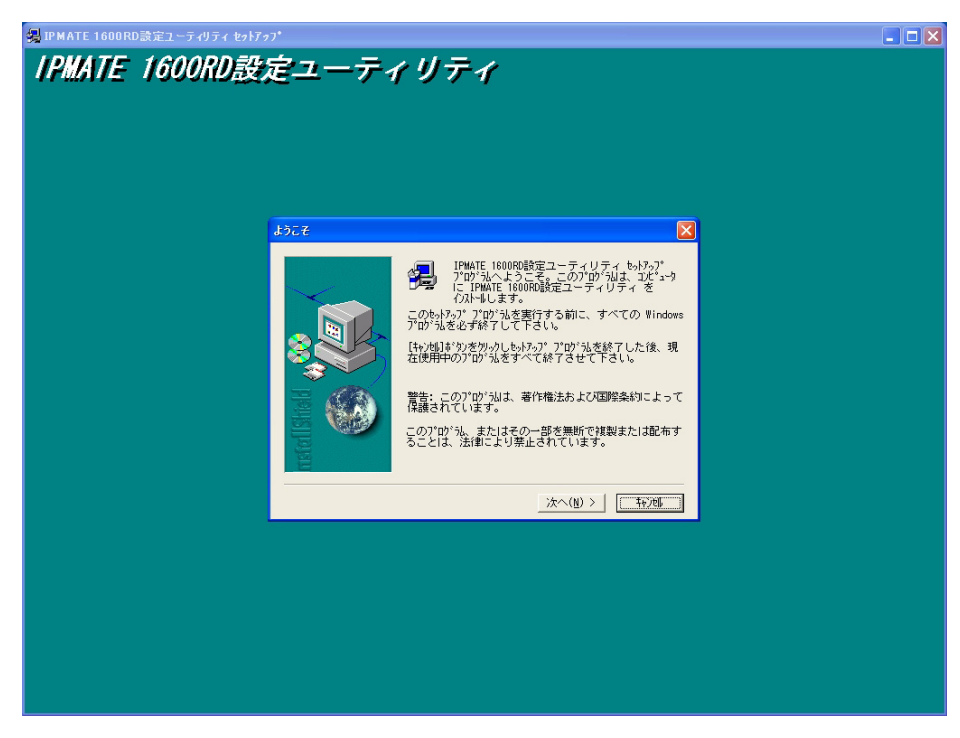

インストール先をたずねるダイアログボックスが表示されます。イン ストールを行ないたい場所を設定し、「次へ」をクリックしてください。

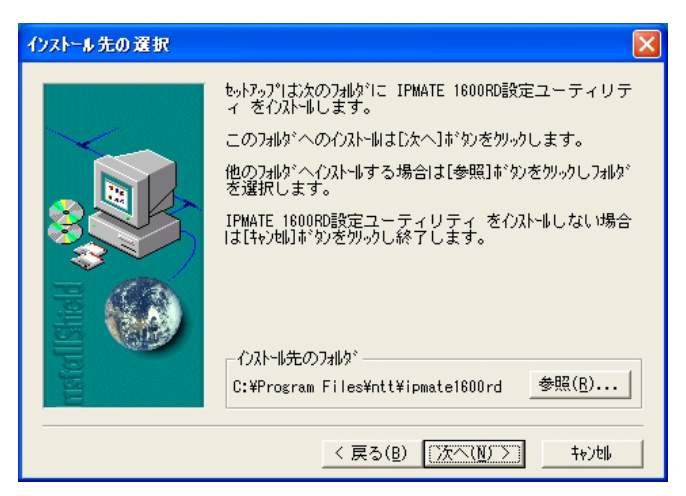

「IPMATE1600RD 設定ユーティリティ」のインストールを行ないます。 しばらくお待ちください。  インストールが終了すると、「IPMATE1600RD」フォルダが作成され、 「IPMATE1600RD 設定ユーティリティ」、「IPMATE1600RD 設定ユー ティリテイのヘルプ」のアイコンが表示されます。

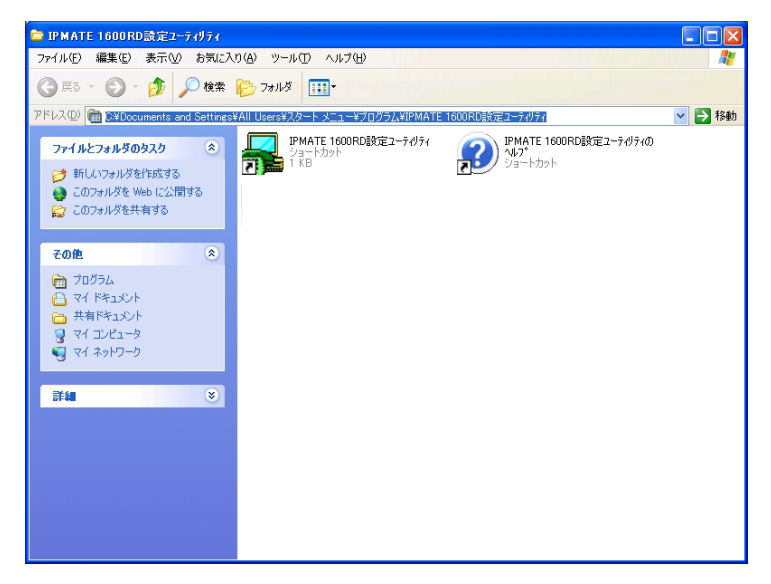

## <u>7.8.2</u> 設定ユーティリティのアンインストール

IPMATE1600RD の設定ユーティリティを削除する場合は、以下のように行ないます。

# 「スタート」をクリックし、「設定」 – 「コントロールパネル」を起動します。

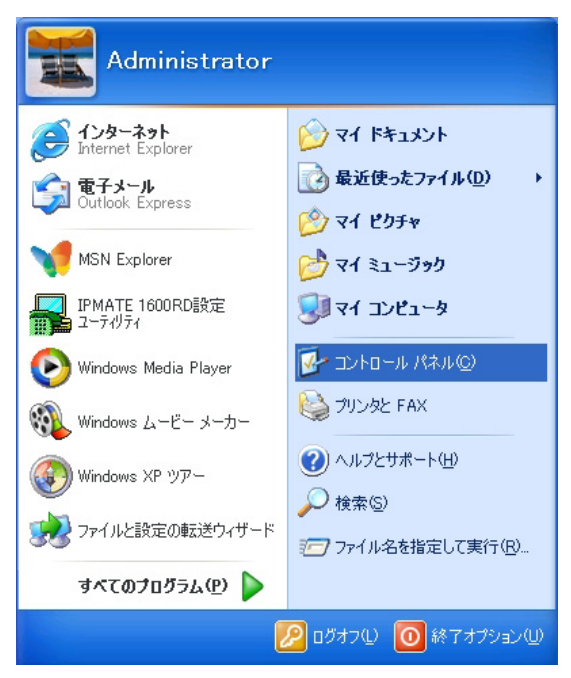

#### ☆Point'

- コントロールパネルの表示手順は、お使いの OS によって多少異なります。
- 画面は Windows XP の例です。

### **2** 「プログラムの追加と削除」アイコンをダブルクリックします。

#### ☆Pointシ

• 「アプリケーションの追加と削除」は、お使いの OS によって名称が異なります。

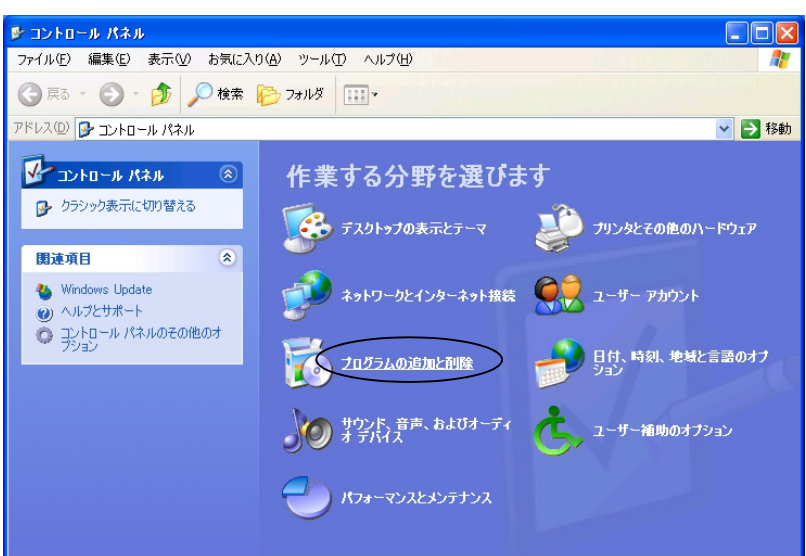

EI 「IPMATE1600RD 設定ユーティリティ」を選択し、「追加と削除」をクリックします。

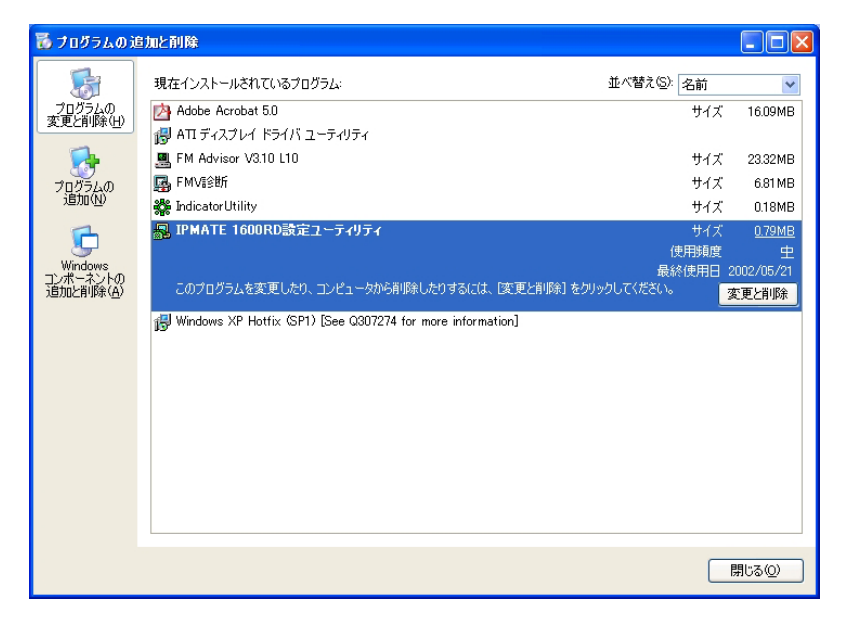

□ 「ファイル削除の確認」-「はい」をクリックします。

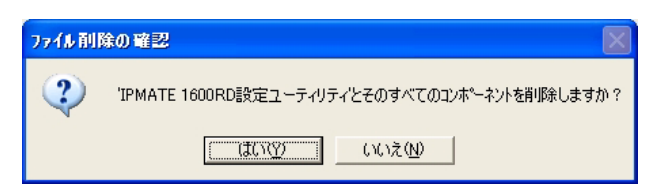

# 「コンピュータからプログラムを削除」の画面で、「IPMATE1600RD 設定ユーティリティ」の削除を終了します。「アンインストールが完 了しました」を確認後、「OK」をクリックしてください。

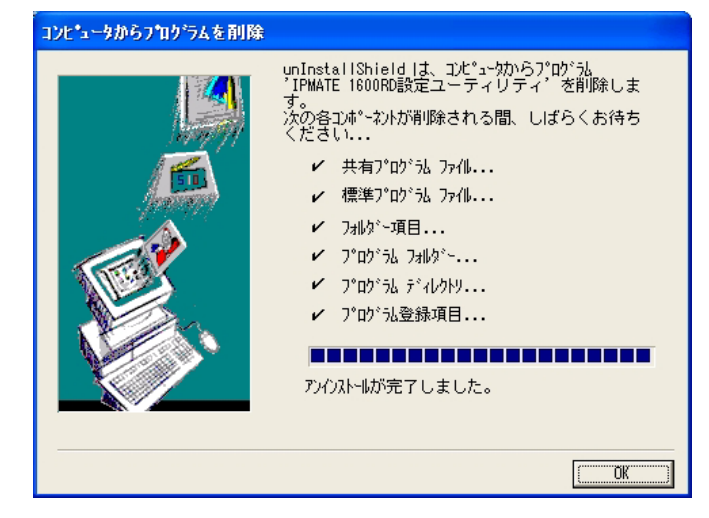

## <u>7.8.3 設定ユーティリティの実行</u>

「IPMATE1600RD 設定ユーティリティ」の接続ポートを設定します。

注意

IPMATE1600RDのファームウェアバージョンと、設定ユーティリティのソフトウェアバージョンが一致していないと、設定ユーティリティが動作しない場合や、正しく設定できないことがあります。必ず、ファームウェアとともに配布される設定ユーティリティをお使いください。

 「スタート」-「すべてのプログラム」-「IPMATE1600RD」-「IPMATE1600RD 設定ユーティリティ」をクリックします。

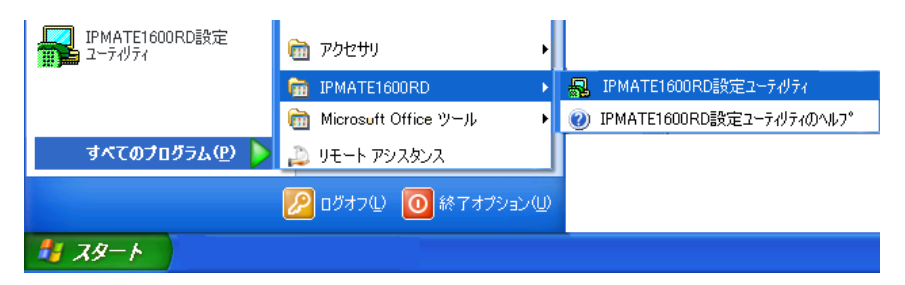

IF 「接続ポート設定」画面が開きます。IPMATE1600RD が接続されているポート番号を選択して、「接続」をクリックします。

| 接続ポート設定                        |              |
|--------------------------------|--------------|
| IPMATE1600RD 設定ユーティリティ         |              |
| Version 1.10                   |              |
| - ポート選択                        |              |
| сомж-н Сомз 💌                  |              |
| [·······+\$\$}¥\$*······] 24 7 | しばらくお待ちください! |
|                                |              |

#### ☆Point'

- USB が接続されているポートを確認するには、「スタート」 「コントロールパネル」 「モデム」あるいは「プリンタとその他のハードウェア」 – 「電話とモデムのオプション」 を表示し、IPMATE1600RD のモデムを選択して、「プロパティ」を表示します。
- 「IPMATE1600RD 設定ユーティリティ」のメイン画面が開きます。ここでは動作モード・項目を選択することができます。動作モードが「TA モード」であることを確認し、「TA」をクリックしてください。

| 🔚 IPMATE1600RD 設定ユーティリティ 🛛 🗔 🖂     |
|------------------------------------|
| メンテナンス ヘルプ                         |
| 動作モード<br>                          |
| TA ダイヤルアップ ブロードバンド<br>アナログボート 落信制御 |
| [ <u> </u>                         |

### IPMATE1600RD 設定ユーティリティの「TA モード」画面が開きます。 設定を行なう項目をクリックすると、設定画面が表示されます。

「戻る」をクリックすると、メニューに戻ります。

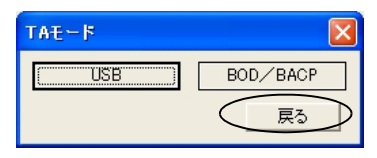

## / 注意

• 設定ユーティリティは、IPMATE1600RD が TA モードの場合にのみ動作します。

#### ☆Point

- 設定ユーティリティを使用して IPMATE1600RD の設定を変更する場合は、各項目のページ で設定後、「更新」をクリックします。
- 設定を反映するには、メイン画面に表示される「設定反映」をクリックしてください。
- 「設定反映」ボタンは変更された項目がある場合のみ表示されます。
- 「設定反映」後、正しく設定されたことを確認してください。

## 7.8.4 設定ユーティリティ メニュー一覧

IPMATE1600RD の USB 設定ユーティリティでは、ブラウザ設定画面と同じ内容について、設定 することができます。

設定内容の詳細については、取扱説明書のそれぞれの項目をご参照ください。

0 メニュー

| 🖬 IPMATE1600RD 設定ユーティリティ 🛛 🔲 🔽                    |
|---------------------------------------------------|
| メンテナンス ヘルプ                                        |
| 動作モード ▼                                           |
| TA     ダイヤルアップ     ブロードバンド       アナログポート     着信制御 |
| [                                                 |

• 動作モード – 動作モードを変更します。

| 🔜 IPMATE1600RD 該定ユーティリティ 🛛 🗔 🔀                                                                 |
|------------------------------------------------------------------------------------------------|
| メンテナンス ヘルプ                                                                                     |
| 動作モード                                                                                          |
| TAモード         ▼           TAモード         ダイヤルアップルータモード           ダイヤルアップルータモード         マート・ショント |
|                                                                                                |
| アナログポート 着信制御                                                                                   |
| まいない。「設定反映」                                                                                    |
|                                                                                                |

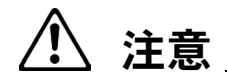

- 設定ユーティリティで、本商品の動作モードを変更することはできますが、動作モードを TAモード以外に変更して、IPMATE1600RDが再起動されると、USB(シリアル)接続が できなくなり、設定ユーティリティも動作しません。
   このとき USB ケーブルを接続したままの場合、USB-LAN ドライバのインストールが開始 されることがあります。

| TAE-F |          |
|-------|----------|
| (USB) | BOD/BACP |
|       | 戻る       |

### 「ダイヤルアップ」 – ダイヤルアップモード 参照:「3.3 ダイヤル アップルータモードの基本設定」(p.3-2)

| ダイヤルアップルータモ | E-F    | ×       |
|-------------|--------|---------|
| 自動接続        | ルータ    | NAT     |
| ダイヤルアップ     | ルーティング | DNS名前解決 |
| 専用線         | フィルタ   | メール著信   |
| LANポート      |        | 戻る      |

☑ 「ブロードバンド」 − ブロードバンドルータモード 参照:「5.3 フ レッツ・ADSL 接続時の設定」(p.5-5)

| ブロードバンドルータモー    | 7      |         |
|-----------------|--------|---------|
| 接続形態違択          | ルータ    | NAT     |
| フレッツADSL(PPPoE) | ルーティング | DNS名前解決 |
| その他のADSLCATV    | フィルタ   | メール著信   |
| アクセスポイント        | ランプ表示  | 戻る      |

 「アナログポート」 – アナログポート設定 参照:「4.2 アナログ ポート設定」(p.4-1)

| アナログボート設定 |    |
|-----------|----|
| (TEL1     | 共通 |
| TEL2      | 戻る |

☑ 「着信制御」 − 着信制御設定 参照:「4.3 着信制御設定」(p.4-13)

| 着信制御設定        |         |
|---------------|---------|
| <u>データベース</u> | i+ナンバー  |
| データベース(1)     | データベース② |
|               | 戻る      |

2 メンテナンス 参照:「6.17 メンテナンス」(p.6-59)

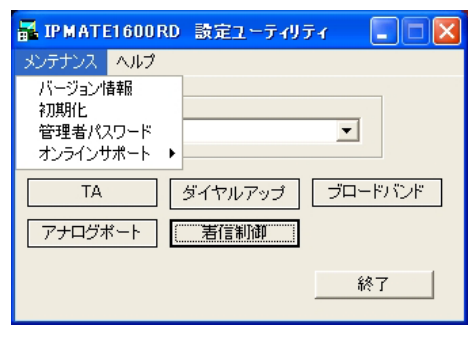

7-32

**⊡** ヘルプ

| 🛃 ІРМАТЕІ  | 500RD 設定ユーティリティ 🔳 🗖 🔀               |
|------------|-------------------------------------|
| メンテナンス 🛽 ^ | リレプ -                               |
|            | ヘルプ<br>ユーティリティ情報<br>パイアフレアッフフレーダモード |
| TA         | ダイヤルアップ フロードハンド                     |
| アナログボー     | ト 着信制御                              |
|            | キャンセル 設定反映                          |

## Image: Image: Imag

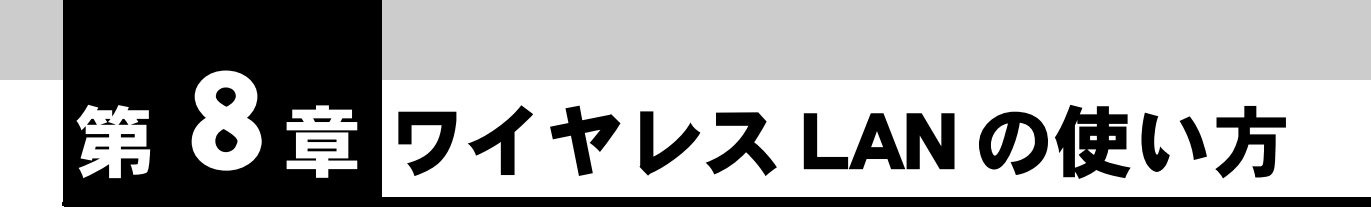

専用オプションカード(IPMATE1600RD-STCII)を本商品のアクセスポイント カードスロットに挿入し、専用オプションカード(IPMATE1600RD-STCII)を 装着したパソコンをネットワーククライアントとして使用する場合に必要な事項 について説明します。

## 8.1 IPMATE1600RD のワイヤレス設定

ダイヤルアップルータモード、ブロードバンドルータモードでご使用の場合、本商品のワイヤレス LAN に接続したパソコンからインターネットへ接続できます。

- **1** ブラウザを起動し、設定画面を表示します。
- ご利用になる IPMATE1600RD の動作モードにあわせて、TOP 画面「ダイ ヤルアップルータモード」あるいは「ブロードバンドルータモード」を クリックします。それぞれのメニューから「ルータ」をクリックします。

| <b>() NTT</b><br>IPmare 1600R      | D III ダイヤルアッフ ブロードバンド モモード アナログボート 着信制御 表示 メンテナンス<br>ルータモード時定 ルータモード時定 時定 時定 第二 |
|------------------------------------|---------------------------------------------------------------------------------|
| ダイヤルアッブルータ<br>モード設定                | ルータ設定                                                                           |
| <b>簡単設定</b><br>ダイヤルアップ<br>端末型接続    | LAM遺報 ワイヤレスLAM遺報 DHCPサーバ DNSサーバ SYSLOG                                          |
|                                    | LAN情報<br>設定項目 設定                                                                |
| 端末型接続<br>LAN型接続<br>専用線<br>BOD/BACP | LANT剤<br>IPアドレス<br>192.168.1.1<br>ネットマスク                                        |
|                                    | 24 (255.255.255.0) ▼<br>アドレス変換 NAT                                              |
| スタティックルーティング                       | C math O math                                                                   |

## <u>8.1.1 ワイヤレス LAN 情報</u>

別売の専用オプションカード(IPMATE1600RD-STCII)を装着した場合のワイヤレス LAN ポートの設定を行ないます。

☆Pointシ

• 各設定項目の初期値、入力文字数につきましては「9.4 LAN ポート関連設定項目」(p.9-25) をご参照ください。

#### ルータ画面の「ワイヤレス LAN 情報」をクリックします。

| 0,0-                                    | 官項目                                          | 設定                           |                                                          |
|-----------------------------------------|----------------------------------------------|------------------------------|----------------------------------------------------------|
| E                                       | SSID                                         | 1600 RD XXXXX                |                                                          |
| WEP                                     |                                              | ●使用しない                       | C 使用する                                                   |
|                                         |                                              | 暗号牛一1                        | 0                                                        |
|                                         |                                              | 暗号キー2                        | c                                                        |
|                                         |                                              | 暗号牛一3                        | c                                                        |
|                                         |                                              | 暗号キー4                        | c                                                        |
| 40 F at h                               | [例]                                          | ₩LAN0 (5文字)                  | [例] 123456789A (10桁)                                     |
| 40 L 2                                  |                                              | 100K KEV01 (10 大字)           | [454] 12245270940PDEE01224527094 (22#2)                  |
| 40ビット<br>104ビット                         | [例] NET                                      | WURK_KEYUT (13文子)            | [[74] 123430703HD6DE10123430703H (204]]/                 |
| 40ビット<br>104ビット<br>チャ                   | [例] NET'<br>>ネル                              | ch 1                         |                                                          |
| 40ビット<br>104ビット<br>チェ<br>RT:            | [例] NET <sup>i</sup><br>マネル<br>3機能           | ch 1                         |                                                          |
| 40ビット<br>104ビット<br>チャ<br>フラグメン・         | [例] NET <sup>™</sup><br>▶ネル<br>※機能<br>テーション様 | ch 1 ▼<br>2432<br>縦 2346 注意) | (限)のみ有効                                                  |
| 40ビット<br>104ビット<br>ディ<br>フラグメン・<br>MACC | [例] NET <sup>1</sup> ▶ネル S機能 テーション様 >ィルタ     | ch 1 1<br>2432<br>総 2346 注意) | (開) 12440703400210124407034 (2011)/<br>(最数のみ有効)<br>( 有効) |

#### ESSID

ESSID は本商品のようにワイヤレスクライアントを収容するアクセスポイントを識別するための ネットワーク名です。同一の ESSID を持ったアクセスポイントとクライアントとが通信可能とな ります。複数のアクセスポイントが存在するときに、別のアクセスポイントへの接続を防ぐこと ができます。

ESSID の初期設定は、「1600RDXXXXXX」です。 \* XXXXXX には、本商品の WAN 側 MAC アドレス下 6 桁が設定されます。

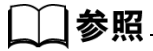

• 「1.3 各部の名前」の「本体右側面」(p.1-10) をご参照ください。

#### • WEP

WEP は高いセキュリティを確保するために、無線区間を暗号化して通信する機能です。正しい暗 号キーを入手していないクライアントからの通信を防止することができます。本商品では 40bit/ 104bit キーによる暗号化をサポートしており、設定できるキーの値は以下の通りです。

• 半角英数字(a~z、0~9)

#### ☆Point/

- WEP の暗号化通信を利用するには、通信を行なうすべてのワイヤレス LAN クライアン ト、本商品に同じキーを登録しておく必要があります。
- WEP 機能を使用すると、暗号化処理のため通信速度が若干低下します。

#### □ 参照

• WEP の入力に関する詳細は「付録 7 用語集」の「WEP」(p. 付 -21) をご参照ください。

#### ● チャネル

専用オプションカード(IPMATE1600RD-STCII)と接続するため、1~14 チャネルを設定して ください。近い場所で同一チャネルを使って別の通信をすると、干渉のため速度が低下します。 チャネルを変えて、干渉を防止するようにしてください。複数のチャネルを使用する場合は、5 つ以上離れたチャネルを設定してください。

#### ● RTS 機能

同一のアクセスポイントを利用している複数のワイヤレス LAN クライアント間でのデータの干渉 の発生と、通信速度の低下を避けるための機能です。本機能ではあるクライアントによる送信要 求(RTS 信号)を受けたアクセスポイントが、他クライアントに送信延期要求(CTS 信号)を送 出することにより、クライアント間のデータ衝突を回避します。RTS 機能は送信パケットが設定 したサイズを超えた場合のみ有効となるように設定できます。設定可能値は、0~3000です。

#### ☆Point/

• RTS 機能を有効にした場合、より確実な通信ができますが、ネットワークの処理能力に影響を与え、通信速度が低下する可能性があります。

#### ● フラグメンテーション機能

フラグメンテーション機能は、ワイヤレスネットワークのトラフィックが混雑している場合に、 一度に送信するパケットサイズを小さく抑えることで効率化し、混雑を改善します。設定可能な 値は、256 ~ 2346 です。

#### ● MAC フィルタ

本商品に接続を許可するワイヤレス LAN クライアントの MAC アドレスを登録し、それ以外のアドレスの機器からのアクセスを制限する機能です。不正なネットワークへの侵入を防止することができます。

- 無効 : MAC アドレスフィルタを無効にします。
- 有効 : MAC アドレスフィルタを有効にします。

#### \_\_\_\_参照\_

- MAC アドレスフィルタ設定につきましては「6.11 MAC アドレスフィルタ」(p.6-44) をご 参照ください。
- 2 必要な項目を設定し、「更新」をクリックすると、「更新しました」と表示されます。
- E TOP 画面で「設定反映」をクリックし、本商品の再起動後に設定は有効 となります。

## 8.2 ワイヤレス LAN クライアントの設定

パソコンにステーションカードとして専用オプションカード(IPMATE1600RD-STCII)を組み込み、 本商品のワイヤレス LAN に、ワイヤレスクライアントとして接続することができます。ステーショ ンカードの設定は、専用オプションカード(IPMATE1600RD-STCII)に付属の取扱説明書をご参照 ください。

#### SSID

本商品の初期値は 1600RD<u>XXXXXX</u>

▲ (WAN ポートの MAC アドレス下 6 桁)

専用オプションカード(IPMATE1600RD-STC II)の初期値は 1600RD に設定されます。

工場出荷時のままではワイヤレス LAN に接続できません。必ず IPMATE1600RD の ESSID と同じ値 をステーションカードの SSID に設定してください。

● セキュリティ

ワイヤレス LAN のセキュリティのために WEP を使用する場合、ステーションカードにも同じ WEP 暗号キーを設定しなくてはなりません。

IPMATE1600RD-STC II 設定ユーティリテイの「セキュリティ」画面で IPMATE1600RD の「WEP」 (p.8-3) の設定と同じ暗号文字列、キーを設定してください。

● ワイヤレス LAN に接続するパソコンの設定

本商品の DHCP サーバ機能を利用してクライアントパソコンを LAN に接続する場合はパソコンの ネットワーク設定を以下のようにします。

「コントロールパネル」-「ネットワーク」-「TCP/IP」の設定で「IP アドレスを自動的に取得する」、「DNS サーバアドレスを自動的に取得する」設定にしておいてください。

#### ───参照\_

• 詳しくは「第2章パソコンのネットワーク設定」(p.2-1)をご参照ください。

#### ≪ワイヤレス LAN 機能使用時の設置について≫

使用環境により正常に通信できない場合があります。

専用オプションカード(IPMATE1600RD-STCII)を搭載したパソコンと本商品は、下記に注意して 設置してください。

- 通信可能な距離は屋外見通しで約 50m です。
- 周囲の環境(壁、家具など)、建物の構造によっては通信可能距離は短くなります。
- IPMATE1600RD は、可能な限りワイヤレスネットワークの中央に設置してください。
- IPMATE1600RD や専用オプションカード(IPMATE1600RD-STCII)を搭載したパソコンは、特に電子レンジ使用時に影響を受けやすいため、お近くでの使用は避けてください。近づけたりすると、他の機器の電源が入っているときには、正常に通信できなかったり、テレビやラジオの雑音や受信障害の原因になったりすることがあります(UHF や衛星放送の特定のチャネルではテレビ画面が乱れることがあります)。
- IPMATE1600RD の近くに、AC アダプタや他の機器の電源コードを近づけないでください。
- 放送局や無線機などが近く、正常に通信できないときは、IPMATE1600RDの設置場所を変えてみ てください。周囲の電波が強すぎるときは、正常に通信できないことがあります。

# 9.1 コマンドについて

**一 一 資**料

第

TA モードでご使用中の IPMATE1600RD への動作の指示や設定方法として、USB ポートに接続した パソコンの通信ソフトを使用して設定する「AT コマンド」をご利用いただけます。またアナログ ポートに接続した電話機から使用する「テレホン設定」があります。

## 9.1.1 コマンドリファレンス

「9.1.3 リファレンス一覧」の「AT コマンド」に記入されている項目を設定できます。

- ●印のついたコマンドは、AT&Wn コマンドでメモリに保存することができます。
- ☆印は、AT コマンドを入力した時点で、メモリに書き込まれます。
- 出荷時設定」印は、工場出荷時の値です。

● AT コマンド

AT コマンドは、"AT"で始まる文字列で表され、"AT"の後に続く文字列で、コマンドの機能を 認識します。

AT コマンドは、通信ソフトのコマンドライン上からキー入力します。

誤って入力した場合は、BS(バックスペース)キーで訂正ができます。ただし、"AT"の文字は 取り消すことができません。

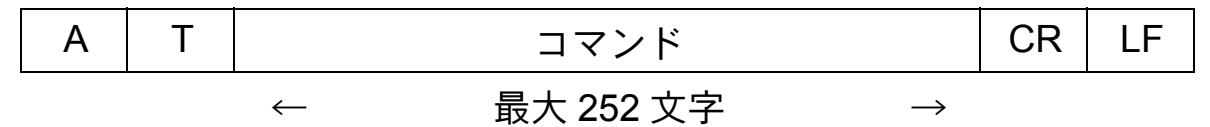

CR:キャリッジリターン LF:ラインフィード(省略可)

#### \$1レジスタ

\$Iレジスタには、IPMATE1600RDの動作を規定する設定値を保存しておくことができます。 USBポートから設定を行なう場合は AT\$In=m で設定を行ないます。

- :設定を行ないたいレジスタの番号
- m : 設定する値

#### ☆Pointシ

n

- 「AT」は、大文字と小文字の組み合わせ(At または aT)は使用できません。大文字または 小文字のみ(AT または at)を使用してください。また、「AT」は半角を使用してください。全角文字は使用できません。
- AT コマンド列中のブランク文字(スペース)は使用できません。

## 9.1.2 アナログポートからの設定と確認

アナログポートの TEL1 ポートに接続した電話機からトーン信号(プッシュボタン式電話のピポ パ音)によって設定を行なうことができます。

「9.1.3 リファレンス一覧」の「テレホン設定」に記入されている項目を設定できます。

≪テレホン設定の手順≫

TEL1 ポートに接続した電話機の受話器を上げた後、フッキングして、 ダイヤルトーンが短いツーツー音に変わることを確認します。

#### 2 この状態で次のコマンドモードを選択します。

「\*1」アナログ機能設定

「\*5」着信制御設定

• 操作例

TEL1 ポートの内線呼び出し音をリーン・リーンに変更する場合

★15810 とプッシュします。「9.1.3 リファレンス一覧」(p.9-4)

#### 日 アナログ設定の TEL コマンドをプッシュすることにより設定を行なう ことができます。

- 正しいコマンド番号を入力した場合は「ピピッ」という音が受話器から流れますの で、次の設定コマンド番号に進みます。
- コマンド番号が間違っていたり、正しく受取れなかった場合は「ブー」という音が受 話器から流れますので、もう一度正しく入力し直してください。
- 1項目分の入力が終わると「ピピピピッ」という音が受話器から流れ、
   設定完了を知らせます。

≪テレホン設定の確認手順≫

#### TEL1 ポートに接続した電話機の受話器を上げて、フッキングし、ダイ ヤルトーンが短いツーツー音に変わることを確認します。

#### 2 この状態で次のコマンドモードを選択します。

「\*2」アナログ機能設定

「\*6」着信制御設定

操作例

TEL1 ポートの内線呼び出し音設定を確認する場合 🗶 2581 とプッシュします。「9.1.3 リファレンス一覧」(p.9-4)

# E アナログ設定コマンド番号をプッシュすることにより確認を行なう設定項目を指定することができます。

- 正しいコマンド番号を入力した場合は「ピピッ」という音が受話器から流れますの で、次の設定コマンド番号に進みます。
- コマンド番号が間違っていたり、正しく受取れなかった場合は「ブー」という音が受 話器から流れますので、もう一度正しく入力し直してください。

# 1項目分の入力が終わると、指定した設定内容が受話器より音声アナウンスで流れます。

☆Point'

- アナログポートに接続した電話機からの設定および確認は TEL1 ポートのみ有効です。 TEL2 ポートからは実行できません。
- アナログポートでの通話中や外線保留中、USB ポートによる通信中は TEL1 ポートからの 設定および確認は行なえません。
- アナログポートからの設定入力の間隔が 20 秒以上空くと、設定モードは中断され、それ までの入力は無効となります。

第9章

## <u>9.1.3 リファレンス一覧</u>

コマンドリファレンスの一覧表を以下に示します。

### ● AT コマンド / テレホン設定一覧

| (注) | AT<br>コマンド | テレホン<br>設定 | 機能                                                         | パラメータ             | 内容                                                                         |
|-----|------------|------------|------------------------------------------------------------|-------------------|----------------------------------------------------------------------------|
|     | +++        |            | エスケープモードへ移行<br>(このコマンドには"AT"<br>および"リターン"を付<br>加しません)      |                   |                                                                            |
|     | Α/         |            | 直前のコマンドを繰り返<br>す<br>(このコマンドには"AT"<br>および"リターン"を付<br>加しません) |                   |                                                                            |
|     | A          |            | 手動で着信<br>相手と接続されるとリザ<br>ルトコードを返します                         |                   |                                                                            |
|     | Dxxx       |            | ダイヤル発信します                                                  | xxx=0~9<br>*<br>L | 相手先のダイヤル番号<br>サブアドレス番号は*<br>の後に入力します<br>最後にダイヤルした番<br>号に再ダイヤルする<br>(リダイヤル) |
|     | En<br>E?   |            | エコーバックの有無の指<br>定<br>エコーバックの有無の表<br>示                       | n=0<br>出荷時設定) 1   | エコーバックしない<br>エコーバックする                                                      |
|     | Н          |            | 回線の切断                                                      |                   |                                                                            |
|     | I          |            | 製品コードの表示                                                   |                   |                                                                            |
|     | 0          |            | オンラインモードへ復帰                                                |                   |                                                                            |
| •   | Qn<br>O2   |            | リザルトコードの有無の<br>指定                                          | 出荷時設定) n=0<br>1   | リザルトコードあり<br>リザルトコードなし                                                     |
|     | \ <b>ب</b> |            | ッッルトコートの有無の<br>表示                                          |                   |                                                                            |

(注) ●印のついたコマンドは AT&Wn コマンドでメモリに保存することができます。
 ☆印は AT コマンドを入力した時点でメモリに書込まれます。

| (注) | AT<br>コマンド | テレホン<br>設定 | 機能                      | パラメータ      | 内容              |
|-----|------------|------------|-------------------------|------------|-----------------|
|     | Vn         |            | リザルトコードの形式の             | n=0        | 数字で表示           |
|     |            |            | 指定                      | 出荷時設定 1    | 文字で表示           |
|     | V?         |            | リザルトコードの形式の<br>表示       |            |                 |
|     | Xn         |            | リザルトコードの表記内             | n=0        | 基本リザルトコード       |
|     |            |            | 容の形式指定                  | 1          | 拡張リザルトコード 1     |
|     |            |            |                         | 2          | 拡張リザルトコード 2     |
|     |            |            |                         | 3          | 拡張リザルトコード 3     |
|     |            |            |                         | 出荷時設定 4    | 拡張リザルトコード 4     |
|     |            |            |                         | 5          | 拡張リザルトコード 5     |
|     | X?         |            | リザルトコードの表記内<br>容の形式表示   |            |                 |
|     | Zn         |            | 現在設定値の初期化               | n=0        | メモリ0の内容に初期      |
|     |            |            |                         |            |                 |
|     |            |            |                         | 1          | メモリ1の内容に初期<br>化 |
|     | &Bn        |            | BACP/BAP 使用・不使用         | n=0        | BACP/BAP を使用しな  |
|     |            |            | の設定                     |            | ()              |
|     |            |            |                         | 出荷時設定 1    | BACP/BAP を使用する  |
|     | &B?        |            | BOD モードの設定値の<br>表示      |            |                 |
|     | &Cn        |            | CD 信号制御の設定              | n=0        | CD を常時 ON       |
|     |            |            |                         | 出荷時設定 1    | 回線接続中は ON       |
|     | &C?        |            | CD 信号制御の設定値の<br>表示      |            |                 |
|     | &Dn        |            | ER 信号制御の設定              | n=0        | ER を無視          |
|     |            |            |                         | 1          | エスケープモードへ移      |
|     |            |            |                         |            | 行               |
|     |            |            |                         | 出荷時設定) 2   | 回線を切断           |
|     |            |            |                         | 3          | 回線を切断し、初期化      |
|     | &D?        |            | ER 信号制御の設定値の<br>表示      |            |                 |
|     | &En        |            | リザルトコードの速度表             | 出荷時設定) n=0 | 回線速度を表示         |
|     |            |            | 示の選択                    | 1          | 端末速度を表示         |
|     | &E?        |            | リザルトコードの速度表<br>示の設定値の表示 |            |                 |
|     | &F         |            | S レジスタの内容を工場            |            |                 |
|     |            |            | 出荷時に戻します                |            |                 |

| (注) | AT<br>コマンド | テレホン<br>設定 | 機能                                     | パラメータ                    | 内容                                                                 |
|-----|------------|------------|----------------------------------------|--------------------------|--------------------------------------------------------------------|
| •   | &Kn        |            | IPMATE1600RD- パソコ<br>ン端末間のフロー制御の<br>設定 | n=0<br>出荷時設定) 3          | フロー制御なし<br>RTS/CTS ハードフ<br>ロー制御                                    |
|     |            |            |                                        | 4                        | Xon/Xoff ソフトフロー<br>制御                                              |
|     | &K?        |            | フロー制御の設定値の表<br>示                       |                          |                                                                    |
| •   | &Pn        |            | PIAFS 発信時の通信速度                         | 出荷時設定) n=0<br>1          | 32k で発信<br>64k(2.0)で発信                                             |
|     | &P?        |            | PIAFS 発信時の通信速度<br>の表示                  | 2                        | 64k(2.1)で発信                                                        |
| •   | &Qn        |            | 発信時の通信モードの設<br>定                       | n=0<br>出荷時設定)1<br>2<br>3 | 非同期モードで発信<br>同期モードで発信<br>128k マルチリンク<br>PPP モードで発信<br>PIAFS モードで発信 |
|     | &Q?        |            | 発信、着信モードの設定<br>値の表示                    |                          |                                                                    |
| •   | &Sn        |            | DR(DSR)信号制御の<br>設定                     | 出荷時設定) n=0<br>1          | 常時 ON<br>回線接続中は ON                                                 |
|     | &S?        |            | DR(DSR)信号制御の<br>設定値の表示                 |                          |                                                                    |
|     | &Tn        |            | テスト動作の実行                               | n=0<br>1<br>2            | 自己機能テスト<br>ラインテスト<br>メモリテスト                                        |
|     | &V         |            | 全 S レジスタの内容の表<br>示                     |                          |                                                                    |
|     | &Wn        |            | 現在設定値のメモリへの<br>保存                      | n=0<br>1                 | メモリ 0 へ保存<br>メモリ 1 へ保存                                             |
| ☆   | &Yn        |            | 電源投入時、リセット時<br>に使用メモリの選択               | <u>出荷時設定</u> ) n=0<br>1  | メモリ 0 を使用<br>メモリ 1 を使用                                             |
|     | &Y?        |            | メモリ選択の表示                               |                          |                                                                    |
|     | ¥R         |            | 最終着信発番号表示                              |                          | (最後に着信した電話<br>番号を表示します)                                            |

| (注) | AT<br>コマンド | テレホン<br>設定 | 機能                             | パラメータ      | 内容                                                                                                    |
|-----|------------|------------|--------------------------------|------------|----------------------------------------------------------------------------------------------------|
|     | ¥Sn        |            | 現在の設定状態の表示                     | n=1        | ポート毎に設定された<br>番号登録(*サブアド<br>レス)、着信転送の値<br>を表示、グローバル着<br>信規制、アナログポー<br>ト(音声/3.1kHz モー<br>ド)、キャッチホン、<br>サブアドレシスなし着<br>信、着信制御リストを<br>表示、発信者番号、内<br>線呼出音、i・ナンバー<br>着信ポートの設定を表<br>示 |
|     |            |            |                                | 8          | 着信制御リスト 00 ~<br>09 の設定を表示                                                                                                    |
|     |            |            |                                | 9          | 着信制御リスト 10 ~<br>19 の設定を表示                                                                                                    |
| •   | %An        |            | BOD によるチャネル追<br>加の有無と評価方法      | n=0        | 送信 / 受信のどちらか<br>がしきい値以上になっ<br>た場合に追加                                                                                                    |
|     |            |            |                                | 1          | 送信データ量がしきい<br>値以上になった場合に<br>追加                                                                                                    |
|     |            |            |                                | 2          | 受信データ量がしきい<br>値以上になった場合に<br>追加                                                                                                    |
|     |            |            |                                | 出荷時設定 3    | チャネルの追加を行な<br>わない                                                                                                    |
|     | %A?        |            | チャネル追加の有無と評<br>価方向設定値の表示       |            |                                                                                                    |
|     | %Cn        |            | 128K マルチリンク PPP<br>時の初期接続チャネル数 | 出荷時設定) N=0 | 2チャネル<br>1チャネル                                                                                                    |
|     | %C?        |            | 初期接続チャネル数の表示                   |            | 1 J Y 1770                                                                                                    |

| (注) | AT<br>コマンド | テレホン<br>設定 | 機能                         | パラメータ           | 内容                                        |
|-----|------------|------------|----------------------------|-----------------|-------------------------------------------|
| •   | %Dn        |            | BOD によるチャネル削<br>除の有無と評価方法  | n=0             | 送信 / 受信のどちらか<br>がしきい値未満になっ<br>た場合に削除      |
|     |            |            |                            | 1               | 送信データ量がしきい<br>値未満になった場合に<br>削除            |
|     |            |            |                            | 2               | 受信データ量がしきい<br>値未満になった場合に<br>削除            |
|     |            |            |                            | 出荷時設定」3         | チャネルの削除を行な<br>わない                         |
|     | %D?        |            | チャネル削除の有無と評<br>価方向設定値の表示   |                 |                                           |
|     | %In        |            | ROM(ファームウェア)<br>情報の表示      | n=0             | ROM のチェックサム<br>を表示                        |
|     |            |            |                            | 1               | ROM のチェックサム<br>を計算し、結果を OK<br>か ERROR で表示 |
|     |            |            |                            | 2               | ROM のバージョンを<br>表示                         |
|     | %Mn        |            | MAC アドレスの表示                | n=1             | MAC アドレス 1 の表<br>示                        |
|     |            |            |                            | 2               | MAC アドレス 2 の表<br>示                        |
|     |            |            |                            | 3               | MAC アドレス 3 の表<br>示                        |
| •   | %Tn        |            | スループット BOD の無<br>効 / 有効    | 出荷時設定) n=0<br>1 | 無効<br>有効                                  |
|     | %T?        |            | スループット BOD の無<br>効 / 有効の表示 |                 |                                           |
| •   | %Un        |            | リソース BOD の使用               | n=0<br>1        | 割当てを行なわない<br>発信時のみ割り当てる                   |
|     |            |            |                            | 2               | 着信時のみ割り当てる                                |
|     |            |            |                            | 山田時設定 3         | 光信時、看信時とも割<br>り当てる                        |
|     | %U?        |            | リソース BOD の設定値<br>の表示       |                 |                                           |

| (注) | AT<br>コマンド | テレホン<br>設定     | 機能                  | パラメータ           | 内容                                 |
|-----|------------|----------------|---------------------|-----------------|------------------------------------|
| ☆   | %Wn        |                | 動作モード               | n=0<br>思想時記会) 1 | TA モード<br>ダイセルマップルーク               |
|     |            |                |                     |                 | マイヤルアッフルータ<br>モード                  |
|     |            |                |                     | 2               | ブロードバンドルータ<br>モード                  |
|     | %W?        |                | 動作モードの表示            |                 |                                    |
|     | %Z         |                | スーパーリセットの実行         |                 | AT コマンドで設定可能<br>な項目を工場出荷時設         |
|     |            |                |                     |                 | 定に戻します。                            |
| ☆   | \$Bn=m     | * 1-41-<br>n-m | 発信者番号通知指定           | n=1<br>2        | TEL1 ポート<br>TEL2 ポート               |
|     |            |                |                     | 5               | USB ポート                            |
|     |            |                |                     | m=0             | LAN ホート<br>通知しない                   |
|     |            |                |                     | 1               | 契約者回線番号を通知                         |
|     |            |                |                     |                 | (INS ネット 64 より通<br>知)              |
|     |            |                |                     | 2               | 設定値を通知(自己ア                         |
|     |            |                |                     |                 | トレス + 自己サノアト<br>レス)                |
|     |            |                |                     | 出荷時設定 3         | INS ネット 64 申込内<br>ぬに従う             |
|     | \$Bn?      | * 2-41-n       | <br>発信者番号通知設定値の     |                 | 谷に促り                               |
|     |            |                | 表示                  |                 |                                    |
| ☆   | \$Cn=xxx   | * 1-11-n-      | 自己アドレスの設定           | n=1             | TEL1 ポート<br>TEL 2 ポート              |
|     |            |                |                     | 5               | USB ポート                            |
|     |            |                |                     | 6               | LAN ポート<br>却約本回線番日本たは              |
|     |            |                |                     | $xxx=0 \sim 9$  | <sup>実利有凹标留</sup> ちよには<br>ダイヤルイン番号 |
|     |            |                |                     | *               | <br>サブアドレスは*の後                     |
|     | ¢00        |                |                     |                 | に入力                                |
|     | βCΠ?       | * 2-11-n       | 目己/ドレスの設定番号<br> の表示 |                 |                                    |

| ☆     \$Dn=m     * 1-43-<br>n-m     番号(情報)通知の設定     n=1<br>n=2     TEL1 ボート<br>TEL2 ボート       (国正王)     m=0     使用しない       1     ナンバー・ディス<br>イを使用する       2     メッセージ到着約<br>世機能を使用する       3     ナンバー・ディス<br>イ + メッセージ到着約       2     メッセージ割着約       3     ナンバー・ディス<br>イ + メッセージ到<br>知らせ機能を使用       4     無鳴動ファクスを<br>する       ★     \$Fn=m       * 1-21-<br>n-m     着信転送の設定       0表示     n=1       *     第Fn=m       * 1-21-<br>n-m     着信転送の設定       ○     n=1       *     第Fn=m       * 1-21-<br>n-m     着信転送の設定       第     1       第     1   <                                                                                                    | (注) | AT<br>コマンド     | テレホン<br>設定         | 機能                                | パラメータ                                  | 内容                                                                                                    |
|----------------------------------------------------------------------------------------------------|-----|----------------|--------------------|-----------------------------------|----------------------------------------|----------------------------------------------------------------------------------------------------|
| \$Dn?         * 2-43-n         番号(情報)通知設定値<br>の表示         n=1         TEL1 ポート           ☆         \$Fn=m         * 1-21-<br>n-m         着信転送の設定         n=1         TEL1 ポート           n-m         着信転送の設定         n=1         TEL1 ポート         TEL2 ポート           SFn?         * 2-21-n         着信転送の設定値の表示         1         着信転送しない           ★         \$Gn=xxx         * 1-22-n-<br>xxx#         着信転送         n=1         TEL1 ポート           ★         \$Gn=xxx         * 1-22-n-<br>xxx#         着信転送先の設定         n=1         TEL1 ポート           5         USB ポート         LAN ポート         USB ポート         LAN ポート           ★         \$Gn?         * 2-22-n         転送先番号の表示         1         TEL1 ポート           ★         SHn=m         * 1-23-<br>n-m         着信転送         n=1         TEL1 ポート           ★         \$Hn=m         * 1-23-<br>n-m         着信転送         n=1         TEL1 ポート           ★         \$Hn=m         * 1-23-<br>n-m         着信転送         n=1         TEL1 ポート           ★         \$Hn=m         * 1-23-<br>n-m         着信転送         n=1         TEL1 ポート           ★         * 1-23-<br>n-+ 本の         「転送ト=+本のし/<br>元ト=+ 本のし/<br>元ト=+ 本の/<br>1         転送ト=+ 本の/<br>元ト=+ 本の/<br>1 <th>*</th> <td>\$Dn=m</td> <td>* 1-43-<br/>n-m</td> <td>番号(情報)通知の設定</td> <td>n=1<br/>n=2<br/>世奇時設定 m=0<br/>1<br/>2<br/>3</td> <td>TEL1 ポート<br/>TEL2 ポート<br/>使用しない<br/>ナンバー・ディスプレ<br/>イを使用する<br/>メッセージ到着お知ら<br/>せ機能を使用する<br/>ナンバー・ディスプレ<br/>イ・メッセージ到着お<br/>知らせ機能を使用する<br/>無鳴動ファクスを使用<br/>する</td> | *   | \$Dn=m         | * 1-43-<br>n-m     | 番号(情報)通知の設定                       | n=1<br>n=2<br>世奇時設定 m=0<br>1<br>2<br>3 | TEL1 ポート<br>TEL2 ポート<br>使用しない<br>ナンバー・ディスプレ<br>イを使用する<br>メッセージ到着お知ら<br>せ機能を使用する<br>ナンバー・ディスプレ<br>イ・メッセージ到着お<br>知らせ機能を使用する<br>無鳴動ファクスを使用<br>する |
| ☆     \$Fn=m     * 1-21-<br>n-m     着信転送の設定     n=1<br>2     TEL1 ポート       n-m     第     1     1     TEL2 ポート       1     1     1     1     1       *     *     *     2-21-n     1     1       *     *     *     1-2     1     1       *     *     *     1-2     1     1       *     *     *     1-2     1     1       *     *     *     1-2     1     1       *     *     *     1-2     1     1       *     *     *     1-2     1     1       *     *     *     1-2     1     1       *     *     *     1-2     1     1       *     *     *     1-2     1     1       *     *     *     1-2     1     1       *     *     *     1-2     1     1       *     *     *     1     *     1       *     *     *     1     *     1       *     *     *     1     *     1       *     *     *     *     1     *                                                                                                    |     | \$Dn?          | * 2-43-n           | 番号(情報)通知設定値<br>の表示                |                                        |                                                                                                    |
|                                                                                                    | *   | \$Fn=m         | * 1-21-<br>n-m     | 着信転送の設定                           | n=1<br>2<br>5<br>6<br>凹荷時設定 m=0<br>1   | TEL1 ポート<br>TEL2 ポート<br>USB ポート<br>LAN ポート<br>着信転送しない<br>着信転送する                                                                               |
| ☆       \$Gn=xxx       * 1-22-n-<br>xxx-#       着信転送       n=1       TEL1 ポート         ★       第信転送先の設定       2       TEL2 ポート         5       USB ポート         LAN ポート         xxx=0~9       登録する着信転送         *       第日=m         *       1-22-n         転送先番号の表示       *         *       第Hn=m         *       1-23-<br>n-m         市-m       着信転送<br>市送トーキ/転送元トー<br>キの設定         *       1         TEL1 ポート         *       1         *       1         *       1         *       1         *       1         *       1         *       1         *       1         *       1         *       1         *       1         *       1         *       1         *       1         *       1         *       1         *       1         *       1         *       1         *       1         *       1         * <t< th=""><th></th><td>\$Fn?</td><td>* 2-21-n</td><td>着信転送の設定値の表示</td><td></td><td></td></t<>                                                                                                    |     | \$Fn?          | * 2-21-n           | 着信転送の設定値の表示                       |                                        |                                                                                                    |
| ◆ SHn=m       * 1-23-<br>n-m       着信転送<br>転送トーキ/転送元トー       n=1<br>2       TEL1 ポート<br>TEL2 ポート         ● MBBE2       m=0       転送トーキ/転送元トー<br>キの設定       1       転送トーキなし/車<br>元トーキなし         1       転送トーキホし/車<br>元トーキなし       1       転送トーキなし/車<br>元トーキなし         2       転送トーキなし/車<br>元トーキなし       1       転送トーキなし/車<br>元トーキあり/車<br>元トーキなし                                                                                                    | *   | \$Gn=xxx       | * 1-22-n-<br>xxx-# | 着信転送先の設定                          | n=1<br>2<br>5<br>6<br>xxx=0 ~ 9<br>#   | TEL1 ポート<br>TEL2 ポート<br>USB ポート<br>LAN ポート<br>登録する着信転送先の<br>電話番号(テレホン設<br>定時は電話番号の後に<br>#をプッシュします)                                            |
| * 1-11     * 1-23-<br>n-m     看信転送<br>転送トーキ/転送元トー     1     TEL2 ポート       *の設定     2     TEL2 ポート       *の設定     1     転送トーキなし/車<br>元トーキなし       1     転送トーキホし/車<br>元トーキあり       2     転送トーキなし/車<br>元トーキあり       2     転送トーキホし/車<br>元トーキホし       3     転送トーキあり/車<br>元トーキホリ                                                                                                    |     | \$Gn?<br>¢⊔n=m | * 2-22-n           | 転送先番号の表示                          | n-1                                    |                                                                                                    |
| \$Hn?   * 2.23 n   トーキの設定まテー                                                                                                    |     | \$Hn?          | × 2.22 ∽           | 有信転达<br>  転送トーキ / 転送元トー<br>  キの設定 | 11=1<br>2<br>型荷時設定) m=0<br>1<br>2<br>3 | TEL1 小一 F<br>TEL2 ポート<br>転送トーキなし/転送<br>元トーキなし/転送<br>元トーキあり/転送<br>元トーキあり/転送<br>元トーキあり/転送<br>元トーキあり/転送<br>元トーキあり/転送                             |

| (注) | AT<br>コマンド | テレホン<br>設定     | 機能                                      | パラメータ                                | 内容                                                                                           |
|-----|------------|----------------|-----------------------------------------|--------------------------------------|----------------------------------------------------------------------------------------------|
| ☆   | \$Kn=m     | * 1-24-<br>n-m | キャッチホンの設定                               | n=1<br>2<br>出荷時設定) m=0               | TEL1 ポート<br>TEL2 ポート<br>キャッチホンを利用し<br>ない                                                     |
|     |            |                |                                         | 1                                    | INS・キャッチホンを<br>利用する<br>疑似キャッチホンを利                                                            |
|     | \$Kn?      | * 2-24-n       | キャッチホンの設定値の<br>表示                       |                                      | 用する                                                                                          |
| ☆   | \$Ln=m     | * 1-51-<br>n-m | アナログポートのモード<br>設定                       | n=1<br>2<br>出荷時設定) m=0<br>1          | TEL1 ポート<br>TEL2 ポート<br>音声モードに設定<br>3.1kHz オーディオモー                                           |
|     | \$Ln?      | * 2-51-n       | アナログポートの音声 /<br>3.1KHz オーディオモー<br>ドの設定値 |                                      | ドに設定                                                                                         |
| *   | \$Mn=m     | * 1-31-<br>n-m | サブアドレスでのグロー<br>バル着信の設定                  | n=1<br>2<br>5<br>6<br>m=0<br>出商時設定 1 | TEL1 ポート<br>TEL2 ポート<br>USB ポート<br>LAN ポート<br>グローバル着信を拒否<br>(サブアドレスなし着<br>信拒否)<br>グローバル着信を許可 |
|     | \$Mn?      | * 2-31-n       | サブアドレスでのグロー<br>バル着信の設定値の表示              |                                      | (サフアドレスなし着<br>信許可)                                                                           |
| ☆   | \$Nn=m     | * 1-32-<br>n-m | ダイヤルインでのグロー<br>バル着信の設定                  | n=1<br>2<br>5<br>6<br>m=0            | TEL1 ポート<br>TEL2 ポート<br>USB ポート<br>LAN ポート<br>グローバル着信を拒否                                     |
|     | \$Nn?      | * 2-32-n       | ダイヤルイン番号でのグ<br>ローバル着信の設定値を<br>表示        | 出荷時設定」 1                             | グローバル着信を許可                                                                                   |
|     | \$R        |                | 直前の通信での回線切断<br>理由、料金の表示                 |                                      |                                                                                              |

| (注) | AT<br>コマンド | テレホン<br>設定        | 機能                     | パラメータ          | 内容                            |
|-----|------------|-------------------|------------------------|----------------|-------------------------------|
| •   | \$Sn       |                   | 非同期発信時の回線速度<br>の設定     | 出荷時設定) N=0     | 端末速度と同速度で発<br>信               |
|     |            |                   |                        | 1              | 回線速度 9600bit/s で<br>発信        |
|     |            |                   |                        | 2              | 回線速度 19200bit/s で<br>発信       |
|     |            |                   |                        | 3              | 回線速度 38400bit/s で<br>発信       |
|     |            |                   |                        | 4              | 回線速度 57600bit/s で<br>発信       |
|     | \$S?       |                   | 非同期発信時の回線速度<br>の確認     |                |                               |
| ☆   | \$Wn=m     | * 1-58-<br>n-m    | 内線呼び出し音の変更             | n=1<br>2       | TEL1 ポート<br>TEL2 ポート          |
|     |            |                   |                        | m=0            | リーン・リーン                       |
|     |            |                   |                        | 出荷時設定 2        | リーンリン・リーンリン                   |
|     | \$Wn?      | * 2-58-n          | 内線呼び出し音設定値の<br>表示      |                |                               |
| ☆   | \$Xn=m     | * 1-64-<br>n-m    | 切断信号の送出                | n=1<br>2       | TEL1 ポート                      |
|     |            |                   |                        | 出荷時設定) M=0     | 切断信号を送出しない                    |
|     | \$Xn?      | * 2.64 n          | 切断信号設定値の事子             | 1              | 切断信号を送出する                     |
|     |            | * 2-04-11         | の町旧方政定値の衣木             |                |                               |
| *   | @AI=XXX    | * 5-r-1-<br>xxx-# | 電話番亏                   | $xxx=0 \sim 9$ | (登録番号の設定)<br>着信制御の電話番号を<br>設定 |
|     |            |                   |                        | *              | サブアドレス番号は*                    |
|     |            |                   |                        |                | の後に入力(アテロク<br>ポートから「r」の値を     |
|     |            |                   |                        |                | 設定および確認時は<br>"01"のように2桁で      |
|     | @Ar?       | * 6-r-1           | 着信制御リストの電話番<br>号設定値の表示 |                |                               |

| (注) | AT<br>コマンド | テレホン<br>設定                                     | 機能                      | パラメータ                                                                  | 内容                                                                                                    |
|-----|------------|------------------------------------------------|-------------------------|------------------------------------------------------------------------|----------------------------------------------------------------------------------------------------|
| ☆   | @Br:n=m    | * 5-r-2-<br>n-m                                | 着信制御                    | r=0-19<br>98<br>99<br>n=1<br>2<br>5<br>6<br>m=0<br>₩₩₩₩<br>1<br>2<br>3 | <ul> <li>(登録番号の指定)</li> <li>98:非通知</li> <li>99:未登録</li> <li>TEL1ポート</li> <li>TEL2ポート</li> <li>USBポート</li> <li>LANポート</li> <li>優先着信</li> <li>標準着信</li> <li>遅近着信</li> <li>拒否</li> <li>(アナログポートから</li> <li>「r」の値を設定および</li> <li>確認時は "01"のよう</li> <li>に2桁で入力します)</li> </ul> |
|     | @Br:n?     | * 6-r-2-n                                      | ポート着信動作指定設定<br>値の表示     |                                                                        |                                                                                                    |
| ☆   | @Cn        | * 1-33-n                                       | 迷惑電話おことわりサービス選択         | <del>出荷時設定</del> ) n=0<br>1                                            | INS 迷惑電話おことわ<br>りサービス<br>疑似迷惑電話おことわ<br>り機能                                                                                                    |
|     |            | * 2-33                                         | 述惑電話おことわりサー<br>ビス設定値の表示 |                                                                        |                                                                                                    |
| *   | @Dn        | 「1442」<br>(迷惑通行に<br>後1<br>にたかかし<br>したか<br>イヤル) | 疑似迷惑電話おことわり<br> 番号登録    | n=1<br>2<br>5<br>6                                                     | TEL1 ポート<br>TEL2 ポート<br>USB ポート<br>LAN ポート<br>着信制御リストの後ろ<br>から電話番号が空の項<br>目を検索して、自動的<br>に全ポート着信拒否を<br>設定する(番号非通知<br>着信は登録できませ<br>ん)                                                                                                    |
| *   | @E         | 「1449」                                         | 疑似迷惑電話おことわり<br>番号一括削除   |                                                                        | 全ての迷惑電話登録を<br>削除(全ポート着信拒<br>否の登録は迷惑電話登<br>録とみなし削除しま<br>す)                                                                                                    |
| ☆   | @Fn        | * 1-34-n                                       | なりわけサービス                | <u>出荷時設定</u> n=0<br>1                                                  | INS なりわけサービス<br>疑似なりわけ機能                                                                                                    |
|     | @F?        | * 2-34                                         | なりわけの設定の表示              |                                                                        |                                                                                                    |

| (注) | AT<br>コマンド | テレホン<br>設定 | 機能                     | パラメータ        | 内容                             |
|-----|------------|------------|------------------------|--------------|--------------------------------|
| ☆   | @Gn        | * 1-35-n   | INS なりわけ鳴動音            | n=0          | リーン・リーン                        |
|     |            |            |                        | 出荷時設定) 2     | リーンリン・リーンリ                     |
|     |            |            |                        |              | ン<br>ン                         |
|     | @G?        | * 2-35     | INS なりわけ鳴動音の設<br>定値の表示 |              |                                |
| ☆   | @Hr=n      | * 5-r-3-n  | 疑似なりわけ鳴動音              | r=0-19<br>98 | (登録番号の指定)<br>08・非通知            |
|     |            |            |                        | 99           | 99:未登録                         |
|     |            |            |                        | 出荷時設定) N=0   | リーン・リーン                        |
|     |            |            |                        | 1            | リーーン・リーーン                      |
|     |            |            |                        | 2            | リーンリン・リーンリ<br>ン                |
|     | @Hr?       | * 6-r-3    | 疑似なりわけ鳴動音の設            |              | (アナログポートから                     |
|     |            |            | 定値の表示                  |              | 「r」の値を設定および                    |
|     |            |            |                        |              | 確認時は "01" のよう                  |
| *   | @In        | * 1-37-n   | i・ナンバー                 | 出荷時設定   1=0  |                                |
|     | <b>U</b>   |            |                        | 1            | 使用する                           |
|     | @!?        | * 2-37     | i・ナンバーの設定値の表           |              |                                |
|     |            |            | 示                      |              |                                |
| ☆   | @Jn=m      | * 1-38-    | i・ナンバー着信ポート            | n=1          | TEL1 ポート                       |
|     |            | n-m        |                        | 2            | TEL2 ボート                       |
|     |            |            |                        | 6            | USB ホート<br>I AN ポート            |
|     |            |            |                        | m=0          | 全番号で着信 /i・ナン                   |
|     |            |            |                        |              | バー情報1で発信                       |
|     |            |            |                        | 1            | i・ナンバー情報1で発<br>  差信            |
|     |            |            |                        | 2            | <sup>1</sup>   <br> ・ナンバー情報2で発 |
|     |            |            |                        |              | 着信                             |
|     |            |            |                        | 3            | i・ナンバー情報3で発<br>美信              |
|     |            |            |                        | 业在时代会        | /但1급<br>TFI 1·m=1              |
|     |            |            |                        |              | TEL2:m=2                       |
|     |            |            |                        |              | USB:m=0                        |
|     |            |            |                        |              | LAN:m=0                        |
|     | @Jn?       | * 2-38-n   | i・ナンバー着信ポート設<br>定値の表示  |              |                                |

| (注) | AT<br>コマンド | テレホン<br>設定 | 機能          | パラメータ      | 内容         |
|-----|------------|------------|-------------|------------|------------|
| ☆   | @On=m      | * 1-45-    | ナンバー・ディスプレイ | n=1        | TEL1       |
|     |            | n-m        | オプションの設定    | 2          | TEL2       |
|     |            |            |             | 出荷時設定) m=0 | オプションなし    |
|     |            |            |             | 1          | キャッチホン・ディス |
|     |            |            |             |            | プレイ        |
|     |            |            |             | 2          | ネーム・ディスプレイ |
|     |            |            |             | 3          | キャッチホン・ディス |
|     |            |            |             |            | プレイ+ネームディス |
|     |            |            |             |            | プレイ        |
|     | @On?       | * 2-45-n   |             |            |            |

## S レジスタ設定一覧

|   | AT<br>コマンド  | テレホン<br>設定 | 機能                                                                                 | パラメータ       | 内容     |
|---|-------------|------------|------------------------------------------------------------------------------------|-------------|--------|
|   | Sn=m<br>Sn? |            | S レジスタの設定<br>S レジスタの内容                                                             |             |        |
| • | S0          |            | 自動着信時のベル音<br>(RING)の回数<br>を設定(自動着信しない<br>場合は0)                                     | 0~15        | 初期値 0  |
|   | S1          |            | ベル音(RING)の回数<br>を計測表示                                                              | $0\sim 255$ | 初期値 0  |
| • | S2          |            | エスケープコードのキャ<br>ラクタコードを設定                                                           | 0~127       | 初期値 43 |
|   | S3          |            | キャリッジリターン<br>(CR)コードのキャラク<br>タコードを設定                                               | 0~127       | 初期値 13 |
|   | S4          |            | ラインフィード(LF)<br>コードのキャラクタコー<br>ドを設定                                                 | 0~127       | 初期値 10 |
|   | S5          |            | バックスペース(BS)<br>コードのキャラクタコー<br>ドを設定                                                 | 0~127       | 初期値 8  |
|   | S7          |            | 発信時呼放棄時間(秒)                                                                        | $0\sim 50$  | 初期値 50 |
| • | S12         |            | エスケープコードガード<br>待ち時間<br>(0.02 秒単位)                                                  | $0\sim 255$ | 初期値 50 |
| • | S25         |            | ER 信号の状態変化確定<br>時間<br>(0.01 秒単位)                                                   | 0~255       | 初期値 5  |
|   | S30         |            | 無通信回線切断タイマ<br>(分)設定回線接続中に<br>送受信データがない場<br>合、この時間を経過する<br>と回線を切断します。<br>(無効時は0に設定) | 0 ~ 255     | 初期値 0  |
|   | S32         |            | XON キャラクタコード<br>を設定                                                                | 0~127       | 初期値 17 |
|   | S33         |            | XOFF キャラクタコード<br>を設定                                                               | 0~127       | 初期値 19 |

\$I レジスタ設定一覧

|           | AT<br>コマンド | テレホン設<br>定             | 機能                                                         | パラメータ         | 内容                             |
|-----------|------------|------------------------|------------------------------------------------------------|---------------|--------------------------------|
|           | \$In=m     |                        | \$I レジスタの設定                                                |               |                                |
|           | \$In?      |                        | \$I レジスタの内容                                                |               |                                |
| $\bullet$ | \$I10      |                        | 相手先ダイヤル番号とサ                                                | 出荷時設定         | 表示しない                          |
|           |            |                        | ブアドレスの自動表示の<br>設定                                          | 1             | 表示する                           |
| •         | \$111      | * 1-52-1-m<br>* 2-52-1 | TEL1 ポートのダイヤル<br>発信時間(秒)                                   | 3 ~ 15        | 初期値 4<br>(テレホン設定での設定時          |
| •         | \$112      | * 1-52-2-m<br>* 2-52-1 | TEL2 ポートのダイヤル<br>発信時間(秒)                                   |               | "04"のように2桁で入<br>力します)          |
| •         | \$118      |                        | 回線切断理由の自動表示<br>を設定                                         | 出荷時設定) 0<br>1 | 表示しない<br>表示する                  |
|           | \$119      |                        | 料金情報の自動表示を設                                                | 出荷時設定) 0      | 表示しない                          |
|           |            |                        | 定                                                          | 1             | 表示する                           |
| •         | \$120      | * 1-36-m<br>* 2-36     | 先行 / 遅延着信の遅延回<br>数(回)                                      | 0~9           | 初期値 5                          |
| •         | \$121      | * 1-53-1-m<br>* 2-53-1 | TEL1 ポートの HLC の<br>設定                                      | 0~127         | 初期値 0<br>(テレホン設定での設定時          |
| •         | \$122      | * 1-53-2-m<br>* 2-53-2 | TEL2 ポートの HLC の<br>設定                                      |               | "001"のように3桁で入<br>カします)「HLC(高位レ |
| •         | \$125      | * 1-53-5-m<br>* 2-53-5 | USB ポートの HLC の設<br>定                                       |               | 17726719)の設定」<br>(p.9-18)      |
| •         | \$126      | * 1-53-6-m<br>* 2-53-6 | LAN ポートの HLC の設<br>定                                       |               |                                |
| •         | \$129      | * 1-44-m<br>* 2-44     | 鳴動周波数の設定                                                   | 16 ~ 30       | 初期値 20                         |
| •         | \$140      |                        | スループット BOD によ<br>るチャネル追加時の回線<br>使用率算出のための評価<br>時間(単位:1 秒)  | 1 ~ 255       | 初期値 10                         |
| •         | \$141      |                        | スループット BOD によ<br>るチャネル追加状態の最<br>小保持時間(単位:5 秒)              | 1 ~ 255       | 初期値 6                          |
| •         | \$142      |                        | スループット BOD によ<br>るチャネル追加の基準と<br>なるしきい値(回線利用<br>率)の設定(単位:%) | 0~100         | 初期値 60<br>(約 4.8Kbit/s)        |
|           | \$143      |                        | スループット BOD によ<br>るチャネル削除時の回線<br>使用率算出のための評価<br>時間(単位:1 秒)  | 1 ~ 255       | 初期値 10                         |

第 9 章
|   | AT<br>コマンド | テレホン設<br>定           | 機能                                                         | パラメータ        | 内容                                                            |
|---|------------|----------------------|------------------------------------------------------------|--------------|---------------------------------------------------------------|
|   | \$144      |                      | スループット BOD によ<br>るチャネル削除状態の最<br>小保持時間(単位:5<br>秒)           | 1 ~ 255      | 初期値 6                                                         |
| • | \$145      |                      | スループット BOD によ<br>るチャネル削除の基準と<br>なるしきい値(回線利用<br>率)の設定(単位:%) | 0~100        | 初期値 10<br>(約 0.8Kbit/s)                                       |
|   | \$188      |                      | ISDN 回線の切断理由                                               | $0 \sim 127$ | 初期値 0                                                         |
| ☆ |            | * 1-81-XXX<br>* 2-81 | LAN 側 IP アドレス                                              |              | XXX:LAN 側 IP アドレ<br>ス<br>(設定例:* 1-81-192 *<br>168 * 1 * 1#)   |
| ☆ |            | * 1-82-XXX<br>* 2-82 | LAN 側サブネットマス<br>ク                                          |              | XXX:LAN 側サブネット<br>マスク<br>(設定例:* 1-82-255 *<br>255 * 255 * 0#) |

#### ● HLC(高位レイヤ整合性)の設定

AT\$I21 ~ 25 で始まる HLC の設定について説明します。 通常は、初期値の 0(HLC なし送出)でお使いください。 TEL1、TEL2 に接続されたアナログ通信機器や USB ポート、LAN ポートに接続されたパソコン に HLC を設定すると、発信時に HLC をつけて発信を行ないます。 HLC コードを以下に示します。

| コード | 種別           |
|-----|--------------|
| 0   | HLC なし送出     |
| 1   | 電話           |
| 4   | G/G3 ファクス    |
| 33  | G4 ファクス      |
| 36  | ミックスモード      |
| 49  | テレックス        |
| 50  | ビデオテックス      |
| 53  | テレックス        |
| 56  | メッセージ処理システム  |
| 65  | OSI アプリケーション |

# 9.1.4 通信ソフト内初期化コマンド

ご使用の通信ソフトなどで、AT コマンドを直接設定する必要がある場合は、以下の例を参考にしてください。

| 回線速度               | AT コマンド      |
|--------------------|--------------|
| 9.6k 非同期           | AT&K3&Q0\$S1 |
| 19.2k 非同期          | AT&K3&Q0\$S2 |
| 38.4k 非同期          | AT&K3&Q0\$S3 |
| 57.6k 非同期          | AT&K3&Q0\$S4 |
| 64k 同期             | AT&K3&Q1     |
| 128k 同期 MP         | AT&K3&Q2     |
| 32k PIAFS          | AT&K3&Q3&P0  |
| 64k PIAFS (Ver2.0) | AT&K3&Q3&P1  |
| 64k PIAFS(Ver2.1)  | AT&K3&Q3&P1  |

#### ☆Point'

≪フロー制御の設定時の注意事項≫

• フロー制御方式の設定は、ハードウェアフロー制御(RTS/CTS)を選択してください。

## 9.2 リザルトコード

AT コマンドの実行結果として、IPMATE1600RD からパソコンに返されるのが、リザルトコードです。ユーザーや通信ソフトは、リザルトコードによって通信結果や状況を知ることができます。

リザルトコードの表示形式は文字 / 数字の 2 通りがあり、ATVn コマンドで選択することができます。 英語表示の場合 (ATV1)

| CR   | LF  | リザルトコード         | CR | LF |
|------|-----|-----------------|----|----|
| 数字表示 | の場合 | ( <b>ATV0</b> ) |    |    |

| リザルトコード | CR |
|---------|----|

リザルトコード一覧表を以下に示します。

| ) リサルトコー | トー覧 |
|----------|-----|
|----------|-----|

| 数字 | 文字             | 意味             |
|----|----------------|----------------|
| 0  | ОК             | コマンドの正常実行      |
| 1  | CONNECT        | 接続完了           |
| 2  | RING           | 呼出信号の検出        |
| 3  | NO CARRIER     | 回線切断           |
| 4  | ERROR          | コマンドエラー        |
| 6  | NO DIALTONE    | 回線接続不可         |
| 7  | BUSY           | 相手話中、回線使用中     |
| 8  | NO ANSWER      | 通信相手不在         |
| 12 | CONNECT 9600   | 9600bit/s 接続   |
| 16 | CONNECT 19200  | 19200bit/s 接続  |
| 17 | CONNECT 38400  | 38400bit/s 接続  |
| 18 | CONNECT 57600  | 57600bit/s 接続  |
| 19 | CONNECT 115200 | 115200bit/s 接続 |
| 20 | CONNECT 64000  | 64000bit/s 接続  |
| 22 | CONNECT 230400 | 230400bit/s 接続 |
| 23 | CONNECT 32000  | 32000bit/s 接続  |
| 24 | DELAYED        | リダイヤル待機中       |

リザルトコードを表記する内容形式は、ATXn コマンドで指定することができます。

リザルトコードの表記内容の形式を以下に示します。

リザルトコード表記内容一覧

| 数字 | 文字             | 基本 | 拡張 1 | 拡張 2 | 拡張 3 | 拡張 4 | 拡張 5 |
|----|----------------|----|------|------|------|------|------|
| 0  | OK             | 0  | 0    | 0    | 0    | 0    | 0    |
| 1  | CONNECT        | 0  | ×    | ×    | ×    | ×    | ×    |
| 2  | RING           | 0  | 0    | 0    | 0    | 0    | 0    |
| 3  | NO CARRIER     | 0  | 0    | 0    | 0    | 0    | 0    |
| 4  | ERROR          | 0  | 0    | 0    | 0    | 0    | 0    |
| 6  | NO DIALTONE    | 0  | 0    | 0    | 0    | 0    | 0    |
| 7  | BUSY           | 0  | 0    | 0    | 0    | 0    | 0    |
| 8  | NO ANSWER      | 0  | 0    | 0    | 0    | 0    | 0    |
| 12 | CONNECT 9600   | ×  | 0    | 0    | 0    | 0    | ×    |
| 16 | CONNECT 19200  | ×  | 0    | 0    | 0    | 0    | ×    |
| 17 | CONNECT 38400  | ×  | 0    | 0    | 0    | 0    | ×    |
| 18 | CONNECT 57600  | ×  | 0    | 0    | 0    | 0    | ×    |
| 19 | CONNECT 115200 | ×  | 0    | 0    | 0    | 0    | ×    |
| 20 | CONNECT 64000  | ×  | 0    | 0    | 0    | 0    | ×    |
| 22 | CONNECT 230400 | ×  | 0    | 0    | 0    | 0    | ×    |
| 23 | CONNECT 32000  | ×  | 0    | 0    | 0    | 0    | ×    |
| 24 | DELAYED        | 0  | 0    | 0    | 0    | 0    | 0    |

第 9 章

# 9.3 切断理由

通信中に INS ネット 64 側から切断された場合、切断理由が通知されます。 この切断理由は、AT\$R コマンドで表示することができます。 このとき、画面には切断理由、料金(円)の順に表示されます。 理由は番号で表示されますので、以下に示す切断理由一覧表をご参照ください。

| AT\$R の表示番号 | 切断理由             |
|-------------|------------------|
| 正常クラス       |                  |
| 1           | 欠番               |
| 2           | 指定中継網へのルートなし     |
| 3           | 相手へのルートなし        |
| 6           | チャネル利用不可         |
| 7           | 呼が設定済みのチャネルへの着呼  |
| 16          | 正常切断             |
| 17          | 着ユーザビジー          |
| 18          | 着ユーザレスポンスなし      |
| 19          | 着ユーザ呼出中 / 応答なし   |
| 21          | 通信拒否             |
| 22          | 相手加入者端末番号変更      |
| 26          | 選択されなかったユーザの切断復旧 |
| 27          | 相手端末故障中          |
| 28          | 無効番号フォーマット       |
| 29          | ファシリティ拒否         |
| 30          | 状態問い合わせの応答       |

| AT\$R の表示番号        | 切断理由                     |  |  |  |  |
|--------------------|--------------------------|--|--|--|--|
| リソース使用不可クラス        |                          |  |  |  |  |
| 31                 | その他の正常クラス                |  |  |  |  |
| 34                 | 利用可回線 / チャネルなし           |  |  |  |  |
| 38                 | 網障害                      |  |  |  |  |
| 41                 | 一時的障害                    |  |  |  |  |
| 42                 | 交換機輻輳                    |  |  |  |  |
| 43                 | アクセス情報廃棄                 |  |  |  |  |
| 44                 | 要求回線 / チャネル利用不可          |  |  |  |  |
| 47 その他のリリース使用不可クラス |                          |  |  |  |  |
| サービス提供不可クラス        |                          |  |  |  |  |
| 49                 | QOS 利用不可                 |  |  |  |  |
| 50                 | 要求ファシリティ未契約              |  |  |  |  |
| 57                 | 伝達能力不許可                  |  |  |  |  |
| 58                 | 現在利用不可伝達能力               |  |  |  |  |
| 63                 | その他のサービスまたはオプションの利用不可クラス |  |  |  |  |
| サービス未提供クラ          | ラス                       |  |  |  |  |
| 65                 | 未提供伝達能力指定                |  |  |  |  |
| 66                 | 未提供チャネル種別指定              |  |  |  |  |
| 69                 | 未提供ファシリティ要求              |  |  |  |  |
| 70                 | 制限デジタル情報伝達能力             |  |  |  |  |
| 79                 | その他のサービスまたはオプションの未提供クラス  |  |  |  |  |

第 9 章

| AT\$R の表示番号 | 切断理由                      |  |  |  |  |
|-------------|---------------------------|--|--|--|--|
|             |                           |  |  |  |  |
| 81          | 無効呼番号使用                   |  |  |  |  |
| 82          | 無効チャネル番号使用                |  |  |  |  |
| 83          | 指定された中継呼識別番号未使用           |  |  |  |  |
| 84          | 中継呼識別番号使用中                |  |  |  |  |
| 85          | 中継呼なし                     |  |  |  |  |
| 86          | 指定中継呼切断復旧済み               |  |  |  |  |
| 87          | ユーザは CUG メンバではない          |  |  |  |  |
| 88          | 端末属性不一致                   |  |  |  |  |
| 91          | 無効中継網選択                   |  |  |  |  |
| 95          | その他の無効メッセージクラス            |  |  |  |  |
| 手順誤りクラス     |                           |  |  |  |  |
| 96          | 必須情報要素不足                  |  |  |  |  |
| 97          | メッセージ種別未定義または未提供          |  |  |  |  |
| 98          | 呼状態とメッセージ不一致またはメッセージ種別未定義 |  |  |  |  |
| 99          | 情報要素未定義                   |  |  |  |  |
| 100         | 情報要素内容無効                  |  |  |  |  |
| 101         | 呼状態とメッセージ不一致              |  |  |  |  |
| 102         | タイマ満了による回復                |  |  |  |  |
| 111         | その他の手順誤りクラス               |  |  |  |  |
| インターワーキング   | インターワーキングクラス              |  |  |  |  |
| 127         | その他のインターワーキングクラス          |  |  |  |  |

# 9.4 LAN ポート関連設定項目

LAN ポート関連項目はブラウザ設定と設定ユーティリティによって設定を行なうことができます。

#### ☆Point'

• 半角文字 : 英字、数字、記号

記号 │¥+=!#\$%&""()<sup>~</sup>^-@`<>[],.:;\_{}/ \* ?| 及びスペース

• 全角文字: 半角文字で文字数を換算します。

| 設定項目               |      |            | 説明                     | 設定内容                                        | 初期値               |
|--------------------|------|------------|------------------------|---------------------------------------------|-------------------|
| ТОР                |      | 動作モード設定    |                        | ・TA モード<br>・ダイヤルアップルータモード<br>・ブロードバンドルータモード | ダイヤルアップルー<br>タモード |
| ダイヤル               | 端末型接 | フレッツ・ISDN  |                        | 利用しない/利用する                                  | 利用しない             |
| アップ                | 続    | 接続先の名前     |                        | 64 文字、全角・半角文字                               |                   |
| ルータ<br>モード<br>(館単設 |      | 接続先        | 電話番号                   | 半角数字、(、)、-、*<br>32 文字                       |                   |
| 定)                 |      | ユーザー名      |                        | 64 文字、半角文字                                  |                   |
|                    |      | パスワード      |                        | 32 文字、半角文字                                  |                   |
|                    |      | DNS サーバ    |                        | 指定 / 自動                                     | 自動                |
|                    |      |            | プライマリー IP<br>アドレス      | XXX.XXX.XXX                                 |                   |
|                    |      |            | セカンダリー IP<br>アドレス      | XXX.XXX.XXX                                 |                   |
| ダイヤル               | 自動接続 | 接続先        |                        | 手動 / 自動                                     | 自動                |
| アップルータ             |      |            | 接続先                    | ・ダイヤルアップ1~4<br>・LAN 型接続                     | ダイヤルアップ 1         |
| モート<br>(詳細設        |      | 接続失敗時の再発   | ě信規制                   | 規制しない/規制する                                  | 規制する              |
| 定)                 | 端末型接 | 《ダイヤルアップ   | *                      |                                             |                   |
|                    | 続    | ダイヤルアップ選択  |                        | ダイヤルアップ1~4                                  | ダイヤルアップ 1         |
|                    |      | フレッツ・ISDN  |                        | 利用しない/利用する                                  | 利用しない             |
|                    |      | 接続先の名前     |                        | 64 文字、全角・半角文字                               |                   |
|                    |      | 接続先        | 電話番号 1                 | 半角数字、(、)、-、*<br>32 文字                       |                   |
|                    |      |            | 電話番号2                  | 半角数字、(、)、-、*<br>32 文字                       |                   |
|                    |      |            | 電話番号3                  | 半角数字、(、)、-、*<br>32 文字                       |                   |
|                    |      | ユーザー名      |                        | 64 文字、半角文字                                  |                   |
|                    |      | パスワード      |                        | 32 文字、半角文字                                  |                   |
|                    |      | Unnumbered |                        | 使用しない/使用する                                  | 使用しない             |
|                    |      |            | WAN 側 IP アド<br>レス      | XXX.XXX.XXX.XXX                             |                   |
|                    |      | アドレス変換(N   | ĂT)                    | 無効 / 有効                                     | 有効                |
|                    |      | アドレス変換(IF  | <sup>o</sup> マスカレード)   | 無効 / 有効                                     | 有効                |
|                    |      |            | IP マスカレード<br>用 IP アドレス | XXX.XXX.XXX                                 |                   |
|                    |      | アドレス変換(有   | ī动時間)                  | 1~65535秒                                    | 60                |
|                    |      | デフォルトルー    | 経路名                    | WAN/LAN                                     | WAN               |
|                    |      |            | デフォルトゲー<br>トウェイ        | XXX.XXX.XXX                                 |                   |
|                    |      | 接続情報       |                        | 64k/128k                                    | 64k               |

| 設定項目       |        | 説明          | 設定内容                   | 初期値                   |                   |
|------------|--------|-------------|------------------------|-----------------------|-------------------|
| ダイヤル       | 端末型接   | 認証プロトコル     |                        | 自動 /PAP/CHAP/ なし      | 自動                |
| アップ        | 続      | 自動切断        |                        | 無効 / 有効               | 有効                |
| ルータ<br>エード |        |             | 切断時間                   | 1~32400秒              | 60                |
| (詳細設       |        | 接続制限        |                        | 無効 / 有効               | 有効                |
| 定)         |        | 無課金コールバッ    | ック                     | 無効 / 有効               | 無効                |
|            |        | DNS サーバ     |                        | 指定 / 自動               | 自動                |
|            |        |             | プライマリー IP<br>アドレス      | XXX.XXX.XXX.XXX       |                   |
|            |        |             | セカンダリー IP<br>アドレス      | XXX.XXX.XXX.XXX       |                   |
|            |        | 《RAS》       |                        |                       |                   |
|            |        | RAS         |                        | 無効 / 有効               | 無効                |
|            |        | 接続先         |                        | ・IP アドレスを指定           | IP アドレスを指定        |
|            |        |             |                        | ・DHCP サーバから割当てる       |                   |
|            |        |             | IPアドレス                 | XXX.XXX.XXX.XXX       | 192.168.1.253     |
|            |        | 接続情報        |                        | 64K/128K              | 64K               |
|            |        | 認証プロトコル     |                        | 自動 /PAP/CHAP/ なし      | 自動                |
|            |        | 自動切断        |                        | 無効 / 有効               | 有効                |
|            |        |             | 切断時間                   | 1~32400秒              | 600               |
|            |        | 無課金コールバッ    | ク                      | 無効 / 有効               | 無効                |
|            |        | 《RAS ユーザ登録  | $\langle \rangle$      |                       |                   |
|            |        | ユーザー選択      |                        | ユーザー1~4               | ユーザー1             |
|            |        | ユーザー名       |                        | 64 文字、半角文字            |                   |
|            |        |             |                        | 32 文字、半角文字            |                   |
|            |        | MS-CBCP コール | バック                    | 無効 / 有効               | 無効                |
|            |        |             | 次の電話番号に<br>コールバック      | 半角数字、(、)、-、*<br>32 文字 |                   |
|            | LAN 型接 | 接続先の名前      |                        | 64 文字、全角・半角文字         |                   |
|            | 秔      | 接続先         | 電話番号                   | 半角数字、(、)、-、*<br>32 文字 |                   |
|            |        | ユーザー名(発信    | 言)                     | 64 文字、半角文字            |                   |
|            |        | パスワード(発信    | <u>=)</u>              | 32 文字、半角文字            |                   |
|            |        | 接続先         | IP アドレス                | XXX.XXX.XXX.XXX       |                   |
|            |        |             | ネットマスク                 | yy (2 ~ 30)           | 24(255.255.255.0) |
|            |        | ユーザー名(着信    | 言)                     | 64 文字、半角文字            |                   |
|            |        | パスワード(着信    | 言)                     | 32 文字、半角文字            |                   |
|            |        | Unnumbered  |                        | 使用しない / 使用する          | 使用しない             |
|            |        |             | WAN 側 IP アド<br>レス      | XXX.XXX.XXX.XXX       |                   |
|            |        | アドレス変換(N    | AT)                    | 無効 / 有効               | 有効                |
|            |        | アドレス変換(IF   | <u>・マスカレード)</u>        | 無効 / 有効               | 有効                |
|            |        |             | IP マスカレード<br>用 IP アドレス | XXX.XXX.XXX.XXX       |                   |
|            |        | アドレス変換(有    | <b>前</b> 动時間)          | 1~65535秒              | 60                |
|            |        | デフォルトルー     | 経路名                    | WAN/LAN               | WAN               |
|            |        |             | デフォルトゲー<br> トウェイ       | XXX.XXX.XXX.XXX       |                   |
|            |        | 接続情報        |                        | 64k/128k              | 64k               |
|            |        | 認証プロトコル     |                        | 自動 /PAP/CHAP/ なし      | 自動                |
|            |        | 自動切断        |                        | 無効 / 有効               | 有効                |
|            |        |             | 切断時間                   | 1~32400秒              | 60                |
|            |        | 接続制限        |                        | 無効 / 有効               | 有効                |
|            |        | 無課金コールバッ    | ック                     | 無効 / 有効               | 無効                |

| $ \begin{array}{c c c c c c c c c c c c c c c c c c c $                                                                                                    | 設定項目              |        | 説明          | 設定内容                           | 初期値                                                                                                    |                   |
|----------------------------------------------------------------------------------------------------|-------------------|--------|-------------|--------------------------------|----------------------------------------------------------------------------------------------------|-------------------|
| $ \begin{array}{c c} 7 \cup 7 \\ 7 \cup 7 \\ 7 \cup 7 \\ 7 \cup 7 \\ 7 \cup 7 \\ 7 \cup 7 \\ 7 \cup 7 \\ 7 \cup 7 \\ 7 \cup 7 \cup$                                                                                                    | ダイヤル              | LAN 型接 | DNS サーバ     |                                | 指定 / 自動                                                                                                    | 自動                |
| 下下点         セカンタリーIP         XXX XXX XXX XXX           第用線         ユーザー名(第信)         64 文字、半角文字         7           接続先         IP 7 ドレス         XXX XXX XXX XXX         1           ユーザー名(第信)         64 文字、半角文字         1           ブスワード(第信)         22 文字、半角文字         1           Unnumbered         使用しない/使用する         使用しない           レス/ネットマ         XXX XXX XXX XXX         1           アドレス変換(NAT)         第効/有効         有効           アドレス変換(NAT)         第効/有効         有効           アドレス変換(IP マスカレード)         第効/有効         有効           アドレス変換(市会助問)         1         660358           アドレス変換(IP マスカレード)         第効/有効         有効           アドレス変換(IP マスカレード)         XXX XXX XXX XXX         1           アドレス変換(ADHE)         1         600           デフォルトゲー         ドウェイ         5           NS サーバ         ブライマリーIP         XXX XXX XXX XXX XXX           DNS サーバ         ブライマリーIP         XXX XXX XXX XXX XXX           ガンス         アドレス         5           ガンスワーIP         XXX XXX XXX XXX XXX         1           アレス         ビンス         1         1           マクット目の         XXX XXX XXX XXX XXX XXX XXX XXX                                                                                                    | アップ<br>ルータ        | 続      |             | プライマリー IP<br>アドレス              | XXX.XXX.XXX.XXX                                                                                            |                   |
| 東用線         ユーザー名 (発信)         64 文字,半角文字           ガスワード (発信)         32 文字,半角文字           マボスワード (発信)         32 文字,半角文字           マボスワード (著信)         64 文字,半角文字           Unnumbered         使用しない/使用する           WAN 側IP アド<br>レス/ネットマ         22 マ,半角文字           Unnumbered         使用しない/使用する           WAN 側IP アド<br>レス/ネットマ         22 マ,半角文字           Unnumbered         使用しない/使用する           アドレス変換 (NAT)         無効/有効           アドレス変換 (NAT)         無効/有効           アドレス変換 (AD)         第 (AAT)           アドレス変換 (AD)         (AAT)           アドレス変換 (AD)         (AAT)           アドレス変換 (AD)         (AAT)           アドレス変換 (AD)         (AAT)           アドレス変換 (AD)         (AAT)           アドレス変換 (AD)         (AAT)           アドレス センタ         (AAT)           アドレス センタ         (AAT)           マライマリーIP         XXX.XXX.XXX.XXX           アドレス         (AD)           ADD         (AT)           ADD         (AT)           ADD         (AT)           ADD         (AT)           ADD         (AT)           ADD         (AT)           ADD                                                                                                    | モート<br>(詳細設<br>史) |        |             | セカンダリー IP<br>アドレス              | XXX.XXX.XXX.XXX                                                                                            |                   |
| $ \begin{array}{ c c c c c c c c c c c c c c c c c c c$                                                                                                    | Æ)                | 専用線    | ユーザー名(発信    | ;)                             | 64 文字、半角文字                                                                                                 |                   |
| $ \begin{array}{ c c c c c c c c c c c c c c c c c c c$                                                                                                    |                   |        | パスワード(発信    | <b>i</b> )                     | 32 文字、半角文字                                                                                                 |                   |
| $ \begin{array}{ c c c c c c c c c c c c c c c c c c c$                                                                                                    |                   |        | 接続先         | IP アドレス                        | XXX.XXX.XXX.XXX                                                                                            |                   |
| $ \begin{array}{ c c c c c c c c c c c c c c c c c c c$                                                                                                    |                   |        | ユーザー名(着信    | <b>(</b> )                     | 64 文字、半角文字                                                                                                 |                   |
| Unnumbered         使用しない/使用する         使用しない           アドレス変換(NAT)         無効/有効         有効           アドレス変換(NAT)         無効/有効         有効           アドレス変換(Pマスカレード)         無効/有効         有効           アドレス変換(Pマスカレード)         無効/有効         有効           アドレス変換(Pマスカレード)         無効/有効         有効           アドレス変換(AT)         無効/有効         有効           アドレス変換(有効時間)         1~65535秒         60           デフォルトルー         経路名         WAN/LAN         WAN           トウェイ         アドレス         ビス・XXX.XXX.XXX         1           DNS サーバ         ブライマリーP         XXX.XXX.XXX         1           アドレス         ビカンダリーP         XXX.XXX.XXX         1           アドレス         ビカンダリーP         XXX.XXX.XXX         1           アドレス         ビカンダリーP         XXX.XXX.XXX         1           アドレス         ビカンダリーP         XXX.XXX.XXX         1           アドレス         ビカンダリーP         XXX.XXX.XXX         1           WAN         ジースのの         ・発信「おのみ割てる         :           リンース BOD         ・発信「分面の上り、クシーン         ・発信「テクのみ評価し追加する         ごる           スループット BOD         無効/有効         第効         10         10                                                                                                    |                   |        | パスワード(着信    | <b>]</b> )                     | 32 文字、半角文字                                                                                                 |                   |
| $ \begin{array}{ c c c c c c c c c c c c c c c c c c c$                                                                                                    |                   |        | Unnumbered  |                                | 使用しない/使用する                                                                                                 | 使用しない             |
| $ \left  \begin{array}{c c c c c c c c c c c c c c c c c c c $                                                                                                    |                   |        |             | WAN 側 IP アド<br>レス / ネットマ<br>スク | xxx.xxx.xxx.xxx/yy                                                                                         |                   |
| BOD/<br>BACP $r = r + \lambda . \mu $ (IP $r = 2 , \lambda . \mu - r + \lambda .$ ) $r = r + \lambda . \mu + \mu - r + \lambda .$ $r = r + \lambda . \mu + \mu + \mu + \mu + \mu + \mu + \mu + \mu + \mu + \mu$                                                                                                    |                   |        | アドレス変換(N    | AT)                            | 無効 / 有効                                                                                                    | 有効                |
| $ \left  \begin{array}{c c c c c c c c c c c c c c c c c c c $                                                                                                    |                   |        | アドレス変換(IF   | <u>・マスカレード)</u>                | 無効 / 有効                                                                                                    | 有効                |
| $ \left  \begin{array}{c c c c c c c c c c c c c c c c c c c $                                                                                                    |                   |        |             | IP マスカレード<br>用 IP アドレス         | XXX.XXX.XXX.XXX                                                                                            |                   |
| デフォルトルート         経路名         WAN/LAN         WAN           デフォルトゲート         デフォルトゲート         XXX.XXX.XXX         NX           DNS サーバ         プライマリーIP<br>アドレス         XXX.XXX.XXX         Image: Constraint of the state of the state of the s |                   |        | アドレス変換(有    | <u>[</u> 効時間)                  | 1~65535秒                                                                                                   | 60                |
| $ \left  \begin{array}{c c c c c c c c c c c c c c c c c c c $                                                                                                    |                   |        | デフォルトルー     | 経路名                            | WAN/LAN                                                                                                    | WAN               |
| DNS サーバ         プライマリー IP<br>アドレス         XXX.XXX.XXX         XXX.XXX           BOD/<br>BACP         (128K マルチリンク PPP)》         XXX.XXX.XXX         2 チャネル/1 チャネル         2 チャネル           (リソース BOD)         ・発信 / 着信とも割当てる<br>・着信時のみ割当てる<br>・着信時のみ割当てる<br>・第割守てをおこなわない         発信 / 着信とも割当<br>てる         発信 / 着信とも割当<br>てる           (スループット BOD)         ・発信 / 有効         無効         第位         第位           (スループット BOD)         ・第効 / 有効         無効         第位           (シーズット BOD)         三川         ションマント         10           (スループット BOD)         三川         10         10           (シープット BOD)         三川         10         10           (シープット BOD)         三川         10         10           (シープット BOD)         三川         10         10           (シープット BOD)         三川         10         10           (シープット BOD)         三川         10         10           (シープット BOD)         三川         10         10           (シープット BOD)         三川         10         10           (シープット         10         2         10         10           (シーグのみ)         10         10         10         10                                                                                                    |                   |        |             | デフォルトゲー<br>トウェイ                | XXX.XXX.XXX.XXX                                                                                            |                   |
| BOD/<br>BACP $(128K \forall \mu f \mu) \forall \rho$ PPP)<br>3 n j l k k f h r h h k k h h h h h h h h h h h h h h                                                                                                    |                   |        | DNS サーバ     | プライマリー IP<br>アドレス              | XXX.XXX.XXX.XXX                                                                                            |                   |
| BOD/<br>BACP         《128K マルチリンク PPP》         2 チャネル/1 チャネル         2 チャネル           (リソース BOD)         ・発信 / 着信とも割当てる<br>・着信時のみ割当てる<br>・着信時のみ割当てる<br>・割当てをおこなわない         発信 / 着信とも割当<br>てる           (スループット BOD)         ・発信 / 有効         発信 / 着信とも割当<br>てる           スループット BOD)         無効 / 有効         無効           チャネル追加         評価方向         ・送受信データのみ評価し追加する<br>・送信データのみ評価し追加する<br>・送信データのみ評価し追加する         追加をおこなわない           しきい値         0 ~ 100%         60         10           野価時間         1 ~ 255 秒         10         10           最小保持時間         5 ~ 1275 秒         30         10           サイ特時間         ・送受信データとも評価し削除する<br>・送信データのみ評価し削除する         削除をおこなわない         10           レきい値         0 ~ 105%         10         10                                                                                                    |                   |        |             | セカンダリー IP<br>アドレス              | XXX.XXX.XXX                                                                                                |                   |
| BACP         初期接続チャネル数         2 チャネル /1 チャネル         2 チャネル $\langle U \mathcal{Y} - \mathcal{Z} \text{ BOD} \rangle$ ・発信 / 着信とも割当てる<br>・着信時のみ割当てる<br>・発信時のみ割当てる<br>・割当てをおこなわない         発信 / 着信とも割当<br>てる $\langle \mathcal{X} \mathcal{L} - \mathcal{I}^{\vee} Y BOD \rangle$ 無効 / 有効         発信 $\langle \mathcal{X} \mathcal{L} - \mathcal{I}^{\vee} Y BOD \rangle$ 無効 / 有効         無効 $\langle \mathcal{X} \mathcal{L} - \mathcal{I}^{\vee} Y BOD \rangle$ 無効 / 有効         無効 $\langle \mathcal{X} \mathcal{L} - \mathcal{I}^{\vee} Y BOD \rangle$ 無効 / 有効         無効 $\mathcal{I} \mathcal{I} = \mathcal{I}^{\vee} Y BOD \rangle$ 短信 / 一日         ○ $\mathcal{I} \mathcal{I} = \mathcal{I} Y Y BOD \rangle$ ● 日         ● 日         ● 日 $\mathcal{I} \mathcal{I} = \mathcal{I} Y Y Y I I I I I I I I$                                                                                                    |                   | BOD/   | 《128K マルチリン | ック PPP》                        |                                                                                                    |                   |
|                                                                                                    |                   | BACP   | 初期接続チャネル    | ⁄数                             | 2 チャネル /1 チャネル                                                                                             | 2チャネル             |
| リソース BOD       ・発信 / 着信とも割当てる<br>・発信時のみ割当てる<br>・割当てをおこなわない       発信 / 着信とも割当<br>てる         《スループット BOD》       無効 / 有効       無効         スループット BOD       無効 / 有効       無効         チャネル追加       評価方向       ・送受信データとも評価し追加する<br>・送信データのみ評価し追加する<br>・送信データのみ評価し追加する       追加をおこなわない         しきい値       0 ~ 100%       60         評価時間       1 ~ 255 秒       10         最小保持時間       5 ~ 1275 秒       30         チャネル削除       評価方向       ・送受信データとも評価し削除す<br>る         ・送信データのみ評価し削除する<br>・送信データのみ評価し削除する<br>・送信データのみ評価し削除する       削除をおこなわない         しきい値       0 ~ 00%       10                                                                                                    |                   |        | 《リソース BOD》  |                                | r                                                                                                    |                   |
| (                                                                                                    |                   |        | リソース BOD    |                                | <ul> <li>・発信 / 着信とも割当てる</li> <li>・着信時のみ割当てる</li> <li>・発信時のみ割当てる</li> <li>・割当てをおこなわない</li> </ul>            | 発信 / 着信とも割当<br>てる |
| スループット BOD無効/有効無効チャネル追加評価方向・送受信データとも評価し追加する<br>・受信データのみ評価し追加する<br>・追加をおこなわない追加をおこなわないしきい値0~100%60評価時間1~255秒10最小保持時間5~1275秒30チャネル削除評価方向・送受信データとも評価し削除する<br>る<br>・受信データのみ評価し削除する<br>・受信データのみ評価し削除する<br>・削除をおこなわない削除をおこなわない                                                                                                    |                   |        | 《スループット BG  | SD》                            | -                                                                                                    |                   |
| チャネル追加<br>う<br>の<br>・受信データのみ評価し追加する<br>・送信データのみ評価し追加する<br>・送信データのみ評価し追加する<br>・追加をおこなわない追加をおこなわない<br>追加をおこなわないしきい値0~100%60評価時間1~255秒10最小保持時間5~1275秒30チャネル削除評価方向・送受信データとも評価し削除する<br>・受信データのみ評価し削除する<br>・送信データのみ評価し削除する<br>・削除をおこなわない削除をおこなわないしきい値0~100%10                                                                                                    |                   |        | スループット BO   | D                              | 無効 / 有効                                                                                                    | 無効                |
| ・受信データのみ評価し追加する<br>・送信データのみ評価し追加する<br>・追加をおこなわない       追加をおこなわない       追加をおこなわない         しきい値       0 ~ 100%       60         評価時間       1 ~ 255 秒       10         最小保持時間       5 ~ 1275 秒       30         チャネル削除       評価方向       ・送受信データのみ評価し削除する<br>る<br>・受信データのみ評価し削除する<br>・送信データのみ評価し削除する<br>・削除をおこなわない       削除をおこなわない         しきい値       0 ~ 100%       10                                                                                                    |                   |        | チャネル追加      | 評価方向                           | ・送受信データとも評価し追加す<br>る                                                                                       |                   |
| しきい値     0~100%     60       評価時間     1~255秒     10       最小保持時間     5~1275秒     30       チャネル削除     評価方向     ・送受信データとも評価し削除する、<br>・受信データのみ評価し削除する、<br>・送信データのみ評価し削除する<br>・削除をおこなわない     削除をおこなわない       しきい値     0~100%     10                                                                                                    |                   |        |             |                                | ・受信データのみ評価し追加する<br>・送信データのみ評価し追加する<br>・追加をおこなわない                                                           | 追加をおこなわない         |
| 評価時間     1~255秒     10       最小保持時間     5~1275秒     30       チャネル削除     評価方向     ・送受信データとも評価し削除する<br>る。<br>・受信データのみ評価し削除する。<br>・送信データのみ評価し削除する。<br>・削除をおこなわない     削除をおこなわない       しきい値     0~100%     10                                                                                                    |                   |        |             | しきい値                           | $0 \sim 100\%$                                                                                             | 60                |
| 最小保持時間     5~1275秒     30       チャネル削除     評価方向     ・送受信データとも評価し削除する<br>。<br>・受信データのみ評価し削除する。<br>・送信データのみ評価し削除する。<br>・削除をおこなわない     削除をおこなわない       しきい値     0~100%     10                                                                                                    |                   |        |             | 評価時間                           | 1~255秒                                                                                                    | 10                |
| チャネル削除       評価方向       ・送受信データとも評価し削除す         ・受信データのみ評価し削除する       ・説除をおこなわない         ・送信データのみ評価し削除する       ・         ・削除をおこなわない       10                                                                                                    |                   |        |             | 最小保持時間                         | 5~1275秒                                                                                                    | 30                |
| しきい値 0~100% 10                                                                                                    |                   |        | チャネル削除      | 評価方向                           | <ul> <li>・送受信データとも評価し削除する</li> <li>・受信データのみ評価し削除する</li> <li>・送信データのみ評価し削除する</li> <li>・削除をおこたわたい</li> </ul> | 削除をおこなわない         |
|                                                                                                    |                   |        |             | しきい値                           | 0~100%                                                                                                    | 10                |
|                                                                                                    |                   |        |             | <u></u><br>評価時間                | 1~255秒                                                                                                    | 10                |
| 最小保持時間 5~1275秒 30                                                                                                    |                   |        |             | 最小保持時間                         | 5~1275秒                                                                                                    | 30                |
| (BACP/BAP)                                                                                                    |                   |        | 《BACP/BAP》  | THE FEET OF THE                |                                                                                                    | -                 |
| BACP/BAP 無効 / 有効 無効                                                                                                    |                   |        | BACP/BAP    |                                | 無効 / 有効                                                                                                    | 無効                |

| 設定項目               |             | 説明        | 設定内容              | 初期値                                                                                                    |                                    |
|--------------------|-------------|-----------|-------------------|----------------------------------------------------------------------------------------------------|------------------------------------|
| ダイヤル<br>アップ        | 接続制限        | 回線使用料     |                   | 0 ~ 9999999 円 /1 日・1 週間・<br>1ヶ月                                                                                                    | 3000 円 /1 週間                       |
| ルータ<br>モード<br>(詳細設 |             | 接続時間      |                   | ・0 ~ 23 時間 /1 日<br>・0 ~ 167 時間 /1 週間<br>・0 ~ 743 時間 /1ヶ月                                                                            | 30 時間 /1 週間                        |
| )<br>正)            |             | 接続回数      |                   | 0~9999回 /1~1440 分                                                                                                    | 0回/1分                              |
|                    |             | クリア機能     |                   | ・0 時 0 分~ 23 時 59 分 / 日<br>・日~土曜日 / 週<br>・1 ~ 31 日 / 月                                                                              | 0 時 0 分<br>金曜日<br>1 日              |
|                    | LAN ポー<br>ト | 電話番号      |                   | 半角数字、(、)、-、 *<br>32 文字* 19 文字                                                                                                    |                                    |
|                    |             | 着信転送      |                   | 利用する / 利用しない                                                                                                    | 利用しない                              |
|                    |             |           | 着信転送先電話<br> 番号    | 半角数字、(、)、-、*<br> 32 文字                                                                                                    |                                    |
|                    |             | i・ナンバー    |                   | <ul> <li>・全番号で着信する /i・ナンバー<br/>情報1で発信する</li> <li>・i・ナンバー情報1で発着信する</li> <li>・i・ナンバー情報2で発着信する</li> <li>・i・ナンバー情報3で発着信する</li> </ul>    | 全番号で着信する /<br>i・ナンバー情報 1 で<br>発信する |
|                    |             | グローバル着信   |                   | 着信しない / 着信する                                                                                                    | 着信する                               |
|                    |             | サブアドレスなし  | ノ着信               | 着信しない / 着信する                                                                                                    | 着信する                               |
|                    |             | 発信者番号通知   |                   | <ul> <li>・通知しない</li> <li>・電話番号を通知する</li> <li>・契約者回線番号を通知する</li> <li>・INS ネット 64 申込内容に従う</li> </ul>                                  | INS ネット 64 申込内<br>容に従う             |
|                    |             | HLC(高位レイ1 | 7整合性)             | ・HLC なし<br>・電話<br>・G2/G3 ファクス<br>・G4 ファクス<br>・ミックスモード<br>・テレテックス<br>・ビデオテックス<br>・ビデオテックス<br>・テレックス<br>・メッセージ処理システム<br>・OSI アプリケーション | HLC なし                             |
| ブロード<br>バンド<br>ルータ | 接続形態<br>選択  |           |                   | ・フレッツ ADSL(PPPoE)<br>・その他のネットワーク<br>・アクセスポイント                                                                                       | フレッツ ADSL<br>(PPPoE)               |
| モード                | フレッツ        | PPPoE 接続  |                   | 無効/常時接続/自動/手動                                                                                                    | 常時接続                               |
|                    | (PPPoE)     | WAN 側     | IP アドレス           | XXX.XXX.XXX                                                                                                    |                                    |
|                    | <b>\</b>    |           | ネットマスク            | yy (2 ~ 30)                                                                                                    | 24(255.255.255.0)                  |
|                    |             | ユーザー名     |                   | 64 文字、半角文字                                                                                                    |                                    |
|                    |             | バスワード     |                   | 32 乂子、丰角乂子                                                                                                    | <b>行用 六十</b>                       |
|                    |             | 目動切断      |                   |                                                                                                    | 無効                                 |
|                    |             | MTU       | り断時间              | 1~32400秒                                                                                                    | 1454                               |
|                    |             | DNS サーバ   | プライマリー IP<br>アドレス | XXX.XXX.XXX.XXX                                                                                                    |                                    |
|                    |             |           | セカンダリー IP<br>アドレス | xxx.xxx.xxx                                                                                                    |                                    |
|                    |             | デフォルトルー   | 経路名               | WAN/LAN                                                                                                    | WAN                                |
|                    |             |           | デフォルトゲー<br>トウェイ   | XXX.XXX.XXX.XXX                                                                                                    |                                    |

| 設定項目                 |              | 説明           | 設定内容                   | 初期値                               |                   |
|----------------------|--------------|--------------|------------------------|-----------------------------------|-------------------|
| ブロード                 | その他の         | DHCP クライアン   | · ト                    | 無効 / 有効                           | 無効                |
| バンド                  | ネット          | WAN 側        | IP アドレス                | XXX.XXX.XXX.XXX                   |                   |
| ルータ<br>エード           | ワーク          |              | ネットマスク                 | yy $(2 \sim 30)$                  | 24(255.255.255.0) |
|                      |              | DNS サーバ      | プライマリー IP<br>アドレス      | XXX.XXX.XXX.XXX                   |                   |
|                      |              |              | セカンダリー IP<br>アドレス      | XXX.XXX.XXX.XXX                   |                   |
|                      |              | デフォルトルー      | 経路名                    | WAN/LAN                           | WAN               |
|                      |              | F            | デフォルトゲー<br>トウェイ        | XXX.XXX.XXX.XXX                   |                   |
|                      | アクセス<br>ポイント | DNS サーバ      | プライマリー IP<br>アドレス      | XXX.XXX.XXX.XXX                   |                   |
|                      |              |              | セカンダリー IP<br>アドレス      | XXX.XXX.XXX.XXX                   |                   |
|                      |              | デフォルトルー<br>ト | デフォルトゲー<br> トウェイ       | XXX.XXX.XXX.XXX                   |                   |
|                      | ランプ表<br>示    | B1、B2 ランプ    |                        | 表示しない/表示する                        | 表示しない             |
| タイヤル                 | ルータ          | 《LAN 情報》     |                        |                                   |                   |
| ノッフ<br>ルータ<br>モード    |              | LAN 側        | IP アドレス /<br>ネットマスク    | xxx.xxx.xxx.yy                    | 192.168.1.1/24    |
| <u>с</u> і           |              | ホスト名         |                        | 64 文字、半角文字                        | IPMATE1600RD      |
|                      |              | IP フィルタ      |                        | 無効 / 有効                           | 有効                |
|                      |              | スイッチ動作選択     |                        | BOD/ 接続・切断                        | BOD               |
|                      |              | ブザー音         |                        | 無効 / 有効                           | 有効                |
| ブロード                 | ルータ          | 《LAN 情報》     | 1                      |                                   |                   |
| ハント                  |              | LAN 側        | IP アドレス                | XXX.XXX.XXX.XXX                   | 192.168.1.1       |
| モード                  |              |              | ネットマスク                 | yy (2 ~ 30)                       | 24(255.255.255.0) |
|                      |              | アドレス変換(NAT)  |                        | 無効 / 有効                           | 有効                |
|                      |              | アドレス変換(IF    | <u>ヽマスカレード)</u>        | 無効 / 有効                           | 有効                |
|                      |              |              | IP マスカレード<br>用 IP アドレス | XXX.XXX.XXX.XXX                   |                   |
|                      |              | アドレス変換(有     | ī効時間)                  | 1~65535秒                          | 60                |
|                      |              | ホスト名         |                        | 64 文字、半角文字                        | IPMATE1600RD      |
|                      |              | IP フィルタ      |                        | 無効 / 有効                           | 有効                |
| ダイヤル                 | ルータ          | 《ワイヤレス LAN   | 情報》                    |                                   |                   |
| <u> アッフノ</u><br>ブロード |              | ESSID        |                        | 32 文字、半角文字                        | 1600RDxxxxxx      |
| バンド                  |              | WEP          |                        | 使用しない / 使用する                      | 使用しない             |
| 共通項目                 |              |              | 暗号キー1                  | ・5 文字または 13 文字、半角英数               |                   |
|                      |              |              | 暗号キー2<br>暗号キー3         | 字<br>・10 桁または 26 桁、0 ~ 9、A ~<br>F |                   |
|                      |              |              | 暗号キー4                  | ・<br>(0x'は入力不要                    |                   |
|                      |              | チャネル         |                        | 1~14                              | 1                 |
|                      |              | RTS 機能       |                        | $0 \sim 3000$                     | 2432              |
|                      |              | フラグメンテーシ     | /ョン機能                  | $256 \sim 2346$                   | 2346              |
|                      |              | MACフィルタ      |                        | 無効 / 有効                           |                   |
|                      |              | (CHCP サーバ))  |                        |                                   |                   |
|                      |              | DHCP サーバ     |                        | 無効 / 有効                           |                   |
|                      |              | 割当てアドレス      | 開始 IP アドレス             | XXX.XXX.XXX.XXX                   | 192.168.1.2       |
|                      |              |              | 終了 IP アドレス             | XXX.XXX.XXX.XXX                   | 192.168.1.250     |
|                      |              | リース時間        |                        | 0 ~ 999999 時間                     | 72                |
|                      |              | DNS サーバ      | DNS ドメイン名              | 64 文字、半角文字                        |                   |
|                      |              |              | DNS サーバ IP<br>アドレス     | XXX.XXX.XXX                       |                   |
|                      |              | デフォルトゲート     | <b>・</b> ウェイ           | XXX.XXX.XXX.XXX                   |                   |

| 設定項目         |                         | 説明              | 設定内容    | 初期値                      |                   |
|--------------|-------------------------|-----------------|---------|--------------------------|-------------------|
| ダイヤル         | ルータ                     | 《DNS サーバ》       |         |                          |                   |
| <u>アップ /</u> |                         | DNS フォワーディング    |         | 無効 / 有効                  | 有効                |
| ノロート         |                         | 《SYSLOG》        |         |                          |                   |
| ホント          |                         | SYSLOG          |         | 無効 / 有効                  | 有効                |
|              |                         | 機能              | DEBUG   | チェックの有無                  | チェック無             |
|              |                         | 12110           | INFO    | チェックの有無                  | <u>チェック</u> チェック有 |
|              |                         |                 | NOTICE  | チェックの有無                  | チェック毎             |
|              |                         | ホストアドレス         |         | XXX.XXX.XXX              | ) <u> </u>        |
|              |                         | ファシリティ          |         | $1 \sim 23$              | 1                 |
|              | ルーティ                    | 経路選択            |         | WAN/LAN                  | WAN               |
|              | ング                      | WAN/I AN 側      |         | ・ 無 动                    |                   |
|              |                         |                 |         | • RIP                    |                   |
|              |                         |                 |         | • RIP2                   | 無効                |
|              |                         |                 |         | ・RIP2(RIP 互換)            |                   |
|              |                         |                 |         | ・ スタノイツク                 | 征动                |
|              |                         | RIP2 認証         |         |                          | 無効                |
|              | 7 6                     | RIP2 認証十一       |         |                          |                   |
|              | スターティック                 | 奋亏<br>四步之 上日 4  |         | $1 \sim 64$              |                   |
|              | ルーティ                    | 宛先ネットワーク        | / ホスト   | XXX.XXX.XXX.XXX/yy       |                   |
|              | ング                      | ケートリェイ          |         |                          |                   |
|              |                         | 経路名             |         |                          |                   |
|              | マイル                     | <u> </u>        |         | $1 \sim 64$              |                   |
|              | -                       |                 |         |                          |                   |
|              |                         |                 |         | in/out/inout             |                   |
|              |                         | ノロ              |         |                          |                   |
|              |                         | 达1百九1月知         |         | XXX.XXX.XXX.XXX, *       |                   |
|              |                         |                 | ネットマスク  |                          |                   |
|              |                         |                 | ホート番号   | <u>モ_ツク/0~65535/ *</u>   |                   |
|              |                         |                 |         | • *<br>• icmp            |                   |
|              |                         |                 |         | • tcp                    |                   |
|              |                         |                 |         | • udp                    |                   |
|              |                         |                 |         | • topfin                 |                   |
|              |                         |                 |         | • icpsyn<br>• teorst     |                   |
|              |                         |                 |         | • established            |                   |
|              |                         | 宛先情報            | IP アドレス | xxx.xxx.xxx.xxx, *       |                   |
|              |                         |                 | ネットマスク  | уу                       |                   |
|              |                         |                 | ポート番号   | ニーモニック /0 ~ 65535/ *     |                   |
|              | MACアド                   | 番号              |         | $1 \sim 64$              |                   |
|              | レスフィ                    | MAC アドレス        |         | 16 進数 (xx-xx-xx-xx-xx)   |                   |
| ルタ           | NAT                     | +호 ⁄ 브 / 그린 + ロ |         | グイヤリマップイ・イ               |                   |
|              |                         | 按杭尤进扒           |         | タイヤルアック  ~ 4<br>  AN 型接続 |                   |
|              |                         |                 |         | 専用線                      | タイヤルアッフ1          |
|              |                         |                 |         | ブロードバンド                  |                   |
|              |                         | 番号              |         | $1 \sim 32$              |                   |
|              |                         | LAN 側 IP アドレ    | ス       | XXX.XXX.XXX.XXX          |                   |
|              |                         | ポート番号           | 開始ポート   | ニーモニック /0 ~ 65535/ *     |                   |
|              |                         |                 | 終了ポート   | ニーモニック /0 ~ 65535        |                   |
|              |                         | プロトコル           |         | * /tcp/udp               |                   |
|              |                         | WAN 側 IP アドレ    | ノス      | XXX.XXX.XXX              |                   |
|              | DNS 名前<br><sup>解油</sup> | 番号              |         | 1~32                     |                   |
|              | 肝ズ                      | IPアドレス          |         | XXX.XXX.XXX.XXX          |                   |
|              |                         | ホスト名            |         | 64 文字、半角文字               |                   |

l

| 説明            | 設定内容                                                                                                    | 初期値                                |
|---------------|----------------------------------------------------------------------------------------------------|------------------------------------|
|               | 毎効/有効                                                                                                    | 無効                                 |
| チェック間隔        | 0~999/分・時間・日                                                                                                    | 60 分                               |
| **            |                                                                                                    |                                    |
| <i>н</i>      | メール看信1~4<br>  ○4 立宮 ◇ ○ → ※ ● 立宮                                                                                                    | メール看信1                             |
| <u>ار ا</u>   | 04 文子、主用・干用文子                                                                                                    |                                    |
| ~名            | 64 文字、半角文字                                                                                                    |                                    |
|               | 32 文字、半角文字                                                                                                    |                                    |
|               | 無効 / 有効                                                                                                    | 無効                                 |
|               | 半角数字、(、)、-、 *<br>32 文字* 19 文字                                                                                                    |                                    |
|               | 利用する / 利用しない                                                                                                    | 利用しない                              |
| 着信転送先電話<br>番号 | 半角数字、(、)、-、*<br>32 文字                                                                                                    |                                    |
|               | <ul> <li>・全番号で着信する /i・ナンバー<br/>情報 1 で発信する</li> <li>・i・ナンバー情報 1 で発着信する</li> <li>・i・ナンバー情報 2 で発着信する</li> <li>・i・ナンバー情報 3 で発着信する</li> </ul>                                                                                                    | 全番号で着信する /<br>i・ナンバー情報 1 で<br>発信する |
|               | 着信しない / 着信する                                                                                                    | 着信する                               |
| ~着信           | 着信しない / 着信する                                                                                                    | 着信する                               |
|               | <ul> <li>・通知しない</li> <li>・電話番号を通知する</li> <li>・契約者回線番号を通知する</li> <li>・INS ネット 64 申込内容に従う</li> </ul>                                                                                                    | INS ネット 64 申込内<br>容に従う             |
| ▼整合性)         | <ul> <li>・HLC なし</li> <li>・電話</li> <li>・G2/G3 ファクス</li> <li>・G4 ファクス</li> <li>・ミックスモード</li> <li>・テレテックス</li> <li>・ビデオテックス</li> <li>・ビデオテックス</li> <li>・テレックス</li> <li>・テレックス</li> <li>・アレックス</li> <li>・アレックス</li> <li>・アレックス</li> <li>・アレックス</li> <li>・アレックス</li> <li>・アレックス</li> </ul> | HLCなし                              |
|               | 32k/64kVer2.0/64kVer2.1                                                                                                    | 32k                                |
| 5間            | $0 \sim 255$                                                                                                    | 0                                  |
|               | <ul> <li>・使用しない</li> <li>・発信側で使用する</li> <li>・着信側で使用する</li> </ul>                                                                                                    | 使用しない                              |
| ノク PPP》       |                                                                                                    |                                    |
| レ致            | 2 ナャネル /1 ナャネル                                                                                                    | 2 チャネル                             |

| ダイマル メール者<br>アップ (<br>アップ)<br>(<br>アップ)<br>(<br>アップ)<br>(<br>アンド<br>共通項目)         ダールチェック<br>(<br>アカウント型の)         第数/有効<br>(<br>アェック問題)         第数/有効<br>(<br>アンツ)         第数/<br>(<br>アカウント型の)         第数/<br>(<br>アカウント型の)           Xール者信選択<br>アカウントの資称、<br>マカウント2<br>(<br>マカウント2)         Xール者信1(-4<br>(<br>マカウント2)         Xール者信1(-4<br>(<br>マカウント2)         Xール者信1(-4<br>(<br>マカウント2)           Xールサラントの資称、<br>マカウント2<br>(<br>マカウント2)         Kール者信1(-4<br>(<br>マカウント2)         Xール者信2)         Xール者信1(-4<br>(<br>マカウント2)           Yールサラントの資称、<br>マカウントの資称、<br>Yールアカマントの資称、<br>Yールアカマントの資称、<br>Yールアカマントの資称、<br>Yールアカマントの資称、<br>Yールアカマントの資称、<br>Yールデカントの資称、<br>Yールデカントの資称、<br>Yールデカントの資称、<br>Yールデカントの資称、<br>Yールデカントの資称、<br>Yールデカントの資称、<br>Yールデカントの<br>YTカントの資称、<br>Yールデカントの資称、<br>Yールデカントの<br>Y スールアカントの<br>YTカントの資称、<br>Yールデカントの<br>The H<br>Y スール<br>Yール<br>Yール<br>Yール<br>Yール<br>Yール<br>Yール<br>Yール<br>Yー                                                                                                    | 設定項目       |             | 説明                     | 設定内容          | 初期値                                                                                                    |                                    |
|----------------------------------------------------------------------------------------------------|------------|-------------|------------------------|---------------|----------------------------------------------------------------------------------------------------|------------------------------------|
| ビンフト<br>パレドド         メールチェック         無効/有効         無効/<br>(アナッントで)           バーンボーボ         シール差信1~4         シール差信1~4           メール差信2歳0         メール差信1~4         メール差信1~4           メールブーバ         64 文字、生角・半角文字         メール差信1~4           メールブカントの通称         64 文字、生角文字         メール差信1~4           メールブカントの通称         64 文字、生角文字         ・           メールブカントの通称         64 文字、半角文字         ・           メールブカントを3         64 文字、半角文字         ・           POP3 シーへへのパスワード         32 文字・単角文字         ・           APOP 認証         第効/有効         無効           電話帯号         ・         32 文字・19 文字         ・           ボロック・レーンボー         電話第一         ・         1月目する/利用しない           常信転送         半日数マネ()、)、         ・         ※ 2 文字           ・・・・・・・・・・・・・・・・・・・・・・・・・・・・・・・・・・・・                                                                                                    | ダイヤル       | メール着        | 《メール巡回》                |               |                                                                                                    | 1                                  |
| パシド         チェック開席         0~999分・時間・日         60分           メール若信温沢         メール若信1~4         メール若信1           アカウント登録シ         メールオ信1~4         メール若信1           アカウント登録シ         メールオイ         64 文字、半角文字         メールオ信1           メールブカント名         64 文字、半角文字         POP3         アカウント登録シ           メールブカント名         64 文字、半角文字         POP3         POP3           アカントの選び         無効が(右効         無効         第効           APOP B経2         半角数字、()、)、*         第         第           オールオーバンのパスワード         32 文字・半角文字         POP3         POP3           オールブルウント名         42年、半角文字         POP3         POP3           APOP B経2         第         第         10 次字         第           本目前する         32 文字・         10 次字         第         2           オ目するパーナンバー<br>「報1・ナンバー<br>「報1・ケンバー」         *         2         2         1           ・ナンバー<br>「報1・ナンバー<br>「報1・ケンバー<br>「報1・ケンバー<br>「報1・ケンバー<br>「報1・ケンバー<br>「報1・ケンバー<br>「第         *         2         2         1           ・ナンバー<br>「報1・ケンバー<br>「報1・ケンバー<br>「報1・ケンバー<br>「報1・ケンバー<br>「報1・ケンバー<br>「報1・ケンバー<br>「報1・ケンバー<br>「報1・ケンバー<br>「第         *         2         2         2         2           グローバル         第         第         1         2         2         2 </td <td><u> </u></td> <td>信</td> <td>メールチェック</td> <td></td> <td>無効 / 有効</td> <td>無効</td>                                                                                                    | <u> </u>   | 信           | メールチェック                |               | 無効 / 有効                                                                                                    | 無効                                 |
| <ul> <li>共通項目</li> <li>メールするに選択</li> <li>メールするに選択</li> <li>メールするに選択</li> <li>メールすの</li> <li>ベールサーバ</li> <li>64 文字、全角・半角文字</li> <li>メールブカウントの通称</li> <li>64 文字、全角・半角文字</li> <li>メールブカウント名</li> <li>64 文字、半角文字</li> <li>ベスススススススススススススススススススススススススススススススススススス</li></ul>                                                                                                    | バンド        |             | <i></i>                | チェック間隔        | 0~999/分・時間・日                                                                                                    | 60 分                               |
| PA-Data Edit (X)         X-ル本信(1)         X-ルン右(1)           X-ルサーバ         64 文字、全角・半角文字         X-ルサーバ           X-ルサーバ         64 文字、全角・半角文字         POP3 サーバへのバスワード           X-ルアカウント名         64 文字、半角文字         POP3 サーバへのバスワード           APOP 認証         用助 / 名加         無効           TA モー<br>ド         VSB ポー         電話番号         半角数字、()、、*           32 文字*         19 文字         第効           APOP 認証         電話番号         半角数?         10 文字           名 文字*         19 文字         第         10 文字           APOP 認証         電話番号         ************************************                                                                                                    | 共通項目       |             | 《アカウント登録》              | *             |                                                                                                    |                                    |
| ドカンドウェバ         04 又子、正月・中利又子           メールアカウント名         04 又子、正月・中丸文字/<br>メス・ルズカウント名         04 又子、正月・宇丸マ           POP3 サーバへのバスワード         32 文字、牛角文字         第           APOP 認証         第公内・有効         無効           TAモー         USB ボー         電話番号         半月数字、(),、*           著信転送、中和文子、()、、*         32 文字         第           TAモー         「・ナンバー         第         第           「マス・パン子・「何報2 で完全信する」         ・・ナッバー信報1 で発音信する         第           「・ナンバー         「常信報ごろ見する」・ナンバー         全番号で着信する」           「・ナンバー         「常信報ごろ見する」・ナンバー         ()、*           「マス・パン子         「常信報2 ご完全信する」         ・・ナンバー信報1 ご完全信する」           「・ナンバー信報1 ご完全信する」         ・・ナンバー信報1 ご完全で見する」         ・・ナンバー信報1 ご完全信する」           「・ナンバー信報1 ご完全 「「報2 ご完全信する」         ・・ナンバー信報1 ご完全」         ・・ナンバー信報1 ご完全」           「マス・パン子         「常信事る」         第         「日」」」           グローバル 着信         第         「日」」」」         ・・テンバー信報1 ご完全」           「マス・パン子         「常信事の」         ・・ナンバー信報1 ご完全」         「シンバー信報1 ご完全」           「マス・「「「「マス」」」         「「「」」」」         ・・コー         「「」」」」           「日」」」         「「」」」」         「」」」」         ・・コー           「「」」」」」」         「「」」」」」」         「」」」」                                                                                                    |            |             | メール者信選択                | <u></u>       | メール者信1~4                                                                                                    | メール者信1                             |
| ドロ・         ドロ・         1         ドロ・         1         デロ・         パロ・         1         デロ・         1         デロ・         1         デロ・         デロ・         パロ・         1         デロ・         1         デロ・                                                                                                    |            |             | アカリントの通称               | j,            | 64 乂子、全角・丰角乂子                                                                                                    |                                    |
| メールアカウント名         64 文字: 半角文字           POP3 サーバへのパスワード         32 文字: 半角文字           POP 認証         服幼 有効           TA モー         1058 ボー           電話番号         半角数字: ()、 * 3           著信転送         利用する 利用しない           第日         32 文字: 半月文字           著信転送         利用する 利用しない           第日         32 文字: 19 文字: 19 文字: 19 文字: 19 文字: 19 文字: 19 文字: 19 文字: 19 文字: 19 文字: 19 文字: 19 文字: 19 文字: 19 文字: 19 文字: 19 文字: 19 文字: 19 文字: 19 文字: 19 文字: 19 文字: 19 文字: 19 文字: 19 文字: 19 文字: 19 文字: 19 文字: 19 文字: 19 文字: 10 文字: 19 文字: 10 文字: 19 文字: 10 文字: 19 文字: 10 文字: 19 文字: 10 文字: 10 文字: 10 文字: 10 文字: 10 文字: 10 文字: 10 文字: 10 文字: 10 文字: 10 文字: 10 文字: 10 文字: 10 文字: 10 文字: 10 文字: 10 文字: 10 文字: 10 文字: 10 文字: 10 文字: 10 文字: 10 √2: 10 √2: 10 √2: |            |             | メールリーハ                 |               | 04 乂子、干用乂子/<br> XXX.XXX.XXX.XXX                                                                                                    |                                    |
| POP3 サーバへのバスワード         32 文字、半角文字         無効           APOP 認証         無効/4効         無効           TA モード         USB ボード         電話番号         半角数字、(、)、、*         32 文字*19 文字           着信転送         別用する/11月10日         利用する/11月10日         利用する/11月10日         24 文字           「・ナンバー         着信転送         半角数字、(、)、、*         32 文字*         10           「・ナンバー         常信転送         半角数字         10           「・ナンバー         常信電気         半角数字         10           「・ナンバー         常信電気         半角数字         10           「・ナンバー         常信電気         半角数字         10           「・ナンバー         「金番号で着信する/1・ナンバー         全番号で考信する/10         10           「・ナンバー         「金番号で着信する/1・ナンバー         11         デンバー情報 10           「・ナンバー         「金番号で考信する/10         11         11         デンバー情報 10           「ジブドレスなし着信         第信しない/1者信する         第信する         第信する         11         デンバー情報 10         25           「ジーバルをしたい         「雪茄香         「日本したい         11         12         11         デンバー         第信する         12         12         12         12         12         12         12         12         12         12         12                                                                                                    |            |             | メールアカウント               | 名             | 64 文字、半角文字                                                                                                    |                                    |
| APOP 認証         無効(有効         無効           TA モー<br>TA モー<br>TA モー<br>TA モー         USB ボー         第話番号         半角数字、()、、*         第目         第目           着信転送         利用する/利用しない         利用する/利用しない         利用しない         利用しない         利用しない           「・ナンバー<br>情報]         *名番号で着信する/・ナンバー<br>情報]         *2番号で着信する/・ナンバー<br>情報]         *2番号で着信する/         *1・ナンバー<br>情報]         *2番号で着信する/           グローバル着信         不信しない/着信する         着信する         第信する         第信する           グローバル着信         希信する         着信する         第信する         *1・ナンバー<br>情報]         *2%者信する           グローバル着信         希信する         第信する         第信する         *1・ナンバー<br>情報]         *2%者信する           グフアドレスなし着信         着信しない/<br>電信する         *1・ナンバー<br>(第33 マクス         *30         *30           PIAFS         ジスレスレン         *1・サンバー<br>(第233 ファクス<br>・ S2) マスレーン         INS ネット 64 申込み<br>客になう         *31           HLC (高位レイヤ整合性)         ・HLC なし         *電話<br>・G2(33 ファクス<br>・ S2) マスレーン         *32         *32         *4           PIAFS         32k64kVer2.064kVer2.1         32k         *32         *4         *4           1LC (高位レイヤ整合性)         ・使用しない<br>・電話<br>・G2(33 ファクス<br>・ S2) マスレーン         *32         *4         *4         *4           1V/1         *1<+1<*1                                                                                                    |            |             | POP3 サーバへの             | )パスワード        | 32 文字、半角文字                                                                                                    |                                    |
| TA モー<br>ド         USB ボー<br>ド         電話番号         半角数字、(、)、、*<br>32 文字 *<br>19 女子         利用する/利用しない         利用しない           着信転送         利用する/利用しない         利用する/利用しない         利用する/利用しない         利用しない           道号         *2 文字 *<br>1 · ナンバー<br>情報 1 で発音する/<br>· 1 · ナンバー<br>情報 1 で発音する         全番号で着信する/<br>· 1 · ナンバー<br>情報 1 で発音する         全番号で着信する/<br>· 1 · ナンバー<br>情報 1 で発音する         全番号で着信する/<br>· 1 · ナンバー<br>情報 1 で発音する         全番号で着信する/<br>· 1 · ナンバー<br>情報 1 で発音する         全番号で着信する/<br>· 1 · ナンバー<br>情報 1 で発音する         全番号で着信する/<br>· 1 · ナンバー<br>情報 1 で発音する         全番号で着信する/<br>· 1 · ナンバー<br>情報 1 で発音する         全番号で着信する/<br>· 1 · ナンバー<br>情報 1 で発音する         全番号で着信する/<br>· 1 · ナンバー<br>情報 1 で発音する<br>全番号で着信する/<br>· 1 · ナンバー<br>情報 1 で発音する<br>全番号で着信する/<br>· 1 · ナンバー<br>情報 1 · アンバー<br>常宿<br>· 1 · ナンバー<br>常和 1 · ・<br>· 2 · レン<br>· 1 · ・<br>· 2 · レン<br>· · · · · · · · · · · · · · · · · · ·                                                                                                     |            |             | APOP 認証                |               | 無効 / 有効                                                                                                    | 無効                                 |
| 第信転送         利用する1利用しない         利用しない           常信転送先電話         半角数字()、)、、*         32文字         22           I・ナンバー         ・全番号で著信するパ・ナンバー<br>情報1で発着信するパ・プレバー<br>情報1で発着信する         全番号で著信するパ・ナンバー<br>情報1で発着信する         2           グローバル着信         第信しないメ信言する         第信する         第信する           グローバル着信         着信しないメ信言する         第信する         第信する           グローバル着信         着信しないメ信言する         第信する         第信する           グローバル着信         着信しないメ信言する         第信する         第信する           グローバル着信         着信しないメ信言する         第信する         第信する           グローバル着信         着信しないメ信言する         第信する         第信する           グローバル着信         着信しないメ信言する         第信する         第信する           グローズル名信         着信しないメ信言する         第信する         第信する           グローズル名         第信する         第信する         第信する           第         第目よる         第信する         第信する           第         第         第         第         第           第         第         第         第         第           第         第         第         第         第           「日本         「日本         「日本         「日本         ※           「日本         「日本         「日本<                                                                                                    | TA モー<br>ド | USB ポー<br>ト | 電話番号                   |               | 半角数字、(、)、-、 *<br> 32 文字* 19 文字                                                                                                    |                                    |
| BOD/<br>BACP         第名目のの         ※有容         ※全番号で着信するパ・ナンバー<br>情報1で発信する         全番号で着信するパ・ナンバー<br>情報1で発信する           グローバル増留1で発信する         *1・ナンバー情報1で発信する         *1・ナンバー情報1で発信する         *1・ナンバー情報1で発信する           グローバル増留         で発音でする         *1・ナンバー情報1で発信する         *1・ナンバー情報1で発信する           グローバル増留         で発音でする         *1・ナンバー情報1で発信する         *1・ナンバー情報1で発信する           グローバル増留         *1・ナンバー情報1で発信する         *1・ナンバー情報1で発音でする         *1・ナンバー           サブアドレスなし着信         著信しない7着信する         著信する         *1・ナンバー           サブアドレスなし着信         *1・ナンバー情報1で発音する         *1・ナンバー         *1・ナンバー           ***         *1・ナンバー情報1で発音する         *1・ナンバー         *1・ナンバー           サブアドレスなし着信         *1・ナンバー情報1で発音する         *1・ナンバー         *1・オンバー情報1で発音する           ***         ***         ***         ***         ***           ***         ***         ***         ***         ***           ***         ***         ***         ***         ****           ***         ***         ****         ****         ****           ***         ***         ****         ****         *****           ***         ***         ****         *****         **********           *** <td< td=""><td></td><td></td><td>着信転送</td><td></td><td>利用する / 利用しない</td><td>利用しない</td></td<>                                                                                                    |            |             | 着信転送                   |               | 利用する / 利用しない                                                                                                    | 利用しない                              |
| BOD/<br>BACP         (i・ナンバー<br>(市) ・ナンバー情報1で発信する/i・ナンバー<br>(市) ・ナンバー情報1で発信する)<br>(i・ナンバー情報2で発着信する)<br>(i・ナンバー情報3で発着信する)<br>(i・ナンバー情報3で発着信する)<br>(i・ナンバー情報3で発着信する)<br>第信する         全番号で着信する/<br>i・ナンバー情報1で発信する)<br>着信する         全番号で着信する/<br>i・ナンバー情報1で発音信する)<br>(i・ナンバー情報3で発着信する)<br>着信する           グローバル着信         着信する         着信する         着信する           サブブドレスなし着信         着信しない/着信する         着信する           サブブドレスなし着信         着信する         着信する           予信者番号通知         • 通知しない<br>• 電話番号を通知する<br>• 見知する         INS ネット64 申込内容に従う           HLC (高位レイヤ整合性)         • HLC なし<br>• 電話番号で通知<br>• G2G3 ファクス<br>· ミックスモード<br>• プレデックス<br>· ミックスモード<br>• プレデックス<br>· ミックスモード<br>• プレデックス<br>· ミックスモード<br>• プレラックス<br>· ミックスモード<br>• プレラックス<br>· シックス         INS ネット64 申込内<br>密に従う           PIAFS         32k/64kVer2.0/64kVer2.1         32k           切断までの待ち時間         0 ~ 255         0           簡易専用線接続         • 使用しない<br>· 差信側で使用する         使用しない<br>· 差信側で使用する           BOD/<br>BACP         《128K マルチリンク PPP》<br>初期接続チャネル数         2 チャネル / 1 チャネル         2 チャネル           リソース BOD         · 発信 / 着信したも割当てる<br>· 第信時のみ割当てる<br>· 割当てをおこなわない         発信 / 着信とも割当<br>てる<br>· 送受信データのみ評価し追加する<br>· 送付データのみ評価し追加する<br>· 送信データのみ評価し追加する<br>· 追加をおこなわない         追加をおこなわない<br>· しきい値           レきい値         0 ~ 100%<br>· 浸信 データのみ評価し追加する<br>· 追加をおこなわない         10           一日         0 ~ 100%<br>· 送信 データのみ 評価し追加する         10                                                                                                    |            |             |                        | 着信転送先電話<br>番号 | 半角数字、(、)、-、 *<br> 32 文字                                                                                                    |                                    |
| グローバル着信         着信しない/着信する         着信する           サブアドレスなし着信         着信しない/着信する         着信する         着信する           発信者番号通知         ・通知しない         ・通知しない         ・認知なない           ・服Sネット64申込内容に従う         ・NSネット64申込内容に従う         おいてない           ・NSネット64申込内容に従う         ・HLC なし         ・電話           ・ロSネット64申込内容に従う         ・HLC なし         ・電話           ・ロSネット64申込内容に従う         ・HLC なし         ・電話           ・ロSスット70ス         ・シックス         ・シックスモード           ・テレックス         ・シックスモード         ・テレックス           ・シッセージ処理システム         ・OSI アブリケーション           ・クSI アブリケーション         ・           ・アレックス         ・シッセージ処理システム           ・SYPACモード         ・           ・デレックス         ・シッセージル           ・シックスモード         ・           ・デレックス         ・           ・シックス         ・           ・デレックス         ・           ・プリケード         ・           ・プリケージ         ・           ・         ・           ・         ・           ・         ・           ・         ・           ・         ・           ・         ・           ・         ・ </td <td></td> <td></td> <td>i・ナンバー</td> <td>·</td> <td><ul> <li>・全番号で着信する /i・ナンバー<br/>情報1 で発信する</li> <li>・i・ナンバー情報1 で発着信する</li> <li>・i・ナンバー情報2 で発着信する</li> <li>・j・ナンバー情報3 で発着信する</li> </ul></td> <td>全番号で着信する /<br/>i・ナンバー情報 1 で<br/>発信する</td>                                                                                                    |            |             | i・ナンバー                 | ·             | <ul> <li>・全番号で着信する /i・ナンバー<br/>情報1 で発信する</li> <li>・i・ナンバー情報1 で発着信する</li> <li>・i・ナンバー情報2 で発着信する</li> <li>・j・ナンバー情報3 で発着信する</li> </ul> | 全番号で着信する /<br>i・ナンバー情報 1 で<br>発信する |
| BOD/<br>BACP         (12)<br>(スループット BOD)         (12)<br>(スループット BOD)         (12)<br>((2)<br>((2)<br>(2)<br>(2)<br>(2)<br>(2)<br>(2)<br>(2)<br>(2)                                                                                                    |            |             | グローバル着信                |               | 着信しない/着信する                                                                                                    | 着信する                               |
| 発信者番号通知         ・通知しない<br>電話番号を通知する<br>・INS ネット 64 申込内容に従う         INS ネット 64 申込内<br>客に従う           HLC (高位レイヤ整合性)         ・HLC なし<br>電話<br>・G2/03 ファクス<br>・デレテクス<br>・デレテクス<br>・デレテクス<br>・デレックス<br>・ジッセージ処理システム<br>・OSI アブリケーション         HLC なし           PIAFS         32k/64kVer2.064kVer2.1         32k           切断までの待ち時間         0 ~ 255         0           簡易専用線接続         ・使用しない<br>・発信側で使用する<br>・発信側で使用する<br>・者信側で使用する<br>・者信時のみ割当てる<br>・書信時のみ割当てる<br>・割当てをおこなわない         使用しない<br>・発信/着信とも割当てる<br>・発信がのみ割当てる<br>・音信時のみ割当てる<br>・割当てをおこなわない           W1Vース BOD》         ・ ※送信データのみ評価し追加す<br>る。<br>・ ご愛信データのみ評価し追加する<br>・ 追加をおこなわない         発信/着信とも割当<br>てる<br>・ 追加をおこなわない           グーブット BOD         一類力         無効<br>・ 30         第10           グーブット BOD         一類効/有効<br>・ 200         第10           ジェクラのみ評価し追加する<br>・ 31         追加をおこなわない           グークのみ評価し追加する<br>・ 31         追加をおこなわない                                                                                                    |            |             | サブアドレスなし               | ~着信           | 着信しない / 着信する                                                                                                    | 着信する                               |
| $ \begin{array}{ c c c c c c c c c c c c c c c c c c c$                                                                                                    |            |             | 発信者番号通知                |               | <ul> <li>・通知しない</li> <li>・電話番号を通知する</li> <li>・契約者回線番号を通知する</li> <li>・INS ネット 64 申込内容に従う</li> </ul>                                   | INS ネット 64 申込内<br>容に従う             |
| PIAFS         32k/64kVer2.0/64kVer2.1         32k           切断までの待ち時間         0~255         0           簡易専用線接続         ・使用しない<br>・発信側で使用する         使用しない           BOD/<br>BACP         《128K マルチリンク PPP》         使用しない           初期接続チャネル数         2 チャネル/1 チャネル         2 チャネル           リソース BOD》         ・発信/着信とも割当てる<br>・着信時のみ割当てる<br>・着信時のみ割当てる<br>・割当てをおこなわない         発信/着信とも割当<br>てる           ベロンマス BOD》         ・発信ドのみ割当てる<br>・割当てをおこなわない         発信/着信とも割当<br>てる           ズループット BOD》         無効/有効         無効           スループット BOD》         一日の         ※受信データとも評価し追加する<br>・送信データのみ評価し追加する<br>・追加をおこなわない           しきい値         0~100%         60           評価時間         1~255 秒         10           最小保持時間         5~1275 秒         30                                                                                                    |            |             |                        |               | ・電話<br>・G2/G3 ファクス<br>・G4 ファクス<br>・ミックスモード<br>・テレテックス<br>・ビデオテックス<br>・テレックス<br>・テレックス<br>・メッセージ処理システム<br>・OSI アプリケーション               | HLCなし                              |
| 切断までの待ち時間         0~255         0           簡易専用線接続         ・使用しない<br>・発信側で使用する         使用しない           BOD/<br>BACP         《128K マルチリンク PPP》            初期接続チャネル数         2 チャネル/1 チャネル         2 チャネル           リソース BOD》         ・発信 / 着信とも割当てる<br>・著信時のみ割当てる<br>・著信時のみ割当てる<br>・割当てをおこなわない         発信 / 着信とも割当<br>てる           《スループット BOD》         ・発信 / 有効         発信 / 着信とも割当<br>てる           スループット BOD》         一         ・送受信データとも評価し追加する<br>・送信データのみ評価し追加する<br>・追加をおこなわない           レきい値         0~100%         60           評価時間         1~255 秒         10           最小保持時間         5~1275 秒         30                                                                                                    |            |             | PIAFS                  |               | 32k/64kVer2.0/64kVer2.1                                                                                                    | 32k                                |
| 簡易専用線接続         ・使用しない<br>・発信側で使用する。         使用しない           BOD/<br>BACP         《128K マルチリンク PPP》            初期接続チャネル数         2 チャネル/1 チャネル         2 チャネル           《リソース BOD》         ・発信 / 着信とも割当てる<br>・着信時のみ割当てる<br>・着信時のみ割当てる<br>・割当てをおこなわない         発信 / 着信とも割当<br>てる           《スループット BOD》         無効 / 有効            スループット BOD》         一         ※受信データとも評価し追加する<br>・送受信データのみ評価し追加する<br>・送信データのみ評価し追加する<br>・追加をおこなわない         追加をおこなわない           しきい値         0 ~ 100%         60            正師時間         1 ~ 255 秒         10           最小保持時間         5 ~ 1275 秒         30                                                                                                    |            |             | 切断までの待ち時               | 5問            | $0 \sim 255$                                                                                                    | 0                                  |
| BOD/<br>BACP         《128K マルチリンク PPP》           初期接続チャネル数         2 チャネル/1 チャネル         2 チャネル           《リソース BOD》         ・発信 / 着信とも割当てる<br>・着信時のみ割当てる<br>・着信時のみ割当てる<br>・割当てをおこなわない         発信 / 着信とも割当<br>てる           《スループット BOD》         無効 / 有効         無効           スループット BOD》         無効 / 有効         無効           チャネル追加         評価方向         ・送受信データのみ評価し追加する<br>・追加をおこなわない         追加をおこなわない           しきい値         0 ~ 100%         60           評価時間         1 ~ 255 秒         10           最小保持時間         5 ~ 1275 秒         30                                                                                                    |            |             | 簡易専用線接続                |               | ・使用しない<br>・発信側で使用する<br>・着信側で使用する                                                                                                    | 使用しない                              |
| DACF         初期接続チャネル数         2 チャネル/1 チャネル         2 チャネル           《リソース BOD》         ·発信 / 着信とも割当てる<br>·着信時のみ割当てる<br>·剤当てをおこなわない         発信 / 着信とも割当<br>てる           《スループット BOD》         無効 / 有効         発信           スループット BOD         無効 / 有効         無効           チャネル追加         評価方向         ·送受信データとも評価し追加する<br>·受信データのみ評価し追加する<br>·送信データのみ評価し追加する         追加をおこなわない           しきい値         0 ~ 100%         60           評価時間         1 ~ 255 秒         10           最小保持時間         5 ~ 1275 秒         30                                                                                                    |            | BOD/        | 《128K マルチリン            | ィク PPP》       |                                                                                                    |                                    |
| (リソース BOD)・発信 / 着信とも割当てる<br>・着信時のみ割当てる<br>・割当てをおこなわない発信 / 着信とも割当<br>てる(スループット BOD)<br>スループット BOD)無効 / 有効発信 / 着信とも割当<br>てるスループット BOD無効 / 有効無効チャネル追加評価方向・送受信データとも評価し追加する<br>・受信データのみ評価し追加する<br>・送信データのみ評価し追加する<br>・送信データのみ評価し追加する<br>・追加をおこなわない追加をおこなわないしきい値0 ~ 100%60<br>評価時間<br>目 ~ 255 秒10<br>30                                                                                                    |            | BACP        | 初期接続チャネル               | ~数            | 2チャネル /1 チャネル                                                                                                    | 2 チャネル                             |
| スループット BOD》無効 / 有効無効スループット BOD無効 / 有効無効チャネル追加評価方向・送受信データとも評価し追加する<br>・受信データのみ評価し追加する<br>・追加をおこなわない追加をおこなわないしきい値0 ~ 100%60評価時間1 ~ 255 秒10最小保持時間5 ~ 1275 秒30                                                                                                    |            |             | 《リソース BOD》<br>リソース BOD |               | ・発信 / 着信とも割当てる<br>・着信時のみ割当てる<br>・発信時のみ割当てる<br>・割当てをおこなわない                                                                            | 発信 / 着信とも割当<br>てる                  |
| スルーフット BOD無効/有効無効チャネル追加評価方向・送受信データとも評価し追加す<br>る<br>・受信データのみ評価し追加する<br>・追加をおこなわない追加をおこなわないしきい値0~100%60評価時間1~255秒10最小保持時間5~1275秒30                                                                                                    |            |             | <u>《スループット B(</u>      | OD»           |                                                                                                    |                                    |
| デャネル追加       評価万向       ・送受信データのみ評価し追加する<br>・受信データのみ評価し追加する<br>・追加をおこなわない       追加をおこなわない         しきい値       0 ~ 100%       60         評価時間       1 ~ 255 秒       10         最小保持時間       5 ~ 1275 秒       30                                                                                                    |            |             | スループット BO              |               |                                                                                                    | 無効                                 |
| しきい値0~100%60評価時間1~255秒10最小保持時間5~1275秒30                                                                                                    |            |             | ナャネル追加                 | 評価万 <b>回</b>  | <ul> <li>・送受信テータとも評価し追加する</li> <li>・受信データのみ評価し追加する</li> <li>・送信データのみ評価し追加する</li> <li>・追加をおこなわない</li> </ul>                           | 追加をおこなわない                          |
| 評価時間     1 ~ 255 秒     10       最小保持時間     5 ~ 1275 秒     30                                                                                                    |            |             |                        | しきい値          | 0~100%                                                                                                    | 60                                 |
| 最小保持時間 5~1275秒 30                                                                                                    |            |             |                        | 評価時間          | 1~255秒                                                                                                    | 10                                 |
|                                                                                                    |            |             |                        | 最小保持時間        | 5~1275秒                                                                                                    | 30                                 |

|            | 設定項          | [目               | 説明                | 設定内容                                                                                                    | 初期値                                                                      |
|------------|--------------|------------------|-------------------|----------------------------------------------------------------------------------------------------|--------------------------------------------------------------------------|
| TA モー<br>ド | BOD/<br>BACP | チャネル削除           | 評価方向              | ・送受信データとも評価し削除す<br>る<br>・受信データのみ評価し削除する<br>・送信データのみ評価し削除する                                                                       | 削除をおこなわない                                                                |
|            |              |                  | しきい値              | 0~100%                                                                                                    | 10                                                                       |
|            |              |                  | 評価時間              | 1~255秒                                                                                                    | 10                                                                       |
|            |              |                  | 最小保持時間            | 5~1275秒                                                                                                    | 30                                                                       |
|            |              | 《BACP/BAP》       |                   |                                                                                                    |                                                                          |
|            |              | BACP/BAP         |                   | 無効 / 有効                                                                                                    | 無効                                                                       |
| アナログ       | アナログ         | <u>アナログポート運</u>  | <b>髪択</b>         | TEL1 ~ 2                                                                                                    | TEL1                                                                     |
| <u> Т</u>  | パート別         | 電話畨号             |                   | 半角数字、(、)、-、*<br> 32 文字* 19 文字                                                                                                    |                                                                          |
|            |              | 着信転送             |                   | 利用する / 利用しない                                                                                                    | 利用しない                                                                    |
|            |              |                  | 着信転送先電話<br>番号     | 半角数字、(、)、-、*<br>32 文字                                                                                                    |                                                                          |
|            |              |                  | 転送トーキ             | チェックの有無                                                                                                    | チェック無                                                                    |
|            |              |                  | 転送元トーキ            | チェックの有無                                                                                                    | チェック無                                                                    |
|            |              | i・ナンバー           |                   | <ul> <li>・全番号で着信する /i・ナンバー<br/>情報1で発信する</li> <li>・i・ナンバー情報1で発着信する</li> <li>・i・ナンバー情報2で発着信する</li> <li>・i・ナンバー情報3で発着信する</li> </ul> | TEL1 の場合:<br>i・ナンバー情報 1 で<br>発着信する<br>TEL2 の場合:<br>i・ナンバー情報 2 で<br>発着信する |
|            |              | 奋亏(情報) 通知        | ц<br>             | ・使用しない<br>・ナンバー・ディスプレイを使用<br>する<br>・メッセージ到着お知らせ機能を<br>使用する<br>・ナンバー・ディスプレイ+メッ<br>セージ到着お知らせ機能を使用す<br>る<br>・<br>・<br>・<br>・        | 使用しない                                                                    |
|            |              |                  | キャッチホン・<br>ディスプレイ | チェックの有無                                                                                                    | チェック無                                                                    |
|            |              |                  | ネーム・ディス<br>プレイ    | チェックの有無                                                                                                    | チェック無                                                                    |
|            |              | 接続機器<br>         |                   | ・電話(音声)<br>・L モード対応機器またはファク<br>ス(3.1kHz オーディオ)                                                                                   | 電話(音声)                                                                   |
|            |              | グローバル着信          |                   | 着信しない / 着信する                                                                                                    | 着信する                                                                     |
|            |              | サブアドレスなし         | ,看信               | 着信しない/着信する                                                                                                    | 看信する                                                                     |
|            |              | 発信者畨号通知<br> <br> |                   | ・通知しない<br>・電話番号を通知する<br>・契約者回線番号を通知する<br>・INS ネット 64 申込内容に従う                                                                     | INS ネット 64 申込内<br>容に従う                                                   |
|            |              | キャッチホン           |                   | ・INS キャッチホン<br>・疑似キャッチホン<br>・使用しない                                                                                               | 使用しない                                                                    |
|            |              | ダイヤル発信時間         | ]                 | 3~15秒                                                                                                    | 4                                                                        |
|            |              | 内線呼出音            |                   | ・リーン・リーン<br>・リーーン・リーーン<br>・リーンリン・リーンリン                                                                                           | リーンリン・リーン<br>リン                                                          |
|            |              | 切断信号 (リバ-        | -スパルス)            | 送出しない/送出する                                                                                                    | 送出しない                                                                    |
|            |              | HLC(高位レイ†<br>    | 7整合性)             | ・HLC なし<br>・電話<br>・G2/G3 ファクス                                                                                                    | HLC なし                                                                   |

| 設定項目 |            | 説明                | 設定内容                           | 初期値                                               |                     |
|------|------------|-------------------|--------------------------------|---------------------------------------------------|---------------------|
| アナログ | アナログ       | 遅延回数              |                                | $0 \sim 9$ 回                                      | 5                   |
| ポート  | ボート共       | 呼出音周波数            |                                | $16 \sim 30$ Hz                                   | 20                  |
|      | 迅          | なりわけ              |                                | INS なりわけ / 疑似なりわけ                                 | INS なりわけ            |
|      |            |                   | 鳴動音                            | ・リーン・リーン<br>・リーーン・リーーン<br>・リーンリン・リーンリン            | リーンリン・リーン<br>リン     |
|      |            | 迷惑電話おことれ          | 59                             | ・INS 迷惑電話おことわり<br>・疑似迷惑電話おことわり                    | 迷惑電話おことわり           |
| 着信制御 | 着信制御       | 《標準》              |                                |                                                   |                     |
|      |            | データベースに<br>未登録の着信 | TEL1/TEL2 着<br>信順位             | 優先 / 標準 / 遅延 / 拒否<br>                             | 標準                  |
|      |            |                   | USB/RAS 着信<br>順位               | 標準 / 拒否                                           |                     |
|      |            |                   | 疑似なりわけ鳴<br>動音                  | ・リーン・リーン<br>・リーーン・リーーン<br>・リーンリン・リーンリン            | リーン・リーン             |
|      |            | 非通知着信             | TEL1/TEL2 着<br>信順位             | 優先 / 標準 / 遅延 / 拒否                                 | 標準                  |
|      |            |                   | USB/RAS 着信<br>順位               | 標準 / 拒否                                           |                     |
|      |            |                   | 疑似なりわけ鳴<br>動音                  | ・リーン・リーン<br>・リーーン・リーーン<br>・リーンリン・リーンリン            | リーン・リーン             |
|      |            | 《データベース(          | 1)》                            |                                                   |                     |
|      |            | 電話番号別 00<br>~ 09  | 電話番号                           | 半角数字、(、)、-、 *<br>32 文字* 19 文字                     |                     |
|      |            |                   | TEL1/TEL2 着<br>信順位             | 優先 / 標準 / 遅延 / 拒否                                 | 標準                  |
|      |            |                   | USB/RAS 着信<br>順位               | 標準 / 拒否                                           |                     |
|      |            |                   | 疑似なりわけ鳴<br>動音                  | ・リーン・リーン<br>・リーーン・リーーン<br>・リーンリン・リーンリン            | リーン・リーン             |
|      |            | 《データベース(          | 2)》                            |                                                   |                     |
|      |            | 電話番号別 10<br>~ 19  | 電話番号                           | 半角数字、(、)、-、*<br>32 文字* 19 文字                      |                     |
|      |            |                   | TEL1/TEL2 着<br>信順位             | 優先 / 標準 / 遅延 / 拒否                                 | 標準                  |
|      |            |                   | USB/RAS 着信<br>順位               | 標準 / 拒否                                           |                     |
|      |            |                   | 疑似なりわけ鳴<br>動音                  | ・リーン・リーン<br>・リーーン・リーーン<br>・リーンリン・リーンリン            | リーン・リーン             |
|      | i・ナン<br>バー |                   |                                | 使用しない / 使用する                                      | 使用しない               |
| 表示   | 日付・時<br>刻  | パソコンから取<br>得      | 年 / 月 / 日 / 時 /<br>分 / 秒       | 2001 ~ 2099/1 ~ 12/1 ~ 31/0 ~<br>23/0 ~ 59/0 ~ 59 | パソコンの日時             |
|      |            | 手動設定<br>          | 年 / 月 / 日 / 時 /<br>分 / 秒       | 2001 ~ 2099/1 ~ 12/1 ~ 31/0 ~<br>23/0 ~ 59/0 ~ 59 | 2002/01/01<br>0:0:0 |
|      |            | タイムサーバか<br>ら取得    | タイムサーバア<br>ドレス                 | 64 文字、半角文字 /<br>xxx.xxx.xxx                       |                     |
|      |            |                   | 問い合わせ間隔                        | 0~999/分・時間・日                                      | 30 分                |
|      | ログリスト      |                   | ログ情報を表示                        |                                                   |                     |
|      | DHCP クラ    | マイアント情報           | 現在の DHCP ク<br> ライアント情報<br> を表示 |                                                   |                     |

| 設定項目       |             | 説明       | 設定内容                       | 初期値                            |                  |
|------------|-------------|----------|----------------------------|--------------------------------|------------------|
| 表示         | 接続・切断       |          | 接続状況、取得<br>情報を表示           |                                |                  |
| ·          | メール着信       | 情報       | 送信日時 / 送信<br>者 / 題名を表示     |                                |                  |
|            | インタフェ       | ース統計状態   | 統計情報を表示                    |                                |                  |
| メンテナ<br>ンス | バージョ<br>ン情報 | バージョン    | ファームウェア<br>のバージョン          |                                |                  |
|            |             |          | ブラウザ設定画<br>面のバージョン         |                                |                  |
|            |             |          | アクセスポイン<br>トカードのバー<br>ジョン  |                                |                  |
|            |             | MAC アドレス | MAC アドレス<br>(WAN)          |                                |                  |
|            |             |          | MAC アドレス<br>(LAN)          |                                |                  |
|            |             |          | MAC アドレス<br>(W-LAN)        |                                |                  |
|            |             |          | MAC アドレス<br>(USB-LAN)      |                                |                  |
|            | 初期化         |          |                            | ・工場出荷時の設定に戻す<br>・接続情報を残す       | ・工場出荷時の状態<br>に戻す |
|            | 管理者パ        | 現在のパスワード |                            | 8 文字、半角文字                      |                  |
|            | スワード        | 新しいパスワード | 2                          | 8 文字、半角文字                      |                  |
|            |             | パスワードの確認 |                            | 8 文字、半角文字                      |                  |
|            | オンライン       | リモート設定   |                            | 無効 / 有効                        | 無効               |
|            | リモート        | センタ側     | 電話番号                       | 半角数字、(、)、-、*<br>32 文字* 19 文字   |                  |
|            |             | パスワード    |                            | 32 文字、半角文字                     |                  |
|            | オンライン       | センタ設定    |                            | 無効 / 有効                        | 無効               |
|            | サホート<br>センタ | パスワード    | 1                          | 32 文字、半角文字                     |                  |
|            |             | センタ側     | IPアドレス                     | XXX.XXX.XXX.XXX                | 172.23.123.123   |
|            |             | リモート側    |                            | XXX.XXX.XXX.XXX                | 1/2.23.123.124   |
|            |             | (接続・切断)  | 発信電話番号                     | 半角数字、(、)、-、 *<br> 32 文字* 19 文字 |                  |
|            |             | 接続状況     | 接続待機状態 /<br>接続状態 /<br>接続不可 |                                |                  |

# 9.5 テスト機能

ここでは、IPMATE1600RDの内部機能や回線チェックを行ないます。

本機能は TA モードでお使いの場合に、USB ポートに接続したパソコンからのみ使用可能です。

#### ☆Point'

- テスト中は他の通信機器はご使用になれません。
- テスト終了後、本商品の電源を1度 OFF し、再度 ON にしてください。

≪ AT コマンドの入力方法≫

- キー入力はすべて半角英数字による入力を表わしています。
- しましたのでは、
   しています。
- 実際にパソコンからコマンドを入力する場合の入力例は、枠で囲って表記しています。太 字はユーザーからの入力箇所、それ以外は IPMATE1600RD から送信されて画面に表示さ れる部分を表わしています。

## 9.5.1 自己機能テスト

IPMATE1600RD 内部のデータ通信機能が正常に動作するかを自動的にチェックし、結果を表示します。

≪自己機能テストの操作方法≫

通信ソフトやパソコンのターミナルモードから、以下のように入力します。

| AT&TO 🗲 |  |
|---------|--|
| OK      |  |

「OK」と表示されれば、データ通信機能は正常に動作しています。異常がある場合は、「ERROR」 と表示されます。

≪ AT コマンド使用時の注意事項≫

• 「AT」は、大文字と小文字の組み合わせ(At または aT)は使用できません。大文字または 小文字のみ(AT または at)を使用してください。また、「AT」は半角を使用してください。全角文字は使用できません。

# <u>9.5.2 ラインテスト</u>

IPMATE1600RD と ISDN 回線の間で正常に通信が行なえるかをチェックし、結果を表示します。 このテストの終了までには、30 秒程度時間がかかる場合もあります。

≪ラインテストの操作方法≫

通信ソフトやパソコンのターミナルモードから、以下のように入力します。

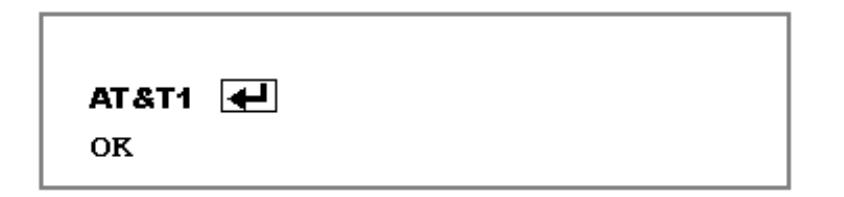

「OK」と表示されれば、IPMATE1600RD と ISDN 回線の間で正常に通信が行なわれています。異常がある場合は「ERROR」と表示されます。

## <u>9.5.3 メモリテスト</u>

IPMATE1600RD 内部のメモリのチェックを行ない、結果を表示します。

≪メモリテストの操作方法≫

通信ソフトやパソコンのターミナルモードから、以下のように入力します。

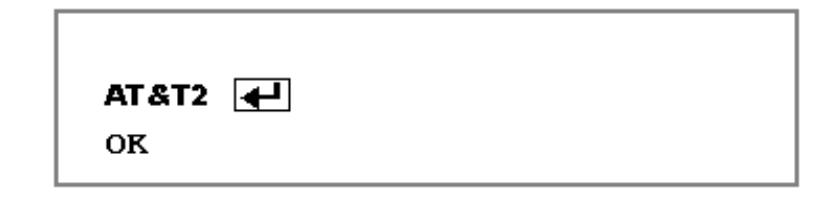

「OK」と表示されればメモリの状態は正常です。異常がある場合は「ERROR」と表示されます。

# 9.6 ISDN 回線申し込みに関する確認項目

IPMATE1600RD は INS ネット 64 などの ISDN 網を使用して通信を行ないます。ご契約されていない 場合は局番なしの 116 番または当社の営業所へお問い合わせください。

#### ご確認項目

INS ネット 64 の場合

| 確認項目                      | 選択項目                                                                     |
|---------------------------|--------------------------------------------------------------------------|
| インタフェース形態及びレイヤ 1 起動<br>種別 | 「P-MP 常時」または「P-MP 呼毎」                                                    |
| 発信者番号通知サービス               | 「通常通知(通話ごと非通知)」<br>※通常非通知(回線ごと非通知)を選択し<br>た場合は、一部サービスが受けられない場<br>合があります。 |
| ユーザー間情報通知                 | 「着信許可」                                                                   |
| 通信中着信通知サービス               | 「許可」                                                                     |

#### 専用線の場合

| 選択項目 「64k」または「128k」 |  |
|---------------------|--|
|---------------------|--|

# 9.7 退避・復元ユーティリティを使用する

IPMATE1600RD の設定情報を、LAN ポートに接続したパソコンに退避し、バックアップとして保存 しておくことが可能です。また、退避した設定情報を IPMATE1600RD に復元することが出来ます。

## 9.7.1 退避・復元ユーティリティのインストール手順

添付の CD-ROM をパソコンの CD-ROM ドライブにセットします。
 IPMATE1600RD のメニュー画面が表示されます。
 「退避・復元ユーティリティ インストール」をクリックします。

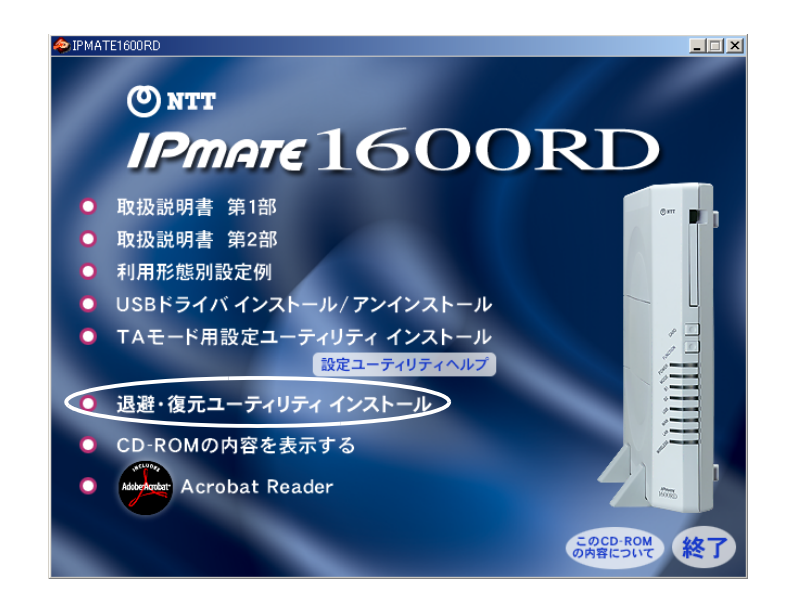

IPMATE1600RD 退避・復元ユーティリティ インストールが起動されます。

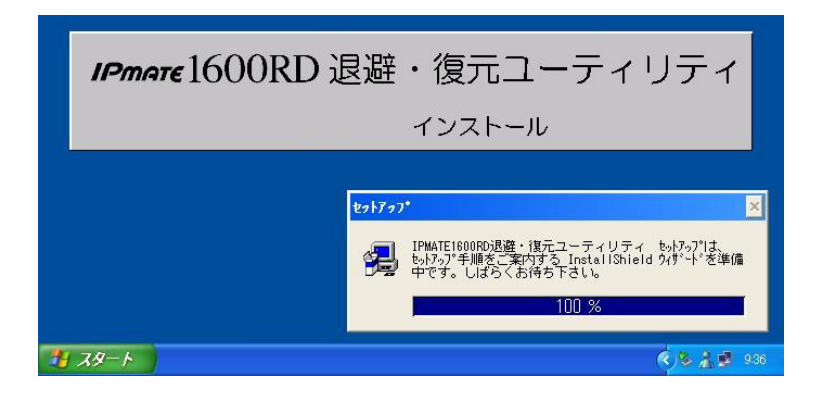

## 日 「次へ」をクリックします。

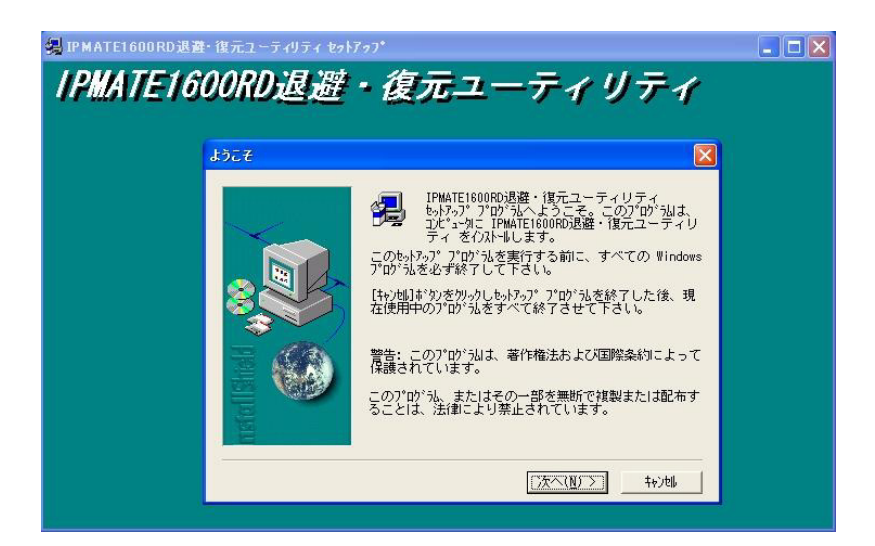

## □ インストール先を確認し、「次へ」をクリックします。

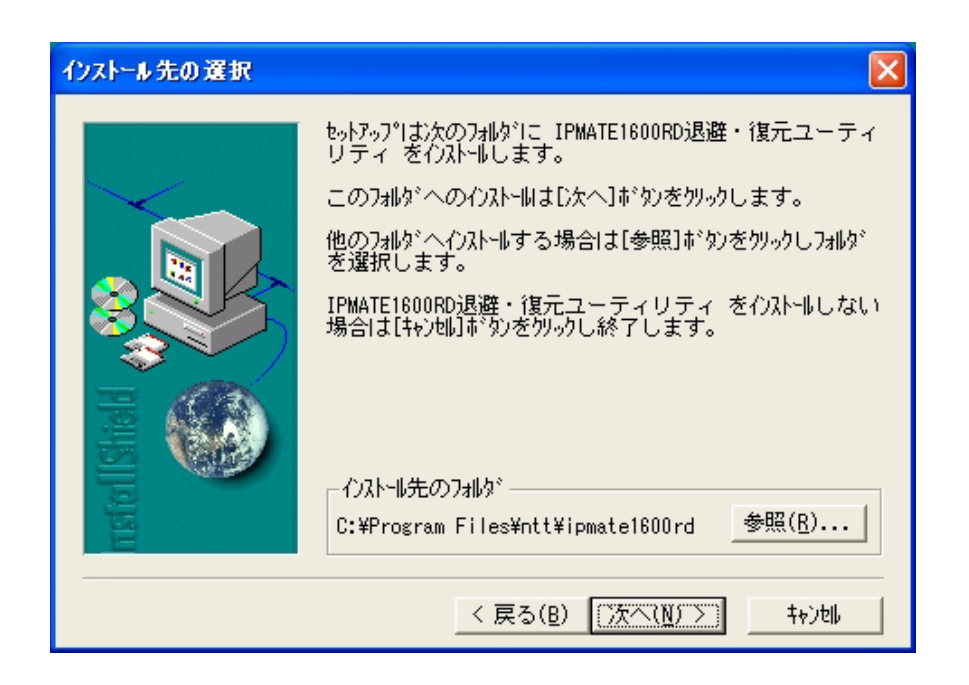

#### ☆Point'

• インストール先を変更する場合は、「参照」をクリックしてインストール先を指定します。

日 退避・復元ユーティリティがインストールされ、アイコンが表示されます。

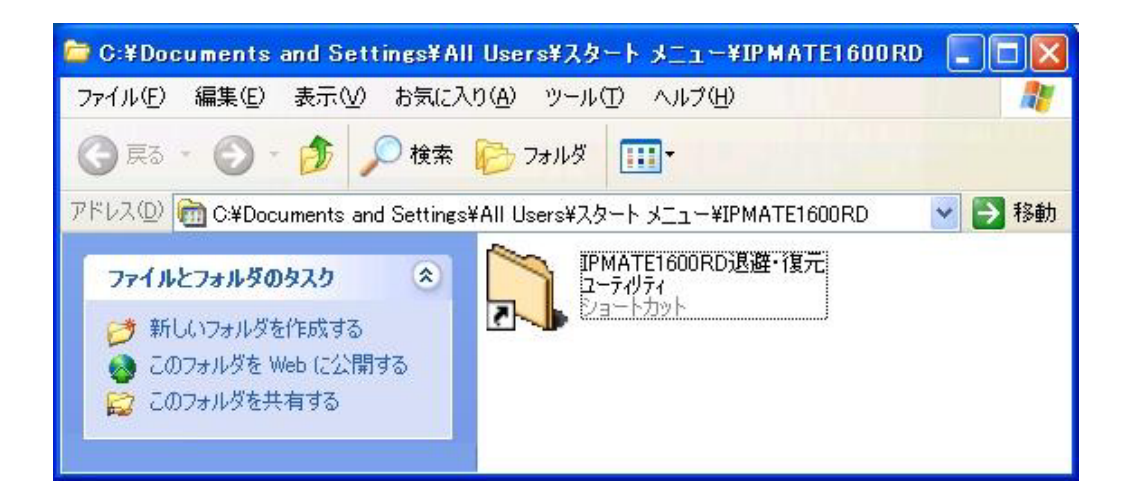

## 9.7.2 退避・復元ユーティリティの実行

#### ≪準備≫

退避・復元ユーティリティをインストールしたパソコンを、IPMATE1600RD の LAN ポートまた は、USB ポートに接続します。

退避・復元を行なうパソコン以外の LAN ケーブルや USB ケーブル、その他の回線や電話機の ケーブル、アクセスポイントカードを外します。

# ⚠ 注意

- 退避・復元ユーティリティ実行中にインターネット接続や電話機能を使用すると、正常に 退避または復元できない場合があります。
- IPMATE1600RDのファームウエアバージョンと退避・復元ユーティリティのソフトウエ アバージョンが一致していないと退避・復元ユーティリティは動作しません。バージョン が異なると、以下のように表示されます。最新の退避・復元ユーティリティをご使用くだ さい。

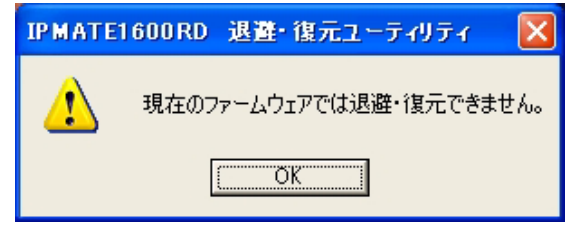

「スタート」-「すべてのプログラム」-「IPMATE1600RD」-「IPMATE1600RD 退避・復元ユーティリティ」の順にクリックします。

| MCN European             | m IPMATE1600RD       | - • 🔍 I       | ー<br>IPMATE1600RD退避・復元ユーティ |
|--------------------------|----------------------|---------------|----------------------------|
| MON Explorer             | mah Noah             | •             |                            |
| インターネット                  | 🛅 アクセサリ              | ۱.            |                            |
| Internet Explorer        | 💼 ゲーム                | •             |                            |
| 電子メール<br>Outlook Express | 🛅 スタートアップ            | •             |                            |
|                          | 🖄 Acrobat Reader 5.0 |               |                            |
| )) Windows XP ツアー        | 🥭 Internet Explorer  |               |                            |
|                          | 🔏 Windows Messenger  |               |                            |
| すべてのプログラム(P) ㅣ           | 🎝 リモート アシスタンス        | ř( <u>R</u> ) |                            |

退避・復元ユーティリティの「接続ポート設定」画面が表示されます。接続するポートを選択し、 接続先を指定します。

以下の例では、LAN 側 IPMATE1600RD アドレス「192.168.1.1」の IPMATE1600RD に接続した パソコンから実行します。

| IPMATE1600RD | 退避・復元ユーティリティ |
|--------------|--------------|
| ポート選択        | Version 1.10 |
| C シリアル       |              |
| COMポート       |              |
| LAN          |              |
| IPアドレス       | 192.168.1.1  |

#### ☆Point'/

- ・ LAN ポートにパソコンを接続した場合は、「LAN」を選択し、IPMATE1600RD の LAN 側 IP アドレスを入力します。
- USB ポートにパソコンを接続した場合は、IPMATE1600RD の動作モードに応じて以下の ように入力します。
  - ダイヤルアップルータモード、ブロードバンドルータモード:「LAN」を選択し IP アド レスを指定します。
  - TA モード:「シリアル」を選択し、USB(シリアル)アダプタの COM ポートを指定し ます。

図 接続先を指定し、「接続」をクリックすると、「しばらくおまちください!」と表示される場合があります。

しばらくお待ちください!

## E IPMATE1600RD に接続すると、「退避・復元」画面が表示されます。

| 💐 IP MATE16 | 600RD 退避 復 | 「元ユーティリティ |              |
|-------------|------------|-----------|--------------|
| バージョン情報     |            |           |              |
|             |            | ファームウェア:  | Version 1.10 |
|             | 情報退避       | 情報復元      |              |
| 進行状況:       |            |           |              |
|             |            |           | 閉じる          |

## 9.7.3 設定情報を退避する

退避・復元ユーティリティから IPMATE1600RD に接続し、「情報退避」
 をクリックします。

| 🌂 IPMATE1600RD 退避・復元ユーティリティ |                |
|-----------------------------|----------------|
| バージョン情報                     |                |
| ファームウェア                     | : Version 1.10 |
| 進行状況:                       |                |
|                             | 開じる            |

2 退避先、ファイル名を確認して、「保存」をクリックすると、退避処 理が開始されます。

| 名前を付けて保存                                           |                   | ? 🛛                       |
|----------------------------------------------------|-------------------|---------------------------|
| 保存する場所①:                                           |                   | -                         |
| ҈ My eBooks<br>褞マイ ピクチャ<br>ぱマイ ミュージック<br>ご受信したファイル |                   |                           |
| ファイル名(N):                                          | 1600rd            | 保存( <u>S</u> )            |
| ファイルの種類(工):                                        | sav Files (*.sav) | <ul> <li>キャンセル</li> </ul> |

保存場所・ファイル名は必要に応じて変更できます。

#### **日** 退避処理が行なわれます。

| 💐 ІРМАТЕ | 1600RD 退避·復 | 元ユーティリティ |              |
|----------|-------------|----------|--------------|
| バージョン情報  | 1           |          |              |
|          |             | ファームウェア: | Version 1.10 |
|          | 情報退避        | 情報復元     |              |
| 退避状況:    |             |          |              |
|          | 退避中         |          | 閉じる          |

通常1分程度で終了します。

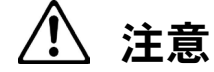

- 退避処理中は IPMATE1600RD の電源を切ったり、パソコンをネットワークからはずした りしないでください。
- 집 退避処理が完了すると、「正常に退避しました」と表示されます。「閉じる」をクリックして、退避復元ユーティリティを終了します。

| 💐 ІРМАТЕ1 | 600RD 退避・復元ユーティリティ 📃 🗖 🔀 |  |
|-----------|--------------------------|--|
| バージョン情報   |                          |  |
|           | ファームウェア: Version 1.10    |  |
|           | 情報退避 情報復元                |  |
| 退避状况:     |                          |  |
|           | 正常に退避しました                |  |

- 9.7.4 設定情報を復元する
  - 退避・復元ユーティリティから IPMATE1600RD に接続し、「情報復元」
     をクリックします。

| 🂐 ІРМАТЕІ ( |      |          |              |
|-------------|------|----------|--------------|
| バージョン情報     |      |          |              |
|             |      | ファームウェア: | Version 1.10 |
| _           | 情報退避 | 情報復元     |              |
| 進行状況:       |      |          |              |
|             |      |          |              |
|             |      |          | 閉じる          |

 2 退避したファイル名を指定して、「開く」をクリックすると、復元処 理が開始されます。

| ファイルを開く                                                          |                   | ? 🛛                       |
|------------------------------------------------------------------|-------------------|---------------------------|
| ファイルの場所①:                                                        | אלאב+א אד 🕒       | • 🖬 🎦 🚽 🖵                 |
| My eBooks<br>提マイ ピクチャ<br>はマイ ミュージック<br>ご受信したファイル<br>■ 1600rd.sav |                   |                           |
| ファイル名( <u>N</u> ):                                               | 1600rd.sav        | 開(()                      |
| ファイルの種類(工):                                                      | sav Files (*.sav) | <ul> <li>キャンセル</li> </ul> |

## **日** 復元処理が行なわれます。

| 💐 ІРМАТЕІ ( | 600RD 退避·復 | 元ユーティリティ |              |
|-------------|------------|----------|--------------|
| バージョン情報     |            |          |              |
|             |            | ファームウェア: | Version 1.10 |
|             | 情報退避       | 情報復元     |              |
| 復元状況:       |            |          |              |
| î.          | 复元中        |          | 閉じる          |

通常7分程度かかります。

復元完了時に IPMATE1600RD は再起動されます。本商品前面のランプがすべて橙点灯し、その後 POWER ランプが緑点灯したら完了です。

/<u>/</u>]注意\_

- 復元処理中は IPMATE1600RD の電源を切ったり、パソコンをネットワークからはずした りしないでください。
- ② 復元処理が完了すると、「正常に復元しました」と表示されます。「閉じる」をクリックして、退避復元ユーティリティを終了します。

| 💐 ІРМАТЕ1 | 600RD 退避·復; | デューティリティ |              |
|-----------|-------------|----------|--------------|
| バージョン情報   |             |          |              |
|           |             | ファームウェア: | Version 1.10 |
|           | 情報退避        | 情報復元     |              |
| 復元状況:     |             |          |              |
|           | 正常に復元しました   |          | 閉じる          |

## 9.8 Mac OS のネットワーク設定

#### 9.8.1 Mac OS 9.2 の場合

アップルメニューから「コントロールパネル」を開き、「TCP/IP」を ダブルクリックします。

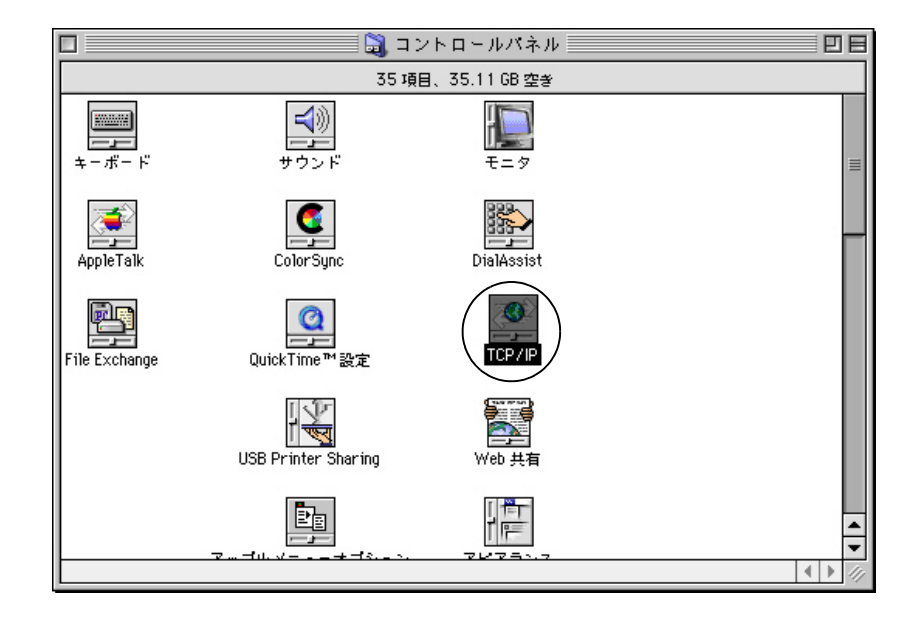

ID TCP/IP(省略時設定)画面でお使いのネットワーク環境に応じて設定します。

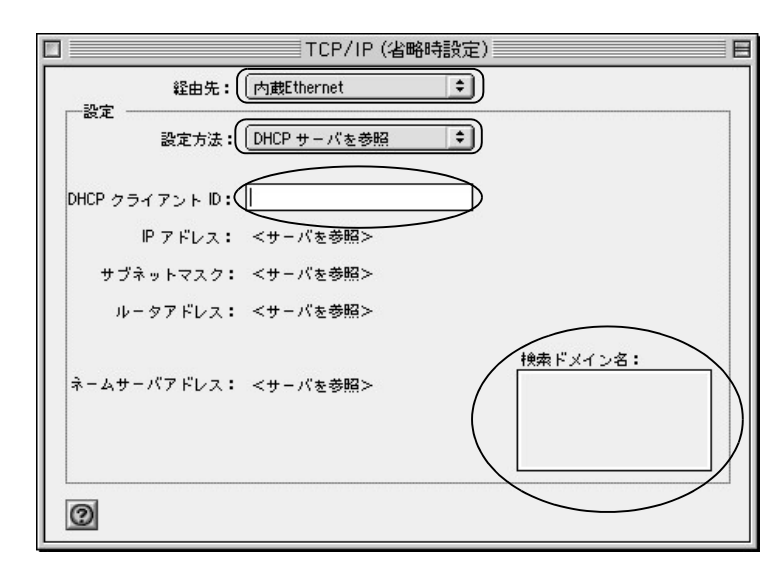

- 経由先 : お使いのネットワークアダプタ(Ethernet、内蔵 Ethernet 等)
- 設定方法 : DHCP サーバを参照
- DHCP クライアント ID、検索ドメイン名: 空白

#### **日** 画面を閉じます。

「変更内容を現在の設定に保存しますか」と表示されたら、「保存」をクリックします。

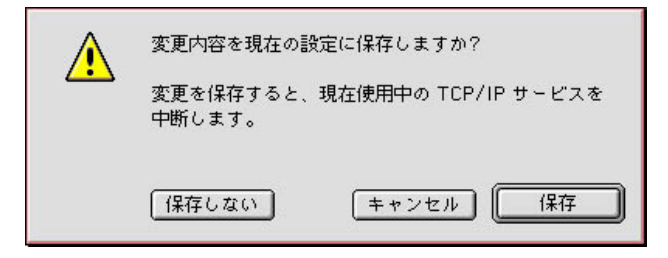

ブラウザ (Internet Exproler)を表示し、メニューバーから、「編集」
 「初期設定 …」 – 「ネットワーク」 – 「プロキシ」をクリックします。

「使用するプロキシサーバー」のチェックボックスをすべてはずし、「OK」をクリック します。

|                                                                                  | 初期設定                                                                                                    | E  |
|----------------------------------------------------------------------------------|----------------------------------------------------------------------------------------------------|----|
| <ul> <li>● セキュリティ</li> <li>● セキュリティ ゾーン</li> <li>● 規制</li> <li>● 詳細設定</li> </ul> | ネットワークを使用してインターネットにアクセスする場合、内部サー<br>バー(ゲートウェイ)を選択して接続を管理できます。詳しくはネット<br>ワーク管理者に相談らてください。なお、これらの設定は、Internet<br>Confir 経由で他のアプリケ ションでも使用されます。<br>使用するプロキシ サーバ |    |
| <ul> <li>マ フォームの自動入力</li> <li>○ 定型句</li> <li>○ 個人情報</li> </ul>                   | <ul> <li>↓ Web ブロキシ:</li> <li>↓ Web ブロキシと同じサーバーをすべてに使用する</li> <li>↓ FTP の場合、Web ブロキシを軽曲しない</li> </ul>                                                        | )  |
| <ul> <li>▽ 気信ファイル</li> <li>● ダウンロードのオプション</li> <li>● ファイル ヘルパー</li> </ul>        | □ Secure ブロキシ: 説定<br>□ メール ブロキシ: 説定<br>□ メール ブロキシ:                                                                                                    | )  |
| <ul> <li>Cookie</li> <li>マネットワーク</li> <li>ワプロトコル ヘルパー</li> </ul>                 | Gopher ブロキシ:<br>ジロキシ <del>を使用せずに直接接</del> 続したいサイトを、以下のボックスに入力し<br>てください。複数ある場合は、スペース、またはカンマで区切ります。                                                           | ]] |
| <ul> <li>○ フロキシ</li> <li>○ サイトパスワード</li> <li>マ 電子メール</li> <li>○ 全般</li> </ul>    |                                                                                                    |    |
| 0                                                                                | <b>キャンセル</b> OK                                                                                                    |    |

☆Point'

• 画面は、Mac OS J1-9.2.2 の例です。

## 9.8.2 Mac OS X の場合

アップルメニューから、「場所」 – 「ネットワーク環境設定…」をクリックします。

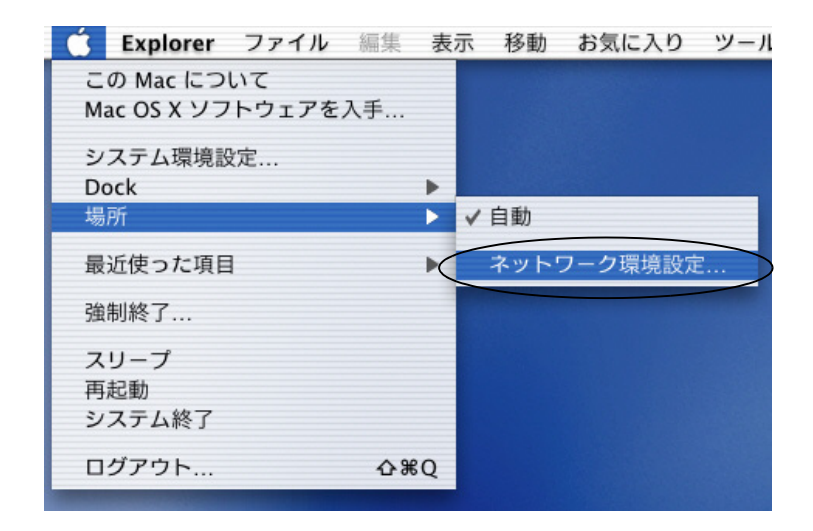

IP」タブ、「設定:DHCPサーバを参照」を表示します。

| 000            | ネットワーク                                                                                                    | 0 |
|----------------|----------------------------------------------------------------------------------------------------|---|
| すべてを表示         | レー         し         し         L         L <thl< th="">         L         <thl< th=""> <thl< th=""></thl<></thl<></thl<> |   |
|                | 場所:〔自動                                                                                                    |   |
| 表示: 内          | 藏 Ethernet 🔹                                                                                                    |   |
| -              | TCP/IP PPPoE AppleTalk フロキシ                                                                                                    | _ |
|                | 設定: DHCP サーバを参照 ;                                                                                                    |   |
|                | ドメインネームサーバ (オフション)                                                                                                    |   |
|                | IP アドレス:<br>(DHCP サーバから割り当てられます)                                                                                                    |   |
| <del>۳</del> : | ブネットマスク:                                                                                                    |   |
|                | ルータ 検索ドメイン (オフション)                                                                                                    |   |
| DHCP ク         | マライアント ID: (オブション)                                                                                                    |   |
| Ethorn         | et アドレフ:00.02.02.http:///////////////////////////////////                                                                                                    |   |
| Luieni         | et / [ / / / / / / / / / / / / / / / / /                                                                                                    |   |
|                |                                                                                                    |   |
| 変更で            | できないようにするにはカギをクリックします。 今すぐ適用                                                                                                    |   |
|                |                                                                                                    |   |

・「DHCP クライアント ID」、「検索ドメイン」を空白にします。

「プロキシ」タブをクリックし、プロキシサーバーのチェックをすべてはずして「今すぐ適用」をクリックします。

| すべてを表示 ディスプレイ サウンド ネットワーク         | レビン 2000 100 100 100 100 100 100 100 100 10 |
|-----------------------------------|---------------------------------------------|
| 場所:〔自動                            | <b>*</b>                                    |
| 表示: 内蔵 Ethernet                   | •                                           |
| TCP7tP PPPoE                      | AppleTalk フロキシ                              |
| ■ FTP フロキシ                        | ポート:                                        |
| 安 🗆                               | 助 FTP モード(PASV)を使用する                        |
| □ Web プロキシ(HTTP)                  | ポート:                                        |
| 🗌 Secure Web プロキシ                 | ポート:                                        |
| □ ストリーミングプロキシ(RTSP)               | ポート:                                        |
| 🗌 Gopher プロキシ                     | ポート:                                        |
| SOCKS ファイアウォール                    | ポート:                                        |
| 次のホストとドメインに対しては<br>プロキシ設定をパイパスする: |                                             |
|                                   |                                             |

# 回面を閉じます。保存の確認画面が表示されたら、「保存する」をクリックします。

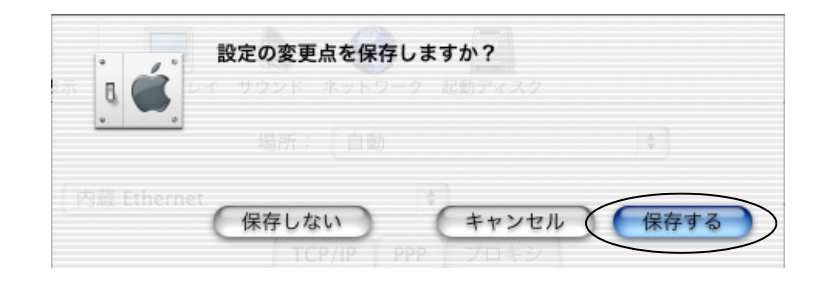

#### ☆Point'

• 画面は Mac OS X (10.2.1)の例です。

# 9.9 USB ドライバの削除

## 9.9.1 USB ドライバのアンインストール(Windows 2000、 Windows XP)

USB ドライバのアンインストールは付属の CD-ROM 内の USB ドライバ管理ツールより、アンイ ンストールを選択して行ないます。

 添付の CD-ROM をパソコンの CD-ROM ドライブにセットします。 IPMATE1600RD のメニュー画面が表示されます。 「USB ドライバ インストール / アンインストール」をクリックします。

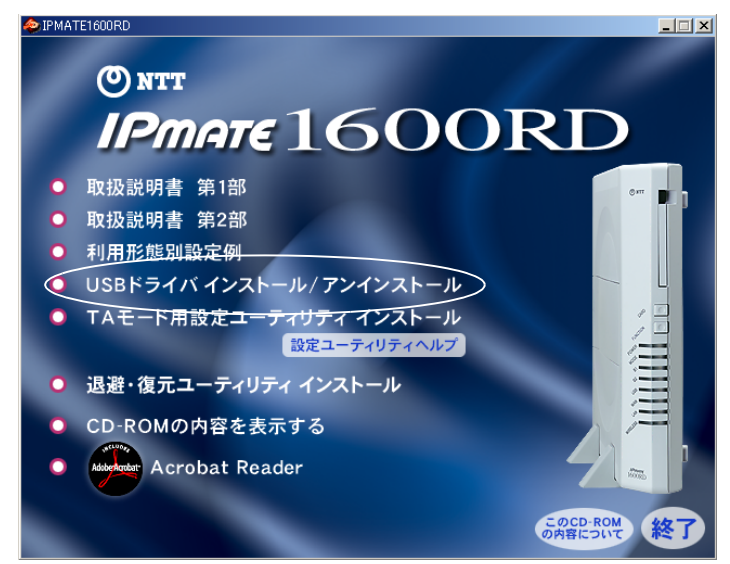

IPMATE1600RD USB ドライバ管理ツールが表示されます。「アンイン ストール」を選択し、「次へ」をクリックします。

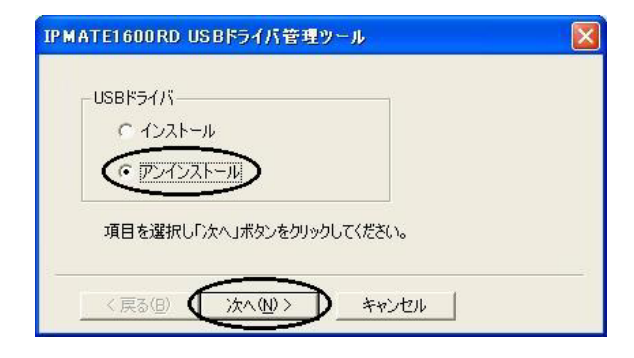

 USB ドライバアンインストールメニューが表示されます。削除するド ライバを選択し、「次へ」をクリックします。

| PMATE1600RD USBドライバ管理ツール          |  |
|-----------------------------------|--|
| USBドライバ アンインストール                  |  |
| OS : Windows XP (5.1.2600 / 2)    |  |
| アンインストール<br>マ USBモデム<br>マ USB-LAN |  |
| 削除したい項目にチェックして「次へ」ボタンをクリックしてください。 |  |
|                                   |  |
| 〈 戻る(団) (() 次へ(凹) > ) キャンセル       |  |

**〇** アンインストール対象ドライバを確認し、「次へ」をクリックします。

| IPMATE1600RD USBドライバ管理ツール                 |  |
|-------------------------------------------|--|
| USBドライバ アンインストール<br>検出した以下のUSBドライバを削除します。 |  |
| USBモデム: IPMATE1600RD                      |  |
| USB-Lan : IPMATE1600RD USB-Lan Adapter    |  |
| ※「次へ」ボタンをクリックすることで削り除されます。                |  |
| 〈戻る(8) (次へ(11)) キャンセル                     |  |

 「USB ドライバのアンインストールを完了しました」のメッセージが 表示されます。「完了」をクリックすると、パソコンが再起動されア ンインストールが完了します。

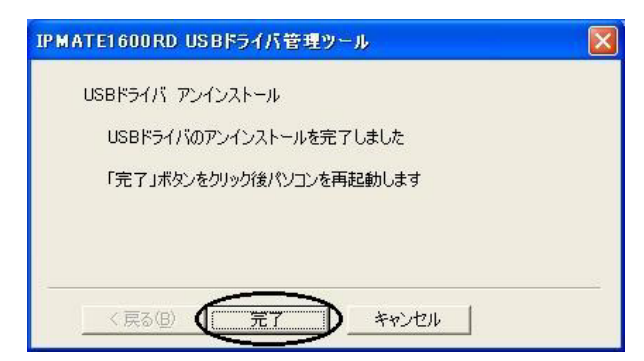

以上で USB ドライバが削除されました。

## 9.9.2 USB ドライバの削除(Windows Vista)

ドライバの削除は以下の手順で行ってください。

- ※ ドライバを削除するには、IPMATE1600RD とコンピュータが USB ケーブルで接続されている必要があります。接続されていることを確認の上、以下の作業を進めてください。
- 12 [ネットワークアダプタ] アイコンをダブルクリックします。
- IPMATE1600RD USB-Lan Adapter」を選択し、右クリックします。
- ☑ [削除] をクリックします。

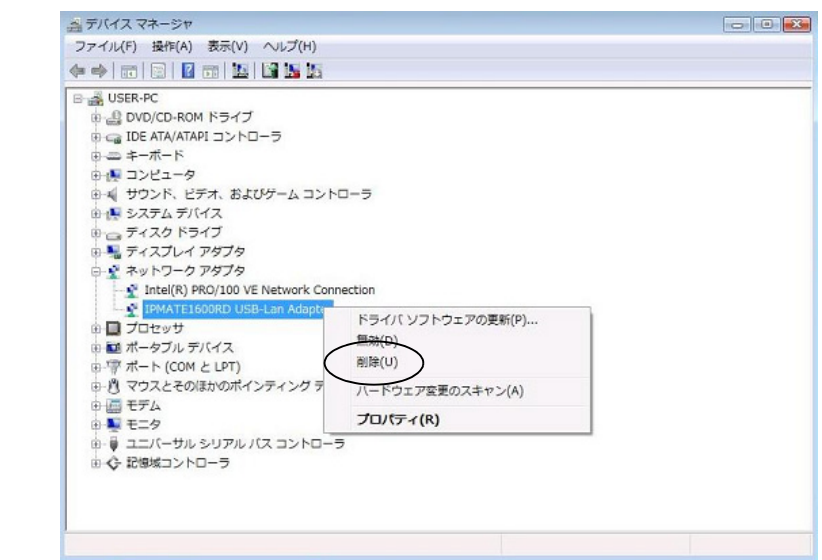

「デバイスのアンインストールの確認」が表示されたら、「このデバイスのドライバソフトウェアを削除する」をクリックしてチェックを入れ、[OK]をクリックします。

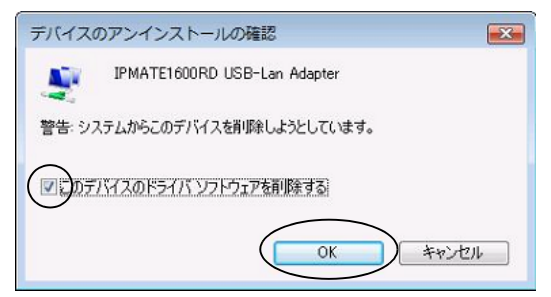

- 日 コンピュータの USB ポートから本商品を取り外します。
- **①** デバイスマネージャを閉じます。

# **IPmate**1600RD 専用壁掛けテンプレート

-----キリトリ線--

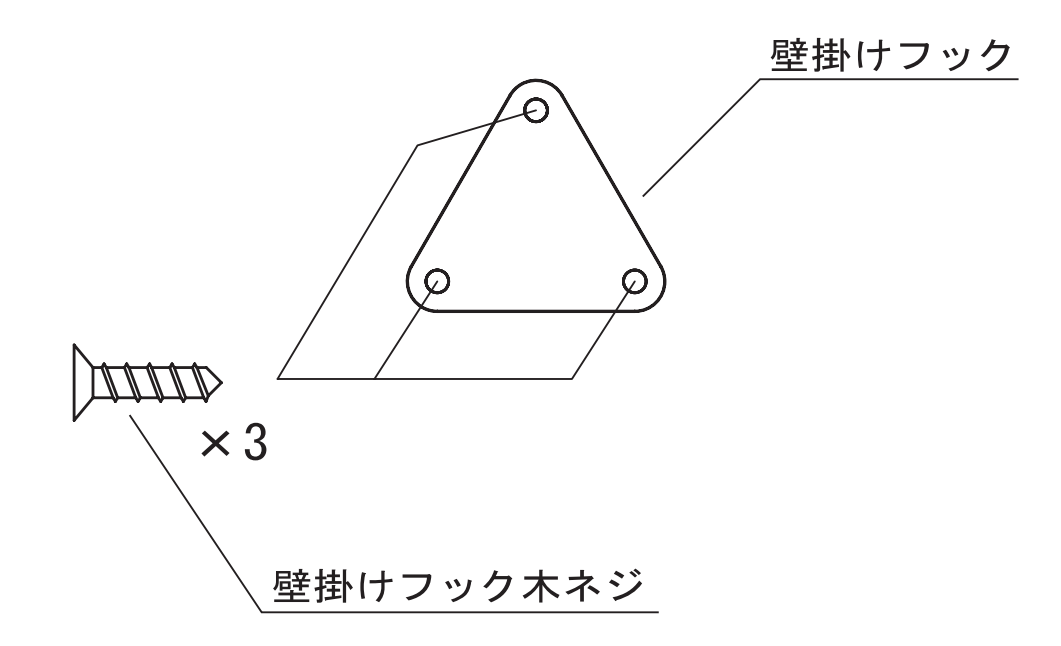

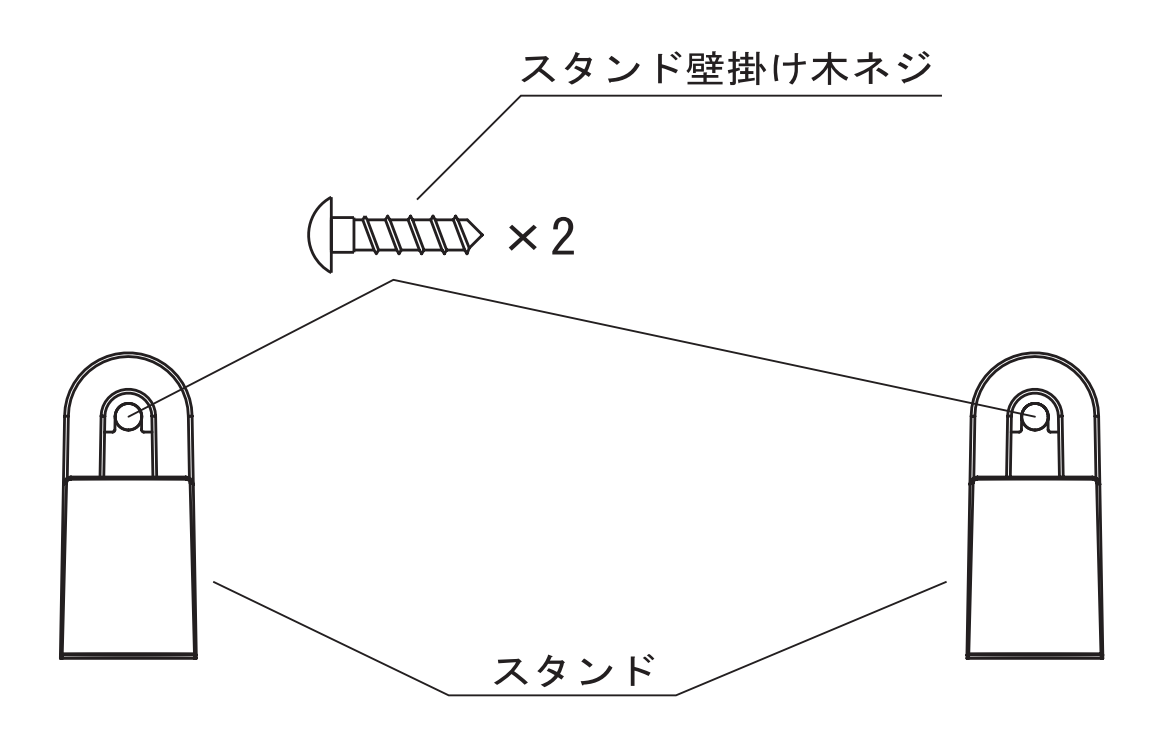
この取扱説明書は、森林資源保護のため、再生紙を使用しています。

当社ホームページでは、各種商品の最新の情報やバージョンアップサービスなどを提供しています。本商品を最適にご利用いただくために、定期的にご覧いただくことをお勧めします。 当社ホームページ: http://web116.jp/ced/

http://www.ntt-west.co.jp/kiki/

使い方等でご不明の点がございましたら、NTT通信機器お取扱相談センタへお気軽にご相談ください。

NTT通信機器お取扱相談センタ

■ NTT東日本エリアでご利用のお客様(北海道、東北、関東、甲信越地区)

**E** 0120-970413

携帯電話・PHS・0501P電話用(通話料金がかかります) (03-5667-7100)

■ NTT西日本エリアでご利用のお客様(東海、北陸、近畿、中国、四国、九州地区) トークニィーナ 0120-109217

携帯電話・PHS・0501P電話用(通話料金がかかります) 東海・北陸・近畿・中国・四国(06-6341-5411) 九州地区 (092-720-4862)

受付時間/9:00~21:00

(年末年始12月29日~1月3日は休業とさせていただきます)

電話番号をお間違えにならないように、ご注意願います。

©2008 NTTEAST • NTTWEST

本2294-3(2008.3) IPMATE1600RDトリセツ

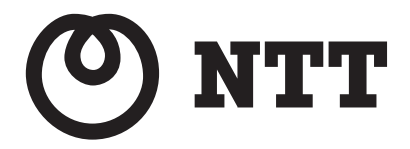